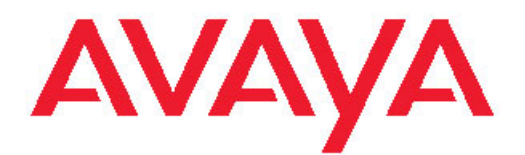

# Administering Avaya Aura<sup>™</sup> Call Center Features

Release 6.0 November 2010 All Rights Reserved.

#### Notice

While reasonable efforts have been made to ensure that the information in this document is complete and accurate at the time of printing, Avaya assumes no liability for any errors. Avaya reserves the right to make changes and corrections to the information in this document without the obligation to notify any person or organization of such changes.

#### **Documentation disclaimer**

Avaya shall not be responsible for any modifications, additions, or deletions to the original published version of this documentation unless such modifications, additions, or deletions were performed by Avaya. End User agree to indemnify and hold harmless Avaya, Avaya's agents, servants and employees against all claims, lawsuits, demands and judgments arising out of, or in connection with, subsequent modifications, additions or deletions to this documentation, to the extent made by End User.

#### Link disclaimer

Avaya is not responsible for the contents or reliability of any linked Web sites referenced within this site or documentation(s) provided by Avaya. Avaya is not responsible for the accuracy of any information, statement or content provided on these sites and does not necessarily endorse the products, services, or information described or offered within them. Avaya does not guarantee that these links will work all the time and has no control over the availability of the linked pages.

#### Warranty

Avaya provides a limited warranty on this product. Refer to your sales agreement to establish the terms of the limited warranty. In addition, Avaya's standard warranty language, as well as information regarding support for this product, while under warranty, is available to Avaya customers and other parties through the Avaya Support Web site: <a href="http://www.avaya.com/support">http://www.avaya.com/support</a>. Please note that if you acquired the product from an authorized Avaya reseller outside of the United States and Canada, the warranty is provided to you by said Avaya reseller and not by Avaya.

#### Licenses

THE SOFTWARE LICENSE TERMS AVAILABLE ON THE AVAYA WEBSITE, HTTP://SUPPORT.AVAYA.COM/LICENSEINFO/ ARE APPLICABLE TO ANYONE WHO DOWNLOADS, USES AND/OR INSTALLS AVAYA SOFTWARE, PURCHASED FROM AVAYA INC., ANY AVAYA AFFILIATE, OR AN AUTHORIZED AVAYA RESELLER (AS APPLICABLE) UNDER A COMMERCIAL AGREEMENT WITH ÀVAYA OR AN AUTHORIZED AVAYA RESELLER. UNLESS OTHERWISE AGREED TO BY AVAYA IN WRITING, AVAYA DOES NOT EXTEND THIS LICENSE IF THE SOFTWARE WAS OBTAINED FROM ANYONE OTHER THAN AVAYA, AN AVAYA AFFILIATE OR AN AVAYA AUTHORIZED RESELLER, AND AVAYA RESERVES THE RIGHT TO TAKE LEGAL ACTION AGAINST YOU AND ANYONE ELSE USING OR SELLING THE SOFTWARE WITHOUT A LICENSE. BY INSTALLING, DOWNLOADING OR USING THE SOFTWARE, OR AUTHORIZING OTHERS TO DO SO, YOU, ON BEHALF OF YOURSELF AND THE ENTITY FOR WHOM YOU ARE INSTALLING, DOWNLOADING OR USING THE SOFTWARE (HEREINAFTER REFERRED TO INTERCHANGEABLY AS "YOU" AND "END USER"), AGREE TO THESE TERMS AND CONDITIONS AND CREATE A BINDING CONTRACT BETWEEN YOU AND AVAYA INC. OR THE APPLICABLE AVAYA AFFILIATE ("AVAYA").

Avaya grants End User a license within the scope of the license types described below. The applicable number of licenses and units of capacity for which the license is granted will be one (1), unless a different number of licenses or units of capacity is specified in the Documentation or other materials available to End User. "Designated Processor" means a single stand-alone computing device. "Server" means a Designated Processor that hosts a software application to be

accessed by multiple users. "Software" means the computer programs in object code, originally licensed by Avaya and ultimately utilized by End User, whether as stand-alone products or pre-installed on Hardware. "Hardware" means the standard hardware originally sold by Avaya and ultimately utilized by End User.

#### Copyright

Except where expressly stated otherwise, no use should be made of materials on this site, the Documentation(s) and Product(s) provided by Avaya. All content on this site, the documentation(s) and the product(s) provided by Avaya including the selection, arrangement and design of the content is owned either by Avaya or its licensors and is protected by copyright and other intellectual property laws including the sui generis rights relating to the protection of databases. You may not modify, copy, reproduce, republish, upload, post, transmit or distribute in any way any content, in whole or in part, including any code and software. Unauthorized reproduction, transmission, dissemination, storage, and or use without the express written consent of Avaya can be a criminal, as well as a civil, offense under the applicable law.

#### Third-party components

Certain software programs or portions thereof included in the Product may contain software distributed under third party agreements ("Third Party Components"), which may contain terms that expand or limit rights to use certain portions of the Product ("Third Party Terms"). Information regarding distributed Linux OS source code (for those Products that have distributed the Linux OS source code), and identifying the copyright holders of the Third Party Components and the Third Party Terms that apply to them is available on the Avaya Support Web site: http://www.avaya.com/support/Copyright/.

#### Preventing toll fraud

"Toll fraud" is the unauthorized use of your telecommunications system by an unauthorized party (for example, a person who is not a corporate employee, agent, subcontractor, or is not working on your company's behalf). Be aware that there can be a risk of toll fraud associated with your system and that, if toll fraud occurs, it can result in substantial additional charges for your telecommunications services.

#### Avaya fraud intervention

If you suspect that you are being victimized by toll fraud and you need technical assistance or support, call Technical Service Center Toll Fraud Intervention Hotline at +1-800-643-2353 for the United States and Canada. For additional support telephone numbers, see the Avaya Support Web site: <a href="http://www.avaya.com/support/">http://www.avaya.com/support/</a>. Suspected security vulnerabilities with Avaya products should be reported to Avaya by sending mail to: security@avaya.com.

#### Trademarks

Avaya, the Avaya logo, Avaya one-X Portal, Communication Manager, Application Enablement Services, Modular Messaging, and Conferencing are either registered trademarks or trademarks of Avaya Inc. in the United States of America and/or other jurisdictions.

All other trademarks are the property of their respective owners.

#### **Downloading documents**

For the most current versions of documentation, see the Avaya Support Web site: <a href="http://www.avaya.com/support">http://www.avaya.com/support</a>

#### **Contact Avaya Support**

Avaya provides a telephone number for you to use to report problems or to ask questions about your product. The support telephone number is 1-800-242-2121 in the United States. For additional support telephone numbers, see the Avaya Web site: <u>http://www.avaya.com/</u> <u>support</u>

### Contents

| apter 1: Screens reference                                    | 9  |  |
|---------------------------------------------------------------|----|--|
| Agent LoginID screen                                          |    |  |
| Agent LoginID administration commands                         | 9  |  |
| Agent LoginID field descriptions                              | 9  |  |
| List Agent-LoginID field descriptions                         | 15 |  |
| Best Service Routing Application Plan Screen.                 |    |  |
| BSR administration commands                                   | 15 |  |
| BSR application field descriptions.                           | 16 |  |
| BCMS/VuStats Login ID screen                                  | 17 |  |
| BCMS/VuStats login ID administration commands                 |    |  |
| BCMS/VuStats field descriptions                               |    |  |
| Implementation notes for BCMS/VuStats login ID administration | 19 |  |
| Call Classification screen                                    | 19 |  |
| ASAI SCC operation                                            | 19 |  |
| About the SIT Treatment for Call Classification screen        |    |  |
| SIT Treatment for Call Classification administration commands |    |  |
| SIT Treatment for Call Classification field descriptions.     |    |  |
| Feature-Related System Parameters screen                      |    |  |
| System Parameter administration commands                      |    |  |
| Agent and Call Selection screen field descriptions            |    |  |
| Call Center Miscellaneous fields                              |    |  |
| Call Center System Parameters field descriptions              |    |  |
| Forced Agent Logout Parameters field descriptions             |    |  |
| Call Vector screen                                            |    |  |
| Call Vector administration commands                           |    |  |
| Field descriptions of Call Vector screen                      |    |  |
| Duplicate Vector screen                                       |    |  |
| Holiday Table screen                                          | 34 |  |
| Holiday table administration commands                         |    |  |
| Holiday Table screen field descriptions                       |    |  |
| Implementation notes for entering dates                       | 35 |  |
| About administering a holiday table                           |    |  |
| Hunt group screen                                             |    |  |
| About the Hunt Group screen                                   |    |  |
| Hunt Group screen field descriptions                          |    |  |
| Hunt Group administration commands                            |    |  |
| Policy Routing Table screen                                   |    |  |
| Policy Routing Table screen field descriptions                |    |  |
| Policy routing table screen administration commands           | 51 |  |
| Reason Code Names screen                                      | 51 |  |
| Administration commands for the Reason Code Names screen      |    |  |
| Reason Code Names field descriptions                          |    |  |
| Service Hours Table screen                                    |    |  |
| Service Hours Table administration commands                   |    |  |
| Service Hours Table field descriptions                        |    |  |
| Vector Directory Number screen                                | 54 |  |
| VDN administration commands                                   |    |  |
| Vector Directory Number field descriptions                    |    |  |
|                                                               |    |  |

| Implementation notes for VDN                 |                            | 61         |
|----------------------------------------------|----------------------------|------------|
| Vector Routing Table screen                  |                            | 61         |
| Vector Routing Table administration co       | ommands                    | 62         |
| Vector Routing Table field descriptions      | 3                          | 62         |
| VuStats Display Format screen                |                            | 63         |
| VuStats Display Format administration        | ו commands                 | 63         |
| VuStats Display Format field description     | ons                        | 64         |
| List VuStats Display Format screen           |                            | 66         |
| VuStats Display Formats field descripti      | lions                      | 66         |
| VuStats fields                               |                            | 67         |
| Chapter 2: Administering ACD Call Ce         | nter features              |            |
| Administering AAS.                           |                            |            |
| Forms and fields used to administer A        | AS.                        |            |
| Administering Agent/Caller Disconnect tone   | is.                        | 87         |
| Forms and fields used for administering aba  | andoned call search        | 88         |
| Forms and fields used to administer ACD      |                            | 88         |
| Forms and fields required for the Add/Remo   | nve Skills                 | 90         |
| Forms and fields used for administering Age  | ent Call Handling          | Q1         |
| Administering Alternate Selection on BSR T   | ies                        | 92         |
| Forms and fields used to administer Avava    | Rusiness Advocate          | 93         |
| Forms and fields used to administer RCMS     |                            | 94         |
| Forms and fields used to administer Call Pro | ompting                    | 40<br>96   |
| Forms and fields required to administer Call | I Vectoring                | 96         |
| Administering Call Vectoring                 | voto nig                   | 98         |
| Fields that do not allow VDN extension       | ns                         | 98         |
| Fields that allow VDN extensions             |                            | 99         |
| Call Vectoring interactions                  |                            | 100        |
| Forms and fields used to enable Avava IO n   | neasurements               | 105        |
| Forms and fields used to enable CMS meas     | surements                  | 105        |
| Screens and fields used to administer DAA    |                            | 106        |
| Forms and fields used to administer Di       | lirect Agent Announcement  | 106        |
| Administering DAC                            |                            | 107        |
| Administering britering UIIII station button | n                          | 108        |
| Forms and fields used to administer FAS      |                            | 109        |
| Switch administration for the EAS feature    |                            | 110        |
| Screens and fields used to administer        | FAS                        | 110        |
| Other screens that support EAS Agent         | t LoginID                  | 111        |
| Administering Forced Agent Logout by Clock   | k Time                     | 114        |
| Administering Forced Agent Logout/Aux Wo     | ork by Location/Skill      |            |
| Administering I CM                           |                            | 113        |
| Forms and fields used to administer Intraflo | w and Interflow            |            |
| Forms and fields used to administer Interrun | ntible Aux                 | 110        |
| Forms and fields used to administer I Al     |                            | 110<br>110 |
| Forms and fields used to administer Location | on Preference Distribution | 120        |
| Screens and fields used to administer local  | treatment                  | 120<br>120 |
| Forms and fields used to administer MCH      | u caunont                  | 120<br>101 |
| Forms and fields used to administer multi-   | ite BSR                    | 121<br>101 |
| Network Call Redirection (NCR) administrati  | tion                       | 121<br>100 |
| Screens and fields used to perform bo        | asic NCR administration    | 122        |
| Administering station or ASAI transfer       | or conference/release      | 123        |
| Administering station of AOAI transfer       |                            |            |

| Reserving trunk group B-channels for NCT-type redirection operations                |             |
|-------------------------------------------------------------------------------------|-------------|
| Administering NCR with AT&T In-Band Transfer and Connect                            |             |
| Screens and fields used to perform general administration for AT&T In-Band Transfer | and Connect |
| Matheda for action up DTME announcements for AT9T to Dead Transfer and Oceans       |             |
| Methods for setting up DTMF announcements for AT&T in-Band Transfer and Connec      | x130        |
| Call vectoring methods used with AT&T In-Band Transfer and Connect service          |             |
| Screens and fields used to administer NCR for SIP                                   |             |
| Forms and fields used to administer Queue Status Indications                        |             |
| Forms and fields for administering Reason Codes                                     |             |
| Forms and fields used to administer Remote Logout of Agent                          |             |
| Reporting adjuncts                                                                  |             |
| Considerations for interfacing with the reporting adjuncts                          |             |
| Administering reporting adjuncts on Communication Manager                           |             |
| Adding the reporting adjunct nodes                                                  |             |
| Administering Avaya IQ                                                              |             |
| Administering CMS.                                                                  |             |
| Administering both reporting adjuncts at the same time with Communication Manager   | 6.0139      |
| Forms and fields used to administer RONA                                            | 140         |
| Forms and fields used to administer ROOF                                            | 141         |
| Forms and fields used to administer ROIF                                            | 141         |
| Forms and fields used to administer Service Observing                               | 142         |
| Forms and fields used to administer Service Observing with Multiple Observers       | 143         |
| Planning and administering Single-Site Best Service Routing (BSR)                   | 144         |
| Planning for Single-Site Best Service Routing                                       | 144         |
| Administering Single-Site Best Service Routing                                      | 145         |
| Forms and fields used to administer Single-Site BSR                                 | 146         |
| Forms and fields used to administer Single-Site BSR                                 | 146         |
| Screens and fields used to administer SLM                                           | 147         |
| Administering the UCID feature                                                      | 148         |
| Requirements for Universal Call Identification (UCID) applications                  | 148         |
| Administering the Universal Call Identification (UCID) feature                      | 148         |
| UCID considerations                                                                 | 152         |
| Troubleshooting UCID                                                                | 152         |
| Variables in Vectors                                                                | 153         |
| Administering User-to-User Information transport for ISDN trunks                    | 154         |
| Administering User-to-User Information transport for SIP trunks                     | 156         |
| How to administer VDN Time Zone Offset                                              | 157         |
| Administering the offset                                                            | 158         |
| Forms and fields used to administer VICP                                            | 158         |
| Forms and fields used to administer VDN of Origin Announcement (VOA)                | 159         |
| forms and fields used to administer VRI                                             | 159         |
| Forms and fields used to administer VuStats                                         |             |
| Administering Zip Tone Burst for Callmaster Endpoints                               | 161         |
| Forms and fields used to administer Zip Tone Burst for Callmaster Endpoints         | 161         |
| Chapter 3: Implementing the Time of Day Clock Synchronization feature               | 163         |
| TOD synchronization methods                                                         | 163         |
| Lising NTP/SNTP to enable direct switch synchronization                             | 103<br>162  |
| Scheduling Time Synchronization tasks through Avava Site Administration             | 105<br>164  |
| Using NTP/SNTP to synchronize the Switch to LITC time                               | 104<br>164  |
| Using Avava Site Administration to set up a TOD synchronization schedule            | 165         |
| About Using Avaya Site Administration to set up a TOD synchronization schedule      |             |
| About Using Avaya One Authinistration to set up a TOD synchronization schedule      |             |

| Prerequisites for Using Avaya Site Administration to set up a TOD synchronization schedule | 166         |
|--------------------------------------------------------------------------------------------|-------------|
| Things to know before you set up a synchronization schedule                                | 166         |
| Specify offset values in Standard Time equivalents                                         | 166         |
| Possible lag times                                                                         | 167         |
| EPN locations do not require synchronization                                               | 167         |
| Run synchronization tasks during low-traffic periods                                       | 168         |
| Run synchronization tasks in the middle of CMS archive intervals                           | 168         |
| Designing a TOD clock synchronization schedule                                             | 169         |
| Example multi-site call center network                                                     | 169         |
| Determining location offset values                                                         | 170         |
| Determining synchronization run times                                                      | 171         |
| Special considerations for synchronization start times                                     | 172         |
| Creating dedicated switch connections                                                      | 173         |
| Setting up a TOD synchronization task schedule in Avaya Site Administration                | 173         |
| About NTP/SNTP and Internet Time Servers                                                   | 175         |
| Description of NTP/SNTP and Internet Time Servers                                          | 175         |
| SNTP on switch platforms that support direct synchronization                               | 176         |
| Platforms that synchronize through an Avaya Site Administration client PC                  | 177         |
| Setting up ACD offset times for CMS reporting                                              | 177         |
| About setting up ACD offset times for CMS reporting                                        | 177         |
| Setting switch time zone offset values for CMS report times                                | 178         |
| Chapter 4: Administering recorded appouncements                                            | 170         |
| Earme and fields used to administer Decorded Appeursoments                                 | 170         |
| Points and fields used to administer Recorded Announcements                                | 120         |
| Analog line types                                                                          | 190         |
| Allalog life types                                                                         | 101         |
| DST types                                                                                  | 182         |
| Integrated types                                                                           | 183         |
| When to use recorded appouncements                                                         | 18/         |
| About harde-in                                                                             | 185         |
| Integrated appouncements and appouncements recorded on external devices                    | 186         |
| Procedures for recording announcements                                                     | 187         |
| Recorded announcements with features                                                       | 190         |
| Locally-sourced music and announcements                                                    | 191         |
|                                                                                            |             |
| Chapter 5: Administering VRUs/IVRs as station ports                                        | 195         |
| C and D Tones support and administration                                                   | 196         |
| Chapter 6: Administering RSP Polling Over IP without the R Chappel                         | 107         |
| About Post Sonvice Poulting polling                                                        | <b>197</b>  |
| About Dest Service Routing poining                                                         |             |
| BSR detailed description                                                                   | 108         |
| Completing the administration forms to enable RSP polling over IP without the R channel    | 108         |
| Completing the Pattern screen                                                              | 0% ا<br>100 |
| Completing the Rest Service Routing screen                                                 |             |
| Completing the Signaling Group screep                                                      | 201<br>201  |
| Completing the Trunk Group screen                                                          | 201<br>202  |
| Completing the Feature-Related System Parameters screen (ISDN)                             | 205         |
| Outpreting the realised of stern rataliteters solder (1001)                                | 200<br>209  |
| Interactions for BSR polling over IP without the R-channel feature                         | 200<br>208  |
| Call surplus situations                                                                    | 208         |
| our ou plue situations                                                                     | 200         |

| Agent surplus situations             |     |
|--------------------------------------|-----|
| Chapter 7: Related documents         |     |
| Other Call Center documents          |     |
| Associated application documentation | 211 |
| Chapter 8: Glossary                  |     |
| Index                                |     |

# **Chapter 1: Screens reference**

# Agent LoginID screen

Use this screen to administer agent login IDs for the Expert Agent Selection (EAS) feature, which is part of Avaya Call Center Software: Elite.

#### **Related topics:**

<u>Agent LoginID administration commands</u> on page 9 <u>Agent LoginID field descriptions</u> on page 9 List Agent-LoginID field descriptions on page 15

### Agent LoginID administration commands

| Action    | Object        | 1                                                                 |
|-----------|---------------|-------------------------------------------------------------------|
|           | -             | Qualifier <sup>1</sup>                                            |
| add       | agent-loginid | xxxxx (extension) or next                                         |
| change    | agent-loginid | xxxxx (extension)                                                 |
| display   | agent-loginid | xxxxx (extension) [print or schedule]                             |
| duplicate | agent-loginid | xxxxx (extension) start xxxxx (starting extension number) count x |
| remove    | agent-loginid | xxxxx (extension)                                                 |
| list      | agent-loginid | [staffed  unstaffed [name x][aas y/n]]                            |

Use the following commands to administer the Agent LoginID screen.

### Agent LoginID field descriptions

Make assignments as required for the following fields on the screen:

<sup>&</sup>lt;sup>1</sup> Brackets [] indicate the qualifier is optional. Enter the text depicted inside single quotes (' ') exactly as shown or enter an abbreviated screen of the word.

| Field                           | Description                                                                                                    |
|---------------------------------|----------------------------------------------------------------------------------------------------|
| AAS?                            | Enter $y$ if this extension is used as a port for an Auto Available Split/Skill(AAS) and the default is $n$ for no.                                                                                                    |
|                                 | Important:<br>Entering y in the AAS field clears the password and requires execution<br>of the remove agent-loginid command. To set AAS to n,<br>remove this agent and add it again. This option is intended for communication server adjunct equipment ports                                                 |
|                                 | only and not human agents.                                                                                                    |
| ACW Agent<br>Considered<br>Idle | Enter $y$ to have agents who are in After Call Work (ACW) included in the Most-Idle Agent queue. This means that ACW is counted as idle time.<br>Enter $n$ to exclude ACW agents from the queue. Valid entries are system (default), $n$ , and $y$ for yes.                                                   |
| AUDIX?                          | Enter ${\rm y}$ if this extension is used as a port for AUDIX (Audio Information Exchange). Default is n.                                                                                                    |
|                                 | 😵 Note:                                                                                                    |
|                                 | The AAS and AUDIX fields cannot both be $y$ .                                                                                                    |
| AUDIX Name                      | Do one of the following actions:                                                                                                    |
| for Messaging                   | <ul> <li>Enter the name of the messaging system used for LWC (Leave Word<br/>Calling) Reception.</li> </ul>                                                                                                    |
|                                 | Enter the name of the messaging system that provides coverage for this<br>Agent LoginID                                                                                                    |
|                                 | Leave blank (default)                                                                                                    |
|                                 | When using EAS, the agent's setting applies to the station where the agent logs in. If the setting for that station is different, the agent's setting overrides the station's setting.<br>The following entries are valid:                                                                                    |
|                                 | • All — Immediately sends all ACD and all non ACD calls to the agent.<br>The station is also given a single ring while a non-ACD call is connected.<br>You can use the ringer-off button to prevent the ring when the feature-<br>related system parameter, Allow Ringer-off with Auto-Answer is set<br>to y. |
|                                 | • <b>acd</b> — Only ACD split /skill calls and direct agent calls go to. If this field is acd then all, non ACD calls terminated to the agent ring audibly.                                                                                                    |
|                                 | <ul> <li>none — All calls terminated to this agent receive an audible ringing<br/>treatment. This is the default.</li> </ul>                                                                                                    |
|                                 | • <b>station</b> — for the agent is controlled by the field on the Station screen.                                                                                                    |

| Field                                      | Description                                                                                                    |
|--------------------------------------------|----------------------------------------------------------------------------------------------------|
| Aux Work<br>Reason Code                    | Determines how agents enter reason codes when entering AUX (Auxiliary) work.                                                                                                    |
| Туре                                       | <ul> <li>system — Settings assigned on the Feature Related System<br/>Parameters screen apply. This is the default.</li> </ul>                                                                                                    |
|                                            | <ul> <li>none — You do not want an agent to enter a reason code when entering<br/>AUX work.</li> </ul>                                                                                                    |
|                                            | <ul> <li>requested — You want a staffed agent to enter a reason code when<br/>entering AUX mode but do not want to force the agent to do so. To enter<br/>this value, the reason codes and EAS on the System-Parameters<br/>Customer-Options screen must be set to y.</li> </ul>                                                                                                    |
|                                            | <ul> <li>forced — You always want to force a staffed agent to enter a reason<br/>code when entering AUX mode. To enter this value, the Reason Codes<br/>and EAS on the System-Parameters Customer-Options screen must<br/>be set to y.</li> </ul>                                                                                                    |
| Call Handling<br>Preference                | Options are skill-level (default), greatest-need, and percent-allocation.<br>When calls are in queue and an agent becomes available, skill-level<br>delivers the oldest, highest priority call waiting for the agent's highest level<br>skill. Greatest-need delivers the oldest, highest priority call waiting for any<br>of the agent's assigned (administered) skills. Percent allocation delivers<br>a call from the skill that will otherwise deviate most from its administered<br>allocation. Percent-allocation is available only whenAvaya Business<br>Advocate software is active. For more information, see <i>Avaya Business</i><br><i>Advocate User Guide</i> . |
| COR                                        | Enter the Class of Restriction (COR) for the agent. Valid entries are 0-995. Default is 1.                                                                                                    |
| Coverage Path                              | Enter the number of the Coverage Path used by calls to the LoginID. Valid entries are a path number between 1-999, time of day table t1-t999 or blank (default). This is used when the agent is logged out (not staffed), busy, or does not answer.                                                                                                    |
| Direct Agent<br>Calls First (not<br>shown) | This field replaces the Service Objective field when percent-allocation is<br>entered in the Call Handling Preference field. Enter y if you want direct<br>agent calls to override the percent-allocation call selection method and be<br>delivered before other ACD calls. Enter n if you want direct agent calls to<br>be treated like other ACD calls. For more information, see <i>Avaya Business</i><br><i>Advocate User Guide</i> .                                                                                                    |
| Direct Agent<br>Skill                      | Enter the number of the skill used to handle Direct Agent calls. Valid entries are 1-8000, or blank (default).                                                                                                    |
| Forced Agent<br>Logout Time                | Enables the Forced Agent Logout by Clock Time feature by administering a time of day to automatically log out agents using an hour and minute field. Valid entries for the hour field are 01-23. Valid entries for the minute field are 00, 15, 30, and 45. The default is blank (not administered). Examples: 15:00, 18:15, 20:30, 23:45.                                                                                                    |

| Field                                         | Description                                                                                                    |
|-----------------------------------------------|----------------------------------------------------------------------------------------------------|
|                                               | For more information about this feature, see Forced Agent Logout by Clock Time.                                                                                                    |
| Local Call<br>Preference                      | You can administer Local Preference Distribution to handle agent-<br>surplus conditions, call-surplus conditions, or both. Use this field to<br>administer call-surplus conditions. To set up an algorithm for agent-<br>surplus conditions, set the <b>Local Agent Preference</b> field on the Hunt<br>Group screen.<br>Valid entries are y or n. The default is n. You can set this field to y only<br>if the Call Center Release field is set to 3.0 or later and the Multiple<br>Locations customer option is active.<br>For more information, see Location Preference Distribution. |
| Login ID                                      | Display-only field. Contains the identifier for the Logical Agent as entered on the command line.                                                                                                    |
| LoginID for<br>ISDN/SIP<br>Display            | Enter y if the Agent LoginID CPN (Calling Party Number) and Name field is to be included in ISDN and SIP messaging over network facilities. If set to n (the default), the physical station extension CPN and Name is sent. The Send Name on the ISDN Trunk Group screen prevents sending the calling party name and number if set to n and may prevent sending it if set to r (restricted).                                                                                                    |
| Logout                                        | Determines how agents enter reason codes.                                                                                                    |
| Reason Code<br>Type                           | <ul> <li>system — Settings assigned on the Feature Related System</li> <li>Parameters screen apply. This is the default.</li> </ul>                                                                                                    |
|                                               | <ul> <li>none — You do not want a staffed agent to have to enter a reason code<br/>when logging out.</li> </ul>                                                                                                    |
|                                               | • requested — You want a staffed agent to enter a reason code when logging out but do not want to force the agent to do so. To enter this value, the Reason Codes and EAS fields on the System-Parameters Customer-Options screen must be set to y.                                                                                                    |
|                                               | • forced — You want to force a staffed agent to enter a reason code when logging out. To enter this value, the Reason Codes and EAS fields on the System-Parameters Customer-Options screen must be set to y.                                                                                                    |
| LWC<br>Reception                              | Valid Leave Word Calling entries are audix, msa-, spe (default), and none.                                                                                                    |
| Maximum time<br>agent in ACW<br>before logout | This field is used for setting a maximum time the agent can be in After Call<br>Work (ACW) on a per agent basis.<br>Valid entries are:                                                                                                    |
| (sec)                                         | <ul> <li>system - This is the default. Settings assigned on the Feature Related<br/>System Parameters screen apply.</li> </ul>                                                                                                    |
|                                               | • none - ACW timeout does not apply to this agent.                                                                                                    |
|                                               | <ul> <li>30-9999 sec (seconds) - Indicates a specific timeout period. This setting<br/>will take precedence over the system setting for maximum time in ACW.</li> </ul>                                                                                                    |

| Field                                     | Description                                                                                                    |
|-------------------------------------------|----------------------------------------------------------------------------------------------------|
|                                           | For more information, see Tips for administering Forced Agent Logout from ACW mode in <i>Avaya Aura</i> <sup>™</sup> <i>Call Center Feature Reference</i> .                                                                                                    |
| Messaging<br>Server Name<br>for Messaging | Do one of the following actions:                                                                                                    |
|                                           | Enter the name of the Messaging Server used for LWC Reception                                                                                                    |
|                                           | <ul> <li>Enter the name of the Messaging Server that provides coverage for this<br/>Agent LoginID</li> </ul>                                                                                                    |
|                                           | Leave blank (default)                                                                                                    |
| MIA Across<br>Skills                      | Enter $_{\rm Y}$ to remove an agent from the Most Idle Agent (MIA) queue for all the splits/skills/hunt groups that he or she is available in when the agent answers a call from any of his or her splits/skills/hunt groups. Valid entries are system, n, and y. The default is system.                                                                                                    |
| Name                                      | Enter up to a 27-character string naming the agent. Any alpha-numeric character is valid. Default is blank.                                                                                                    |
| PA (Percent<br>Allocation)                | If the call handling preference is percent-allocation, you must enter a percentage for each of the agent's skills. Enter a number between 1-100 for each skill. Your entries for all the agent's skills together must add up to 100%. Do not use target percent allocations for reserve skills. Percent Allocation is available as part of the Avaya Business Advocate software, if active.                                                                                                    |
| Password                                  | Only displayed if both the AAS and AUDIX fields are n. Enter up to nine (9) digits as the password the Agent must enter upon login. Valid entries are the digits 0 through 9. Enter the minimum number of digits in this field specified by the Minimum Agent-LoginID Password Length field on the Feature-Related System Parameters screen. Default is blank.                                                                                                    |
| Password<br>(enter again)                 | Only displayed if both the AAS and AUDIX fields are n. Reenter the same password exactly as it was entered in the Password field. Default is blank.                                                                                                    |
|                                           | Note:<br>Values entered in this field are not echoed to the screen.                                                                                                    |
| Port<br>Extension                         | Only displayed if either the AAS or AUDIX field is y. Enter the assigned extension for the AAS or AUDIX port. This extension cannot be a VDN or an Agent LoginID. Default is blank.                                                                                                    |
| RL (Reserve<br>Level)                     | Enter the reserve level to be assigned to this agent for the skill with the Business Advocate Service Level Supervisor feature or the type of interruption with the Interruptible AUX Work feature. You can assign a reserve level of 1 or 2 or an interruptible level of a, m, or n (a=auto-in-interrupt, m=manual-in-interrupt, and n = notify-interrupt) or blank for no reserve or interruptible level. Changes to this field take effect the next time the agent logs in.<br>Values of 1 and 2 are allowed only if Business Advocate is enabled. A skill level cannot be assigned with just a reserve level setting. RL set to 1 or 2 defines the EWT (Expected Wait Time) threshold level for the agent to |

| Field                | Description                                                                                                    |
|----------------------|----------------------------------------------------------------------------------------------------|
|                      | be added to the assigned skill as a reserve agent. When the EWT for this skill reaches the corresponding threshold set on the Hunt Group screen, the agent automatically has this skill added to their logged in skills. The agent is delivered calls from this skill until the skill's EWT drops below the assigned overload threshold for that level or if Oldest Call Waiting (CW) is used as threshold. The Interruptible Aux feature is a way to help meet service level targets by requesting agents who are on break to become available when the service level target is not being met. For more information on Service Level Supervisor, see the Avaya Business Advocate User Guide. For more information on Interruptible Aux, see Interruptible Aux work in Avaya Aura <sup>™</sup> Call Center Feature Reference. |
| Security Code        | Enter the 4-digit security code (password) for the Demand Print messages feature. This field can be blank (default).                                                                                                    |
| Service<br>Objective | This field is displayed only when the call handling preference is greatest-<br>need or skill-level. Enter y or n in this field. Service Objective is<br>administered on the Hunt Group screen and the agent LoginID<br>screen. The communication server selects arriving ACD calls for staffed<br>agents according to the ratio of Predicted Wait Time (PWT) or Current<br>Wait Time (CWT) and the administered service objective for the skill.<br>Service Objective is a feature that is part of the Avaya Business Advocate<br>software.                                                                                                    |
| SN (Skill<br>Number) | Enter the Skill Hunt Group(s) that this agent handles. The same skill may not be entered twice. Consider the following options:                                                                                                    |
|                      | • If EAS-PHD (Expert Agent Selection - Preference Handling Distribution) is not optioned, enter up to four (4) skills.                                                                                                    |
|                      | • If EAS-PHD is optioned, enter up to 60 or 120 skills depending on the platform in use that is providing the Avaya Call Center Software: Elite.                                                                                                    |
|                      | Important:<br>Assigning a large number of skills to agents can potentially impact<br>system performance. Review system designs with the Avaya Sales<br>Factory when a significant number of agents have greater than 60<br>skills per agent.                                                                                                    |
| SL (Skill Level)     | Enter a skill level for each of an agent's assigned skills. If EAS-PHD is not optioned then only 2 priority levels are available. If EAS-PHD is optioned, 16 priority levels are available. Virtually all centers using Expert Agent Selection use Expert Agent Selection - Preference Handling Distribution (EAS-PHD).                                                                                                    |
| TN                   | Enter the Tenant Partition number. Valid entries are 1-100. Default is 1.                                                                                                    |

### List Agent-LoginID field descriptions

The following fields appear on the List Agent LoginID screen. All these fields are display-only:

| Field     | Description                                                                                                    |
|-----------|----------------------------------------------------------------------------------------------------|
| Name      | This field shows the name administered for the agent on the Agent LoginID screen.                                     |
| AAS/AUD   | This field is y if the login ID is assigned as an auto-available split or skill or an AUDIX port.                     |
| Agt Pr    | Shows the call handling preference assigned to a loginID.                                                             |
| Dir Agt   | Shows the entry in the Direct Agent Skill field.                                                                      |
| Extension | The physical extension at which this agent is currently logged in. This field is blank if the agent is not logged in. |
| Skl/Lv    | Shows the agent's assigned skills and the skill level for each one.                                                   |
| COR       | This field displays the administered Class of Restriction for a loginID.                                              |
| SO        | Shows the entry in the Service Objective field. If you are not using Service Objective, this field is blank.          |

# **Best Service Routing Application Plan Screen**

Use this screen to identify the remote locations used in each Best Service Routing (BSR) application.

😵 Note:

For an explanation of BSR Application Plans see Best Service Routing.

### **Related topics:**

<u>BSR administration commands</u> on page 15 <u>BSR application field descriptions</u> on page 16

### **BSR** administration commands

Use the following administration commands to administer the BSR screen.

| Action  | Object               | 2<br>Qualifier <sup>2</sup>        |
|---------|----------------------|------------------------------------|
| add     | best-service-routing | xxx (application number) or 'next' |
| change  | best-service-routing | xxx (application number)           |
| display | best-service-routing | xxx (application number)           |
| remove  | best-service-routing | xxx (application number)           |
| list    | best-service-routing |                                    |

# 😵 Note:

If you execute **remove best-service-routing** against a BSR application table with no name assigned, the system will generate error "Identifier not assigned." To resolve the situation, give the table a name and then you will be able to remove it.

### **BSR** application field descriptions

| Field                          | Description                                                                                                    |
|--------------------------------|----------------------------------------------------------------------------------------------------|
| Interflow VDN                  | Enter the routing number including the dial access code your communication server uses to access the Interflow Vector Directory Number (VDN) at the remote location. Valid entries can be up to 16 characters long and contain the following characters: |
|                                | • 0-9                                                                                                    |
|                                | • * or #                                                                                                    |
|                                | • p (pause)                                                                                                    |
|                                | • w/W (wait)                                                                                                    |
|                                | • m (mark)                                                                                                    |
|                                | • s (suppress)                                                                                                    |
| Location Name                  | Give each location a name with up to 15 characters.                                                                                                    |
| Lock                           | When set to y, this field provides extra security by not sending the information over the CMS. When set to n, the system sends the information.                                                                                                    |
| Maximum<br>Suppression<br>Time | Enter the maximum poll suppression time in seconds from 0-60. This value applies when a subsequent Call Vector <b>consider</b> command replaces a location as the best. For example, if the poll suppression time                                        |

Make assignments as required for the following fields on the screen:

<sup>&</sup>lt;sup>2</sup> Brackets [] indicate the qualifier is optional. Single quotes (' ') indicate that you must enter the text inside the quote exactly as shown. You can also enter an abbreviated screen of the word.

| Field           | Description                                                                                                    |  |
|-----------------|----------------------------------------------------------------------------------------------------|--|
|                 | is set to 30 seconds, the remote location polling is suppressed for up to 30 seconds if the Expected Wait Time (EWT) is far from being the best.                                                                                 |  |
| Name            | Give the application plan a name with up to 15 characters.                                                                                                    |  |
| Net Redir       | When set to y, this field enables network call redirection. When set to n, network call redirection is not enabled. Default is n.                                                                                                |  |
| Num             | Enter the location number. Location numbers are identifiers, and therefore need not be in sequential order. For example, you can assign locations with the identifiers 1, 3, 14 and 89 to one application plan.                  |  |
| Number          | This display-only field shows the identifying number of the plan you are working with. Numbered from 1 to 255 or 511, depending on the platform (Avaya Server type driving your Communication Manager).                          |  |
| Status Poll VDN | Enter the routing number including the dial access code your communication server uses to access the Status Poll VDN at the remote location. Valid entries can be up to 16 characters long and contain the following characters: |  |
|                 | • 0-9                                                                                                    |  |
|                 | • * or #                                                                                                    |  |
|                 | • p (pause)                                                                                                    |  |
|                 | • w/W (wait)                                                                                                    |  |
|                 | • m (mark)                                                                                                    |  |
|                 | • s (suppress)                                                                                                    |  |
| Switch Node     | This is an optional field. If you are using Universal Call ID, enter the UCID Network Node ID for each communication server. Valid Network Node IDs range from 1-32,767.                                                         |  |

# **BCMS/VuStats Login ID screen**

You must administer the BCMS/VU-Stats Login IDs screen, if:

- The EAS feature is not optioned.
- The **BCMS/VuStats Login ID** field on the Feature-Related System Parameters screen is set to y. This field is located in the Call Management System section of the screen.

You do not have to enter agent names to administer the screen. If you choose not to associate names with login IDs, the data you receive from BCMS or VuStats defaults to:

ID xxxxxxxx

where xxxxxxx is an agent login ID.

### Important:

Only agents using administered login IDs can successfully log in to a split or skill that is measured by BCMS.

### **Related topics:**

<u>BCMS/VuStats login ID administration commands</u> on page 18 <u>BCMS/VuStats field descriptions</u> on page 18 <u>Implementation notes for BCMS/VuStats login ID administration</u> on page 19

### **BCMS/VuStats login ID administration commands**

Use the following administration commands to administer the BCMS/VuStats Login ID screen.

| Action  | Object                 | <u>3</u>               |
|---------|------------------------|------------------------|
|         | -                      | Qualifier <sup>3</sup> |
| add     | bcms/vustats login IDs |                        |
| change  | bcms/vustats login IDs | [login ID]             |
| display | bcms/vustats login IDs | [login ID]             |
| list    | bcms/vustats login IDs | [login ID] count X     |

# **BCMS/VuStats field descriptions**

Make assignments as required for the following fields on the screen:

| Field    | Description                                                                                                    |
|----------|----------------------------------------------------------------------------------------------------|
| Login ID | This field has the following requirements:                                                                                                    |
|          | <ul> <li>Make the login ID the same length as the ACD Login Identification Length field<br/>that is specified on the Feature Related System Parameters screen. If the<br/>length does not match, the system displays an error message and places the<br/>cursor at the field that is incorrect.</li> </ul> |
|          | <ul> <li>If you change the administered login length to a different value, you will change<br/>the allowed length for all other IDs entered on this screen. If you do not adjust<br/>the login lengths, agents will not be able to log on. Change the ACD login</li> </ul>                                 |

<sup>&</sup>lt;sup>3</sup> Brackets [] indicate the qualifier is optional.

| Field | Description                                                                                                    |
|-------|----------------------------------------------------------------------------------------------------|
|       | identification length to fit the existing logins or change the logins to match the ACD login identification length.                            |
|       | <ul> <li>If you enter a duplicate login ID, the system displays an error message and<br/>places the cursor at the duplicated field.</li> </ul> |
| Name  | A name associated with the login ID (optional).                                                                                                |

### Implementation notes for BCMS/VuStats login ID administration

The screen displays only two pages at a time. This is equivalent to 64 login IDs. If you are adding login IDs, you can enter two pages, and reissue the command to fill an additional two pages, and then repeat as necessary. When you change or display login IDs, the system displays two pages of login IDs beginning with the ID you specify. If you do not specify a login ID, the display begins with the first login ID. The list command lists all login IDs and may run to 63 pages.

# **Call Classification screen**

### **ASAI SCC operation**

### **Related topics:**

Description of ASAI SCC on page 19 How the hunting algorithm works on page 20 How the call classifier is inserted on page 21 How the call attempt is rejected on page 22

### **Description of ASAI SCC**

When an ASAI (Adjunct Switch Applications Interface)-connected adjunct places a Third Party Make Call, the adjunct can invoke a Switched Classified Call (SCC). The adjunct uses an ASAI

REGister message with the Service Circuit parameter set to "classifier". The ASAI REGister message can also include:

- A request to perform Answering Machine Detection (AMD) on the call by including the Answer Machine parameter.
- A ringback timeout value specified by the number of rings that is converted to seconds. The number of rings can be 2 to 15 ring cycles using the value of "6 seconds equates to one ring cycle." The ringback timeout value is used by the classifier to determine how long to wait for a far-end answer after ringing is detected. If this timeout value is not provided in the request message, a default of 60 seconds for 10 rings is used. No answer timeout drops the classifier and ends the call with a cause CS3/19 No Answer.

Switch Classified Calls use call-classification resources to place outgoing calls as requested by adjunct predictive dialing and Outgoing Call Management applications. Call classifiers detect:

- Inband call progress signals including network Special Intercept Tones (SIT) tones
- Live answers
- Modems
- Answers made by an answering machine

### How the hunting algorithm works

When a Switch Classified Call has been requested, the algorithm searches the members of the outgoing trunk group for an available trunk on a Port Network Gateway (PNG) or H.248 type Media Gateway (MG) such as a G450 or G430.

If the trunk member terminates on an H.248 Media Gateway then the algorithm checks the gateway for an available classifier or tone detector resource:

- If a classifier or tone detector resource is available, the SCC is launched.
- If a classifier resource is not available, the algorithm checks the outgoing trunk group for an available member on another MG or PNG with an available classifier or tone detector resource.

If the trunk member terminates on a Port Network Gateway then the algorithm checks the gateway for an available classifier board:

- If a classifier port network board exists in the PNG, the SCC is launched.
- If a classifier board is not available on that PNG, and the PNG is TDM multi-connected with other PNGs, an available classifier board is used on another PNG. The SCC is then launched.
- If the PNG is IP-connected, or there are no available classifier boards among the TDM multi-connected PNGs, the trunk group is checked again for an available member on another PNG or MG with an available classifier or tone detector resource.

If no available classifier is found: If the algorithm does not find a trunk member on either a PNG or H.248 MG with an available classifier or tone detector resource after searching through the entire trunk group, the algorithm uses the first available trunk member found for launching the call. If there is not an available classifier board on that gateway when the classifier is to be connected, the SCC fails.

### 😵 Note:

The hunting algorithm is applicable only when the outgoing trunk group is distributed across gateways so that a trunk member and classifier resource match can be made on another gateway after the first attempt fails.

### How the call classifier is inserted

The **Call Classification After Answer Supervision?** field on the Feature Related System Parameters screen determines when the classifier is inserted in the connection.

| If set to | Then the classifier is                                                                                                    |
|-----------|----------------------------------------------------------------------------------------------------|
| n         | Always inserted as soon as all digits have been outpulsed or the SETUP message has been sent. This is true even with ISDN trunks. D-Channel call progress indications usually take precedence over classifier-detected progress tones.<br>This setting is the default.                    |
| у         | Inserted after the answer has been received for the call if Answering Machine Detection is requested on the call. Otherwise, the classifier is not inserted in the connection with this setting. The network needs to reliably determine answer supervision through ISDN-type facilities. |

While connection of the call classifier is required for switch-classified calls over ISDN trunks, you can use the Call Classification After Answer Supervision (CCAAS) option to avoid using a classifier resource.

A classifier is NOT reserved during the call establishment when the CCAAS option is enabled. It is reserved and connected at the time the call is answered. If there is no classifier available at the time the classifier is to be connected, the call is allowed to continue. The application may receive a cause value with "no classifiers available" in the Answer event.

If CCAAS is NOT enabled and no classifiers are available during the reservation phase, then the call is not allowed to continue and it is dropped. Note that if CCAAS is not enabled, the call classifier is reserved at the time the outgoing trunk is seized.

### How the call attempt is rejected

If an outgoing trunk could not be selected for the call, when the call attempt is rejected depends on how the **Call Classification After Answer Supervision?** field on the Feature Related System Parameters screen is set.

| If set to | Then the call attempt is                                                                                                    |
|-----------|----------------------------------------------------------------------------------------------------|
| n         | • Rejected with cause CS3/20 - no trunks                                                                                                    |
|           | <ul> <li>Rejected with cause CS3/21 - no classifiers - or a classifier could not be<br/>obtained</li> </ul>                                                                                                    |
| У         | <ul> <li>Rejected with cause CS3/20 - no trunks</li> <li>Rejected with cause CS3/21 - no classifiers - if Answering Machine Detection<br/>is requested for the call and a classifier could not be connected after answer<br/>supervision has been received</li> </ul> |

### About the SIT Treatment for Call Classification screen

Use this screen to specify the treatment of Special Information Tones (SITs) used for Outbound Call Management type calls with USA tone characteristics. The port network TN744 Call Classifier circuit pack ports or H.248 Media Gateway internal tone detector resources in classified mode are used to detect Special Intercept Tones (SITs). The classifiers are capable of detecting the following six (6) SITs:

- SIT Ineffective Other
- SIT Intercept
- SIT No Circuit
- SIT Reorder
- SIT Vacant Code
- SIT Unknown
- AMD (Answering Machine Detection) Treatment

### SIT Treatment for Call Classification administration commands

Use the following administration commands to administer the SIT Treatment For Call Classification screen. In some cases, just the most commonly used commands are shown. See Administering Avaya Aura<sup>™</sup> Communication Manager, for a listing of all administration

commands, the command structure, and the use of abbreviated command words when entering a command.

| Action  | Object        | <u>4</u>                |
|---------|---------------|-------------------------|
|         |               | Qualifier <sup>4</sup>  |
| change  | sit-treatment | -                       |
| display | sit-treatment | ['print' or 'schedule'] |

# SIT Treatment for Call Classification field descriptions

Make assignments as required for the following fields on the screen:

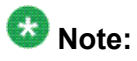

In the field following each type of SIT, enter answered to specify that the call is classified as answered, and because is answered it therefore sent to a staffed agent; or enter dropped to specify that the call is classified as not answered, and is therefore not sent to a staffed agent.

| Field                                     | Description                                                                                                    |  |
|-------------------------------------------|----------------------------------------------------------------------------------------------------|--|
| AMD<br>(Answering<br>Machine<br>Detected) | An ASAI adjunct can request AMD for a call. If an Answering Machine<br>is detected, one of two treatments is specified. Valid entries are<br>dropped and answered. Default is dropped.<br>AMD Treatment has two separately administrable subfields. Talk<br>Duration is for full seconds and Pause Duration is for fractions of a<br>second, separated by a display-only decimal point. Talk Duration<br>defaults to 2.0 seconds and allows a range from 0.1 seconds to 5.0<br>seconds in increments of 0.1 seconds. Pause duration defaults to 0.5<br>seconds and allows a range from 0.1 seconds in<br>increments of 0.1 seconds. |  |
| SIT Ineffective<br>Other                  | Sample announcement following this SIT - You are not required to dial<br>a 1 when calling this number. Valid entries are answered and<br>dropped. Default is dropped.                                                                                                    |  |
| SIT Intercept                             | Sample announcement following this SIT - XXX-XXXX has been changed to YYY-YYYY, please make a note of it. Valid entries are answered and dropped. Default is answered.                                                                                                    |  |
| SIT No Circuit                            | Sample announcement following this SIT - All circuits are busy, please<br>try to call again later. Valid entries are answered and dropped.<br>Default is dropped.                                                                                                    |  |

<sup>&</sup>lt;sup>4</sup> Brackets [] indicate the qualifier is optional. Single quotes ('') indicate the text inside the quote must be entered exactly as shown or an abbreviated screen of the word can be entered.

| Field           | Description                                                                                                    |
|-----------------|----------------------------------------------------------------------------------------------------|
| SIT Reorder     | Sample announcement following this SIT - Your call did not go through, please hang up and dial again. Valid entries are answered and dropped. Default is dropped.                     |
| SIT Unknown     | A situation or condition that is unknown to the network is encountered.<br>Valid entries are answered and dropped. Default is dropped.                                                |
| SIT Vacant Code | Sample announcement following this SIT - Your call cannot be completed as dialed, please check the number and dial again. Valid entries are answered and dropped. Default is dropped. |

# **Feature-Related System Parameters screen**

Call center system parameters are listed on four pages of the Feature-Related System Parameters screen.

For a description of the rest of the Feature-Related System Parameters screens, see Administering Avaya Aura<sup>™</sup> Communication Manager.

This section includes the following topics:

- System Parameter administration commands on page 24
- <u>Agent and Call Selection screen field descriptions</u> on page 25
- <u>Call Center Miscellaneous fields</u> on page 29
- <u>Call Center System Parameters field descriptions</u> on page 29
- <u>Forced Agent Logout Parameters field descriptions</u> on page 30

#### **Related topics:**

System Parameter administration commands on page 24 Agent and Call Selection screen field descriptions on page 25 Call Center Miscellaneous fields on page 29 Call Center System Parameters field descriptions on page 29 Forced Agent Logout Parameters field descriptions on page 30

### System Parameter administration commands

Use the following administration commands to administer the call center System Parameters.

| Action | Object            | Qualifier |
|--------|-------------------|-----------|
| change | system-parameters | features  |

| Action  | Object Qualifier  |          |
|---------|-------------------|----------|
| display | system-parameters | features |

# Agent and Call Selection screen field descriptions

| Field                                 | Description                                                                                                    |
|---------------------------------------|----------------------------------------------------------------------------------------------------|
| ACD Login<br>Identification<br>Length | Enter the number of digits (0 through 9) for an ACD Agent Login ID if <b>Expert Agent Selection (EAS)</b> on the System-Parameters Customer-Options screen is n. Default is 0. If <b>BCMS/VuStats Login IDs</b> is y, the ACD login ID length must be greater than 0. This field identifies an ACD agent to CMS. The number you enter in this field must equal the number of digits in the agent's login ID. For CMS, this field cannot be 0.                                                                                                    |
| ACW Agents<br>Considered<br>Idle?     | Enter $_{Y}$ (default) to have agents who are in After Call Work (ACW) included in the Most-Idle Agent (MIA) queue. Enter $n$ to exclude agents from the queue while they are in ACW and return them to the bottom of the queue when they become available.                                                                                                    |
| Reporting<br>Adjunct Release          | Specifies the release of the CMS reporting adjunct ( <b>CMS (appl mis)</b> ) and/or the Avaya IQ reporting adjunct (Avaya IQ ( <b>appl ccr</b> )) used with the system.                                                                                                    |
|                                       | <ul> <li>Note:<br/>The actual mis and ccr links are administered on the<br/>"communication-interface processor-channels" administration form,<br/>and there can be a maximum of 2 links of each type (maximum of 4<br/>reporting adjunct links). If SA9090 is enabled, up to 4 links can be<br/>administered as appl mis (CMS). However, even with SA9090, the<br/>maximum number of links is still 4 and the maximum number of appl<br/>ccr (IQ) links is still 2.</li> <li>The following explain the usage of various valid entries in CMS:</li> <li>R12: CMS R12 is connected to the mis1 link and the mis2 link for a<br/>second CMS. The IQ field must be blank.</li> <li>R13: CMS R13 is connected to the mis1 link and the mis2 link for a<br/>second CMS. The IQ field must be blank.</li> </ul> |
|                                       | <ul> <li>R13.1: CMS R13.1 is connected to the mis1 link and the mis2 link<br/>for a second CMS. Reporting adjuncts CMS, Avaya IQ, or both can<br/>be connected.</li> </ul>                                                                                                    |
|                                       | • R14: CMS R14 is connected to the mis1 link and the mis2 link for a second CMS. Reporting adjuncts CMS, Avaya IQ, or both can be connected.                                                                                                    |
|                                       | • R14.1: CMS R14.1 is connected to the mis1 link and the mis2 link for a second CMS. CMS can be connected with or without Avaya IQ.                                                                                                    |

| Field | Description                                                                                                    |
|-------|----------------------------------------------------------------------------------------------------|
|       | This release or later is required to activate the special application (SA) 9062 to allow CMS to be used, through a policy of permissive use, with Communication Manager Expanded Dial Plan (EDP: allowing extensions greater than 7 digits in the dial plan). If any extensions greater than 7 digits are received by CMS, the left most digits in excess of 7 are deleted, leaving the right most 7 digits for tracking and reporting. Avaya IQ will track and report on the full EDP extensions.                                                                                                    |
|       | • R15: CMS R15 is connected to the mis1 link (and optionally to the mis2 link for a second CMS). Unless SA9062 is active and CMS is R14.1 or later, CMS only supports a maximum of 7 digits in reports. If any entry on the dial plan is set to greater than 7 digits, this field must be blank.                                                                                                    |
|       | • R16: CMS R16 is connected to the mis1 link (and optionally to the mis2 link for a second CMS). R16 CMS and later with CM 5.2.1 and later supports full Expanded Dial Plan (EDP) without requiring the Special Application.                                                                                                    |
|       | • R16.1: CMS R16.1 is connected to the mis1 link (and optionally to the mis2 link for a second CMS).                                                                                                    |
|       | Blank: A CMS system is not connected. This is the default.                                                                                                    |
|       | The following explains the usage of the valid entries for the Avaya IQ release field:                                                                                                    |
|       | • Enter the release of the Avaya IQ system that will be connected to the ccr1 link and to the ccr2 link for a second Avaya IQ. EAS and UCID must be active before this form can be submitted for Avaya IQ connection.                                                                                                    |
|       | • With Communication Manager 6.0 the IQ field can be set to:                                                                                                    |
|       | -5.1                                                                                                    |
|       | - 5.0                                                                                                    |
|       | - 4 . x                                                                                                    |
|       | Reporting Adjuncts CMS, Avaya IQ, or both can be connected. Only CMS R13.1 or later is allowed with Avaya IQ. With Communication Manager 3.1, the IQ field does not appear and Avaya IQ is connected as the second CMS system with the CMS release field set to R13.1.To obtain backward compatibility the switch release on CMS or IQ must be set to the latest switch release supported by the earlier release reporting adjunct. If both CMS and IQ are to be connected to CM, the release of the two reporting adjuncts and assignment of switch release on the adjuncts must be coordinated, using the correct settings to run the same link interface (SPI) language. For full support with Call Center Elite expanded capacities on Communication Manager 6.0 require at least CMS R16.1 or Avaya IQ 5.1. These combinations of Reporting Adjunct release settings on CM 6.0 are compatible: |

| Field                                           | Description                                                                                                    |                        |                         |                         |  |
|-------------------------------------------------|----------------------------------------------------------------------------------------------------|------------------------|-------------------------|-------------------------|--|
|                                                 |                                                                                                    | CMS Release<br>Setting | IQ Release<br>Setting   | SPI Language            |  |
|                                                 |                                                                                                    | R13.1                  | 4.0                     | 20                      |  |
|                                                 |                                                                                                    | R14, R14.1             | 4.0                     | 21                      |  |
|                                                 |                                                                                                    | R13.1                  | 5.0                     | 20                      |  |
|                                                 |                                                                                                    | R14, R14.1             | 5.0                     | 21                      |  |
|                                                 |                                                                                                    | R15, R16               | 5.0                     | 22                      |  |
|                                                 |                                                                                                    | R16.1                  | 5.1                     | 23                      |  |
|                                                 | •                                                                                                    | Blank: Avaya IQ sys    | tem is not connected    | I. This is the default. |  |
| Auto Reserve<br>Agents                          | Enter all if a staffed (logged-in) agent is to be intentionally left idle (Available) in a skill if their work time in the skill has exceeded their target allocation for the skill. Enter secondary-only to activate this feature only for the agent's non-primary skills (skill levels 2 through 16).                                                                                                    |                        |                         |                         |  |
| Aux Work<br>Reason Code<br>Type                 | Enter none if you do not want a staffed agent to enter a reason code<br>when entering AUX work. Enter requested if you want an agent to<br>enter a reason code when entering AUX mode but do not want to force<br>the agent to do so. Enter forced to force an agent to enter a reason<br>code when entering AUX mode. To enter requested or forced, the<br><b>Reason Codes</b> and <b>EAS</b> fields on the System-Parameters Customer-<br>Option screen must be y. |                        |                         |                         |  |
| BCMS/VuStats<br>Abandon Call<br>Timer (seconds) | Enter none or 1-10 to specify the number of seconds for calls to be considered abandoned. Calls with talk time that is less than this number (and that are not held) are tracked by BCMS and displayed by VuStats as ABAND calls.                                                                                                    |                        |                         |                         |  |
| BCMS/VuStats<br>LoginIDs?                       | This field is used to activate login IDs for use with BCMS and VuStats, and is displayed only if:                                                                                                    |                        |                         |                         |  |
|                                                 | EAS is not optioned for the system                                                                                                    |                        |                         |                         |  |
|                                                 | •                                                                                                    | Either BCMS or VuS     | tats is optioned for th | he system               |  |
|                                                 | If EAS is optioned for the system, this field is set to $y$ and cannot be changed to n.<br>The default value is n. Set this field to $y$ if you want to use BCMS or VuStats to monitor agent call activity. Starting with Communication Manager 4.0, the login ID can be up to 13 digits.                                                                                                    |                        |                         |                         |  |
| BCMS/VuStats<br>Measurement<br>Interval         | You can enter half-hour or hour (default) for polling and reporting measurement data if the <b>BCMS (Basic)</b> and/or the <b>VuStats</b> on the System-Parameters Customer-Options screen is y. If neither of these features is optioned, and if you enter a value in the <b>BCMS</b><br><b>Measurement Interval</b> field, the system displays the following error message:                                                                                        |                        |                         |                         |  |

| Field                                                      | Description                                                                                                    |
|------------------------------------------------------------|----------------------------------------------------------------------------------------------------|
|                                                            | <value> cannot be used; assign either BCMS or<br/>VuStats first<br/>If you receive this message, see your Avaya representative to turn on<br/><b>BCMS (Basic)</b> and/or <b>VuStats</b> on the System-Parameters Customer-<br/>Options screen.<br/>There are a maximum of 25 time slots available for measurement<br/>intervals. If hour is specified, an entire day of traffic information will be<br/>available for history reports; otherwise, only half a day will be available.<br/>This does not affect daily summaries as they always reflect traffic<br/>information for the entire day. The interval may be changed at any time,<br/>but will not go into effect until the current interval completes.</value>                                                                                                    |
| Call Selection<br>Measurement                              | Valid entries are current-wait-time (default) and predicted-<br>wait-time. This field determines how the Communication Manager's<br>communication server selects an ACD call for a staffed (logged in) agent<br>when the agent becomes available (idle) and there are calls in queue.<br>Current Wait Time (CWT) any of the agent's skills. Predicted Wait Time<br>selects the oldest call waiting for any of the agent's skills. Predicted Wait Time<br>(PWT) is a feature of the Avaya Business Advocate software and is<br>almost always the default setting if Business Advocate is active. Both<br>CWT and PWT are mutually exclusive system wide applied settings and<br>since Avaya Aura Call Center (the marketing term for Call Center Elite<br>6.0 now includes Business Advocate you should plan your designs<br>around using PWT in place of CWT. |
| Clear VuStats<br>Shift Data                                | Enter on-login to clear shift data for an agent when the agent logs in. Enter at-midnight to clear shift data for all agents at midnight.                                                                                                    |
| Logout Reason<br>Code Type                                 | Enter none if you do not want a staffed agent to enter a reason code<br>when logging out. Enter requested if you want an agent to enter a<br>reason code when logging out but do not want to force the agent to do<br>so. Enter forced to force an agent to enter a reason code when<br>logging out. To enter requested or forced, the <b>Reason Codes</b> and<br><b>EAS</b> on the System-Parameters Customer-Option screen must be y.                                                                                                    |
| MIA Across<br>Splits or Skills?                            | Enter $y$ to remove an agent from the Most Idle Agent (MIA) queue for<br>all the splits/skills that the agent is available (idle) in when the staffed<br>agent answers a call from any of his or her splits/skills. The default is<br>n, which keeps the agent in the MIAqueue for the other splits/skills when<br>answering a call from one of the assigned splits/skills.                                                                                                    |
| Service Level<br>Supervisor Call<br>Selection<br>Override? | Enter $y$ (default) to enable a staffed agent to receive a lower priority call from an assigned skill in an over-threshold state before receiving a higher priority call from an assigned skill that is not in an over threshold state.                                                                                                    |
| Validate BCMS/<br>VuStats login<br>IDs                     | Enter $n$ to allow entry of any ACD login of the proper length. Enter $\underline{y}$ to allow entry only of login-IDs that have been entered on the BCMS Login-ID screen.                                                                                                    |

### **Call Center Miscellaneous fields**

Following are the Call Center Miscellaneous fields. For a detail of these fields, see Avaya Aura<sup>™</sup> Communication Manager Screen Reference document.

| Field                                                                                                    |
|----------------------------------------------------------------------------------------------------|
| Callr-info Display Timer (sec)                                                                                                    |
| Clear Callr-info                                                                                                    |
| Allow Ringer-off with Auto-Answer?                                                                                                    |
| <b>Reporting for PC Non-Predictive Calls?</b><br>For more information about this feature, see Proactive Contact (PC) outbound calling improved reporting. |
| Interruptible Aux Notification Timer (sec)                                                                                                    |
| Zip Tone Burst for Callmaster Endpoints                                                                                                    |

### **Call Center System Parameters field descriptions**

Following are the Call Center System Parameters fields on page 11 of the Feature-Related System Parameters screen.

For a detailed description about these fields, see Avaya Aura<sup>™</sup> Communication Manager Screen Reference.

| Field                                       |
|---------------------------------------------|
| Allow Two Observers in Same Call?           |
| Available Agent Adjustments for BSR         |
| Tie Strategy                                |
| Converse First Data Delay/Second Data Delay |
| Converse Signaling Tone/Pause               |
| Direct Agent Announcement Extension/Delay   |
| Expert Agent Selection (EAS) Enabled        |
| Interflow-Qpos EWT Threshold                |
| Message Waiting Lamp Indication             |
| Minimum Agent-LoginID Password Length       |
| Pause (msec)                                |

| Field                                              |
|----------------------------------------------------|
| Prompting Timeout (secs)                           |
| Reverse Star/Pound Digit for Collect Step          |
| Service Observing: Warning Tone/or Conference Tone |
| Service Observing Allowed with Exclusion           |
| Store VDN Name in Station's Local Call Log         |

### **Forced Agent Logout Parameters field descriptions**

Following are the Forced Agent Logout/Aux Parameters fields on page 15 of the Feature-Related System Parameters screen.

For a detailed description about these fields, see Avaya Aura<sup>™</sup> Communication Manager Screen Reference.

| Field                                                                                                    |
|----------------------------------------------------------------------------------------------------|
| ACW Forced Logout Reason Code<br>For more information about this feature, see Forced Agent Logout from ACW mode in<br><i>Programming Call Vectors in Avaya Aura</i> <sup>™</sup> <i>Call Center</i> .        |
| Clock Time Forced Logout Reason Code<br>For more information about this feature, see Forced Agent Logout by Clock Time in<br><i>Programming Call Vectors in Avaya Aura</i> <sup>™</sup> <i>Call Center</i> . |
| Forced Agent Logout by Location Reason Code                                                                                                    |
| Forced Agent Logout by Skill Reason Code                                                                                                    |
| Forced Agent Aux Work by Location Reason Code                                                                                                    |
| Forced Agent Aux Work by Skill Reason Code                                                                                                    |

# **Call Vector screen**

This screen programs a series of commands that specify how to handle calls directed to a Vector Directory Number (VDN).

# 😵 Note:

For detailed information on vector programming, see *Programming Call Vectors in Avaya Aura*<sup>™</sup> *Call Center*.

#### **Related topics:**

<u>Call Vector administration commands</u> on page 31 <u>Field descriptions of Call Vector screen</u> on page 31

### **Call Vector administration commands**

Use the following commands to administer the Call Vector screen.

| Action   | Object | <u>5</u>                                      |
|----------|--------|-----------------------------------------------|
|          | -      | Qualifier <sup>5</sup>                        |
| <u>6</u> | vector | 1-MAX                                         |
| change   |        |                                               |
| display  | vector | 1-MAX ['print' or 'schedule']                 |
| list     | vector | 1-MAX ['count' 1-MAX] ['print' or 'schedule'] |

### Field descriptions of Call Vector screen

Make assignments as required for the following fields on the screen:

| Field                  | Description                                                                                                    |
|------------------------|----------------------------------------------------------------------------------------------------|
| 3.0 Enhanced?          | Display-only field. This value appears only if <b>Vectoring (3.0 Enhanced)</b> is set to $y$ on the System Parameter Customer Options screen.                                                                                                    |
| ANI/II-Digits?         | Display-only field. Indicates whether you can use ANI (Automatic Number Identification) and II (Information Indicator) Digits Vector Routing Commands. ANI/II-Digits Routing requires that <b>G3V4 Enhanced</b> be set to y. CLID (Calling Line Identification) also follows ANI rules.                                                                               |
| ASAI Routing?          | Display-only field. Indicates whether or not the <b>CallVisor Adjunct</b> /<br><b>Switch Applications Interface (ASAI) Routing</b> option is enabled on the<br>System-Parameters Customer-Options screen. Valid values are y or n.                                                                                                    |
| Attendant<br>Vectoring | Appears only when Attendant Vectoring is optioned. Valid entries are $y$ and $n$ (default). The <b>Attendant Vectoring</b> field defaults to $n$ and changes are allowed to the field. If <b>Basic Vectoring</b> and <b>Vector Prompting</b> are both set to $n$ , then the <b>Attendant Vectoring</b> field defaults to $y$ and no changes are allowed to the field. |

<sup>&</sup>lt;sup>5</sup> Brackets [] indicate the qualifier is optional. Single quotes (' ') indicate the text inside the quote must be entered exactly as shown or an abbreviated screen of the word may be entered. MAX is the maximum number available in your system configuration.

<sup>&</sup>lt;sup>6</sup> Do not change a call vector while it is processing a call. It is recommended to add a new vector with the Call Vector screen, and then use the Vector Directory Number screen to point an existing VDN to the new vector.

| Field                  | Description                                                                                                    |
|------------------------|----------------------------------------------------------------------------------------------------|
|                        | To associate VDNs and vectors for attendant vectoring, use the fields on both the VDN and the call vectoring forms to indicate attendant vectoring. When attendant vectoring is indicated for VDNs and vectors, all call center-associated fields (such as <b>Skills</b> and <b>BSR</b> ) are removed.                                                                                                    |
| Basic?                 | Display-only field. Indicates whether the <b>Vectoring (Basic)</b> option is enabled on the System-Parameters Customer-Options screen. Valid values are y or n.                                                                                                    |
| BSR?                   | A $\underline{y}$ in this display-only field indicates that the Vectoring (Best Service Routing) option is enabled on the System-Parameters Customer-Options screen. Thus, you can use BSR commands and command elements in your vectors. An n indicates that the BSR option is not enabled.                                                                                                    |
| CINFO?                 | Display-only field. Indicates whether the <b>Vectoring (CINFO)</b> option is enabled on the System-Parameters Customer-Options screen. Valid values are y or n. CINFO is the acronym for Customer Information Forwarding.                                                                                                    |
| EAS?                   | Display-only field. Indicates whether the <b>Expert Agent Selection (EAS)</b> option is enabled on the System-Parameters Customer-Options screen. Valid values are y or n.<br>When Expert Agent Selection (EAS) is enabled, the help messages and error messages associated with this screen will reflect a terminology change from Split to Skill. In addition, the vector commands entered also will be affected by this terminology change (for example, <b>check backup split</b> becomes <b>check backup skill</b> when EAS is enabled). |
| G3V4 Adv<br>Route?     | Display-only field. Indicates whether you can use the G3V4 Advanced Vector Routing commands.                                                                                                    |
| G3V4<br>Enhanced?      | Display-only field. Indicates whether you can use G3V4 Enhanced Vector Routing commands and features.                                                                                                    |
| Holidays?              | Display-only field. The value of y appears if Holiday Vectoring is set to $\gamma$ on the System Parameters Customer Options screen.                                                                                                    |
| LAI?                   | Display-only field. Indicates whether Look-Ahead Interflow is enabled.                                                                                                    |
| Lines 01<br>through 99 | Enter vector commands as required (up to the maximum allowed in your configuration). Valid entries are adjunct, announcement, busy, check, collect, consider, converse-on, disconnect, goto, messaging, queue-to, reply-best, route-to, stop, wait-time as described in detail in the Programming Call Vectors document. Default is blank.                                                                                                    |
| Lock?                  | This field controls access to the vector from the CMS or Visual Vectors. Valid entries are $y$ and $n$ (default). Enter $n$ to give CMS and Visual Vectors users the ability to administer this vector from these client programs. Enter $y$ if you do not want this vector to be accessible to these client                                                                                                    |

| Field         | Description                                                                                                    |
|---------------|----------------------------------------------------------------------------------------------------|
|               | programs. Locked vectors can only be displayed and administered through the Communication Manager's System Administration Terminal (SAT) or a terminal emulator.                                                                                                    |
|               | 🐼 Note:                                                                                                    |
|               | Always lock vectors that contain secure information (for example, access codes).                                                                                                    |
| Meet-me Conf? | Appears when the meet-me conference feature is enabled. Valid entries are <sub>Y</sub> and n. For more information, see the <i>Avaya Aura</i> <sup>™</sup> <i>Call Center Feature Reference</i> document.                                                                                                    |
| Multimedia?   | Indicates whether the vector should receive early answer treatment for multimedia calls. This only applies if Multimedia Call Handling is enabled. If you expect this vector to receive multimedia calls, set this field to $y$ . Valid values are $y$ or $n$ (default). If this value is $y$ , the call is considered to be answered at the start of vector processing, and billing for the call starts at that time. |
| Name          | Enter up to 27 alphanumeric characters to represent the vector name.<br>This is an optional field. Default is blank.                                                                                                    |
| Number        | Display-only field when the screen is accessed using a <b>change</b> or <b>display</b> administration command.                                                                                                    |
| Prompting?    | Display-only field. Indicates whether the <b>Vectoring (Prompting)</b> option is enabled on the System-Parameters Customer-Options screen. Valid values are $y$ or n.                                                                                                    |
| Variables?    | Display-only field. The value appears only if Vectoring (Variables) is set to ${\rm y}$ on the System-Parameters Customer-Options screen.                                                                                                    |

# **Duplicate Vector screen**

Use this screen to duplicate vectors from an existing vector and edit the duplicate vectors to create vectors that are similar to the existing vector. You can use this functionality to configure one vector as a template that can be reused when creating similar vectors.

The following fields are populated in the Duplicate Vector screen:

### 😵 Note:

For more information on duplicating vectors, see the *Programming Call Vectors in Avaya Aura*<sup>™</sup> *Call Center* document.

| Field              | Description                                                                                                    |
|--------------------|----------------------------------------------------------------------------------------------------|
| More VDN's         | Displays "*" if there is at least one more VDN assigned to the same vector.<br>For example, if 5555 displays in the <b>VDN Assigned to</b> field and an asterisk<br>(*) appears in the <b>More VDN's</b> field, this means that the master vector you<br>selected is already assigned to VDN 5555 as well as to other VDNs. |
| Name               | Displays the vector name if any of the vectors have an assigned name.<br>The duplicated vectors can already be assigned names but they must be<br>vectors that contain no steps. You can edit the vector name for any of the<br>duplicated vectors.                                                                         |
| VDN<br>Assigned to | Displays the VDN if a VDN was assigned to the master vector.                                                                                                    |
| Vector             | Displays the vector number of the master vector and of each of the new vectors that is being created from the master.                                                                                                    |

# Holiday Table screen

This screen is used to establish the days/times for which Holiday Vectoring will apply. It is available to you only if Holiday Vectoring is set to y on the Customer Options screen.

### **Related topics:**

<u>Holiday table administration commands</u> on page 34 <u>Holiday Table screen field descriptions</u> on page 35 <u>Implementation notes for entering dates</u> on page 35 <u>About administering a holiday table</u> on page 36

# Holiday table administration commands

You can use the commands listed in the table below to administer Holiday Tables.

| Action                                                                     | Object        | Qualifier              |
|----------------------------------------------------------------------------|---------------|------------------------|
| change<br>Note:<br>Use this<br>command<br>to change<br>or add a<br>boliday | holiday-table | 1 through 999, or next |
| table.                                                                     |               |                        |
| display                                                                    | holiday-table | 1 through 999, or next |

| Action | Object        | Qualifier                                     |
|--------|---------------|-----------------------------------------------|
| remove | holiday-table | 1 through 999, or next                        |
| list   | holiday-table | none - all administered Holiday Tables appear |

### Holiday Table screen field descriptions

Make assignment as required for the following fields on the screen:

| Field       | Description                                                                                                    |
|-------------|----------------------------------------------------------------------------------------------------|
| Description | Enter a description of the holiday defined on this line. Default is blank.                                                                                                    |
| End         | Enter the Month (1 through 12), the Day (1 through 31), Hour (optional, 00 through 23), and the Min (minute) (optional, 00 through 59) on which vector processing for this holiday should end. See the <u>Implementation notes for entering dates</u> on page 35 for additional information.             |
| Name        | Enter a 1 to 15-character alphanumeric table name. You may leave this field blank. Default is blank.                                                                                                    |
| Number      | This is the table number that you entered on the command line. It is a display only field.                                                                                                    |
| Start       | Enter the Month (1 through 12), the Day (optional, 1 through 31), Hour (optional, 00 through 23), and the Min (minute) (optional, 00 through 59) on which vector processing for this holiday should begin. See the <u>Implementation notes for entering dates</u> on page 35 for additional information. |

### Implementation notes for entering dates

### 😵 Note:

When using a range of dates, the end date must be greater than the start date and valid ranges must be within the span of one calendar year.

The Holiday Table Screen can be used for entering individual holiday or for holiday ranges. The following rules apply to entering dates on this screen:

- If a day is entered, the corresponding month must be entered.
- If a month is entered, the corresponding day must be entered.
- If an hour is entered, the corresponding minute must be entered.
- If a minute is entered, the corresponding hour must be entered.

- If an hour/minute is entered, the corresponding month/day must be entered.
- If a month/day is entered, the corresponding hour/minute is not required.
- If an end month/day is entered, the corresponding start month/day must be entered.
- If a start month/day is entered, the corresponding end month/day is not required.
- To enter an individual holiday, enter a start month/day, but do not enter an end month/day.
- To enter a holiday range, enter both a start month/day and an end month/day.
- The start m/d/h/m must be less than or equal to the end m/d/h/m.

### About administering a holiday table

Consider the following when administering a holiday table:

- There is no validation that verifies the consistency among the 15 holidays in any Holiday Table. If the same holiday is entered twice, the system stops checking with the first entry found.
- With holidays that are ranges of dates, the ranges could overlap. When a call is in vector processing, the holidays are checked from top to bottom on the table and the check stops if a match is found. Even though there might be multiple entries that would match, the check stops at the first match.
- There is a validation that the day of the month that is entered is valid with the given month. Specifically, if the month is April, June, September, or November, then the date must be 1 - 30. If the month is January, March, May, July, August, October, or December, then the date can be 1 - 31. If the month is February, then a range of 1 - 29 is allowed.

# 😵 Note:

The year is not checked in holiday vector processing so as to allow the same holidays to be used year-to-year when the holiday is on a fixed date. For those holidays where the observance date changes from year-to-year, the holiday tables must be readministered.

# Hunt group screen

The ACD software directs a high volume of calls to hunt groups that are designed as ACD splits. Each ACD split is created to receive calls for one or more services, such as Sales, Service, or Billing. The services that are defined are based on the needs of the people who are calling the call center.
#### **Related topics:**

About the Hunt Group screen on page 37 Hunt Group screen field descriptions on page 37 Hunt Group administration commands on page 49

## About the Hunt Group screen

The Hunt Group screen is used to define how the communication server sends calls to extensions in ACD and non-ACD environments.

Complete one Hunt Group screen for each split or skill.

### Hunt Group screen field descriptions

| Field                                     | Description                                                                                                    |
|-------------------------------------------|----------------------------------------------------------------------------------------------------|
| AAS?                                      | Enter ${\ensuremath{\underline{\mathrm{Y}}}}$ if this hunt group is to serve as an Auto-Available Split.                                                                                                    |
| ACD?                                      | Indicates whether or not to use Automatic Call Distribution (ACD) for this hunt group. Available only if ACD is enabled for the system.                                                                                                    |
| Administered Members<br>(min/max)         | The minimum and maximum member number administered for a hunt group. Available for all member pages.                                                                                                    |
| AUDIX Extension                           | Displays when Message Center is <i>rem-audix</i> . Enter a valid 4- to 5-digit Uniform Dial Plan (UDP) extension that identifies the AUDIX hunt group on the host switch used as the Message Center for this hunt group [supports the AUDIX in a Distributed Communications Services (DCS) arrangement].                                                                                                    |
| AUDIX name                                | The name of the AUDIX machine. Must be the same name as<br>the IP Node name and administered after the IP Node is<br>configured.                                                                                                    |
| Calling Party Number to<br>INTUITY AUDIX? | Enter $y$ to send the calling party number to INTUITY AUDIX.<br>Enter $n$ if you do not wish to communicate the calling party<br>number to INTUITY AUDIX.                                                                                                    |
| Calls Warning<br>Threshold                | Enter the number of calls that can be queued before the system<br>flashes the queue status (feature buttons assigned on agents<br>telephones) and the optional Auxiliary Queue Call Warning<br>Threshold lamp assigned to the split/skill. These lamps are lit<br>steadily when at least one call is in queue and the threshold has<br>not yet been reached. This value must be less than or equal to<br>the queue length or left blank. This field must not be left blank if<br>Calls Warning Port is administered. |

| Field                            | Description                                                                                                    |
|----------------------------------|----------------------------------------------------------------------------------------------------|
| Controlling Adjunct              | Available only if ACD is enabled for the hunt group. ASAI Link<br>Core Capabilities and Computer Telephony Adjunct Links must<br>be enabled for a value other than none.                                                                                                    |
|                                  | <ul> <li>none: Members of the split/skill or hunt group are not<br/>controlled by an adjunct processor.</li> </ul>                                                                                                    |
|                                  | <ul> <li>asai: All agent logins are controlled by an associated adjunct<br/>and logged-in agents can use only their data terminal<br/>keyboards to perform telephone functions (for example,<br/>change work state). An original scenario to using this is if the<br/>controlling adjunct was a CONVERSANT IVR.</li> </ul>                     |
|                                  | adjlk: Computer Telephony Adjunct Links                                                                                                    |
|                                  | asai-ip: ASAI links administered without hardware.                                                                                                    |
|                                  | adj-ip: ASAI adjunct links administered without hardware.                                                                                                    |
| (Calls Warning) <b>Port</b>      | The seven-character port number assigned to connect the optional external Auxiliary Queue Call Warning Threshold lamp that flashes when the number (quantity) of calls in queue has exceeded the queue warning threshold (assigned in Calls Warning Threshold). Available only if a queue has been enabled for this hunt group. Valid entries: |
|                                  | • 1 to 64: First and second characters are the cabinet number                                                                                                    |
|                                  | A to E: Third character is the carrier                                                                                                    |
|                                  | 0 to 20: Fourth and fifth character are the slot number                                                                                                    |
|                                  | <ul> <li>01 to 04 (Analog TIE trunks) 01 to 31: Six and seventh<br/>characters are the circuit number This port is assigned to an<br/>Analog Line circuit pack or given an x designation if an<br/>extension is used.</li> </ul>                                                                                                    |
| COR                              | The class of restriction (COR) number that reflects the desired restriction for the hunt group. If this is a hunt group supporting voice messaging in a Distributed Communications System (DCS), the CORs on this screen for each server running Communication Manager must be the same.                                                       |
| Coverage Path                    | The coverage path for the hunt group. Available only if the hunt group is not vector controlled. Following are the valid entries:                                                                                                    |
|                                  | 1 to 999: A Coverage Path number.                                                                                                    |
|                                  | • t1 to t999: Time of Day table.                                                                                                    |
| Dynamic Percentage<br>Adjustment | Enables or disables automatic adjustments to agents' target<br>allocations as needed to help meet the administered service<br>level targets. Available only if ACD is enabled for the hunt group<br>and this is a Percent Allocation Distribution (PAD) hunt group.<br>Requires that Business Advocate software be active.                     |

| Field                                                   | Description                                                                                                    |
|---------------------------------------------------------|----------------------------------------------------------------------------------------------------|
| Dynamic Queue<br>Position                               | Enables or disables dynamic queue operation to the calls<br>queued to the skill. Dynamic Queue Position is a Business<br>Advocate feature that allows the queuing of calls from multiple<br>VDNs to a single skill, while maintaining different service<br>objectives for those VDNs. Available only if ACD, Expert Agent<br>Selection (EAS), and Skill are enabled for the hunt group.<br>Requires that Business Advocate software be active.                                                                                                    |
| Dynamic Threshold<br>Adjustment                         | Enables or disables automatic adjustments to overload<br>thresholds to engage reserve agents a bit sooner or a bit later<br>to meet the administered service levels. Available only if ACD<br>and Service Level Supervisor are enabled for the hunt group.<br>Requires that Business Advocate software be active.                                                                                                    |
| Expected Call Handling<br>Time (sec)                    | Available only if ACD is enabled for the system and if either<br>Vectoring (Advanced Routing) or Business Advocate is enabled<br>for the system.<br>Valid entries are 1 to 9999 in increments of 1. The entry<br>establishes the number of seconds for expected call handling.<br>This value is used to initialize Expected Wait Time and is also<br>used by the Business Advocate Percent Allocation feature.                                                                                                    |
| First Announcement<br>Extension                         | Displays when Queue is y. Not displayed if Vector is y. Enter a recorded announcement extension number or leave blank. This is the announcement the caller receives after being in the queue for the time interval specified in First Announcement Delay. If the call hasn't been answered after the announcement, the caller hears music (only after the first announcement) if Musicon-Hold is provided, or ringing for as long as it remains in the queue. Leaving this field blank indicates there will be no announcement. If this is the forced first announcement, the caller always hears ringback after the announcement; otherwise, the caller hears music (if provided).                                                      |
| (First<br>Announcement) <b>Delay</b><br>(sec)           | Displays only if Queue is $\underline{y}$ and Vector is n. Enter the number (quantity) of seconds (0 through 99) that a call remains in queue before the associated first (initial) announcement is given the calling party. The call retains its place in the queue while the caller is listening to the recorded announcement. If the call hasn't been answered after the announcement, the caller hears music (for first announcement only) if Music-on-Hold is provided or ringing for as long as the call remains in queue. When 0 is entered, the first announcement is provided immediately to the caller. This value is set automatically to 0 if there is no queue. This field must be blank if there is no first announcement. |
| Forced Entry of Stroke<br>Counts or Call Work<br>Codes? | Enables or disables the requirement that either a Stroke (Event)<br>Count or Call Work Code must be entered for each call<br>answered by an agent when in the Manual-In mode. Available<br>only if ACD is enabled for the hunt group and if the hunt group<br>does not have a Controlling Adjunct.                                                                                                    |

| Field                                                                | Description                                                                                                    |
|----------------------------------------------------------------------|----------------------------------------------------------------------------------------------------|
| Group Extension                                                      | An unused extension number assigned to the hunt group. This field cannot be blank.                                                                                                    |
| (Group Member<br>Assignments) <b>Ext</b>                             | The assigned station or attendant console extension. This extension cannot be a Vector Directory Number (VDN). The data module cannot be a member of an ACD split/skill. Administers the assigned station or attendant console extension only if the controlling adjunct is administered as none. Displays the assigned station or attendant console extension if the controlling adjunct is administered as asai.                   |
|                                                                      | display correctly on a BRI station.                                                                                                    |
| (Group Member<br>Assignments) <b>Extension</b>                       | The assigned station or attendant console extension. This<br>extension cannot be a Vector Directory Number (VDN). The<br>data module cannot be a member of an ACD split/skill.<br>Administers the assigned station or attendant console extension<br>only if the controlling adjunct is administered as none. Displays<br>the assigned station or attendant console extension if the<br>controlling adjunct is administered as asai. |
|                                                                      | 😢 Note:                                                                                                    |
|                                                                      | Avaya BRI stations support only ASCII characters. Non-<br>ASCII characters, such as Eurofont or Kanafont, do not<br>display correctly on a BRI station.                                                                                                    |
| (Group Member<br>Assignments) <b>Name</b>                            | The name assigned to the extension number when it is administered in the system.                                                                                                    |
| (Group Member<br>Assignments) <b>At End of</b><br><b>Member List</b> | Displays the current page as also the last page.                                                                                                    |
| Group Name                                                           | A character string that uniquely identifies the hunt group.<br>Accepts up to 27 characters.                                                                                                    |
|                                                                      | 🐼 Note:                                                                                                    |
|                                                                      | This field is supported by Unicode language display for the 4610SW, 4620SW, 4621SW, and 4622SW telephones.                                                                                                    |
| Group Number                                                         | The hunt group number.                                                                                                    |
| Group Type                                                           | The group types available depend on what is enabled for your system. Each option uses a different method to select an extension or agent for a call when two or more extensions or agents are available.                                                                                                    |
| Inflow Threshold (sec)                                               | The number of seconds that a call can remain in the queue before no more calls are accepted by the queue. If 0 is entered, a                                                                                                    |

| Field                                       | Description                                                                                                    |                                                                                         |                                                                                       |               |
|---------------------------------------------|----------------------------------------------------------------------------------------------------|-----------------------------------------------------------------------------------------|---------------------------------------------------------------------------------------|---------------|
|                                             | call is redirected to<br>agent. Valid entries<br>Available only if AC<br>Not available for a                                                                                                    | o this split/skill only<br>s are 0 to 999.<br>CD and a queue ard<br>vector controlled h | if there is an availa<br>e enabled for the sy<br>unt group.                           | ble<br>/stem. |
| Interruptible Aux<br>Threshold              | Valid entries are service-level-target, calls-<br>warning-threshold, time-warning-threshold,<br>and none.<br>In this field, specify which threshold triggers an event to interrupt<br>agents interruptible for a skill and then specify the threshold<br>value in the corresponding field.<br>For more information, see Interruptible Aux Thresholds in Avaya<br>Aura <sup>™</sup> Call Center Feature Reference. |                                                                                         |                                                                                       |               |
| Interruptible Aux<br>Deactivation Threshold | Based on the Interruptible Aux Threshold policy and the associated threshold value, set up a deactivation threshold to turn off agent notification.                                                                                                    |                                                                                         |                                                                                       |               |
|                                             | lf Interruptible<br>Aux Threshold<br>is set as:                                                                                                    | Interruptible<br>Aux<br>Deactivation<br>threshold is:                                   | Valid entry for<br>the<br>Interruptible<br>Aux<br>Deactivation<br>Threshold<br>field: |               |
|                                             | calls-warning-<br>threshold                                                                                                    | Fewer than X<br>calls are in the<br>hunt group<br>queue                                 | 1-999                                                                                 |               |
|                                             | service-level-<br>target                                                                                                    | At least X% of<br>calls are<br>answered in Y<br>seconds                                 | 1-99 for % of<br>calls<br>1-999 for # of<br>seconds                                   |               |
|                                             | time-warning-<br>threshold                                                                                                    | The oldest call<br>has been in<br>queue for less<br>than Y seconds                      | 1-999                                                                                 |               |
|                                             | For more information<br>Aura <sup>™</sup> Call Center                                                                                                    | on, see Interruptible<br>Feature Reference                                              | e Aux Thresholds in<br>e.                                                             | Avaya         |
| ISDN/SIP Caller Display                     | This field is require                                                                                                    | ed for ISDN-PRI or                                                                      | ISDN-BRI Trunks.                                                                      |               |

| Field                          | Description                                                                                                    |
|--------------------------------|----------------------------------------------------------------------------------------------------|
|                                | Valid entries:                                                                                                    |
|                                | • grp-name: The hunt group name is sent to the originating user.                                                                                                    |
|                                | • mbr-name: The member name is sent to the originating user.                                                                                                    |
|                                | <ul> <li>blank: ISDN-PRI or ISDN-BRI trunks are not enabled for the system.</li> </ul>                                                                                                    |
|                                | Note:<br>Avaya BRI stations support only ASCII characters. Non-<br>ASCII characters, such as Eurofont or Kanafont, do not<br>display correctly on a BRI station.                                                                                                    |
| Level 1 Threshold (sec)        | The number of seconds for the first Expected Wait Time (EWT) threshold. Valid entries are 0 to 99.<br>Available only if ACD and Service Level Supervisor are enabled for the hunt group.                                                                                                    |
| Level 2 Threshold (sec)        | The number of seconds for the second Expected Wait Time<br>(EWT) threshold. Valid entries are 0 to 99.<br>Available only if ACD and Service Level Supervisor are enabled<br>for the hunt group.                                                                                                    |
| Local Agent Preference         | You can administer Local Preference Distribution to handle<br>agent-surplus conditions, call-surplus conditions, or both. Use<br>this field to administer agent-surplus conditions. To set up an<br>algorithm for call-surplus conditions, set the <b>Local Call</b><br><b>Preference</b> field on the Agent ID screen.<br>Valid entries are y or n. The default is n. You can set this field<br>to y only if the Call Center Release field is set to 3.0 or later and<br>the Multiple Locations customer option is active.<br>For more information, see Location Preference Distribution.<br>For a full discussion of the rest of the fields on the Hunt Group<br>screen, see Administering Avaya Aura <sup>™</sup> Communication<br>Manager. |
| LWC Reception                  | Indicates where Leave Word Calling (LWC) messages are<br>stored.<br>Valid entries are:<br>• audix: LWC messages are stored on the voice messaging<br>system (audix)                                                                                                    |
|                                | • none: I WC messages are not be stored                                                                                                    |
|                                | <ul> <li>spe: LWC messages are stored in the system or on the switch<br/>processor element (spe).</li> </ul>                                                                                                    |
| Maximum Auto Reserve<br>Agents | The maximum number of Auto Reserve Agents available for this skill (hunt group). Any time an auto-reserve skill is in danger of falling below its target service level percent, some of this skill's                                                                                                    |

| Field                        | Description                                                                                                    |
|------------------------------|----------------------------------------------------------------------------------------------------|
|                              | agents are auto-reserved (kept idle in other skills) so that they<br>are available when a new call arrives for this skill. Valid entries<br>are 0 to 9. Default is 0.                                                               |
| Measured                     | Provides measurement data for the ACD split/skill to VuStats or<br>BCMS. Available only if ACD is enabled for the hunt group and<br>VuStats or BCMS is enabled for the system.<br>Valid entries are:                                |
|                              | <ul> <li>internal: Provides measurements made by the Call<br/>Management System that are internal to the server running<br/>Communication Manager.</li> </ul>                                                                       |
|                              | <ul> <li>external: Provides measurements made by the Call<br/>Management System that are external to the server running<br/>Communication Manager.</li> </ul>                                                                       |
|                              | <ul> <li>both: Provides measurements collected both internally and<br/>externally.</li> </ul>                                                                                                    |
|                              | <ul> <li>none: Measurement reports for this hunt group are not required.</li> </ul>                                                                                                    |
| Member Range Allowed         | The range of allowed members. These values vary depending on the system or configuration.                                                                                                    |
| Message Center AUDIX<br>Name | The name of the Message Center AUDIX. Available only if the messaging type is audix or remvm.                                                                                                    |
| Message Center MSA<br>Name   | The name of the Message Center Messaging Server Adjunct (MSA). Available only if the messaging type is msa.                                                                                                    |
| Message Center               | The type of messaging adjunct for the hunt group. Only one hunt<br>group in the system can be administered as audix, one as qsig-<br>mwi, one as fp-mwi, one as rem-audix, and as many as six as<br>qsig-mwi.<br>Valid entries are: |
|                              | <ul> <li>audix: AUDIX located on this server running Communication<br/>Manager</li> </ul>                                                                                                    |
|                              | <ul> <li>fp-mwi: Public network allowing AUDIX to be located on<br/>another switch. Available only if ISDN Feature Plus is<br/>administered for the system.</li> </ul>                                                              |
|                              | msa: Messaging Server Adjunct                                                                                                    |
|                              | msa-vm: A voice-mail system integrated using Mode Codes<br>or Digital Station Emulation                                                                                                    |
|                              | <ul> <li>rem-vm: DCS feature allowing voice mail to be located on<br/>another server</li> </ul>                                                                                                    |
|                              | <ul> <li>qsig-mwi: QSIG network allowing voice mail to be located on<br/>another server</li> </ul>                                                                                                    |

| Field                        | Description                                                                                                    |
|------------------------------|----------------------------------------------------------------------------------------------------|
|                              | sip-adjunct: SIP message center server                                                                                                    |
|                              | <ul> <li>none: The hunt group does not serve as a message hunt<br/>group.</li> </ul>                                                                                                    |
| Messaging Server<br>Name     | Name of the server as it appears in the User-Defined Adjunct Names form.                                                                                                    |
| MM Early Answer?             | Enables or disables MM Early Answer. The system begins to<br>answer an H.320 call and establish an audio channel before<br>offering the conversion call to the hunt group. This starts billing<br>for the call when the call is first placed into queue. This field<br>applies only for systems using Multimedia Call Handling.                                                                                                    |
| Night Service<br>Destination | Enter an assigned extension number as the destination where<br>calls to this split redirect when the split is in the night service<br>mode. This extension can be a VDN extension. Must be a local<br>extension for all features to work correctly.<br>Or<br>Enter attd as an attendant group code.<br>Note:<br>Not available for vector-controlled hunt group.                                                                                                    |
| Primary?                     | Enables or disables the specified AUDIX as the primary adjunct.<br>Available only if the messaging type is audix or rem-audix.                                                                                                    |
| Priority on Intraflow?       | Enables or disables having calls intraflowing from this split to a covering split and given priority over other calls waiting in the covering split queue. Available only if ACD field is enabled for the hunt group. Not available for a vector-controlled hunt group.                                                                                                    |
| Provide Ringback?            | Appears only if <b>Message Center</b> on the Hunt Group screen is $fp-mwi$ or $qsig-mwi$ . Use this field if you are using an SBS trunk for the QSIG MWI (Message Waiting Indication) hunt group. If set to $y$ , a call covering to the message center provides ringback to the caller during the coverage interval. When set to $y$ , ringback is provided to the calling party until a Connect is received for the call to the Messaging system. Ringback is discontinued upon receipt of the Connect indication. Default is n. |
| Queue Limit                  | This field is visible only if the <b>Queue?</b> field is set to y. The <b>Queue?</b> field is also located on the Hunt Group screen.<br>You can set the following values in the <b>Queue Limit</b> field:                                                                                                    |
|                              | <ul> <li>unlimited: The queue is allocated dynamically by the system.</li> <li>All calls to this hunt group are put in queue when an agent or a station is not available. This is the default value.</li> <li>1-999: The system limits the number of calls that queue to this hunt group to the value specified.</li> </ul>                                                                                                    |

| Field                                                                         | Description                                                                                                    |
|-------------------------------------------------------------------------------|----------------------------------------------------------------------------------------------------|
| Queue?                                                                        | Enables or disables a queue for the hunt group.                                                                                                    |
| Redirect on IP/OPTIM<br>Failure to VDN                                        | If ROIF or ROOF occurs, calls are redirected to the VDN specified in this field. If this field is blank, calls are placed back in the queue.                                                                                                    |
| (Redirect on IP/OPTIM<br>Failure to VDN) <b>Retain</b><br>Active VDN Context? | When this field is set as $y$ , the VDN context from the previous active VDN is retained and used after the call is redirected to the specified redirect VDN.                                                                                                    |
| Redirect on No Answer<br>(rings)                                              | (Redirect on IP/OPTIM Failure to VDN) <b>Retain Active VDN</b><br><b>Context?</b><br>When this field is set as y, the VDN context from the previous<br>active VDN is retained and used after the call is redirected to<br>the specified redirect VDN.                                                                                                    |
| Redirect on No Answer<br>to VDN                                               | If RONA occurs, calls are redirected to the VDN specified in this field. If this field is blank, calls are placed back in the queue.                                                                                                    |
|                                                                               | Note:<br>This field is present if ACD? is set to y on page 1 of the Hunt<br>Group form.                                                                                                    |
| (Redirect on No Answer<br>to VDN) <b>Retain Active<br/>VDN Context?</b>       | When this field is set as $y$ , the VDN context from the previous active VDN is retained and used after the call is redirected to the specified redirect VDN.                                                                                                    |
| Routing Digits (e.g.<br>AAR/ARS Access<br>Code)                               | A one- to four-digit AAR (qsig-mwi) or ARS (fp-mwi) access<br>code. This access code is prepended to the AUDIX Complete<br>Number to define a route to the Message Center switch hunt<br>group containing the line ports to the AUDIX. Accepts<br>characters * and #.<br>This field is available only if the messaging type is qsig-mwi or<br>fp-mwi.                                                                                       |
| Second Announcement<br>Extension                                              | Appears only when ACD and Queue both are $\underline{y}$ and Vector is n. Enter the extension number assigned to a recorded announcement or leave blank. Leaving the field blank indicates there is no second announcement.                                                                                                    |
| (Second Announcement)<br><b>Delay (sec)</b>                                   | Appears only when ACD and Queue both are $\underline{y}$ and Vector is n. Enter the time in seconds (1 through 99) before the call in the queue receives a second recorded announcement or that the second announcement is repeated. It is recommended that, if this split/skill or hunt group is a coverage point for another split/ skill, this delay should not be more than 15 seconds. Leave blank if there is no second announcement. |
| Security Code                                                                 | Enter a 4-digit security code (password) used for the Demand<br>Print feature. Valid entries are a 4-digit security code or leave<br>blank.                                                                                                    |

| Field                           | Description                                                                                                    |
|---------------------------------|----------------------------------------------------------------------------------------------------|
| Send Reroute Request?           | Allows or disallows rerouting getting invoked when a call covers<br>through a qsig-mwi hunt group. Available only if the messaging<br>type is qsig-mwi and Supplementary Services with Rerouting is<br>enabled for the system.                                                                                                    |
| Service Level Interval          | The time interval when Actual Service Level (ASL) calculations<br>run. ASL is one of the Service Level Maximizer (SLM) algorithms<br>used for most situations, particularly for low staff or low traffic.<br>The interval can be set to the same interval used when<br>specifying the target objectives for the application. Available<br>only if Actual is administered for the SLM algorithm feature and<br>this is an SLM-type hunt group.<br>Valid entries are:  |
|                                 | <ul> <li>hourly: ASL algorithm calculations for accepted call and total<br/>call components are set to 0 at hourly intervals.</li> </ul>                                                                                                    |
|                                 | <ul> <li>daily: ASL algorithm calculations for accepted call and total<br/>call components are set to 0 at daily intervals. This is the<br/>default.</li> </ul>                                                                                                    |
|                                 | <ul> <li>weekly: ASL algorithm calculations for accepted call and total<br/>call components are set to 0 at weekly intervals. The weekly<br/>interval starts as 00:00 hours on Sunday.</li> </ul>                                                                                                    |
| Service Level<br>Supervisor     | Enables or disables Service Level Supervisor for this skill.<br>Service Level Supervisor is a Business Advocate feature that<br>alleviates the need to move agents from skill to skill during<br>emergencies or unanticipated peaks in call volume. Available<br>only if ACD is enabled for the hunt group and this is an Expert<br>Agent Selection (EAS) skill hunt group. Requires Business<br>Advocate software.                                                  |
| Service Level Target (% in sec) | This field when the ACD field is set to y, the Measured field is<br>not blank, and when one or more of the following features are<br>active.                                                                                                    |
|                                 | • BCMS and/or VuStats Service Level (BCMS/VuStats Service<br>Level customer option license is active and the hunt group<br>Measured field is set to internal or both). The service<br>level target seconds component is used as the acceptable<br>level for reporting the percentage of calls answered within the<br>specified time. The percentage can be left set to the default of<br>80%.                                                                        |
|                                 | <ul> <li>Business Advocate (Business Advocate customer option<br/>license is active). The service level target in seconds is used<br/>for the Business Advocate Service Level Supervisor<br/>Objective. This service level target can also be used for the<br/>dynamic percentage adjustment when the <b>Dynamic</b><br/><b>Threshold Adjustment</b> field on the Hunt Group screen is y<br/>and for the dynamic percent adjustment when the <b>Group</b></li> </ul> |

| Field                        | Description                                                                                                    |
|------------------------------|----------------------------------------------------------------------------------------------------|
|                              | <b>Type</b> field on the Hunt Group screen is pad and the <b>Dynamic</b><br><b>Percent Adjustment</b> field on the Hunt Group screen is set to<br>y.                                                                                                    |
|                              | • Service Level Maximizer service level target (Appears when<br>the <b>Group Type</b> field on the Hunt Group screen is slm, the<br>Service Level Maximizer customer option license is active and<br>the Business Advocate customer option license is not active.                                                                                                    |
|                              | • Interruptible Aux Work service level target (Interruptible Aux<br>Threshold field on the Hunt Group screen is set to<br>service-level-target). The Interrupt Aux feature is<br>triggered if the service level drops below the administered<br>percent calls in the specified seconds.                                                                                                    |
| Service Objective            | Sets a service objective for a specific skill as the number (quantity) of elapsed seconds before the call gets answered. Valid entries are 1 to 9999. The default value is 20.                                                                                                    |
|                              | 😣 Note:                                                                                                    |
|                              | Available only if ACD is enabled for the hunt group and this is an Expert Agent Selection (EAS) skill hunt group. Requires Business Advocate software be active.                                                                                                    |
| Skill                        | Enables or disables this hunt group as an Expert Agent<br>Selection (EAS) skill. Available only if ACD is enabled for the<br>hunt group and EAS is enabled for the system.                                                                                                    |
| SLM Count Abandoned<br>Calls | If set as $y$ abandoned calls are included in the Actual Service Level (ASL) algorithm calculations for SLM. If set as $n$ abandoned calls are not included in the ASL algorithm calculations for SLM. This option is best used when reporting for this application does not account for calls that are abandoned while in skill queues.                                                                                     |
|                              | Note:<br>Available only if Actual is the administered Service Level<br>Maximizer (SLM) algorithm for the feature and this is an SLM-<br>type hunt group.                                                                                                    |
| Supervisor Extension         | The extension number of the ACD split/ skill supervisor that agents reach when using the Supervisor Assist feature. The extension number cannot be a Vector Directory Number (VDN). Available only if ACD field is enabled for the system.                                                                                                    |
| Time Warning<br>Threshold    | The specified Time Warning Threshold activates Interruptible<br>Aux if the oldest call has been in the queue for longer than the<br>specified number of seconds. If Time Warning Threshold is set<br>to 60, interruptible agents start getting interrupted as soon as<br>the duration of the oldest call in the queue for a hunt group<br>exceeds 60 seconds.<br>An entry of 0 provides a warning whenever a call is queued. |

| Field                                                                  | Description                                                                                                    |
|------------------------------------------------------------------------|----------------------------------------------------------------------------------------------------|
|                                                                        | When Interruptible Aux is activated, the system flashes the<br>Queue status lamps (feature buttons assigned members<br>telephones) and the Auxiliary Queue Time Warning lamp<br>assigned to the relevant skill.<br>Valid entry: 0 to 999<br>Available only if a queue is enabled for the hunt group and if a                                                                                                    |
|                                                                        | port number is not administered for the call warning and time warning ports.                                                                                                    |
| Timed ACW Interval<br>(sec)                                            | The number of seconds an agent in auto-in work mode remains<br>in After Call Work (ACW) mode after a call drops. After this time<br>interval expires, the agent automatically becomes available.<br>Timed ACW cannot be administered if the hunt group is adjunct<br>controlled or is an AUDIX Message Center. Valid entries are 1<br>to 9999.                                                                                                    |
|                                                                        | Note:                                                                                                    |
|                                                                        | This field can be overridden by the settings administered for<br>a vector. Coordinate the settings when setting up delays. This<br>field is available only if ACD is enabled for the hunt group and<br>Timed ACW is enabled for the system.                                                                                                    |
| (Timed ACW Interval<br>(sec)) <b>After Xfer or Held</b><br>Call Drops? | For incoming ACD or Direct Agent Calling (DAC) calls, an auto-<br>in agent is placed into Timed After Call Work (TACW) mode,<br>instead of immediately making the agent available (idle), if the<br>caller drops a held call or the agent transfers the call. You can<br>enable this feature for the agents in a hunt group or for calls<br>delivered from a Vector Directory Number (VDN) when the<br><b>Timed ACW Interval</b> field is set to a non-0 value. |
| TN                                                                     | The Tenant Partition number. Valid entry is 1–100.                                                                                                    |
| Total Administered<br>Members                                          | The total number of members administered for the hunt group.                                                                                                    |
| Vector?                                                                | Enables or disables this hunt group as vector controlled.<br>Available only if Basic Vectoring is enabled for the system.                                                                                                    |
| Voice Mail Handle                                                      | The SIP Enablement Services (SES) handle that can receive voice mail. Can be left blank if a Voice Mail Number has been assigned.                                                                                                    |
| Voice Mail Number                                                      | The 1- to 17-digit voice mail dial-up number. The qsig-mwi selection shows the complete number of the AUDIX hunt group on the Message Center server for QSIG MWI. The fp-mwi selection shows the public network number of the AUDIX hunt group on the Message Center server. Available only if Basic Call Setup and Basic Supplementary Services are enabled for the system, and the messaging type is qsig-mwi or fp-mwi.                                      |
| VuStats Objective                                                      | Enter a numerical objective for the call. An objective is a split or<br>skill goal for the call. This could be an agent objective such as<br>a specific number of calls handled or an average talk time. The                                                                                                    |

| Field | Description                                                                                                    |
|-------|----------------------------------------------------------------------------------------------------|
|       | objective could also be a percent within the service level. The<br>objective appears on the VuStats display and allows agents and<br>supervisors to compare the current performance against the<br>value of the objective for the split or skill. This value applies to<br>customized VuStats display formats. Valid entries are 0 to<br>99999. |
|       | Note:<br>Available only if ACD is enabled for the hunt group and<br>VuStats is enabled for the system. Also, the hunt group must<br>be administered to collect internal or both internal and<br>external measurement data for VuStats.                                                                                                    |

## Hunt Group administration commands

You can use the commands listed in the table below to administer the Hunt Group screen.

| Action  | Object     | Qualifier                                                                        |
|---------|------------|----------------------------------------------------------------------------------|
| add     | hunt-group | 1-system limit, or next                                                          |
| change  | hunt-group | 1-system limit, or next                                                          |
| display | hunt-group | 1-system limit, or next<br>number - to-number<br>count<br>schedule               |
| remove  | hunt-group | 1-system limit, or next                                                          |
| list    | hunt-group | 1-system limit<br>number - to-number<br>name<br>type<br>ext<br>count<br>schedule |

# **Policy Routing Table screen**

Use this screen to implement and monitor percentage allocation routing by assigning destination routes and target percentages.

For more details and application examples of Policy Routing Table and Percentage Allocation Routing, the see *Avaya Aura*<sup>™</sup> *Call Center Feature Reference* document.

#### **Related topics:**

Policy Routing Table screen field descriptions on page 50 Policy routing table screen administration commands on page 51

## Policy Routing Table screen field descriptions

| Field           | Description                                                                                                    |
|-----------------|----------------------------------------------------------------------------------------------------|
| Number          | Displays the table number that you entered on the command line.                                                                                                    |
| Name            | Enter a string of up to 15 characters as the name of the Policy Routing Table (PRT) table. Any alpha-numeric character is valid. Default is blank.                                                                                                    |
| Туре            | Specify the type of algorithm the PRT table supports. Currently, the only valid entry in this field is percentage, as only Policy Routing Tables for Percentage Allocation are initially supported .                                                                                         |
| Period          | Specify the period for resetting the call counts and actual percentages.<br>Following are the valid entries for this field:                                                                                                    |
|                 | • <b>100_count (default)</b> : Resets the call counts (and displayed %) when total calls for the PRT reach 100, which is when the total calls match the target routing pattern percentages. This ensures that the routing points have equal distribution of calls all the time.              |
|                 | • max_count: Call counts are maintained until calls delivered to at least one of the VDNs exceed 65,400. At that point calls are continued to be distributed over the VDNs but the call counts are reset when the actual percentages equal the targets for all of the VDNs at the same time. |
|                 | • Half-hour: Resets the call counts at the top of the hour and at the 30 minute point.                                                                                                    |
|                 | • hour: Resets the call counts at the top of the hour.                                                                                                    |
|                 | <ul> <li>daily: Resets the call counts at midnight, every night.</li> </ul>                                                                                                    |
|                 | • weekly: Resets the call counts at midnight on Saturday.                                                                                                    |
| Index           | Displays the sequential number of the row. You can enter upto 15 route to VDN entries in a PRT table.                                                                                                    |
| Route-to<br>VDN | Enter up to 13-digit long valid and assigned VDN extension to which calls are to be routed. Default is blank.                                                                                                    |
| VDN Name        | Displays the assigned name of the VDN specified in the <b>Route-to VDN field</b> or "name not assigned" if the VDN name is not assigned yet. The name must be assigned or changed on the VDN form.                                                                                           |

| Field       | Description                                                                                                    |
|-------------|----------------------------------------------------------------------------------------------------|
| Target %    | Specifies the target percent of total calls to be routed to a VDN. Valid entries are 0 to 100. Use whole numbers only, no fractions.                                                      |
| Actual %    | Displays the actual percentage of total calls routed to a VDN when this screen is requested. Actual % is calculated to 6 decimal places, but only the first decimal place is displayed.   |
| Call Counts | This column displays the current number of calls routed to a VDN.                                                                                                    |
| Totals      | This field displays of values in the Target % and Call Counts for all the assigned VDNs in the policy routing table. The total for Target % must always add up to 100 for form submittal. |

## Policy routing table screen administration commands

You can use the commands listed in the table below to administer the Policy Routing Table screen.

| Action  | Object               | Qualifier                          |
|---------|----------------------|------------------------------------|
| Add     | policy-routing-table | 1 through 8000, or next            |
| Change  | policy-routing-table | 1 through 8000, or next            |
| Display | policy-routing-table | 1 through 8000, or next            |
| Remove  | policy-routing-table | 1 through 8000, or next            |
| List    | policy-routing-table | none, all PRT tables are displayed |

## **Reason Code Names screen**

Use the Reason Code Names screen to assign names to reason codes. You can assign a different name to each reason code for Aux Work and for Logout.

#### **Related topics:**

<u>Administration commands for the Reason Code Names screen</u> on page 52 <u>Reason Code Names field descriptions</u> on page 52

## Administration commands for the Reason Code Names screen

Use the following administration commands to access the Reason Code Names screen.

| Action  | Object            |
|---------|-------------------|
| display | reason-code-names |
| change  | reason-code-names |

## **Reason Code Names field descriptions**

Make assignments as required for the following fields on the screen.

| Field          | Description                                                                                                    |
|----------------|----------------------------------------------------------------------------------------------------|
| Aux Work       | For each reason code enter the name to be associated with this reason code when the agent uses this reason code to enter an Aux Work mode. Names can be up to 16 characters long. Default is blank.                            |
| Logout         | For each reason code enter the name to be associated with this reason code when the agent uses this reason code to log out. Names can be up to 16 characters long. Default is blank.                                           |
| Interruptible? | For each reason code, enter $/n$ or $/y$ to specify whether or not the reason code is interruptible or not. $/n$ signifies that the reason code is not interruptible and $/y$ signifies that the reason code is interruptible. |

### 😵 Note:

Since the Default Reason Code cannot be made interruptible, so there is no Interruptible qualifier for that field. There are two more types of reason codes that cannot be made interruptible, IP Failure Aux Work Reason Code and Maximum Agent Occupancy Aux Work Reason Code. These two reason codes are assigned using the Reason Code page of the Feature Related System Parameter screen in the Call Center section.

## Service Hours Table screen

This screen is used to specify office service hours using up to 999 different tables..

#### **Related topics:**

Service Hours Table administration commands on page 53

Service Hours Table field descriptions on page 53

## **Service Hours Table administration commands**

| Action     | Object              | Qualifier     |
|------------|---------------------|---------------|
| add        | service-hours-table | 1 through 999 |
| change     | service-hours-table | 1 through 999 |
| display    | service-hours-table | 1 through 999 |
| remove     | service-hours-table | 1 through 999 |
| list       | service-hours-table | none          |
| list usage | service-hours-table | none          |

## Service Hours Table field descriptions

| Field                                    | Description                                                                                                    |
|------------------------------------------|----------------------------------------------------------------------------------------------------|
| Number                                   | Displays the table number that you entered on the command line.                                                                                                    |
| Description                              | Provides a description for the table. You can enter a 1 to 27-character alphanumeric table name. The default is blank. Example: Call-ahead Reservations                                                                                                    |
| Use time<br>adjustments<br>from location | Indicates the location number on the Locations screen that specifies<br>how time zone offset and daylight savings time rule time adjustments<br>are to be performed.                                                                                                    |
| Start and End                            | Defines the range of service hours for each day of the week. Always make sure that the start time is earlier than the end time.<br>• hour - 0-23                                                                                                    |
|                                          | • minute - 0-59                                                                                                    |
|                                          | The hour range must be within the specified day, from 00:00 (midnight) until 23:59. If a time range goes past midnight (for example, Friday 19:00 to Saturday 02:00), enter the time in two ranges. Set up the first range as Friday from 19:00 to 23:59 and the second range as Saturday from 00:00 to 01:59.<br>A time is considered to be in the table from the first second of the start time (for example, 08:00:00). Also, it is still considered to be in the table until the last second of the end time (for example, 17:00:59). |

The Service Hours Table has the following fields:

### **Related topic**

For more information about administering this feature, see the Avaya Aura<sup>™</sup> Call Center Feature Reference and Programming Call Vectors in Avaya Aura<sup>™</sup> Call Center documents.

## **Vector Directory Number screen**

This screen is used to define vector directory numbers (VDNs) for the Call Vectoring feature. A VDN is an extension number used to access a call vector. Each VDN is mapped to one call vector.

VDNs are software extension numbers (that is, not assigned to physical equipment). A VDN is accessed using direct dial Central Office (CO) trunks mapped to the VDN (incoming destination or night service extension), DID (Direct Inward Dial) trunks, and LDN (Listed Directory Number) calls. The VDN may be Night Destination for the LDN.

#### **Related topics:**

<u>VDN administration commands</u> on page 54 <u>Vector Directory Number field descriptions</u> on page 55 <u>Implementation notes for VDN</u> on page 61

### **VDN** administration commands

Use the following administration commands to administer the Vector Directory Number screen.

| Action  | Object | <u>Z</u>                                                                                |
|---------|--------|-----------------------------------------------------------------------------------------|
|         |        | Qualifier <sup>z</sup>                                                                  |
| add     | vdn    | xxxxx (extension number of VDN to be added) or 'next'                                   |
| change  | vdn    | xxxxx (extension number of VDN to be changed)                                           |
| display | vdn    | xxxxx (extension number of VDN to be displayed) ['print' or 'schedule']                 |
| list    | vdn    | xxxxx (extension number of VDN to be listed) ('count' 1-MAX)<br>['print' or 'schedule'] |
|         | vdn    | bsr xxx (number of a BSR application plan)                                              |
| remove  | vdn    | xxxxx (extension number of VDN to be removed)                                           |

<sup>&</sup>lt;sup>7</sup> Brackets [] indicate the qualifier is optional. Single quotes (' ') indicate the text inside the quote must be entered exactly as shown or an abbreviated screen of the word can be entered. MAX is the maximum number available in your system configuration. For more information, see Avaya Aura<sup>™</sup> Communication Manager Hardware Description and Reference.

## 😵 Note:

The asterisks and the footnote are not visible if you have Meet-me Conferencing.

# **Vector Directory Number field descriptions**

On your system, fields display only when certain features are enabled.

| Field                           | Description                                                                                                    |
|---------------------------------|----------------------------------------------------------------------------------------------------|
| 1st/2nd/3rd Skill               | Only displayed when Expert Agent Selection is enabled on the<br>System-Parameters Customer-Options screen. Enter the desired Skill<br>numbers (or leave blank) in each field. Valid entries are 1-8000, or<br>blank (default).                                                                                                    |
| Allow VDN<br>Override?          | This field displays if the $Meet-me$ Conferencing field is n. Valid entries are y and n. The default is n. This entry changes the active VDN for the call.                                                                                                    |
|                                 | • n: The active VDN is not replaced by the routed-to VDN.                                                                                                    |
|                                 | • y: The active VDN is replaced by the routed-to VDN. The routed-<br>to VDN is then used for the parameters associated with the call.                                                                                                    |
|                                 | For more information about VDN Overrides and the parameters, see <i>Programming Call Vectors in Avaya Aura</i> <sup>™</sup> <i>Call Center</i> .                                                                                                    |
| Attendant<br>Vectoring?         | When Attendant Vectoring is optioned, a field on the VDN screen identifies if this is an Attendant Vectoring VDN. If this field is n, there are no changes on the VDN screen. If this field is y, the screen appearance changes (see below).<br>When removing a VDN, validation verifies that this VDN is not being used on either the Console Parameters screen or the Tenant Partitioning forms.                         |
| AUDIX Name                      | If this VDN is associated with the AUDIX vector, enter the name of the AUDIX machine as it appears in the Adjunct Names screen.                                                                                                    |
| BSR Application                 | To use multi-site Best Service Routing with this VDN, enter a 1- to 3-<br>digit number to specify an application plan for the VDN. This field only<br>appears if Look-Ahead Interflow (LAI) and Vectoring (Best Service<br>Routing) are enabled on the System Parameters Customer-Options<br>screen.                                                                                                    |
| BSR Available<br>Agent Strategy | The available agent strategy determines how Best Service Routing identifies the best split to service a call in an agent surplus situation. To use Best Service Routing with this VDN, enter an agent selection strategy in this field. Acceptable entries are 1st-found, Uniform Call Distribution - Least Occupied Agent, Uniform Call Distribution - Most Idle Agent, Expert Agent Distribution - Least Occupied Agent. |

| Field                    | Description                                                                                                    |
|--------------------------|----------------------------------------------------------------------------------------------------|
|                          | This field only appears if Vectoring (Best Service Routing) is enabled<br>on the System Parameters Customer-Options screen and a value<br>other than <code>lst-found</code> is set in the BSR Tie Strategy field.                                                                                                    |
| BSR Local<br>Treatment?: | In a multi-site BSR configuration, a call that arrives at a local communication server can be rerouted to a remote server located in a different part of the world. This feature allows you to provide local audio feedback for IP and ISDN calls while a call waits in queue on a remote server.<br>For more information about this feature, see Avaya Aura <sup>™</sup> Call Center Feature Reference.                                                                                          |
| BSR Tie Strategy         | This field appears only if <b>Vectoring</b> (Best Service Routing) is set to $\underline{y}$ on the System Parameters Customer-Options screen.                                                                                                    |
|                          | <ul> <li>system: The setting in the BSR Tie Strategy field on the Feature-<br/>Related System Parameters screen applies. This is the default<br/>setting.</li> </ul>                                                                                                    |
|                          | <ul> <li>1st-found: BSR uses the previously selected best choice as the best<br/>skill or location.</li> </ul>                                                                                                    |
|                          | <ul> <li>alternate: Alternates the BSR selection algorithm when a tie in EWT<br/>or available agent criteria occurs. Every other time a tie occurs for<br/>calls from the same VDN, the consider step with the tie is selected<br/>to send the call instead of the first selected split, skill, or location.<br/>This helps balance the routing when the cost of routing remotely is<br/>not a concern.</li> </ul>                                                                                |
|                          | For more information about the Alternate Selection on BSR Ties feature, see Alternate Selection on BSR Ties.                                                                                                    |
| COR                      | Enter a 1- to 3-digit number that specifies the class of restriction (COR) to be assigned the VDN. The default value is 1. The field cannot be blank and must have an entry in the range from 0-995.                                                                                                    |
| Daylight Savings<br>Rule | This field is used with the <b>VDN Time-Zone Offset</b> field to define the daylight saving time rule. The daylight saving time rule and the time zone offset are applied to <b>goto</b> time-of-day commands in the vector that is assigned to the VDN. The time-of-day calculations are based on the local time of the receiving call's VDN. The assigned rule number applies start and stop rules that are administered on the system <b>Daylight Savings Rule</b> field for that rule number. |
|                          | <ul> <li>Tip:<br/>Use the list usage vdn-time-zone-offset command<br/>to find VDNs containing an administered daylight saving time rule.<br/>Defines the options available for call centers that use daylight savings<br/>time.</li> <li>System</li> </ul>                                                                                                    |

| Field                            | Description                                                                                                    |  |  |
|----------------------------------|----------------------------------------------------------------------------------------------------|--|--|
|                                  | The system uses the same daylight saving time rule as the system clock shown in the <b>display/set time</b> field.                                                                                                    |  |  |
|                                  | • 0: No daylight saving rule is applied. If the system time has a daylight saving rule specified, this rule is removed before evaluating the goto if time-of-day conditional.                                                                                                    |  |  |
|                                  | • 1–15: Indicates the rule as defined on the Daylight Savings Rule<br>field. When you use a number other than 0, the rule associated with<br>the main server clock display time and the main server offset are not<br>used. The offset and rule assigned to the active VDN for the call are<br>applied to the operating system standard time so that local time for<br>the VDN is used to test the time-of-day step. |  |  |
| Destination                      | Specify if the calls are routed using a Vector Number or Policy Routing<br>Table. Valid entries are <b>Vector Number</b> and <b>Policy Routing</b><br><b>Table</b> (for more information on Policy Routing Table, see <u>Policy</u><br><u>Routing Table screen</u> on page 49).                                                                                                    |  |  |
| Display VDN for<br>Route-To DAC? | The Display VDN for Route-to Direct Agent Call (DAC) option is designed to address situations where one of the following conditions is in effect:                                                                                                    |  |  |
|                                  | • Either a route-to number or route-to digits vector command routes an EAS direct agent call, with the coverage option set to <b>y</b>                                                                                                    |  |  |
|                                  | - An adjunct routing step routes a direct agent call, with the coverage option set to ${\bf y}$                                                                                                    |  |  |
|                                  | Valid entries are y and n (default).<br>For more information, see <i>Programming Call Vectors in Avaya Aura</i> <sup>™</sup><br><i>Call Center</i> .                                                                                                    |  |  |
| Extension                        | Enter the extension associated with the VDN when completing a paper screen. The extension is a number that starts with a valid first digit and length as defined by the System's dial plan. This is a display-only field when using an administration command such as add or change to access the screen.                                                                                                    |  |  |
| Measured                         | Used to collect measurement data for this VDN. Valid entries are<br>internal, external, both, or none. Data may be collected for reporting<br>by Basic Call Management System (BCMS) or an Avaya Call<br>Management System (CMS) and/or an Avaya IQ. Default is none.                                                                                                    |  |  |
|                                  | Note:<br>The BCMS feature must be enabled on the System-Parameters<br>Customer-Options screen for the Measured field to be set to internal<br>or both. In addition, the appropriate CMS release must be<br>administered on the Feature-Related System Parameters screen if<br>the field is being changed to external or both.                                                                                        |  |  |

| Field                                            | Description                                                                                                    |  |
|--------------------------------------------------|----------------------------------------------------------------------------------------------------|--|
| Meet-me<br>Conferencing?                         | <ul> <li>This field is available only when the Meet-me Conference feature is enabled. Valid entries are y and n. The default is n.</li> <li>For more information on Meet-me Conference, see Avaya Aura<sup>™</sup> Call Center Feature Reference.</li> </ul>                                                                                                    |  |
| Name                                             | Enter up to a 27-character alphanumeric name that identifies the VDN.<br>This is an optional field that need not contain any data. The name may<br>be truncated on agents' displays depending on the application. When<br>information is forwarded with an interflowed call, only the first 15<br>characters are sent. Default is blank.                                                                                                    |  |
| Observe on Agent<br>Answer?                      | Valid entries are $y$ and $n$ (default). This entry allows for a service observer to start observing of a call to the VDN when the call is delivered to the agent or the station.                                                                                                    |  |
| Reporting for PC<br>Predictive Calls?            | Activates the Improved Integration with Proactive Contact Outbound<br>Calling feature. Use this field if you have switch-classified outbound<br>calling. Valid entries are y and n. The default is n.<br>For more information about this feature, see Proactive Contact<br>outbound calling improved reporting.                                                                                                    |  |
| Return<br>Destination                            | The VDN extension number to which an incoming trunk call will be routed if it returns to vector processing after the agent drops the call. Valid entries are the VDN extension, or blank (default).                                                                                                    |  |
| Send VDN as<br>Called Ringing<br>Name Over QSIG? | Enter y to display the VDN name to the receiver when the telephone is ringing. Enter n to hide the VDN name from the receiver when the telephone is ringing. Default value is n.                                                                                                    |  |
| Service Objective                                | Displayed in one of two cases:                                                                                                    |  |
| (sec)                                            | • When the <b>BCMS/VuStats Service Level</b> option is enabled on the System-Parameters Customer-Options screen and the <b>Measured</b> field is internal or both. Enter the number of seconds within which calls to this VDN should be answered. This will allow BCMS to print out a percentage of calls that were answered within the specified time. Valid entries are 0 through 9999 seconds. Default is blank.                                                                                                    |  |
|                                                  | • When the <b>Dynamic Advocate customer</b> option is set on the<br>System-Parameters Customer-Options screen. This field enables<br>the Dynamic Queue Position feature which is sometimes referred to<br>as Service Objective by Vector Directory Number (VDN). This<br>feature allows you to queue calls from multiple VDNs to a single skill,<br>while maintaining different service objectives for those VDNs. Enter<br>the service level, in seconds, that you want to achieve for the VDN.<br>Valid entries are 1 through 9999. The default value is 20. |  |
| TN                                               | Enter the Tenant Partition number. Valid entries are 1-100. The default value is 1.                                                                                                    |  |

| Field                                                            | Description                                                                                                    |                                                                                                    |  |
|------------------------------------------------------------------|----------------------------------------------------------------------------------------------------|----------------------------------------------------------------------------------------------------|--|
| VDN of Origin<br>Annc. Extension                                 | Only displayed if VDN of Origin Announcements (VOA) is enabled on<br>the System-Parameters Customer-Options screen. Enter the<br>extension number of the VDN of Origin announcement. Default is<br>blank.                                                                                                    |                                                                                                    |  |
| VDN Timed ACW<br>Interval                                        | When a value is entered in this field, an agent in auto-in work mode<br>who receives a call from this VDN is automatically placed into After<br>Call Work (ACW) when the call drops. Enter the number of seconds<br>the agent should remain in ACW following the call. When the<br>administered time is over, the agent automatically becomes available.<br>This field has priority over the <b>Timed ACW Interval</b> field on the Hunt<br>Group screen.                                                                            |                                                                                                    |  |
| (VDN Timed ACW<br>Interval) After Xfer<br>or Held Call<br>Drops? | For incoming ACD or Direct Agent Calling (DAC) calls, an auto-in agent is placed into Timed After Call Work (TACW) mode, instead of immediately making the agent available, if the caller drops a held call or the agent transfers the call. You can enable this feature for the agents in a hunt group or for calls delivered from a VDN when the <b>Timed ACW Interval</b> field is set to a non-0 value.                                                                                                    |                                                                                                    |  |
| VDN Override for<br>ASAI Messages*                               | When Meet-me Conferencing is n, an asterisk (*) appears next to the field name, indicating that this field follows VDN override rules when the system changes the "active" VDN for a call. This field appears only if the following conditions are set on the Communication Manager license file:                                                                                                    |                                                                                                    |  |
|                                                                  | • On the System Parameters Customer-Options (Optional Features) screen, the <b>ASAI Link Core Capabilities</b> field is y.                                                                                                    |                                                                                                    |  |
|                                                                  | • On the System Parameters Customer-Options (Optional Features) screen, the <b>G3 Version</b> field is set to V10 or later.                                                                                                    |                                                                                                    |  |
|                                                                  | Additionally, you can set this field to ISDN Trunk or all only when<br>the <b>Allow VDN Override</b> field on this VDN screen is also set to y.<br>When <b>Meet-me Conferencing</b> is n, an asterisk (*) appears next to the<br>field name, indicating that this field follows VDN override rules when<br>the system changes the "active" VDN for a call. The "active" VDN is<br>the VDN receiving the call and will be changed to a routed to VDN if<br>the VDN routing the call has the <b>Allow VDN Override</b> field set to y. |                                                                                                    |  |
| Valid Usage<br>entries                                           |                                                                                                    |                                                                                                    |  |
|                                                                  | n                                                                                                    | The "Called Number" information sent for the<br>"Call Offered," "Alerting," "Queued," and<br>"Connect" ASAI event notification messages<br>and the adjunct-request message is always<br>the called VDN extension in the Called<br>Number IE (Information Element) sent in the<br>incoming ISDN SETUP message or the local<br>call's called number and does not change |  |

| Field                              | Description                                                                                                    |                                                                                                    |                                     |
|------------------------------------|----------------------------------------------------------------------------------------------------|----------------------------------------------------------------------------------------------------|-------------------------------------|
|                                    | Valid                                                                                                    | Usage                                                                                                    |                                     |
|                                    | entries                                                                                                    |                                                                                                    |                                     |
|                                    |                                                                                                    | after routing to the called VDN and subsequent routed to VDNs.                                                                                                    |                                     |
|                                    | ISDN Trunk                                                                                                    | When an incoming ISDN trunk call is routed<br>to this VDN, the "Called Number" information<br>sent in the ASAI event and "Adjunct Route<br>Request" ASAI messages, is the "active<br>VDN" extension that becomes associated<br>with the call based on the VDN Override<br>rules. This option does not apply to local/<br>internal calls. |                                     |
|                                    | all                                                                                                    | Options the VDN Override feature for the<br>ASAI messages as above so that the active<br>VDN is used for the called number for all<br>types of calls to the VDN including local/<br>internal calls as well as external incoming<br>ISDN trunk calls.                                                                                     |                                     |
| VDN Time-Zone<br>Offset            | This field is applied against the communication server clock when a time of day vector command is executed. Daylight savings time changes are handled by the communication server clock using the existing operation.<br>Based on a syntax of +HH:MM, the valid entries are:<br>[+ or -] [0 - 23] : [0 - 59]<br>The default is +00 : 00. When the default is set, the system communication server time is used without modification.<br>Following are the valid entries in this field: |                                                                                                    |                                     |
|                                    | • + <i>or</i> -: Use the<br>local time. Use<br>local time.<br>For example,<br>the local time<br>use - 2:00.                                                                                                    | ne - sign if the VDN local time is earlier than the se<br>se the + sign if the VDN local time is later than the se<br>, if the server local time is in Eastern Standard Time<br>e used for calls to the VDN is Mountain Standard T                                                                                                    | server<br>server<br>le and<br>Time, |
|                                    | • 0 - 23: Time                                                                                                    | in hours                                                                                                    |                                     |
|                                    | • 0 - 59: Time                                                                                                    | in minutes                                                                                                    |                                     |
|                                    | For more infor                                                                                                    | mation about this feature, see VDN Time Zone Of                                                                                                    | ffset.                              |
| (VDN<br>VARIABLES*) <b>Var</b>     | The number assigned to the VDN variable.                                                                                                    |                                                                                                    |                                     |
| (VDN<br>VARIABLES*)<br>Description | A description of the VDN variable. Accepts up to 15 characters.                                                                                                    |                                                                                                    |                                     |

| Field                             | Description                                                                                                    |  |
|-----------------------------------|----------------------------------------------------------------------------------------------------|--|
| (VDN<br>VARIABLES*)<br>Assignment | Enter an up to 16-digit un validated decimal number to each of the VDN variables V1 through V5. If blank, no decimal number is assigned to the VDN variable. |  |

## Implementation notes for VDN

- The BCMS feature must have been optioned if the **Measured** field is set to internal or both. In addition, the appropriate CMS release must be administered on the Feature-Related System Parameters screen if the field is being changed to external or both.
- The 1st/2nd/3rd Skill fields are only displayed when Expert Agent Selection is enabled on the System-Parameters Customer-Options screen.
- The BCMS Acceptable Service Level (sec) field is only displayed if the BCMS Acceptable Service Level option is enabled on the System-Parameters Customer-Options screen and the Measured field is internal or both.
- Data for the Orig Annc column appears only when VDN of Origin Announcement is enabled on the System-Parameters Customer-Options screen.
- To list all VDNs using the same BSR Application Plan, type the administration command list VDN BSR xxx (xxx is the number of the BSR Application Plan used by one or more VDNs).
- To associate VDNs and vectors for attendant vectoring, a field has been added to both the VDN and the Call Vectoring forms to indicate attendant vectoring. When attendant vectoring is indicated for VDNs and vectors, all call center-associated fields (such as Skills and BSR) are removed.

# Vector Routing Table screen

This screen is used to store ANI or Digits that you refer to in goto vector steps. It is available to you only if the **Vectoring (G3V4 Enhanced)** field on the System-Parameters Customer-Options screen is set to y.

For more information, refer to Call Vectoring.

#### **Related topics:**

<u>Vector Routing Table administration commands</u> on page 62 Vector Routing Table field descriptions on page 62

## Vector Routing Table administration commands

You can use the commands listed in the table below to administer Vector Routing Tables. In addition, you can use the **List Usage** command to see the vectors and digit fields used by a /.

| Action  | Object | Qualifier                              |
|---------|--------|----------------------------------------|
| add     | vrt    | 1 through 999, or next                 |
| change  | vrt    | 1 through 999, or next                 |
| display | vrt    | 1 through 999, or next                 |
| remove  | vrt    | 1 through 999, or next                 |
| list    | vrt    | none - all Routing Tables will display |

## **Vector Routing Table field descriptions**

| Field            | Description                                                                                                    |
|------------------|----------------------------------------------------------------------------------------------------|
| Name             | Enter a 1 to 15-character alphanumeric table name. You may leave this field blank. Default is blank.                                                                                                    |
| Number           | This is the table number that you entered on the command line. It is a display only field.                                                                                                    |
| Number<br>(1–32) | Enter a number. Default is blank. Entries in this field also can include the + and/or ? wildcard. The + represents a group of digits. The ? represents a single digit. The field is limited to 16 characters and these characters are restricted as follows: |
|                  | <ul> <li>You may enter only a plus sign (+), a question mark (?), or the numbers 0<br/>through 9. No other entries are valid.</li> </ul>                                                                                                    |
|                  | <ul> <li>You may enter one plus sign (+) as either the first or last character in the<br/>number field. However, you cannot use this character as the sixteenth<br/>character of the number field.</li> </ul>                                                |
|                  | <ul> <li>You may use as many question marks (?) as you wish, anywhere in the<br/>number field.</li> </ul>                                                                                                    |
|                  | <ul> <li>You may not embed blanks in the number field.</li> </ul>                                                                                                    |
|                  | <ul> <li>You may leave the field entirely blank. If you leave the field blank, the<br/>communication server will store the entry as a null value.</li> </ul>                                                                                                 |

Make assignment as required for the following fields on the screen.

| Field | Description                                                                                                    |
|-------|----------------------------------------------------------------------------------------------------|
| Sort  | Enter y if you want the digit fields to be sorted. Default is n. If you elect not to sort the numbers, they will remain in the order that you entered them. If you elect to sort the number fields, they will be sorted as described below. Remember that leading zeros are significant. That means that 02 will sort ahead of a 2 followed by a space. |
|       | • Any Plus signs (+) will sort first.                                                                                                    |
|       | Any question marks (?) will sort second.                                                                                                    |
|       | • All numbers (0-9) will sort last.                                                                                                    |

# **VuStats Display Format screen**

Use the VuStats Display Format screen to define the content and layout of information on VuStats telephone displays. The system has 50 different display formats; the first display is a predefined example format, which can be changed; displays 2 through 50 are blank. Each display format can contain up to ten data items. However, the amount of data to be displayed is limited to 40 characters, due to the physical limitations on display telephones.

#### **Related topics:**

<u>VuStats Display Format administration commands</u> on page 63 <u>VuStats Display Format field descriptions</u> on page 64

## **VuStats Display Format administration commands**

| Action  | Object                 | <u>8</u>               |
|---------|------------------------|------------------------|
|         |                        | Qualifier <sup>8</sup> |
| change  | vustats-display-format | 1-50                   |
| display | vustats-display-format | 1-50                   |
| list    | vustats-display-format | 1-50 count ##          |

Use the following administration commands to access the VuStats Display Format screen.

<sup>&</sup>lt;sup>8</sup> Specify a number from 1 to 50 to indicate the number of the display format to be to changed or displayed. Count ## is the number of display formats to list.

# VuStats Display Format field descriptions

| Field name              | Description                                                                                                    |
|-------------------------|----------------------------------------------------------------------------------------------------|
| Data Field<br>Character | The character that will be used in the Format Description field to identify<br>the position and length of each data field (see the Format Description field<br>description). The default is \$. Enter another character if the \$ is needed for<br>fixed text in the Format Description field. Any character is valid except a<br>space.                                                                                                    |
| Display<br>Interval     | The interval, in seconds, for which data is displayed if no update is entered<br>in the Update Interval field. Enter one of the following values:                                                                                                    |
|                         | • 5 - Display clears after 5 seconds                                                                                                    |
|                         | • 10 - Display clears after 10 seconds                                                                                                    |
|                         | • 15 - Display clears after 15 seconds                                                                                                    |
|                         | • 30 - Display clears after 30 seconds                                                                                                    |
|                         | • not cleared - The display does not clear, and the data appears until the display is used for another operation or until you press the Normal button.                                                                                                    |
| Format<br>Description   | The definition of the layout for the 40-character display. Specify the starting position and the length of the data items by entering, for each data field, an optional label for the field followed the appropriate number of data field characters (such as \$s). Each \$ represents one character in the display. For example, if the data will be a maximum of five characters long, enter \$\$\$\$. Some data types have preset maximum field length limits based on the communication server administration. For example, the data type acceptable-service-level is taken from the BCMS Acceptable Service Level field on the Hunt Group and Vector Directory Number forms; on this screen, the field allows a maximum number of four characters. Therefore, for the acceptable-service-level, you should not create a VuStats display field that consists of more than four characters (that is, \$\$\$). Other data types have similar limits. Field lengths for data items that appear as time must match the value in the Format field, which is discussed below. Remember to account for possible colons when the display will be in a time format. Format descriptions can be all text (such as a message of the day) or they can be all data fields, in which case users will have to memorize the labels or use customer-provided overlays above or below the display. If the numeric data for a field is too large for the number of data field characters, the VuStats display will truncate the data to fit the data field size. The split or skill objective, as entered on the Hunt Group screen, displays as asterisks if the information exceeds the data field size. |

| Field name             | Description                                                                                                    |
|------------------------|----------------------------------------------------------------------------------------------------|
|                        | If the data for a field is too large for the number of data field characters<br>entered, VuStats displays asterisks. If name database items are too large<br>for the number of data field characters, VuStats truncates the data. VuStats<br>also displays Split/Skill Objective (assigned on the Hunt Group screen) as<br>asterisks if the information exceeds the data field size.                                                                                                    |
| Format<br>Number       | The system generates a format number automatically when it creates a VuStats display. You cannot change this number. You can create 50 different display formats. Format Number 1 is a predefined sample format that you can modify.                                                                                                    |
| Next Format<br>Number  | To link this display to another display, enter the number of the display format (between 1-50) that should appear when a VuStats user presses the next button, or enter none (default). In general, you only link displays with the same object type.                                                                                                    |
| Number of<br>Intervals | Specify the number of BCMS intervals used to collect data when you have specified interval as the period for a historical Data Type. You can enter a number between 1 and 25, or blank for current interval. The default is blank. If you enter 24, and the BCMS measurement interval on the Feature-Related System Parameters screen is set to 1 hour, you will receive information on the previous 24 hours. If the BCMS measurement interval is set to half-hour, you will receive information on the previous 12 hours. You can also leave this field blank. If you do, you will receive information on the current interval. |
| Object Type            | The type of object for which data will be displayed. Enter one of the following values: agent (for staffed agents to view their own statistics), agent-extension (for other users to view agent statistics), split or skill (default), trunk-group, or vdn.                                                                                                    |
|                        | <ul> <li>Agent - Provides agents with their own statistics, or statistics about the<br/>splits/skills they log into.</li> </ul>                                                                                                    |
|                        | <ul> <li>Agent-extension - Provides supervisors with statistics about agents or<br/>the splits/skills the agents log into. VuStats can automatically display<br/>statistics for a specific agent (if you administer agent login ID or BCMS/<br/>Vustats login ID). Or, supervisors can enter the ID of any agent they want<br/>to review.</li> </ul>                                                                                                    |
|                        | <ul> <li>Split/Skill - Displays statistics about a specific split or skill. You must<br/>administer the split or skill as Measured (internal or both) on the Hunt<br/>Group screen.</li> </ul>                                                                                                    |
|                        | • Trunk-group - Displays statistics about a specific trunk group. You must administer the trunk group as Measured (internal or both) on the Trunk Group screen.                                                                                                    |
|                        | • VDN - Displays statistics about a specific VDN. You must administer the VDN as Measured (internal or both) on the Vector Directory Number screen.                                                                                                    |

| Field name         | Description                                                                                                    |
|--------------------|----------------------------------------------------------------------------------------------------|
| Update<br>Interval | The interval, in seconds, between display updates. Enter one of the following values:                                                                           |
|                    | <ul> <li>no-update - The display is not updated, and appears only for the interval<br/>specified in the Display Interval field</li> </ul>                       |
|                    | <ul> <li>polled - Updates the display hourly or half-hourly, based on the value in<br/>BCMS Measurement Interval (System-Parameters Features screen)</li> </ul> |
|                    | <ul> <li>10 - Updates every 10 seconds</li> </ul>                                                                                                    |
|                    | 20 - Updates every 20 seconds                                                                                                    |
|                    | 30 - Updates every 30 seconds                                                                                                    |
|                    | 60 - Updates every 60 seconds                                                                                                    |
|                    | • 120 - Updates every 2 minutes                                                                                                    |

# List VuStats Display Format screen

A second VuStats Display Format screen is available with the *list* command. The purpose of this screen is to present the format of all, or a selected number, of VuStats displays. The List VuStats Display Format screen displays the Format Number, Next Format Number, Number of Intervals, Object Type, Update Interval, and Format Description fields, and all designated data items, including the Data Type, Format, Threshold, and Ref (split or skill reference).

Use this screen to compare VuStats displays to each other. This list presentation is most helpful when trying to see how displays are linked to each other. The screen includes the **Next** field, which contains the number of the next display (if any) to which a display is linked.

#### **Related topics:**

VuStats Display Formats field descriptions on page 66

### **VuStats Display Formats field descriptions**

| Field                 | Description                                                                                                    |
|-----------------------|----------------------------------------------------------------------------------------------------|
| Format<br>Description | The definition of the display's layout. The first line of the Format<br>Description contains the text that precedes the data on a display plus the<br>length of each data field (indicated by \$s). The succeeding lines of the<br>Format Description identify the data items, in the order they are to appear.<br>The data items are the actual measurements and other information that |

| Field       | Description                                                                                                    |
|-------------|----------------------------------------------------------------------------------------------------|
|             | tell how your agents, splits/skills, vector directory numbers (VDNs), and<br>trunk groups within the call center are performing. The data items are<br>followed by the format (if any), which identifies how the data is to appear in<br>the display, the period and threshold (if any), and the split or skill<br>reference (if any). |
| Int         | Number of Intervals. The number of measurement intervals.                                                                                                    |
| Next        | The number of the next display if the current display is linked to (followed by) another display format, or none if the current display format is not linked to another display format.                                                                                                    |
| No          | Number. The unique identifying number of each display format.                                                                                                    |
| Object Type | The type of object for which data will be displayed.                                                                                                    |
| Update      | Update Interval. The time between display updates.                                                                                                    |

## **VuStats fields**

### Required and allowed fields for agent and agent-extension data types

The following table shows the required and allowed fields for the agent and agent-extension data types.

| Format   | Period                                                                                                    | Threshold                                                                                                    | Reference                                                                                                    |
|----------|----------------------------------------------------------------------------------------------------|----------------------------------------------------------------------------------------------------|----------------------------------------------------------------------------------------------------|
| -        | required                                                                                                    | allowed                                                                                                    | required                                                                                                    |
| -        | -                                                                                                    | -                                                                                                    | _                                                                                                    |
| -        | -                                                                                                    | -                                                                                                    | _                                                                                                    |
| -        | -                                                                                                    | -                                                                                                    | required                                                                                                    |
| required | required                                                                                                    | allowed                                                                                                    | _                                                                                                    |
| required | required                                                                                                    | allowed                                                                                                    | required                                                                                                    |
| required | required                                                                                                    | allowed                                                                                                    | -                                                                                                    |
| -        | required                                                                                                    | allowed                                                                                                    | _                                                                                                    |
| -        | -                                                                                                    | allowed                                                                                                    | _                                                                                                    |
| -        | -                                                                                                    | allowed                                                                                                    | _                                                                                                    |
| -        | -                                                                                                    | -                                                                                                    | -                                                                                                    |
| -        | required                                                                                                    | allowed                                                                                                    | _                                                                                                    |
|          | Format         -         -         -         -         required         required         required         -         -         -         -         -         -         -         -         -         -         -         -         -         -         -         -         -         -         -         -         -         -         -         -         -         -         -         -         -         -         -         -         -         -         -         -         -         -         -         -         -         -         -         -         -         -         -         - | FormatPeriod-requiredrequiredrequiredrequiredrequiredrequiredrequired <td< td=""><td>FormatPeriodThreshold-requiredallowedrequiredrequiredallowedrequiredrequiredallowed-requiredallowedallowedallowedallowedallowedallowedallowed</td></td<> | FormatPeriodThreshold-requiredallowedrequiredrequiredallowedrequiredrequiredallowed-requiredallowedallowedallowedallowedallowedallowedallowed |

| VuStats data type              | Format   | Period   | Threshold | Reference |
|--------------------------------|----------|----------|-----------|-----------|
| extension-incoming-calls       | _        | -        | allowed   | _         |
| extension-outgoing-calls       | _        | _        | allowed   | _         |
| percent-acd-call-time          | _        | required | allowed   | _         |
| shift-acd-calls                | _        | -        | allowed   | required  |
| shift-aux-time-1               | required | -        | allowed   | _         |
| shift-aux-time-2               | required | -        | allowed   | _         |
| shift-aux-time-3               | required | _        | allowed   | _         |
| shift-aux-time-4               | required | _        | allowed   | _         |
| shift-aux-time-5               | required | _        | allowed   | _         |
| shift-aux-time-6               | required | -        | allowed   | _         |
| shift-aux-time-7               | required | -        | allowed   | _         |
| shift-aux-time-8               | required | -        | allowed   | -         |
| shift-aux-time-9               | required | -        | allowed   | _         |
| shift-aux-time-all             | required | _        | allowed   | _         |
| shift-aux-time-default         | required | -        | allowed   | _         |
| shift-aux-time-non-default     | required | -        | allowed   | _         |
| shift-aux-time-reason-code     | required | _        | allowed   | _         |
| shift-average-acd-talk-time    | required | _        | allowed   | required  |
| skill-level                    | _        | _        | _         | required  |
| split-acceptable-service-level | required | _        | -         | required  |
| split-acd-calls                | _        | required | allowed   | required  |
| split-after-call-sessions      | _        | _        | allowed   | required  |
| split-agents-available         | _        | _        | allowed   | required  |
| split-agents-in-after-call     | _        | _        | allowed   | required  |
| split-agents-in-aux-1          | _        | _        | allowed   | required  |
| split-agents-in-aux-2          | _        | _        | allowed   | required  |
| split-agents-in-aux-3          | -        | -        | allowed   | required  |
| split-agents-in-aux-4          | _        | _        | allowed   | required  |
| split-agents-in-aux-5          | -        | -        | allowed   | required  |
| split-agents-in-aux-6          | -        | -        | allowed   | required  |
| split-agents-in-aux-7          | _        | _        | allowed   | required  |

| VuStats data type               | Format   | Period   | Threshold | Reference |
|---------------------------------|----------|----------|-----------|-----------|
| split-agents-in-aux-8           | _        | _        | allowed   | required  |
| split-agents-in-aux-9           | _        | -        | allowed   | required  |
| split-agents-in-aux-all         | -        | _        | allowed   | required  |
| split-agents-in-aux-default     | -        | _        | allowed   | required  |
| split-agents-in-aux-non-default | _        | -        | allowed   | required  |
| split-agents-in-other           | _        | -        | allowed   | required  |
| split-agents-on-acd-calls       | _        | -        | allowed   | required  |
| split-agents-on-extension-calls | -        | -        | allowed   | required  |
| split-agents-staffed            | _        | _        | allowed   | required  |
| split-average-acd-talk-time     | required | required | allowed   | required  |
| split-average-after-call-time   | required | _        | allowed   | required  |
| split-average-speed-of-answer   | required | required | allowed   | required  |
| split-average-time-to-abandon   | required | required | allowed   | required  |
| split-call-rate                 | -        | -        | allowed   | required  |
| split-calls-abandoned           | _        | required | allowed   | required  |
| split-calls-flowed-in           | _        | required | allowed   | required  |
| split-calls-flowed-out          | -        | required | allowed   | required  |
| split-calls-waiting             | -        | -        | allowed   | required  |
| split-extension                 | _        | _        | _         | required  |
| split-name                      | -        | _        | _         | required  |
| split-number                    | _        | _        | _         | required  |
| split-objective                 | _        | _        | _         | required  |
| split-oldest-calling-waiting    | required | -        | allowed   | required  |
| split-percent-in-service-level  | -        | required | allowed   | required  |
| split-total-acd-talk-time       | required | required | allowed   | required  |
| split-total-after-call-time     | required | required | allowed   | required  |
| split-total-aux-time            | required | required | allowed   | required  |
| time-agent-entered-state        | _        | _        | _         | required  |
| total-acd-call-time             | required | required | allowed   | _         |
| total-acd-talk-time             | required | required | allowed   | -         |
| total-after-call-time           | required | required | allowed   | _         |

| VuStats data type    | Format   | Period   | Threshold | Reference |
|----------------------|----------|----------|-----------|-----------|
| total-aux-time       | required | required | allowed   | _         |
| total-available-time | required | required | allowed   | -         |
| total-hold-time      | required | required | allowed   | -         |
| total-staffed-time   | required | required | allowed   | -         |

## Required and allowed fields for split data types

The following table shows the required and allowed fields for split data types.

| VuStats data type         | Format   | Period   | Threshold |
|---------------------------|----------|----------|-----------|
| acceptable-service-level  | required | -        | -         |
| acd-calls                 | -        | required | allowed   |
| after-call sessions       | _        | _        | allowed   |
| agents-available          | _        | _        | allowed   |
| agents-in-after-call      | -        | -        | allowed   |
| agents-in-aux-1           | -        | -        | allowed   |
| agents-in-aux-2           | -        | -        | allowed   |
| agents-in-aux-3           | -        | -        | allowed   |
| agents-in-aux-4           | -        | _        | allowed   |
| agents-in-aux-5           | -        | -        | allowed   |
| agents-in-aux-6           | _        | _        | allowed   |
| agents-in-aux-7           | _        | _        | allowed   |
| agents-in-aux-8           | -        | -        | allowed   |
| agents-in-aux-9           | -        | _        | allowed   |
| agents-in-aux-all         | -        | -        | allowed   |
| agents-in-aux-default     | -        | _        | allowed   |
| agents-in-aux-non-default | -        | -        | allowed   |
| agents-in-other           | -        | -        | allowed   |
| agents-on-acd-calls       | -        | _        | allowed   |
| agents-on-extension-calls | -        | -        | allowed   |
| agents-staffed            | -        | _        | allowed   |
| average-acd-talk-time     | required | required | allowed   |

| VuStats data type        | Format   | Period   | Threshold |
|--------------------------|----------|----------|-----------|
| average-after-call-time  | required | _        | allowed   |
| average-speed-of-answer  | required | required | allowed   |
| average-time-to-abandon  | required | required | allowed   |
| call-rate                | _        | _        | allowed   |
| calls-abandoned          | -        | required | allowed   |
| calls-flowed-in          | -        | required | allowed   |
| calls-flowed-out         | -        | required | allowed   |
| calls-waiting            | _        | _        | allowed   |
| oldest-calling-waiting   | required | _        | allowed   |
| percent-in-service-level | -        | required | allowed   |
| split-extension          | _        | _        | -         |
| split-name               | _        | _        | -         |
| split-number             | _        | -        | -         |
| split-objective          | -        | _        | -         |
| total-acd-talk-time      | required | required | allowed   |
| total-after-call-time    | required | required | allowed   |
| total-aux-time           | required | required | allowed   |

## Required and allowed fields for VDN data types

The following table shows the required and allowed fields for the VDN data types<sup>9</sup>.

| VuStats data type         | Format   | Period   | Threshold |
|---------------------------|----------|----------|-----------|
| acceptable-service-level  | required | -        | -         |
| acd-calls                 | -        | required | allowed   |
| average-acd-talk-time     | required | required | allowed   |
| average-speed-of-answer   | required | required | allowed   |
| average-time-to-abandon   | required | required | allowed   |
| calls-abandoned           | -        | required | allowed   |
| calls-flowed-out          | -        | required | allowed   |
| calls-forced-busy-or-disc | _        | required | allowed   |
| calls-offered             | _        | required | allowed   |

| VuStats data type        | Format   | Period   | Threshold |
|--------------------------|----------|----------|-----------|
| calls-waiting            | -        | -        | allowed   |
| non-acd-calls-connected  | _        | required | allowed   |
| oldest-calling-waiting   | required | _        | allowed   |
| percent-in-service-level | _        | required | allowed   |
| total-acd-talk-time      | required | required | allowed   |
| vdn-extension            | _        | _        | -         |
| vdn-name                 | -        | -        | _         |

<u>9</u>

### Required and allowed fields for trunk group data types

The following table shows the required and allowed fields for trunk group data types<sup>10</sup>.

| VuStats data type          | Format   | Period   | Threshold |
|----------------------------|----------|----------|-----------|
| average-incoming-call-time | required | required | allowed   |
| average-outgoing-call-time | required | required | allowed   |
| incoming-abandoned-calls   | -        | required | allowed   |
| incoming-calls             | -        | required | allowed   |
| incoming-usage             | required | required | allowed   |
| number-of-trunks           | -        | -        | _         |
| outgoing-calls             | -        | required | allowed   |
| outgoing-completed-calls   | -        | required | allowed   |
| outgoing-usage             | required | required | allowed   |
| percent-all-trunks-busy    | -        | required | allowed   |
| percent-trunks-maint-busy  | -        | required | allowed   |
| trunk-group-name           | -        | -        | _         |
| trunk-group-number         | -        | -        | _         |
| trunks-in-use              | -        | -        | allowed   |
| trunks-maint-busy          | -        | required | allowed   |

<u>10</u>

<sup>&</sup>lt;sup>9</sup> For a description of VDN data types, see <u>Description of VDN data types</u> on page 83.
#### Description of agent and agent-extension data types

| VuStats data type            | Description                                                                                                    | BCMS report: field<br>name/column<br>heading                   |
|------------------------------|----------------------------------------------------------------------------------------------------|----------------------------------------------------------------|
| acd-calls                    | Split/skill calls and direct agent calls answered by a staffed (logged-in) agent                                                                                                    | Split status/VDN<br>Status/Agent Report:<br>ACD CALLS          |
| agent-extension              | The extension for a specific agent; if<br>either BCMS/VuStats login IDs or EAS is<br>optioned, then this shows the agent's<br>login ID.                                                                                                    | Split Status: Login ID<br>or EXT                               |
| agent-name                   | The administered name for a specific agent.                                                                                                    | Split Status/Agent<br>Report/Agent<br>Summary Report:<br>Agent |
| agent-state                  | The agent's current work state (mode)                                                                                                    | Split Status: STATE                                            |
| average-acd-call- time       | The average of hold-time plus talk-time.                                                                                                    | None                                                           |
| average-acd-talk- time       | The average time a specific agent has<br>spent talking on completed ACD calls<br>during a specified time period for all<br>internally-measured splits/skills that the<br>agent was logged into. This does not<br>include the time a call was ringing or was<br>on hold at an agent's terminal. | Agent Report/Agent<br>Summary Report:<br>AVG TALK TIME         |
| average-extension-<br>time   | The average amount of time an agent<br>spent on non-ACD calls while logged into<br>at least one split/skill during the reported<br>interval. This average does not include<br>time when the agent was holding the<br>EXTN call.                                                                | Agent Report/Agent<br>Summary Report:<br>AVG EXTN TIME         |
| call-rate                    | The current rate of ACD calls handled per agent per hour for all split/skills.                                                                                                    | None                                                           |
| current-reason-code          | The number of the reason code<br>associated with the agent's current AUX<br>work mode, or with the agent's logout.                                                                                                    | None                                                           |
| current-reason-code-<br>name | The name of the reason code associated<br>with the agent's current AUX work mode<br>or with the agent's logout.                                                                                                    | None                                                           |

<sup>&</sup>lt;sup>10</sup> For a description of trunk group data types, see <u>Description of trunk group data types</u> on page 85.

| VuStats data type            | Description                                                                                                    | BCMS report: field<br>name/column<br>heading |
|------------------------------|----------------------------------------------------------------------------------------------------|----------------------------------------------|
| elapsed-time-in-state        | The amount of time a staffed agent has been in the current state.                                                                                                    | None                                         |
| extension-calls              | The number of incoming and outgoing non-ACD calls that an agent completed while logged into at least one split/skill.                                                                                                    | Agent Report: EXTN<br>CALLS                  |
| extension-incoming-<br>calls | The number of non-ACD calls that an agent receives while logged into at least one split/skill.                                                                                                    | Split Report: EXT IN<br>CALLS                |
| extension-outgoing-<br>calls | The number of non-ACD calls that an agent places while logged into at least one split/skill.                                                                                                    | Split Report: EXT<br>OUT CALLS               |
| percent-acd-call-time        | The current calculated occupancy for the staffed agent. This data type indicates the percentage of time the agent talks and holds ACD calls, and is calculated as:<br>ACDtime + hold time (ACD calls only) / (staffed time in interval + 100)<br>The calculation is listed in the <b>occupancy</b> field of the Station Status screen. | None                                         |
| shift-acd-calls              | The number of ACD calls answered by an agent during the administered period.                                                                                                    | None                                         |
| shift-aux-time-1             | The amount of time an agent has spent<br>in AUX work mode for reason code 1<br>during the administered period.                                                                                                    | None                                         |
| shift-aux-time-2             | The amount of time an agent has spent<br>in AUX work mode for reason code 2<br>during the administered period.                                                                                                    | None                                         |
| shift-aux-time-3             | The amount of time an agent has spent<br>in AUX work mode for reason code 3<br>during the administered period.                                                                                                    | None                                         |
| shift-aux-time-4             | The amount of time an agent has spent<br>in AUX work mode for reason code 4<br>during the administered period.                                                                                                    | None                                         |
| shift-aux-time-5             | The amount of time an agent has spent<br>in AUX work mode for reason code 5<br>during the administered period.                                                                                                    | None                                         |
| shift-aux-time-6             | The amount of time an agent has spent<br>in AUX work mode for reason code 6<br>during the administered period.                                                                                                    | None                                         |

| VuStats data type                  | Description                                                                                                    | BCMS report: field<br>name/column<br>heading                        |
|------------------------------------|----------------------------------------------------------------------------------------------------|---------------------------------------------------------------------|
| shift-aux-time-7                   | The amount of time an agent has spent<br>in AUX work mode for reason code 7<br>during the administered period.                                                                                                    | None                                                                |
| shift-aux-time-8                   | The amount of time an agent has spent<br>in AUX work mode for reason code 8<br>during the administered period.                                                                                                    | None                                                                |
| shift-aux-time-9                   | The amount of time an agent has spent<br>in AUX work mode for reason code 9<br>during the administered period.                                                                                                    | None                                                                |
| shift-aux-time-all                 | The amount of time an agent has spent<br>in AUX work mode for all reason codes<br>during the administered period.                                                                                                 | None                                                                |
| shift-aux-time-default             | The amount of time an agent has spent<br>in AUX work mode for the default reason<br>code (code 0) during the administered<br>period.                                                                              | None                                                                |
| shift-aux-time-non-<br>default     | The amount of time an agent has spent<br>in AUX work mode for reason codes 1<br>through 99 during the administered<br>period.                                                                                     | None                                                                |
| shift-aux-time-reason-<br>code     | The amount of time an agent has spent<br>in AUX work mode for the agent's current<br>reason code during the administered<br>period.                                                                               | None                                                                |
| shift-average-acd- talk-<br>time   | The average talk time for ACD calls for a specific agent during the administered period.                                                                                                    | None                                                                |
| skill-level                        | The skill level at which the skill was assigned to the agent.                                                                                                    | None                                                                |
| split-acceptable-<br>service-level | The number of seconds within which calls<br>must be answered to be considered<br>acceptable as identified on a per-hunt<br>group basis with timing beginning when<br>the ACD call enters the hunt group<br>queue. | Split Status:<br>Acceptable Service<br>Level                        |
| split-acd-calls                    | Split/skill calls and direct agent calls answered by an agent.                                                                                                    | System Status/Split<br>Report/Split<br>Summary Report:<br>ACD CALLS |

| VuStats data type              | Description                                                                                                    | BCMS report: field<br>name/column<br>heading |
|--------------------------------|----------------------------------------------------------------------------------------------------|----------------------------------------------|
| split-after-call-<br>sessions  | The number of times all agents have<br>entered After Call Work (ACW) for a<br>specific split/skill.                                                                      | None                                         |
| split-agents-available         | The number of staffed (logged-in) agents<br>currently available to receive ACD calls<br>for a specific split. This includes agents in<br>auto-in or manual-in work mode. | Split Status: Avail                          |
| split-agents-in-after-<br>call | For a specific split, the number of agents currently in After Call Work (ACW).                                                                                           | Split Status: ACW                            |
| split-agents-in-aux-1          | For a specific skill, the number of agents currently in Aux work mode with reason code 1.                                                                                | None                                         |
| split-agents-in-aux-2          | For a specific skill, the number of agents currently in Aux work mode with reason code 2.                                                                                | None                                         |
| split-agents-in-aux-3          | For a specific skill, the number of agents currently in Aux work mode with reason code 3.                                                                                | None                                         |
| split-agents-in-aux-4          | For a specific skill, the number of agents currently in Aux work mode with reason code 4.                                                                                | None                                         |
| split-agents-in-aux-5          | For a specific skill, the number of agents currently in Aux work mode with reason code 5.                                                                                | None                                         |
| split-agents-in-aux-6          | For a specific skill, the number of agents currently in Aux work mode with reason code 6.                                                                                | None                                         |
| split-agents-in-aux-7          | For a specific skill, the number of agents currently in Aux work mode with reason code 7.                                                                                | None                                         |
| split-agents-in-aux-8          | For a specific skill, the number of agents currently in Aux work mode with reason code 8.                                                                                | None                                         |
| split-agents-in-aux-9          | For a specific skill, the number of agents currently in Aux work mode with reason code 9.                                                                                | None                                         |
| split-agents-in-aux-all        | For a specific split/skill, the total number<br>of agents currently in Aux work mode for<br>all reason codes.                                                            | Split Status: AUX                            |

| VuStats data type                   | Description                                                                                                    | BCMS report: field<br>name/column<br>heading                             |
|-------------------------------------|----------------------------------------------------------------------------------------------------|--------------------------------------------------------------------------|
| split-agents-in-aux-<br>default     | For a specific split/skill, the number of agents currently in Aux work mode with the default reason code (code 0).                                                                                                    | None                                                                     |
| split-agents-in-aux-<br>non-default | For a specific skill, the number of agents currently in Aux work mode with reason codes 1 through 99.                                                                                                    | None                                                                     |
| split-agents-in-other               | The number of agents currently who: are<br>on a call for another split, are in ACW<br>work mode for another split, have a call<br>on hold but are not in another state, or<br>have a call ringing at their terminals, or<br>are dialing a number while in AI/MI.                                                                                                    | Split Status: Other                                                      |
| split-agents-on-acd-<br>calls       | The number of agents currently on split/<br>skill or direct agent ACD calls for a<br>specific split.                                                                                                    | Split Status: ACD                                                        |
| split-agents-on-<br>extension-calls | The number of agents in a specific split who are currently on non-ACD calls.                                                                                                    | Split Status: Extn                                                       |
| split-agents-staffed                | The number of agents currently logged into a split.                                                                                                    | Split Status: Staffed                                                    |
| split-average-acd- talk-<br>time    | The average talk time for ACD calls during a specific period/day for a specified split.                                                                                                    | System Status/Split<br>Report/Split<br>Summary Report:<br>AVG TALK TIME  |
| split-average-after-<br>call-time   | The average time for call-related ACW<br>completed by agents for this split (the<br>same as average-after-call-time, but only<br>available for agent and agent-extension<br>object types). Call-related ACW time is<br>recorded when an agent leaves the ACW<br>state. If an agent is in call-related ACW<br>when an interval completes, all the ACW<br>time will be recorded for the interval in<br>which the agent leaves ACW. | System Status: AVG<br>AFTER CALL                                         |
| split-average-speed-<br>of-answer   | The average speed for answering split<br>and direct agent ACD calls that have<br>completed for a specified split/skill.                                                                                                    | System Status/Split<br>Report/Split<br>Summary Report:<br>AVG SPEED ANS  |
| split-average-time-to-<br>abandon   | The average time calls waited in queue and ringing before abandoning.                                                                                                    | System Status/Split<br>Report/Split<br>Summary Report:<br>AVG ABAND TIME |

| VuStats data type                  | Description                                                                                                    | BCMS report: field<br>name/column<br>heading                                        |
|------------------------------------|----------------------------------------------------------------------------------------------------|-------------------------------------------------------------------------------------|
| split-call-rate                    | The current rate of ACD calls handled per agent per hour for a specific split or skill.                                                                                                    | None                                                                                |
| split-calls-abandoned              | The number of calls that abandoned from queue (provided this is the first split/skill queued to) or abandoned from ringing.                                                                                      | System Status/Split<br>Report/Split Summary<br>Report: ABAND<br>CALLS               |
| split-calls-flowed-in              | The total number of calls for a specific split/skill that were received as a coverage point (intraflowed) from another internally-measured split/skill, or were call-forwarded (interflowed) to the split/skill. | Split Report/Split<br>Summary Report:<br>FLOW IN                                    |
| split-calls-flowed-out             | The total number of calls for a specific split/skill that successfully extended to the split/skill's coverage point, were call-forwarded out, or were answered using call pick-up.                               | Split Report/Split<br>Summary Report:<br>FLOW OUT                                   |
| split-calls-waiting                | The number of calls that have<br>encountered a split but have not been<br>answered, abandoned, or outflowed.                                                                                                    | System Status:<br>CALLS WAIT                                                        |
| split-extension                    | The administered extension for a split.                                                                                                    | None                                                                                |
| split-name                         | The administered name for a split/skill.                                                                                                    | Split Report/Split<br>Status: Split Name<br>System Status: SPLIT                    |
| split-number                       | The administered number for a split/skill.                                                                                                    | Split Report/Split<br>Status: Split Name<br>System Status: SPLIT                    |
| split-objective                    | The administered objective for a split/ skill.                                                                                                    | None                                                                                |
| split-oldest-call-waiting          | The time the oldest call has been waiting for a specific split/skill.                                                                                                    | System Status:<br>OLDEST CALL                                                       |
| split-percent-in-<br>service-level | For a specific split/skill, the percentage of calls answered within the administered service level on the hunt group screen.                                                                                     | System Status/Split<br>Report/Split<br>Summary Report: %<br>WITHIN SERVICE<br>LEVEL |
| split-total-acd-talk-time          | For a specified split/skill, the total time agents spent talking on split/skill calls and direct agent calls for this split.                                                                                     | None                                                                                |

| VuStats data type               | Description                                                                                                    | BCMS report: field<br>name/column<br>heading              |
|---------------------------------|----------------------------------------------------------------------------------------------------|-----------------------------------------------------------|
| split-total-after-call-<br>time | The total time an agent spent in call-<br>related ACW for this split/skill and non-<br>call-related ACW for any split/skill during<br>a specific time period, excluding time<br>spent on incoming or outgoing extension<br>calls while in ACW.                                                                                            | Split Report/Split<br>Summary Report:<br>TOTAL AFTER CALL |
| split-total-aux-time            | The total time an agent spent in AUX mode for this split/skill.                                                                                                    | Split Report/Split<br>Summary Report:<br>TOTAL AUX/OTHER  |
| total-acd-call-time             | The total talk time plus the total hold time for split/skill and Direct Agent ACD calls.                                                                                                    | None                                                      |
| total-acd-talk-time             | The total time agents spent talking on split/skill calls and direct agent calls.                                                                                                    | None                                                      |
| total-after-call-time           | The total time an agent spent in call-<br>related or non-call-related ACW for any<br>split during a specific time period,<br>excluding time spent on incoming or<br>outgoing extension calls while in ACW.<br>(With EAS, all non-call related ACW time<br>is associated with the first skill logged<br>into.)                             | Agent Report/Agent<br>Summary Report:<br>TOTAL AFTER CALL |
| total-aux-time                  | The total time an agent spent in AUX<br>work for all splits/skills (simultaneously)<br>that the agent was logged into. If an agent<br>entered AUX in one interval, but ended<br>AUX in another, each of the intervals will<br>reflect the appropriate amount of time<br>spent in the interval (agent reports also<br>include OTHER time). | Agent Report/Agent<br>Summary Report:<br>TOTAL AUX/OTHER  |
| total-available-time            | The time an agent was available in at least one split/skill.                                                                                                    | Agent Report:<br>TOTAL AVAIL TIME                         |
| total-hold-time                 | The total amount of time ACD calls were<br>on hold at a specific agent's phone. This<br>time is the caller's hold time and is<br>independent of the agent's state. This<br>time does not include hold time for non-<br>ACD calls on hold.                                                                                                 | Agent Report:<br>TOTAL HOLD TIME                          |
| total-staffed-time              | The total amount of time an agent was<br>logged into one or more splits/skills<br>during a specific period/day. An agent is<br>clocked for staff time as long as he or she<br>is logged into any split.                                                                                                    | Agent Report:<br>TOTAL TIME<br>STAFFED                    |

#### Description of split data types

The following table describes the split data types.

| VuStats data type        | Description                                                                                                    | BCMS report: field<br>name/column<br>heading              |
|--------------------------|----------------------------------------------------------------------------------------------------|-----------------------------------------------------------|
| acceptable-service-level | The number of seconds within which<br>calls must be answered to be<br>considered acceptable. Identified on a<br>per-hunt group basis. Timing begins<br>when the call enters the hunt group<br>queue. | Split Status/Split<br>Report: Acceptable<br>Service Level |
| acd-calls                | Split/skill calls and direct agent calls answered by an agent                                                                                                    | Split status/VDN<br>Status/Agent<br>Report: ACD CALLS     |
| after-call sessions      | The number of times all agents have entered ACW.                                                                                                    | None                                                      |
| agents-available         | The number of agents currently<br>available to receive ACD calls. This<br>includes agents in auto-in or manual-in<br>work mode.                                                                      | Split Status: Avail                                       |
| agents-in-after-call     | The number of agents currently in ACW mode.                                                                                                    | Split Status: ACW                                         |
| agents-in-aux-1          | The number of agents currently in Aux work mode for reason code 1 for the referenced skill.                                                                                                    | None                                                      |
| agents-in-aux-2          | The number of agents currently in Aux work mode for reason code 2 for the referenced skill.                                                                                                    | None                                                      |
| agents-in-aux-3          | The number of agents currently in Aux work mode for reason code 3 for the referenced skill.                                                                                                    | None                                                      |
| agents-in-aux-4          | The number of agents currently in Aux work mode for reason code 4 for the referenced skill.                                                                                                    | None                                                      |
| agents-in-aux-5          | The number of agents currently in Aux work mode for reason code 5 for the referenced skill.                                                                                                    | None                                                      |
| agents-in-aux-6          | The number of agents currently in Aux work mode for reason code 6 for the referenced skill.                                                                                                    | None                                                      |

| VuStats data type         | Description                                                                                                    | BCMS report: field<br>name/column<br>heading    |
|---------------------------|----------------------------------------------------------------------------------------------------|-------------------------------------------------|
| agents-in-aux-7           | The number of agents currently in Aux work mode for reason code 7 for the referenced skill.                                                                                                    | None                                            |
| agents-in-aux-8           | The number of agents currently in Aux work mode for reason code 8 for the referenced skill.                                                                                                    | None                                            |
| agents-in-aux-9           | The number of agents currently in Aux work mode for reason code 9 for the referenced skill.                                                                                                    | None                                            |
| agents-in-aux-all         | The number of agents currently in Aux work mode for all reason codes for the referenced split/skill.                                                                                                    | Split Status: AUX                               |
| agents-in-aux-default     | The number of agents currently in Aux<br>work mode for the default reason code<br>(code 0) for the referenced split/skill.                                                                                                    | None                                            |
| agents-in-aux-non-default | The number of agents currently in Aux work mode for reason codes 1 through 99 for the referenced skill.                                                                                                    | None                                            |
| agents-in-other           | The number of agents who currently:<br>are on a call for another split, are in<br>ACW work mode for another split, have<br>a call on hold but are not in another<br>state, or have a call ringing at their<br>terminal, or are dialing a number from<br>AI/MI mode. | Split Status: Other                             |
| agents-on-acd-calls       | The number of agents currently on split/<br>skill or direct agent ACD calls for a<br>specific split.                                                                                                    | Split Status: ACD                               |
| agents-on-extension-calls | The number of agents in a specific split who are currently on non-ACD calls.                                                                                                    | Split Status: Extn                              |
| agents-staffed            | The number of agents currently logged into the specified split.                                                                                                    | Split Status: Staffed                           |
| average-acd-talk-time     | The average talk time for ACD calls during a specific period/day for a specified split.                                                                                                    | System Status/Split<br>Report: AVG TALK<br>TIME |
| average-after-call-time   | The average time for call-related After<br>Call Work (ACW) completed by agents<br>in this split. Call-related ACW time is<br>recorded when an agent leaves the<br>ACW state. If an agent is in call-<br>related ACW when an interval                                | System Status: AVG<br>AFTER CALL                |

| VuStats data type        | Description                                                                                                    | BCMS report: field<br>name/column<br>heading      |
|--------------------------|----------------------------------------------------------------------------------------------------|---------------------------------------------------|
|                          | completes, all the ACW time will be<br>recorded for the interval in which the<br>agent leaves ACW.                                                                                                    |                                                   |
| average-speed-of-answer  | The average speed for answering for<br>split/skill and direct agent ACD calls<br>that have completed for a specified<br>split/skill during a specified time. This<br>includes queue time and ringing time for<br>this split.                                                                                                    | System Status/Split<br>Report: AVG SPEED<br>ANS   |
| average-time-to-abandon  | The average time calls waited before abandoning.                                                                                                    | System Status/Split<br>Report: AVG<br>ABAND TIME  |
| call-rate                | The current rate of ACD calls handled per agent per hour for all split/skills.                                                                                                    | none                                              |
| calls-abandoned          | The number of calls that abandoned.                                                                                                    | System Status/Split<br>Report: ABAND<br>CALLS     |
| calls-flowed-in          | The total number of calls for a specific<br>split that were received as a coverage<br>point (intraflowed) from another<br>internally-measured split, or were call-<br>forwarded (interflowed) to the split. This<br>does not include calls that were<br>interflowed from a remote<br>communication server by the Look<br>Ahead Interflow feature. | Split Report/Split<br>Summary Report:<br>FLOW IN  |
| calls-flowed-out         | The number of calls the split extended<br>to its coverage point, calls that call-<br>forward out or are answered by call<br>pickup, calls that queued to this split as<br>a primary split and were answered or<br>abandoned from ringing in another split.                                                                                        | Split Report/Split<br>Summary Report:<br>FLOW OUT |
| calls-waiting            | The number of calls that have<br>encountered a split/skill but have not<br>been answered, abandoned, or<br>outflowed.                                                                                                    | System Status:<br>CALLS WAIT                      |
| oldest-call-waiting      | The time the oldest call has been waiting in the split/skill. Timing begins when the call enters the split/skill.                                                                                                    | System Status:<br>OLDEST CALL                     |
| percent-in-service-level | The percentage of calls offered to the split that were answered within the                                                                                                    | System Status/Split<br>Report/Split               |

| VuStats data type     | Description                                                                                                    | BCMS report: field<br>name/column<br>heading                        |
|-----------------------|----------------------------------------------------------------------------------------------------|---------------------------------------------------------------------|
|                       | service level administered on the hunt group screen.                                                                                      | Summary Report: %<br>IN SERV LEVL                                   |
| split-extension       | The administered extension for a split.                                                                                                   | None                                                                |
| split-name            | The administered name for a split.                                                                                                    | Split Report/Split<br>Status: Split Name<br>System Status:<br>SPLIT |
| split-number          | The administered number for a split.                                                                                                    | Split Report/Split<br>Status: Split Name<br>System Status:<br>SPLIT |
| split-objective       | The administered objective for a split.                                                                                                   | None                                                                |
| total-acd-talk-time   | The total time agents spent talking on split/skill calls and direct agent calls for this split.                                           | None                                                                |
| total-after-call-time | The total time agents spent in call-<br>related or non-call-related ACW for any<br>split during a specific time period.                   | Split Report/Split<br>Summary Report:<br>TOTAL AFTER<br>CALL        |
| total-aux-time        | The total time agents spent in AUX work<br>mode for all reason codes for the<br>referenced split/skill during the<br>administered period. | Split Report/Split<br>Summary Report:<br>TOTAL AUX/OTHER            |

#### **Description of VDN data types**

The following table describes the VDN data types.

| VuStats data type            | Description                                                                                                    | BCMS report: field<br>name/column<br>heading          |
|------------------------------|----------------------------------------------------------------------------------------------------|-------------------------------------------------------|
| acceptable-service-<br>level | The number of seconds within which calls<br>must be answered to be considered<br>acceptable. Identified on a per-VDN<br>basis. Timing begins when the call enters<br>the vector. | VDN Status/VDN<br>Report: Acceptable<br>Service Level |
| acd-calls                    | Split/skill calls and direct agent calls answered by an agent                                                                                                    | VDN Status: ACD<br>CALLS                              |

| VuStats data type             | Description                                                                                                    | BCMS report: field<br>name/column<br>heading                       |
|-------------------------------|----------------------------------------------------------------------------------------------------|--------------------------------------------------------------------|
| average-acd-talk-time         | The average talk time for ACD calls during a specific period/day for a specified VDN.                                                                                                    | VDN Status/Split<br>Report: AVG TALK<br>HOLD                       |
| average-speed-of-<br>answer   | The average speed for answering ACD<br>and CONNect calls that have completed<br>for a specified VDN during a specified<br>time. This includes time in vector<br>processing.                                                                                                    | VDN Status/VDN<br>Report/VDN<br>Summary Report:<br>AVG SPEED ANS   |
| average-time-to-<br>abandon   | The average time calls waited before abandoning.                                                                                                    | VDN Status/VDN<br>Report: AVG ABAND<br>TIME                        |
| calls-abandoned               | The number of calls that abandoned.                                                                                                    | VDN Status/VDN<br>Report/VDN<br>Summary Report:<br>ABAND CALLS     |
| calls-flowed-out              | The total number of calls for a specific VDN that successfully routed to another VDN or off the communication server.                                                                                                    | VDN Status/VDN<br>Report/VDN<br>Summary Report:<br>FLOW OUT        |
| calls-forced-busy-or-<br>disc | The number of calls given forced busy or forced disconnect.                                                                                                    | VDN Status/VDN<br>Report/VDN<br>Summary Report:<br>CALLS BUSY/DISC |
| calls-offered                 | All calls offered to a VDN, including ACD<br>calls, connected calls, abandoned calls,<br>busy calls (calls that received a busy<br>signal), disconnected calls (calls<br>disconnected by the communication<br>server), and outflow calls (calls directed<br>to another VDN or off-communication<br>server destination). | VDN Status/VDN<br>Report/VDN<br>Summary Report:<br>CALLS OFFERED   |
| calls-waiting                 | The number of calls that have<br>encountered a VDN, but have not been<br>answered, abandoned, or outflowed.                                                                                                    | VDN Status: CALLS<br>WAIT                                          |
| non-acd-calls-<br>connected   | The number of non-ACD calls routed from a specific VDN that were connected to an extension.                                                                                                    | VDN Status/VDN<br>Report/VDN<br>Summary Report:<br>CONN CALLS      |
| oldest-calling-waiting        | The time the oldest call has been waiting<br>in the VDN. Timing begins when the call<br>enters the vector.                                                                                                    | VDN Status:<br>OLDEST CALL                                         |

| VuStats data type            | Description                                                                                                    | BCMS report: field<br>name/column<br>heading                      |
|------------------------------|----------------------------------------------------------------------------------------------------|-------------------------------------------------------------------|
| percent-in-service-<br>level | The percentage of calls offered to the VDN that were answered within the service level administered for the VDN. | VDN Status/VDN<br>Report/VDN<br>Summary Report: %<br>IN SERV LEVL |
| total-acd-talk-time          | The total time agents spent talking on split/skill calls and direct agent calls.                                 | None                                                              |
| vdn-extension                | The extension of a vector directory number (VDN).                                                                | VDN Status/VDN<br>Report: VDN EXT                                 |
| vdn-name                     | The name of a vector directory number (VDN).                                                                     | VDN Status/VDN<br>Summary Report:<br>VDN NAME                     |

#### Description of trunk group data types

| VuStats data type               | Description                                                                          | BCMS report: field<br>name/column<br>heading |
|---------------------------------|--------------------------------------------------------------------------------------|----------------------------------------------|
| average-incoming- call-<br>time | Average holding time for incoming trunk calls.                                       | Trunk Group:<br>INCOMING TIME                |
| average-outgoing-call-<br>time  | Average holding time for outgoing trunk calls.                                       | Trunk Group:<br>OUTGOING TIME                |
| incoming-abandoned-<br>calls    | Incoming calls abandoned during a specified time period for a specified trunk group. | Trunk Group:<br>INCOMING ABAND               |
| incoming-calls                  | Incoming calls carried by a specified trunk group.                                   | Trunk Group:<br>INCOMING CALLS               |
| incoming-usage                  | The total trunk holding time for incoming calls in hundred call seconds.             | Trunk Group:<br>INCOMING CCS                 |
| number-of-trunks                | The number of trunks in a specified trunk group.                                     | Trunk Group:<br>Number of Trunks             |
| outgoing-calls                  | The number of outgoing calls carried by a specified trunk group.                     | Trunk Group:<br>OUTGOING CALLS               |
| outgoing-completed-<br>calls    | The number of outgoing calls that received answer supervision or answer timeout.     | Trunk Group:<br>OUTGOING COMP                |

| VuStats data type             | Description                                                                                                    | BCMS report: field<br>name/column<br>heading |
|-------------------------------|----------------------------------------------------------------------------------------------------|----------------------------------------------|
| outgoing-usage                | The total trunk holding time for outgoing calls in hundred call seconds.                                                                                       | Trunk Group:<br>OUTGOING CCS                 |
| percent-all-trunks-busy       | The percent of time all the trunks in a specified trunk group were busy during a specified period/day. Timing for a call begins when the last trunk is seized. | Trunk Group: % ALL<br>BUSY                   |
| percent-trunks-maint-<br>busy | The percent of time trunks were busied out for maintenance during a specified period/day.                                                                      | Trunk Group: % TIME<br>MAINT                 |
| trunk-group-name              | The name administered for a specific trunk group.                                                                                                    | Trunk Group: Trunk<br>Group Name             |
| trunk-group-number            | The number administered for a specific trunk group.                                                                                                    | Trunk Group: Trunk<br>Group Number           |
| trunks-in-use                 | The number of trunks currently in use (not idle).                                                                                                    | None                                         |
| trunks-maint-busy             | The number of trunks currently busied out for maintenance.                                                                                                    | None                                         |

# Chapter 2: Administering ACD Call Center features

#### **Administering AAS**

1. Verify that the **ACD** field is set to <sub>Y</sub> on the System Parameters Customer-Options screen.

If this field is not set to y, contact your Avaya Services representative.

2. Verify that the **ACD field screen** is set to y on the Hunt Group.

#### **Related topics:**

Forms and fields used to administer AAS on page 87

#### Forms and fields used to administer AAS

| Screen                   | Field |
|--------------------------|-------|
| Hunt Group               | AAS   |
| Agent LoginID (EAS only) | AAS   |

#### Administering Agent/Caller Disconnect tones

😵 Note:

This feature requires Call Center Release 6.0 or better in the license.

The following form is used to administer the Agent/Caller Disconnect tones.

#### Table 1: Agent/Caller Disconnect tones

| Screen                            | Field                         |
|-----------------------------------|-------------------------------|
| System-parameters Feature-related | Agent/Caller Disconnect Tone? |

1. On page 13 of the change system-parameters features form, set the **Agent/Caller Disconnect Tones?** field to y.

## Forms and fields used for administering abandoned call search

| screen      | Field                 |
|-------------|-----------------------|
| Trunk Group | Abandoned Call Search |
| • CO        |                       |
| • FX        |                       |
| • WATS      |                       |

You administer Abandoned Call Search on a per-trunk-group basis. Administer each groundstart CO (Central Office), Foreign eXchange (FX), and WATS (Wide Area Telecommunications Service) trunk group either having Abandoned Call Search or not having it. Abandoned Call Search is not supported for tie trunks.

#### Forms and fields used to administer ACD

The following forms and fields are required to administer a call center.

| Screen                                | Items or fields                                                                                                    |
|---------------------------------------|----------------------------------------------------------------------------------------------------|
| System-Parameter Customer-<br>Options | Use the <b>display system-parameters</b><br><b>customer-options</b> command to verify that the<br>options are active for the ACD and any of the following: |
|                                       | <ul> <li>Features provided in the call center software<br/>package</li> <li>Any purchased a la carte features</li> </ul>                                   |

| Screen                      | Items or fields                                                                                                    |
|-----------------------------|----------------------------------------------------------------------------------------------------|
| Date and Time               | Use the set time command. If you need to<br>configure the rules, use the change daylight-<br>savings rules command.<br>For Linux systems, use the Integrated Management<br>Maintenance Web Interface to configure time. |
| Dial Plan                   | Feature Access Codes                                                                                                    |
|                             | <ul> <li>Extensions for VDNs, hunt groups, agent stations<br/>and logins, announcements, and so on.</li> </ul>                                                                                                    |
| Feature-Related System-     | System options for general PBX features                                                                                                    |
| Parameters                  | UCID (Uniform Call Identification)                                                                                                    |
|                             | <ul> <li>ISDN and SIP system options for trunks</li> </ul>                                                                                                    |
|                             | <ul> <li>Path replace while in queue or vectoring</li> </ul>                                                                                                    |
|                             | • CPN/ANI/ICLID                                                                                                    |
|                             | Vector Disconnect Timer                                                                                                    |
|                             | Zip Tone options                                                                                                    |
|                             | <ul> <li>Station display options</li> </ul>                                                                                                    |
|                             | EAS (Expert Agent Selection) activation and related options                                                                                                    |
|                             | Vectoring options                                                                                                    |
|                             | Call Prompting options                                                                                                    |
|                             | <ul> <li>BSR (Best Service Routing) options</li> </ul>                                                                                                    |
|                             | OCM - Outbound Call Management options                                                                                                    |
|                             | <ul> <li>Agent and Call Selection options</li> </ul>                                                                                                    |
|                             | CMS (Call Management System) release                                                                                                    |
|                             | BCMS options                                                                                                    |
| Feature Access Codes (FACs) | Announcement Access Code                                                                                                    |
|                             | Login Access Code                                                                                                    |
|                             | Logout Access Code                                                                                                    |
|                             | After Call Work Access Codes and other work mode<br>codes                                                                                                    |
|                             | Service Observing codes                                                                                                    |
|                             | Add/remove agent skill                                                                                                    |
|                             | Remote logout of agent                                                                                                    |
|                             | •and so on                                                                                                    |

| Screen                     | Items or fields                                                                                                    |
|----------------------------|----------------------------------------------------------------------------------------------------|
| Abbreviated Dialing        | For login and logout buttons and other agent-related buttons only defined using Facility Access Codes (FACs).                                                                                               |
| Class of Service           | Feature access capabilities for agent and supervisor stations (recording announcement using telephone required console permissions)                                                                         |
| Trunk Groups               | All<br>In the <b>Group Number</b> field, assign consecutive Group<br>Numbers to trunk groups when you are using two or<br>more trunk groups to support ACD applications.                                    |
| Stations                   | Feature buttons<br>Agent answering options, and so on                                                                                                    |
| Hunt Groups                | All When the <b>ACD</b> field is set to $y$ , complete the fields that apply. In the <b>AAS</b> field, enter $y$ to enable Auto-Available Split/Skill. See Auto-Available Split/Skill for more information. |
| Agent Login ID (EAS only)  | All                                                                                                    |
| Media Gateway              | Administer gateway-announcement board                                                                                                    |
| Enable announcement-board  | As required                                                                                                    |
| Announcement/Audio Sources | All                                                                                                    |
| VDNs                       | Vector numbers                                                                                                    |
|                            | VDN-related parameters                                                                                                    |
| Call Vectors               | Programming for call handling                                                                                                    |

## Forms and fields required for the Add/Remove Skills

| screen                     | Field                                          |
|----------------------------|------------------------------------------------|
| Class of Restriction (COR) | Add/Remove Agent Skills                        |
| Feature Access Code (FAC)  | Add Agent Skills<br>Remove Agent Skills        |
| Language Translations      | 41-44 on Page 5                                |
| Hunt Group                 | Skill                                          |
| Class of Service           | Administer console permissions for supervisors |

## Forms and fields used for administering Agent Call Handling

| screen                     | Field                                                                                         |
|----------------------------|-----------------------------------------------------------------------------------------------|
| Feature Access Code (FAC)  | Feature Access Codes for ACD features                                                         |
| Hunt Group                 | Forced Stroke Count or Call Work Code<br>Timed ACW Interval<br>After Xfer or Held Call Drops? |
| Vector Directory Number    | VDN Timed ACW Interval<br>After Xfer or Held Call Drops?                                      |
| Station (multi-appearance) | Button/Feature Button Assignments:                                                            |
|                            | • manual-in                                                                                   |
|                            | • auto-in                                                                                     |
|                            | • aux-work                                                                                    |
|                            | • after-call                                                                                  |
|                            | • assist                                                                                      |
|                            | • release                                                                                     |
|                            | • work-code                                                                                   |
|                            | • stroke-cnt                                                                                  |
|                            | Active Station Ringing (DCP, Hybrid)<br>Idle/Active Ringing (Callmaster)<br>VuStats           |
| Stations (all)             | Auto Answer                                                                                   |
| Attendant Console          | Feature Button Assignments                                                                    |
|                            | • after-call                                                                                  |
|                            | • assist                                                                                      |
|                            | • auto-in                                                                                     |
|                            | • aux-work                                                                                    |
|                            | • manual-in                                                                                   |
|                            | • release                                                                                     |
|                            | • work-code                                                                                   |
|                            | stroke-cnt                                                                                    |

| screen                   | Field       |
|--------------------------|-------------|
|                          | Auto Answer |
| Agent LoginID (EAS only) | All         |

#### Administering Alternate Selection on BSR Ties

- 1. Enter change system-parameters customer-options.
- 2. On the System-Parameters Customer-Options screen, verify that **Vectoring** (**Prompting**) or **Vectoring (Basic)** is enabled.
- 3. On the Feature Related System Parameters screen enter one of the following values in the **BSR Tie Strategy** field:
  - 1st-found (default results in existing operation)
  - alternate
- 4. Enter change vdn <vdn number> or add vdn <vdn number>.
- 5. On the VDN screen, verify that the **Attendant Vectoring?** and **Meet-me Conferencing?** fields are both set to n.

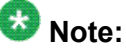

You cannot see the **BSR Tie Strategy** field if either Attendant Vectoring or Meetme Conferencing is enabled.

- 6. Enter one of the following values in the BSR Tie Strategy field:
  - system (default use the Feature Related System Parameter setting)
  - •1st-found
  - alternate

For a description of the values used for the **BSR Tie Strategy** fields, see <u>Call Center</u> <u>System Parameters field descriptions</u> on page 29 and <u>Vector Directory Number field</u> <u>descriptions</u> on page 55.

## Forms and fields used to administer Avaya Business Advocate

Based on the needs and challenges of your call center, you will determine which combination of call and agent selection will give you the best results and administer those methods on the communication server. See the Call and agent selection for information about these methods.

You need to make several decisions about how to implement Avaya Business Advocate. Some of these decisions affect your call center system wide, while others affect particular Vector Directory Numbers (VDNs), skills, or agents.

The following table lists the features that are available with Avaya Business Advocate and Dynamic Advocate, the level of impact for implementing those features, and where the features are administered on the communication server.

| Feature                                         | Decision level | Administered screen                         |
|-------------------------------------------------|----------------|---------------------------------------------|
| Least Occupied Agent:                           |                |                                             |
| LOA (Group Type)                                | Skill          | Hunt Group screen                           |
| ACW Considered Idle                             | System         | Feature-Related System<br>Parameters screen |
| Percent Allocation                              |                |                                             |
| Percent Allocation (call handling preference)   | Agent          | Agent LoginID screen                        |
| PAD (Percent Allocation Disribution group type) | Skill          | Hunt Group screen                           |
| Expected Call Handling Time                     | Skill          | Hunt Group screen                           |
| Dynamic Percentage Adjustment                   | Skill          | Hunt Group screen                           |
| Service Level Target                            | Skill          | Hunt Group screen                           |
| ACW Considered Idle?                            | System         | Feature-Related System<br>Parameters screen |
| Auto Reserve Agents                             | System         | Feature-Related System<br>Parameters screen |
| Dynamic Queue Position                          |                |                                             |
| Dynamic Queue Position                          | Skill          | Hunt Group screen                           |
| Service Objective                               | VDN            | Vector Directory Number screen              |
| Service Objective                               |                | ·                                           |

| Feature                                                                                                    | <b>Decision level</b> | Administered screen                         |
|----------------------------------------------------------------------------------------------------|-----------------------|---------------------------------------------|
| Service Objective (activate for agent)                                                                                                    | Agent                 | Agent LoginID screen                        |
| Service Objective (set target objective)                                                                                                    | Skill                 | Hunt Group screen                           |
| Call Selection Measurement (CWT or PWT)                                                                                                    | System                | Feature-Related System<br>Parameters screen |
| Service Level Supervisor                                                                                                    |                       |                                             |
| Service Level Supervisor (administer for skill)                                                                                                    | Skill                 | Hunt Group screen                           |
| Activate on Oldest Call Waiting                                                                                                    | Skill                 | Hunt Group screen                           |
| Call Selection Override                                                                                                    | System                | Feature-Related System<br>Parameters screen |
|                                                                                                    | Skill                 | Hunt Group screen                           |
| Other                                                                                                    |                       |                                             |
| Overload Thresholds                                                                                                    | Skill                 | Hunt Group screen                           |
| Dynamic Threshold Adjustment                                                                                                    | Skill                 | Hunt Group screen                           |
| Service Level Target                                                                                                    | Skill                 | Hunt Group screen                           |
| Reserve Agents                                                                                                    | Agent                 | Agent LoginID screen                        |
| Predicted Wait Time (PWT)                                                                                                    | System                | Feature-Related System<br>Parameters screen |
| Call Handling Preference (call selection method: Greatest Need, Skill Level, and Percent Allocation)                                                                                                    | Agent                 | Agent LoginID screen                        |
| Group Type (agent selection method:<br>Uniform Call Distribution - Most Idle<br>Agent, Expert Agent Distribution - Most<br>Idle Agent, Uniform Call Distribution D-<br>Least Occupied Agent, Expert Agent<br>Distribution - Least Occupied Agent,<br>Percent Allocation Distribution) | Skill                 | Hunt Group screen                           |

#### Forms and fields used to administer BCMS

The following forms and fields are required to administer the Basic Call Management System feature.

### 😵 Note:

All agents should log off before any changes are made to the BCMS/VuStats Login ID screen.

Measurements can be turned off for a split or skill while agents are logged in, but agents must be logged off to start measurements for a split or skill.

| Screen                                 | Field                                                                          |
|----------------------------------------|--------------------------------------------------------------------------------|
| System Parameters Customer-<br>Options | Enable the following options:                                                  |
|                                        | • ACD                                                                          |
|                                        | • BCMS (Basic)                                                                 |
|                                        | BCMS/Service Level                                                             |
|                                        | VuStats                                                                        |
| Agent LoginID                          | When BCMS is being used with EAS, complete all fields for each agent           |
| BCMS/VuStats Login ID                  | When BCMS is being used without EAS, enter a login ID and name for each agent. |
| Feature-Related System                 | Administer the following options:                                              |
| Parameters                             | Minimum Agent-Login Password Length                                            |
|                                        | BCMS/VuStats Measurement Interval                                              |
|                                        | <ul> <li>BCMS/VuStats Abandon Call Timer</li> </ul>                            |
|                                        | Validate BCMS/VuStats Login IDs                                                |
|                                        | Remove Inactive BCMS/VuStats                                                   |
|                                        | System Printer Endpoint                                                        |
|                                        | • Lines per Page                                                               |
|                                        | EIA Device Bit Rate                                                            |
| Hunt Groups                            | Measured<br>Acceptable Service Level                                           |
| Trunk Groups                           | Measured                                                                       |
| Vector Directory Number (VDN)          | Measured<br>Acceptable Service Level                                           |

### Forms and fields used to administer Call Prompting

| Screen                             | Field                                                                                                    |
|------------------------------------|----------------------------------------------------------------------------------------------------|
| System Parameters Customer-Options | Vectoring (Prompting)<br>Vectoring (CINFO)<br>ISDN-PRI - for CINFO only<br>This screen describes other vectoring options that<br>may be required depending upon the application. |
| Feature-Related System Parameters  | Prompting Timeout                                                                                                    |
| Vector Directory Number            | All                                                                                                    |
| Announcements/Audio Sources        | Complete all fields for each extension that provides a Call Prompting announcement                                                                                               |
| Hunt Group                         | Vector                                                                                                    |
| Call Vector                        | Complete a screen for each Call Prompting vector                                                                                                    |
| Station (multi-appearance)         | Button/Feature Button Assignments - callr-<br>info                                                                                                    |
| Attendant Console                  | Feature Button Assignments -callr-info                                                                                                    |

If Vectoring (Basic) is not enabled on the System-Parameters Customer-Options screen, the Call Prompting feature cannot queue calls or make conditional checks based on queue or agent status, time of day, or day of week.

CINFO requires the AT&T Intelligent Call Processing (ICP) service, ISDN-PRI, and Vectoring (Prompting) all be active.

You can administer any display-equipped phone or attendant console with a Caller Information CALLR-INFO button. The button displays digits collected for the last collect digits command.

You must have Call Vectoring software for CMS to use Call Prompting (with or without Call Vectoring) with CMS.

#### Forms and fields required to administer Call Vectoring

The following forms and fields are required to administer the Call Vectoring feature.

#### 😵 Note:

Do not change a vector while it is processing calls since calls already in the vector could experience problems. Instead, add a new vector and change the VDN to point to the new vector.

| Screen                                | Field                                                                         |
|---------------------------------------|-------------------------------------------------------------------------------|
| System Parameters<br>Customer-Options | Vectoring (Basic)                                                             |
|                                       | Vectoring (G3V4 Enhanced)                                                     |
|                                       | <ul> <li>Vectoring (G3V4 Advanced Routing)</li> </ul>                         |
|                                       | <ul> <li>Vectoring (ANI/II-Digits Routing)</li> </ul>                         |
|                                       | Vectoring (Attendant Vectoring)                                               |
|                                       | Vectoring (Holiday Vectoring)                                                 |
|                                       | Vectoring (Variables)                                                         |
|                                       | Vectoring (3.0 Enhanced)                                                      |
| Vector Directory Number               | All                                                                           |
| Announcements/Audio<br>Sources        | Complete all fields for each extension that provides a vectoring announcement |
| Hunt Group                            | • Vector                                                                      |
|                                       | • ACD                                                                         |
| Call Vector                           | Complete a screen for each vector                                             |
| Feature-Related System                | Vector Disconnect Timer                                                       |
| Parameters                            | Music/Tone on Hold                                                            |
|                                       | • Port                                                                        |
|                                       | <ul> <li>Music (or Silence) on Transferred Trunk Calls</li> </ul>             |
| Vector Routing Table                  | All                                                                           |
| Holiday Table                         | All                                                                           |

## Administering Call Vectoring

#### Fields that do not allow VDN extensions

You can not enter a VDN extension in the fields listed in the following table.

| Screen                               | Field                                                                                             |
|--------------------------------------|---------------------------------------------------------------------------------------------------|
| Announcements/<br>Audio Sources      | Extension Number                                                                                  |
| Call Coverage Answer<br>Group        | Group Member Assignments                                                                          |
| Call Coverage Paths                  | Coverage Point Assignments, other than the last coverage point in a coverage path                 |
| Console Parameters                   | CAS (Centralize Attendant Service) Back-up Extension                                              |
| Feature-Related<br>System Parameters | <ul> <li>ACA (Automatic Circuit Assurance) Long Holding Time<br/>Originating Extension</li> </ul> |
|                                      | <ul> <li>ACA Short Holding Time Originating Extension</li> </ul>                                  |
|                                      | <ul> <li>Extensions With System wide Retrieval Permission</li> </ul>                              |
|                                      | Controlled Outward Restriction Intercept Treatment                                                |
|                                      | Controlled Termination Restriction (Do Not Disturb)                                               |
|                                      | Controlled Station-to-Station Restriction                                                         |
| Hospitality                          | <ul> <li>Extension of PMS (Property Management System) Log<br/>Printer</li> </ul>                 |
|                                      | Extension of Journal/Schedule Printer                                                             |
|                                      | Extension of PMS                                                                                  |
|                                      | <ul> <li>Extension to Receive Failed Wakeup LWC Messages</li> </ul>                               |
| Hunt Group and Agent                 | Supervisor Extension                                                                              |
| LoginID with EAS                     | Member Extensions                                                                                 |
| Intercom Group                       | Member Extensions                                                                                 |
| Listed Directory<br>Numbers          | LDN Extensions                                                                                    |

| Screen                                           | Field                               |
|--------------------------------------------------|-------------------------------------|
| Loudspeaker Paging<br>and Code Calling<br>Access | Extension Numbers Assigned to Codes |
| Pickup Groups                                    | Member Extensions                   |
| Remote Access                                    | Remote Access Extension             |
| Station Forms                                    | Hunt to Station                     |
| Terminating Extension<br>Group                   | Member Extensions                   |

#### Fields that allow VDN extensions

| Screen                    | Field                                                               |
|---------------------------|---------------------------------------------------------------------|
| Abbreviated Dialing Lists |                                                                     |
| Call Coverage Paths       | Allow it as the last coverage point only in coverage path           |
| Hunt Group                | Night Destination                                                   |
| Listed Directory Numbers  | Night Destination                                                   |
| Trunk Groups              | <ul> <li>Night Destination</li> <li>Incoming Destination</li> </ul> |

You cannot enter a VDN extension as auxiliary data for the following buttons:

- Bridged Appearance (brdg-app)
- Data Call Setup (data-ext)

You can enter a VDN extension as auxiliary data for the following buttons:

- Remote Message Waiting Indicator (aut-msg-wt)
- Facility Busy Indication (busy-ind)
- Manual Message Waiting (man-msg-wt)
- Manual Signaling (signal)

## **Call Vectoring interactions**

| Interaction                                                                 | Description                                                                                                    |
|-----------------------------------------------------------------------------|----------------------------------------------------------------------------------------------------|
| AP Demand Print:                                                            | A VDN cannot be used as an argument to the feature access code for AP Demand Print.                                                                                                    |
| Attendant Control of<br>Trunk Group Access:                                 | If a <b>route-to</b> step in a vector dials a controlled trunk group, vector processing continues at the next step.                                                                                                    |
| Attendant Recall                                                            | Attendant Recall to a VDN is blocked.                                                                                                    |
| AUDIX Interface                                                             | A route-to step in a vector may call the AUDIX extension. If a voice port can be seized to that adjunct, vector processing is terminated. The system sends a message to AUDIX requesting retrieval of messages for the originating extension (not the VDN). AUDIX may also be accessed by the <b>queue-to split</b> and <b>check split</b> commands. Also, the messaging step may use an AUDIX hunt group in its operation. |
| Authorization Codes                                                         | If authorization codes are enabled, and if a route-to<br>command in a prompting vector accesses Automatic Alternate<br>Routing or Automatic Route Selection and the VDN's Facility<br>Restriction Level (FRL) does not have the permission to utilize the<br>chosen routing preference, then no authorization code is prompted<br>for and the route-to command fails.                                                       |
| Automatic Alternate<br>Routing (AAR)/<br>Automatic Route<br>Selection (ARS) | Any <b>route-to</b> command in a vector can dial an AAR/ARS FAC followed by other digits. It cannot dial only the Facility Access Code.                                                                                                    |
| Automatic Callback                                                          | Automatic Callback cannot be used for calls placed to a VDN.                                                                                                    |
| Bridged Call<br>Appearance                                                  | VDN extensions cannot be assigned to bridged appearance buttons. A <b>route-to</b> command to an extension with bridged appearances updates bridged appearance button lamps.                                                                                                    |
| Busy Verification -<br>Terminals, Trunks                                    | Busy verification of VDNs is denied and intercept tone is returned.                                                                                                    |
| Call Coverage                                                               | A VDN may be administered as the last point in a coverage path.                                                                                                    |
| Call Forwarding                                                             | Calls can be forwarded to a VDN. Calls placed by a route-to command to an extension that has call forwarding activated are forwarded.<br>An attendant or phone with console permission cannot activate/ deactivate call forwarding for a VDN.<br>An attendant or phone with console permission cannot activate/ deactivate call forwarding for a vector-controlled hunt group.                                              |

| Interaction                                     | Description                                                                                                    |
|-------------------------------------------------|----------------------------------------------------------------------------------------------------|
| Call Detail Recording                           | You can administer the Feature Related System Parameters screen so that the VDN extension is used in place of the Hunt Group or Agent extension. This overrides the <i>Call to Hunt Group</i> - <i>Record</i> option of Call Detail Recording (CDR) for Call Vectoring calls.                                                                                                    |
|                                                 | If a vector interacts with an extension or group that has Call<br>Forwarding All Calls active, normal Call Forwarding/CDR<br>interactions apply.<br>For incoming calls to a VDN, the duration of the call is recorded<br>from the time answer supervision is returned.<br>If answer supervision is returned by the vector, and the call never<br>goes to another extension, then the VDN extension is recorded as<br>the called number in the CDR record.<br>If the call terminates to a hunt group, then the VDN, hunt group, or<br>agent extension is recorded as the called number as per the<br>administration described above.<br>If the call terminates to a trunk, then the following two CDR records<br>are generated: |
|                                                 | <ul> <li>An incoming record with the VDN as the called number and the<br/>duration from the time answer supervision was provided to the<br/>incoming trunk.</li> </ul>                                                                                                    |
|                                                 | <ul> <li>An outgoing record containing the incoming trunk information as<br/>the calling number and the dialed digits and the outgoing trunk<br/>information as the called number.</li> </ul>                                                                                                    |
|                                                 | Outgoing vector calls generate ordinary outgoing CDR records<br>with the originating extension as the calling number.<br>No Ineffective Call Attempt records are generated for Call<br>Vectoring route-to commands that are unsuccessful.                                                                                                    |
| Call Detail Recording -<br>Account Code Dialing | If a <b>route-to number</b> command in a vector specifies an CDR account code, vector processing continues at the next step.                                                                                                    |
| Call Park                                       | Calls cannot be parked on a VDN.                                                                                                    |
| Call Waiting<br>Termination                     | If an extension is busy and has call waiting termination<br>administered, the route-to with cov n operation is<br>considered unsuccessful and vector processing continues at the<br>next step. Route-to with cov y is successful (call will wait)<br>and vector processing terminates.                                                                                                    |
| Class of Restriction                            | Each VDN in the system has a Class of Restriction (COR) associated with it. This VDN COR is used to determine the calling permissions/restrictions, the AAR/ARS PGN, and the priority queuing associated with a vector.                                                                                                    |
| Code Calling Access                             | A VDN cannot be used as the argument to the code calling access feature access code.<br>If a route-to number command in a vector specifies the code calling feature access code, vector processing continues at the next step.                                                                                                    |

| Interaction                             | Description                                                                                                    |
|-----------------------------------------|----------------------------------------------------------------------------------------------------|
| Conference                              | A call to a VDN can be included as a party in a conference call only after vector processing terminates for that call.                                                                                                    |
| Data Restriction                        | Music will play on calls from data restricted extensions when the call receives music as the result of a wait-time vector step.                                                                                                    |
| Facilities Restriction<br>Level         | If a <b>route-to</b> command dials an external number using AAR/<br>ARS, the FRL associated with the VDN COR is used to determine<br>the accessibility of a routing preference in an AAR/ARS pattern.                                            |
| Facility Busy Indication                | The facility busy lamp indication for a VDN is always off. A facility busy button may be used to call a VDN.                                                                                                    |
| Facility Test Calls                     | If a <b>route-to number</b> command in a vector specifies a Facility Test Call, vector processing continues at the next step.                                                                                                    |
| Forced Entry of<br>Account Codes        | If a COR requiring entry of account codes is assigned to a VDN,<br>the <b>route-to number</b> commands executed by the<br>associated vector are unsuccessful and vector processing<br>continues at the next step.                                |
| Individual Attendant<br>Access          | A call sent to an attendant by a <b>route-to number</b> command can wait in the attendant priority queue. The call is removed from vector processing.                                                                                            |
| Integrated Directory                    | VDN names and extensions are not available in the Integrated Directory feature.                                                                                                    |
| Intercept Treatment                     | A VDN cannot be used for Intercept Treatment.                                                                                                    |
| Inter-PBX Attendant<br>Calls            | A <b>route-to number</b> command in a vector can dial the Inter-<br>PBX Attendant. If the call attempts to access a controlled trunk<br>group, vector processing continues at the next step.                                                     |
| Intraflow and Interflow                 | The functionality of intraflow and interflow may be obtained using the <b>check</b> and <b>goto</b> Call Vectoring commands.<br>Calls may intraflow from an ACD split or skill that is not vector-controlled into one that is vector-controlled. |
| Leave Word Calling                      | Leave Word Calling (LWC) messages cannot be stored, canceled, or retrieved for a VDN.                                                                                                    |
| Night Service                           | A VDN can be administered as a night service destination.<br><b>Route-to</b> commands that route to destinations with night<br>service activated redirect to the night service destinations.                                                     |
| Priority Calling                        | A VDN cannot be used with the priority calling access code.<br>Intercept tone is supplied to the user. If a <b>route-to number</b><br>in a vector specifies the priority calling access code, vector<br>processing continues at the next step.   |
| Property Management<br>System Interface | VDNs cannot be used with the following features and functions:<br>Message Waiting Notification, Check-In, Check-Out, Room<br>Status, and Automatic Wakeup.                                                                                       |

| Interaction                         | Description                                                                                                    |
|-------------------------------------|----------------------------------------------------------------------------------------------------|
| Recorded<br>Announcement            | The first announcement extension, second announcement extension, first announcement delay, second announcement delay, and recurring second announcement do not exist for a vector-controlled hunt group.                                                                                                    |
| Redirection on No<br>Answer         | If an ACD split or skill or direct agent call is not answered after an administered number of rings, RONA can redirect that call to a VDN for alternate treatment.                                                                                                    |
| Ringback Queuing                    | External call attempts made using <b>route-to</b> commands with coverage no are not queued using Ringback Queuing when all trunks are busy. External call attempts made using <b>route-to</b> commands with coverage yes are.                                                                                                    |
| Route Calls to Agent by skill level | Using the skill level preference parameters, you can request a preference to route calls to an available (idle) agent who has a specified skill level or is in a skill level range.<br>This option is specified by using the skill level preference parameters on the <b>check</b> Vectoring command. In an agent surplus condition (available-agents > 0), you can request that the call is routed to an available agent who has a specific skill level or a skill level within a specified range.<br>If you select pref-level, the system displays only the Skill Level1 field, where you can enter a skill value of 1-16. If you select prefrange, the system displays two fields, Skill Level1 and Skill Level2.<br>Using these two fields, you can enter a range of preference levels, such as 5 (Skill Level1) to 13 (Skill Level2). The values in both these fields need to be between 1 and 16. The number in Skill Level1 field. |
|                                     | • Skill: Skill level preference options are only available for the check skill version of the command, not for check split or check best.                                                                                                    |
|                                     | <ul> <li>if available-agents &gt; 0 or greater: This option<br/>ensures that the skill level preference is applied only in agent<br/>surplus conditions.</li> </ul>                                                                                                    |
|                                     | • all-levels: The system ignores the skill level of the agent.<br>This is the default value.                                                                                                    |
|                                     | • pref-level: The system displays the Skill Level1 field in which you can enter a skill level value for the agent from 1 to 16. Preference level of 1 is the best while 16 is the least.                                                                                                    |
|                                     | • pref-range: The system displays two fields, Skill Level1 and<br>Skill Level2. Using these two fields, you can enter a range of<br>preference levels, such as 5 (Skill Level1) to 13 (Skill Level2).<br>The values in both these fields need to be between 1 and 16.<br>The number in Skill Level2 field needs to be equal to or greater<br>than the number you enter in the Skill Level1 field.                                                                                                    |

| Interaction                                                  | Description                                                                                                    |
|--------------------------------------------------------------|----------------------------------------------------------------------------------------------------|
|                                                              | Following is a sample vector command:                                                                                                    |
|                                                              | check skill 5 pri h if available-agents > 0 pref-<br>range 1 to 3<br>queue-to skill 17 pri t                                                                                                    |
|                                                              | For example, in agent surplus conditions, this feature allows you to route high-value and critical calls to the best skilled agents for this skill and route the low valued calls to trainees or novice agents who have the assigned same skill.<br>For more details on syntax and usage of Check skill command and skill level preference parameters, see <i>Programming Call Vectors in Avaya Aura</i> <sup>™</sup> <i>Call Center</i> . |
| Send All Calls                                               | If the destination of a route-to with coverage no<br>command has the Send All Calls (SAC) feature active, calls are<br>not redirected. If there is an idle appearance, the call terminates<br>and vector processing stops. If not, vector processing continues at<br>the next step.<br>If the Send All Calls button is pressed after a vector call is<br>terminated, button activation is denied.                                          |
| Time of Day Routing                                          | Since a <b>route-to number</b> command in a vector can specify the Automatic Alternate Routing (AAR) or Automatic Route Selection (ARS) access codes, the Time-of-Day (TOD) routing algorithm can be used to route the call.                                                                                                    |
| Timed After Call Work<br>(ACW)                               | A Timed After Call Work (TACW) interval can be assigned to a VDN.                                                                                                    |
| (Timed After Call Work)<br>After Xfer or Held Call<br>Drops? | For incoming ACD or DAC calls, an auto-in agent is placed into<br>Timed ACW mode, instead of immediately making the agent<br>available, if the caller drops a held call or the agent transfers the<br>call. You can enable this feature for the agents in a hunt group or<br>for calls delivered from a VDN when the Timed ACW Interval field is<br>set to a non-0 value.                                                                  |
| Timed Reminder                                               | The attendant Timed Reminder is not available for calls placed, transferred, or extended to a VDN. Vectoring causes all other timers to be ignored.                                                                                                    |
| Transfer                                                     | Calls can be transferred to a VDN.                                                                                                    |
| Traveling Class Mark                                         | A TCM is sent when a <b>route-to</b> command dials a seven-digit<br>Electronic Tandem Network (ETN) or 10-digit Direct Distanced<br>Dialed number using AAR/ARS. This TCM is the FRL associated<br>with the VDN Class of Restriction (COR).                                                                                                    |
| VDN in a Coverage<br>Path                                    | A call covering to a VDN can be routed to any valid destination by<br>the call vectoring command route-to. The coverage option for<br>the route-to digits command is disabled for covered calls.<br>In other words, the route-to digits with coverage=y<br>functions like the route-to digits with coverage=n                                                                                                    |

| Interaction | Description                                                                                                    |
|-------------|----------------------------------------------------------------------------------------------------|
|             | command when processing covered calls. When the route-to<br>command terminates a covered call locally, information identifying<br>the principal and the reason for redirection are retained with the<br>call. This information can be displayed on display phones or<br>passed to an AUDIX or Message Center system.<br>The class of restriction assigned to a VDN determines the partition<br>group number (PGN). The PGN in turn determines the AAR or ARS<br>routing tables used by route-to commands.<br>When a call covers to a VDN, VDN override has no effect on the<br>display shown on an answering display telephone. This station will<br>show the normal display for a covered call. |

#### Forms and fields used to enable Avaya IQ measurements

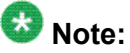

Both Expert Agent Selection (EAS) and UCID must be active for Avaya IQ measurments. Also add to the IQ and the CMS table a row for administration of the Feature Related System Parameters screen, **Reporting Adjunct Release** field, and for the Processor Channel Assignment screen.

The following forms and fields are required to enable Avaya IQ measurements:

| Screen                        | Field    |
|-------------------------------|----------|
| Hunt Group                    | Measured |
| Trunk Group (All)             | Measured |
| Vector Directory Number (VDN) | Measured |

#### Forms and fields used to enable CMS measurements

| Screen                        | Field    |
|-------------------------------|----------|
| Hunt Group                    | Measured |
| Trunk Group (All)             | Measured |
| Vector Directory Number (VDN) | Measured |

#### Screens and fields used to administer DAA

Direct Agent Announcement (DAA) enhances Direct Agent Calling (DAC) capabilities for CallVisor Adjunct-Switch Application Interface (ASAI) and Expert Agent Selection (EAS). It plays an announcement to DAC waiting in a queue. The following screens should be administered for DAA.

You must also have enabled either Expert Agent Selection (EAS) or ASAI Adjunct Routing (or both).

| Screen                                | Field                                                                                                    |
|---------------------------------------|----------------------------------------------------------------------------------------------------|
| System-Parameters<br>Customer-Options | <ul> <li>ACD</li> <li>Vectoring (Basic)</li> <li>Expert Agent Selection (EAS)</li> <li>or</li> <li>ASAI Adjunct Routing</li> </ul> |
| Feature-Related System<br>Parameters  | <ul> <li>Direct Agent Announcement Delay</li> <li>Direct Agent Announcement Extension</li> </ul>                                   |
| Announcements/Audio<br>Sources        | All                                                                                                    |

#### **Related topics:**

Forms and fields used to administer Direct Agent Announcement on page 106

#### Forms and fields used to administer Direct Agent Announcement

Direct Agent Announcement (DAA) enhances Direct Agent Calling (DAC) capabilities for CallVisor Adjunct-Switch Application Interface (ASAI) and Expert Agent Selection (EAS). It plays an announcement to DAC waiting in a queue. The following forms should be administered for Direct Agent Announcement.

You must also have enabled either Expert Agent Selection (EAS) or ASAI Adjunct Routing (or both).

| Screen                                | Field                                                                                    |
|---------------------------------------|------------------------------------------------------------------------------------------|
| System-Parameters<br>Customer-Options | <ul> <li>ACD</li> <li>Vectoring (Basic)</li> <li>Expert Agent Selection (EAS)</li> </ul> |

| Screen                               | Field                                                                                            |
|--------------------------------------|--------------------------------------------------------------------------------------------------|
|                                      | or<br>ASAI Adjunct Routing                                                                       |
| Feature-Related System<br>Parameters | <ul> <li>Direct Agent Announcement Delay</li> <li>Direct Agent Announcement Extension</li> </ul> |
| Announcements/Audio<br>Sources       | All                                                                                              |

### Administering DAC

To administer DAC:

- 1. On the Agent LoginID screen, enter the agent's direct agent (DA) skill.
- 2. Use the Hunt Group screen to set up a skill for all DA calls.

This skill will:

- Tell the switch how to handle calls to the skill.
- Show report users how much time each agent has spent on DA calls.

#### 😵 Note:

Any agent who will receive direct agent calls should have at least one non-reserve skill assigned to the agent loginID.

3. Add the skill to the agent's administered skills on the Hunt Group screen.

Whenever an outside caller dials the agent's extension, the switch looks at the entry in that field to determine the skill for tracking call data.

- 4. On page 8 of the Feature-Related System Parameters screen, you may specify:
  - A Direct Agent Announcement Extension that plays an announcement to direct agent callers waiting in queue.
  - Amount of delay, in seconds, before the announcement.
- 5. Administer a Class of Restriction (COR) for DA calls.
- 6. Use the Trunk Group screen to administer Direct Inward Dialing (DID).
- 7. On the second page of the Hunt Group screen, you can administer Multiple Call Handling On-Request for this hunt group.

This feature will enable agents to see that the incoming call is a DA call and put the current call on hold to answer the DA call.

- If there is no answer after a certain number of rings, use Redirection on No Answer (RONA) to redirect the caller to a VDN that points to a vector.
   You can set up the vector to provide appropriate routing and treatment for the redirected call.
- 9. On page 3 of the Hunt Group screen, administer messaging for the DA hunt group.
- 10. Assign this hunt group to agents who need to receive DA calls.

#### Administering the Display UUI station button

Administrators can set it up so that agents can press the User-to-User Information (UUI) button to display call-related information, such as customer account numbers. This UUI information includes:

- · Information that an adjunct provides to Communication Manager
- Information from a remote site, such as data forwarded with the call

The station displays up to 32 characters of Adjunct Switch Application Interface (ASAI) user data associated with the call or inserted by the ASAI/CTI (Computer Telephony Integration) application.

Reason to use: The ability to display the UUI data using a station set button provides another way to provide the agent with caller information.

#### Administration:

Do the following:

1. Administer the **uui-info** button as a feature button using the **change station x** or the **change attendant x** commands.

For more information about how to set up feature buttons, see Administering Avaya Aura<sup>™</sup> Communication Manager .

- 2. Use the display cor x command to get to the CLASS OF RESTRICTION screen. There is a new field on page 2 called **Station-Button Display of UUI IE Data?**.
- 3. Type y to allow the use of this feature.

This Class of Restriction (COR) is then assigned to the agents equipped with the button.
# Forms and fields used to administer EAS

| Screen                                | Field                                                   |
|---------------------------------------|---------------------------------------------------------|
| System Parameters<br>Customer-Options | • ACD                                                   |
| •                                     | Expert Agent Selection (EAS)                            |
|                                       | • EAS-PHD                                               |
|                                       | Vectoring (Basic)                                       |
| Agent LoginID                         | All                                                     |
| Hunt Group                            | <u>11</u>                                               |
|                                       | • Skill                                                 |
|                                       | • ACD                                                   |
|                                       | • Vector                                                |
|                                       | • Set all three fields to $y$ . <sup>11</sup>           |
|                                       | • Group Type (ucd/ead)                                  |
| Vector Directory<br>Number            | 1st/2nd/3rd Skill (optional)                            |
| Class of Restriction                  | Direct Agent Calling                                    |
| CDR System<br>Parameters              | Record Called Agent Login ID Instead of Group or Member |
| Call Vector                           | All                                                     |
| Feature-Related<br>System Parameters  | Expert Agent Selection (EAS) Enabled                    |
|                                       | Minimum Agent-LoginId Password Length                   |
|                                       | Direct Agent Announcement Extension/Delay               |
|                                       | Message Waiting Lamp Indicates Status For               |

EAS (Expert Agent Selection) must be both optioned on the System Parameters Customer-Options screen, and enabled on the Feature-Related System Parameters screen. Once EAS is optioned, you can complete most of the EAS-related administration prior to enabling the feature.

<sup>&</sup>lt;sup>11</sup> If the Message Center field is set to AUDIX on the Hunt Group screen, the Skill and ACD fields must be set to y, but the Vector field can be set to either y or n.

When EAS is optioned on the System-Parameters Customer-Options screen, Skill Hunt Groups replace splits. In addition, help messages, error messages and field titles change from "Split" to "Skill "on various forms.

Any EAS agent login ID must be part of the station numbering plan.

Physical aspects of the phone, such as the set type and button layout, are associated with the phone and not the login ID. On the Station screen with the EAS feature optioned, when a work-mode button is selected, no Gp information can be entered. The **assist** and **queue status** buttons require that Group be entered.

# Switch administration for the EAS feature

### Screens and fields used to administer EAS

The following table lists the screens used to administer EAS.

#### Table 2: EAS administration screens

| Screen                                | Use                                                                                                    |
|---------------------------------------|----------------------------------------------------------------------------------------------------|
| System-Parameters<br>Customer-Options | The Expert Agent Selection Enabled? field on this screen changes to "y" when EAS is installed. Since both EAS and EAS-PHD are part of Elite software when you go to activate Expert Agent Selection we recommend using EAS-PHD, the <b>Expert Agent Selection-Preference Handling Distribution (EAS-PHD) Enabled?</b> field changes to "y".                                                                                                    |
| Dial plan                             | Use this screen to change the dial plan. It is recommended that login IDs start with a unique digit in the dial plan (for example, 5111, 5123, 5432). It is preferable to dedicate a block of numbers for login IDs. If your login IDs do not have the same first digit and the login IDs are four digits long, consider changing to a 5-digit number for login IDs. This may require a modification to the CMS login ID if the current ID is not a valid extension number or cannot be made available in the switch dial plan. EAS Agent login IDs may range from 3-digits to 13-digits and must be in the dial plan but different from assigned telephone extensions. |
| VDN                                   | Use this screen to add or change VDNs and to designate skill preferences.                                                                                                    |
| Vector                                | Use this screen to change vectors.                                                                                                    |
| Hunt Group                            | Use this screen to add or change skill hunt groups. The Skill?, ACD? and Vector? fields must be all $y$ or all $n$ . Hunt group types should be either UCD or EAD.                                                                                                    |

| Screen         | Use                                                                                                    |
|----------------|----------------------------------------------------------------------------------------------------|
|                | You cannot administer agents on this screen when EAS is enabled.                                                                                                    |
| Agent Login ID | Use this screen to add or change agent login IDs and skill<br>assignments. If you add or change skills on the switch, the agent must<br>log out and then log in again before the changes take effect.<br>You must use the Agent Login ID screen to select call-handling<br>preferences for agent login IDs. The <b>Call Handling Preference</b> field<br>must be set to either skill level or greatest need. The<br>default is skill level.<br>You also may enter a direct agent skill number in the <b>Direct Agent</b><br><b>Skill</b> field. The skill entered in this field must be one of the agent's<br>administered skills or the field is left blank. If no direct agent skill is<br>administered to the agent's first-administered, highest-level skill. |
| Station        | Only a single set of work mode buttons is needed with EAS. Use this screen to remove additional sets of buttons if you are administering agents in multiple splits.                                                                                                    |

# Other screens that support EAS Agent LoginID

The following table lists switch administration screens that can have an EAS Agent loginID administered on them.

### Table 3: EAS loginID table

| Feature                     | Accepts loginID? |
|-----------------------------|------------------|
| Abbreviated Dialing Buttons |                  |
| 7103A                       | Yes              |
| Enhanced                    | Yes              |
| Group                       | Yes              |
| Personal                    | Yes              |
| System                      | Yes              |
| Agent-LoginID               |                  |
| Port Extension              | No               |
| Announcements               | No               |
| Buttons                     |                  |
| abrdg_app                   | No               |
| aut-msg-wt                  | Yes              |

| Feature                          | Accepts loginID? |  |
|----------------------------------|------------------|--|
| brdg_app                         | No               |  |
| busy-ind                         | Yes              |  |
| data_ext                         | No               |  |
| man_msg_wt                       | No               |  |
| q-calls                          | No               |  |
| q-time                           | No               |  |
| signal                           | No               |  |
| Call Processing                  |                  |  |
| Auto-Callback                    | No               |  |
| Call Forward from Agent Login ID | No               |  |
| Call Forward to Agent Login ID   | Yes              |  |
| Call Park                        | Yes              |  |
| Hundreds group                   | No               |  |
| LWC Retriever gets lagt msgs     | Yes              |  |
| Service observ Agent Login ID    | Yes              |  |
| Call Detail Recording Parameters |                  |  |
| Primary Extension                | No               |  |
| Secondary Extension              | No               |  |
| Code-Calling                     | Yes              |  |
| Communication Link screen        |                  |  |
| Communication Link Digits        | No               |  |
| Console Parameters               |                  |  |
| CAS-backup ext                   | No               |  |
| IAS Att Access Code              | No               |  |
| Coverage Groups                  |                  |  |
| Answer Group Member              | No               |  |
| Path                             | Yes              |  |
| Measured Principals              |                  |  |
| Coverage Measurement No          |                  |  |
| Feature-Related Parameters       |                  |  |
| ACA-referral dest.               | No               |  |

| Feature                                 | Accepts loginID? |
|-----------------------------------------|------------------|
| ACA - long holding                      | No               |
| ACA - short holding                     | No               |
| Controlled out restriction              | No               |
| Controlled Terminal                     | No               |
| Controlled Stn-to-Stn                   | No               |
| DAA Extension                           | No               |
| DID/Tie/ISDN announcement               | No               |
| Emergency Access Redirection            | No               |
| CDR output extension                    | No               |
| SVN referral destination (announcement) | Yes              |
| System LWC retriever                    | No               |
| System Printer                          | No               |
| Hospitality Parameters                  |                  |
| Journal Printer                         | No               |
| LWC wakeup                              | No               |
| PMS ext                                 | No               |
| PMS log                                 | No               |
| Routing on Voice Synthesis              | No               |
| Hunt Group screen                       |                  |
| Announcement extension                  | No               |
| ASAI link                               | No               |
| AUDIX extension                         | No               |
| Calls Warning extension                 | No               |
| Member                                  | No               |
| Night Service                           | No               |
| Supervisor                              | Yes              |
| Time Warning extension                  | No               |
| Intercom Group Member                   | No               |
| Intra-switch CDR                        | Yes              |
| Listed Directory Number (LDN)           |                  |
| Member                                  | No               |

| Feature                           | Accepts loginID? |  |
|-----------------------------------|------------------|--|
| Night Destination                 | Yes              |  |
| Malicious Call Trace (MCT)        |                  |  |
| MCT Member                        | No               |  |
| Permanent Switched Calls          | No               |  |
| Personal CO (Central Office) Line | No               |  |
| Pickup Group Member               | No               |  |
| Remote Access Extension           | No               |  |
| Term Extension Group Member       | No               |  |
| Trunk Group                       |                  |  |
| Night Service                     | Yes              |  |
| Incoming Destination              | Yes              |  |
| Member Night Service              | Yes              |  |
| Vector Administration             |                  |  |
| adjunct extension                 | No               |  |
| announcement                      | No               |  |
| messaging                         | Yes              |  |
| route-to                          | Yes              |  |

# Administering Forced Agent Logout by Clock Time

- On the Feature-Related System Parameters screen (page 14), set the Clock Time Forced Logout Reason Code field to specify the logout reason and press Enter. This sets the logout reason code for all agents.
- 2. For each agent, enter change agent-loginID xxxx.
- 3. On the Agent Login ID screen, set the **Forced Agent Logout Time** field to the time of day when you want to log out the agent and press Enter.

You can use the agent's local time. See the Multiple Locations Feature description under Forced Agent Logout from Clock Time interactions in *Avaya Aura*<sup>™</sup> *Call Center Feature Reference* for details.

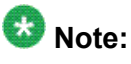

Changes do not apply until the agent logs out and logs back in again.

- 4. Enter change system-parameters features.
- 5. If you want to allow the agent to override this feature, administer a forced logout override button (logout-ovr) on the Station screen.

For information about administering feature buttons, see Administering Avaya Aura<sup>™</sup> Communication Manager.

# Administering Forced Agent Logout/Aux Work by Location/ Skill

### Prerequisites

The COR (Class of Restriction) for the station which the Administrator is using to force an action must have the permission to do so, as indicated by the **Can Force a Work State Change?** field.

Each agent whose work state is being changed must have the COR (Class of Restriction) **Work State Can Be Forced?** field set appropriately.

Forced Logout/Aux by location or skill applies only to the active server on which the feature was invoked. If the system is fragmented into multiple servers (Main/LSP/ESS), then the command must be invoked separately on each individual server, as required.

The following forms are used to administer Forced Agent Logout/Aux work mode for a location or skill.

| Screen                            | Field                                            |
|-----------------------------------|--------------------------------------------------|
| Feature Access Code               | Forced Agent Logout by Location Access Code      |
|                                   | Forced Agent Logout by Skill Access<br>Code      |
|                                   | Forced Agent Aux Work by Location<br>Access Code |
|                                   | Forced Agent Aux Work by Skill Access<br>Code    |
| System-parameters Feature-related | Forced Agent Logout by Location Reason<br>Code   |

| Screen               | Field                                         |
|----------------------|-----------------------------------------------|
|                      | Forced Agent Logout by Skill Reason<br>Code   |
|                      | Forced Agent Aux Work by Location Reason Code |
|                      | Forced Agent Aux Work by Skill Reason Code    |
| Class of Restriction | Can Force a Work State Change?                |
|                      | Work State Change Can Be Forced?              |

To administer Forced Agent Logout/Aux work mode for a location or skill:

- 1. On the Feature Access Code screen, enter feature access code you wish to use for the specific feature, in the following fields, as required:
  - Forced Agent Logout by Location Access Code
  - Forced Agent Logout by Skill Access Code
  - Forced Agent Aux Work by Location Access Code
  - Forced Agent Aux Work by Skill Access Code
- 2. To specify a reason code for the Forced Agent Logout/Aux Work, enter the appropriate reason code in one or more of the following fields on the System-parameters Feature-related screen:
  - Forced Agent Logout by Location Access Code
  - Forced Agent Logout by Skill Access Code
  - Forced Agent Aux Work by Location Access Code
  - Forced Agent Aux Work by Skill Access Code

When an agent is forced logged out/into Aux work mode, the value in the **Forced Agent Logout by Location Reason Code** field is sent to the reporting adjuncts and to the ASAI connected adjunct with the logout event messages.

- 3. Set up the COR (Class of Restriction) for the relevant Workstation and the Agent:
  - a. In the **Can Force a Work State Change?** field on Class of Restriction screen relevant to the workstation/phone that is to be used to force the change, enter y.
  - b. In the **Work State Change Can Be Forced?** field on Class of Restriction screen relevant to the agent (or VDN/Trunk) for which to force the change, enter y.

These two Classes of Restriction (COR) apply only to this feature and not to the other similar features, such as Forced Logout by Clock Time and Forced Logout

from ACW features. For more information on COR, see Class of Restriction in Avaya Aura<sup>™</sup> Call Center Feature Reference.

# **Administering ICM**

Display the System-Parameters Customer-Options and ensure that the ACD option is enabled. If you are using CallVisor ASAI or Call Vectoring, ensure appropriate ASAI Capability Groups options or the Vectoring (Basic) and/or Vectoring (Prompting) options are enabled.

Administer the system as defined in the table at <u>Forms and fields used to administer ACD</u> on page 88.

#### Table 4: Required forms - ICM

| Screen                                                                    | Field                        |
|---------------------------------------------------------------------------|------------------------------|
| display System-Parameters Customer-Options -<br>Verify options are active | ASAI Link Core Capabilities  |
|                                                                           | ASAI LIIIK FIUS Capabilities |
| Trunk Group (ISDN-PRI)                                                    | Per Call CPN/BN              |

#### Table 5: Additional forms - ICM

| Screen             | Purpose                                                                                                    |
|--------------------|----------------------------------------------------------------------------------------------------|
| Trunk Group screen | Administer the Per Call CPN/BN field for the appropriate ISDN-PRI trunk group. The corresponding information is sent with a call-offered event report to the adjunct.                                                                                                    |
| Hunt Group screen  | Complete a Hunt Group screen for each split or skill that the ICM adjunct will monitor.                                                                                                    |
| Call Vector screen | If you are using Call Vectoring, an ASAI link<br>interface extension number is required for<br>adjunct routing vector commands. This<br>extension is the same as the one you enter<br>on the Station screen.<br>See Automatic Call Distribution, Call<br>Vectoring, Call Prompting, and CallVisor<br>Adjunct-Switch Application Interface and any<br>other features you are implementing for ICM<br>for additional administration requirements. |

# Forms and fields used to administer Intraflow and Interflow

| Screen                               | Field                                                                                                    |
|--------------------------------------|----------------------------------------------------------------------------------------------------|
| Feature-Related System<br>Parameters | Coverage - Don't Answer Interval for Subsequent Redirection                                                                                                    |
| Feature Access Code (FAC)            | <ul> <li>Call Forwarding Activation</li> <li>Call Forwarding Deactivation</li> </ul>                                                                                          |
| Hunt Group                           | <ul> <li>Inflow Threshold</li> <li>Priority on Intraflow</li> <li>Calls Warning Threshold</li> <li>Time Warning Threshold</li> <li>Service Level Target (% in sec)</li> </ul> |
| Coverage Paths                       | <ul> <li>Don't Answer</li> <li>Busy</li> <li>Number of Rings</li> </ul>                                                                                                    |

# Forms and fields used to administer Interruptible Aux

| Screen                        | Fields                                                                                                    |
|-------------------------------|----------------------------------------------------------------------------------------------------|
| Reason Code Names             | Use the Interruptible? field to specify y or n.                                                                                                    |
| Hunt Group                    | In the <b>Interruptible Aux Threshold</b> field, enter a value of calls-<br>warning-threshold, service-level-target, or time-warning-threshold.<br>In the <b>Interruptible Aux Deactivation Threshold</b> field, enter a<br>value for deactivation of the Interruptible Aux Threshold. |
| Agent LoginID                 | In the <b>RL (Reserve Level)</b> field, enter a, m, or n. (a = auto-in-<br>interrupt, m = manual-in-interrupt and n = notify-interrupt).                                                                                                    |
| Feature-Related Sys-<br>Param | In the Interruptible <b>Aux Notification Timer (sec)</b> field, enter the number of seconds that an agent is notified before being forced available. Set the notification display text in the <b>Interruptible Aux Notification Display</b> field                                      |

# Forms and fields used to administer LAI

The following forms and fields are required to administer the LAI feature.

| Screen                                | Field                                                           |
|---------------------------------------|-----------------------------------------------------------------|
| System Parameters<br>Customer-Options | Vectoring (Basic)                                               |
|                                       | • ISDN-PRI                                                      |
|                                       | • Look Anead Internow                                           |
| Trunk Group (ISDN)                    | Outgoing Display                                                |
|                                       | <ul> <li>Codeset to Traveling Class Mark, Look Ahead</li> </ul> |
|                                       | Supplementary Service Protocol                                  |
|                                       | • UUI Treatment                                                 |
| Feature-Related System<br>Parameters  | Interflow-Qpos EWT Threshold                                    |
| ISDN Numbering - Public/              | • Ext Len                                                       |
| Unknown                               | • Ext Code                                                      |
|                                       | • CPN Prefix                                                    |
| Call Vector                           | Complete a screen for each Look-Ahead Interflow vector          |

See Call Vectoring for associated Call Vectoring administration.

- System-Parameters Customer-Options For full functionality, options must be enabled at both the sending and receiving communication servers. If Look-Ahead Interflow is not optioned on the receiving communication server, interflow still results on a look-ahead basis. However, the forwarded Dialed Number Identification Service (DNIS) (sending communication server VDN name) information is ignored and tandem Look-Ahead Interflow is not provided.
- Trunk Group Screen (ISDN) If you do not want the call originator's display to update on each Look-Ahead Interflow call attempt, look-ahead calls should be routed over trunk groups with the Outgoing Display field set to n.
- Feature-Related System Parameters Screen Administer the Interflow-Qpos EWT Threshold field when working with enhanced Look-Ahead Interflow. Any calls that will be answered before this threshold will not be interflowed (therefore saving CPU resources on the Avaya Server that is driving the Avaya Communication Manager).
- ISDN Numbering Public/Unknown Screen Administer a CPN Prefix for each Vector Directory Number (VDN) that maps to a vector used to place Look-Ahead Interflow calls. If you do not, a Look-Ahead Interflow DNIS of all blanks appears on the answering agent's phone.

For private network non-QSIG connectivity with direct facilities between the communication servers, administer Look-Ahead Interflow DS1/E1 circuit packs with Country Protocol Option 1 independent of the country where the system is located.

# Forms and fields used to administer Location Preference Distribution

The following forms are used to administer Location Preference Distribution. You can administer Local Preference Distribution to handle agent-surplus conditions, call-surplus conditions, or both.

| Use the following screen | With the following field set to y | To set up an algorithm designed for |  |
|--------------------------|-----------------------------------|-------------------------------------|--|
| Hunt Group               | Local Agent Preference            | Agent-surplus conditions            |  |
| Agent Login ID           | Local Call Preference             | Call-surplus conditions             |  |

# Screens and fields used to administer local treatment

The following tables show the administration screens used to administer the local treatment feature.

## Important:

The **BSR Local Treatment?** field must be set to y on both the local and remote Vector Directory Numbers (VDNs). If the local vdn is set to n and the remote vdn is set to y, the remote Communication Manager returns an ISDN\_PROGRESS message with a progress indicator of in-band information. The local Communication Manager considers this type of progress message to be invalid unless the local treatment flag is set and all interflow attempts result in dropped calls.

| Table 6: Local treatment administration - ver | rify required features <sup>12</sup> |
|-----------------------------------------------|--------------------------------------|
|-----------------------------------------------|--------------------------------------|

| Administration command: | display system-parameters custom | er options   |  |
|-------------------------|----------------------------------|--------------|--|
| Page name:              | Call Center Optional Features    |              |  |
| Required field(s):      | Call Center Release              | 12 <u>13</u> |  |

<sup>&</sup>lt;sup>12</sup> Contact your Avaya account representative if this screen indicates that any of the required feature selections are not enabled.

<sup>&</sup>lt;sup>13</sup> Call center release 12 or later.

| Lookahead Interflow (LAI)?        | у |
|-----------------------------------|---|
| Vectoring (Best Service Routing)? | у |
| BSR Local Treatment for IP & ISDN | у |

### Table 7: Local treatment administration - enable VDN

| Administration command: | change vdn xxx          |             |
|-------------------------|-------------------------|-------------|
| Page name:              | Vector Directory Number |             |
| Required field(s):      | BSR Local Treatment?    | y <u>14</u> |

# Forms and fields used to administer MCH

| Screen     | Field                  |
|------------|------------------------|
| Hunt Group | • ACD                  |
|            | Multiple Call Handling |

### 😵 Note:

The MCH column on the List Hunt Group screen contains the value that you enter in **Multiple Call Handling**.

# Forms and fields used to administer multi-site BSR

The following forms and fields are required to administer the BSR feature in a multi-site configuration.

| Screen                             | Field                                                |  |
|------------------------------------|------------------------------------------------------|--|
| System Parameters Customer-Options | • G3 Version                                         |  |
|                                    | <ul> <li>Vectoring (Best Service Routing)</li> </ul> |  |

<sup>&</sup>lt;sup>14</sup> The **BSR Local Treatment?** field must be set to y on both the local and remote vdns, or else call interflow attempts may result in dropped calls.

| Screen                                | Field                                                                                               |  |
|---------------------------------------|----------------------------------------------------------------------------------------------------|--|
|                                       | Vectoring (G3V4 Advanced Routing)                                                                   |  |
|                                       | Lookahead Interflow (LAI)                                                                           |  |
| Feature-Related System Parameters     | Adjunct CMS Release                                                                                 |  |
| <u>15</u>                             | Outgoing Display                                                                                    |  |
| Trunk Group (ISDN-BRI) <sup>15</sup>  | Supplementary Service Protocol                                                                      |  |
|                                       | • UUI Treatment                                                                                     |  |
| Trunk Group (ISDN-PRI)                | Outgoing Display                                                                                    |  |
|                                       | Supplementary Service Protocol                                                                      |  |
|                                       | • UUI Treatment                                                                                     |  |
| Trunk Group (SIP)                     | UUI Treatment                                                                                       |  |
| Best Service Routing Application Plan | Complete one screen for each BSR application                                                        |  |
| VDN                                   | BSR Application                                                                                     |  |
|                                       | BSR Available Agent Strategy                                                                        |  |
| Call Vector                           | Complete a screen for each vector (primary, status poll and interflow vectors) in a BSR application |  |

Multi-site BSR requires that Look-Ahead Interflow (LAI) be enabled. See <u>Forms and fields used</u> to administer LAI on page 119 for a list of required forms and fields. Since BSR can forward information such as VDN name, in-VDN time, and collected digits with interflowed calls, also see <u>Administering User-to-User Information transport for ISDN trunks</u> on page 154 and <u>Administering User-to-User Information transport for SIP trunks</u> on page 156 for instructions.

# **Network Call Redirection (NCR) administration**

The following sections list NCR administration requirements. Some of the administration requirements will vary according to the specific method used to implement NCR.

### **Related topics:**

<u>Screens and fields used to perform basic NCR administration</u> on page 123 <u>Administering station or ASAI transfer or conference/release</u> on page 125 <u>Reserving trunk group B-channels for NCT-type redirection operations</u> on page 126 <u>Administering NCR with AT&T In-Band Transfer and Connect</u> on page 128

<sup>&</sup>lt;sup>15</sup> Settings in the fields Codeset to Send TCM, Lookahead and Send Codeset 6/7 LAI IE on the ISDN trunk forms do not affect BSR.

Screens and fields used to perform general administration for AT&T In-Band Transfer and Connect on page 129

<u>Methods for setting up DTMF announcements for AT&T In-Band Transfer and Connect on</u> page 130

<u>Call vectoring methods used with AT&T In-Band Transfer and Connect service</u> on page 131

## Screens and fields used to perform basic NCR administration

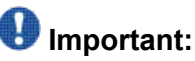

The basic administration requirements described in this section do *not* apply if NCR is being used with the AT&T In-Band Transfer and Connect service to invoke NCR. To see administration requirements specific to the AT&T service, see <u>Administering NCR with AT&T In-Band Transfer and Connect</u> on page 128.

| Administration command: | display system-parameters cust       | comer options |  |
|-------------------------|--------------------------------------|---------------|--|
| Page name:              | Optional Features                    |               |  |
| Required field(s):      | G3 Version V8 or later <sup>16</sup> |               |  |
|                         | ISDN/SIP Network Call Redirection    | У             |  |

#### Table 9: NCR administration - BSR screen<sup>17</sup>

| Administration command: | change best-service-routing x    |   |  |
|-------------------------|----------------------------------|---|--|
| Page name:              | Best Service Routing Application |   |  |
| Required field(s):      | Net Redir?                       | У |  |

#### Table 10: NCR administration - trunk group screen

| Administratio<br>n command: | cl            | hange trunk-group x |
|-----------------------------|---------------|---------------------|
| Page name:                  | Trunk Group   |                     |
| Required                    | Direction:    | two-way             |
| field(s):                   | Service Type: | cbc                 |

<sup>&</sup>lt;sup>16</sup> NCR NCT and NCD protocols requires V8 or later, NCR TBCT protocol requires V11 or later, and NCR ETSI ECT protocol requires V12 or later.

<sup>&</sup>lt;sup>17</sup> Required only if the BSR feature is enabled.

| Administratio<br>n command: | cl                                  | hange tru                                       | nk-group | x        |      |
|-----------------------------|-------------------------------------|-------------------------------------------------|----------|----------|------|
|                             | Usage Alloc:                        | У                                               |          |          |      |
|                             | Disconnect<br>Supervision In?       | У                                               |          |          |      |
|                             | Disconnect<br>Supervision Out?      | У                                               |          |          |      |
|                             |                                     | (Settings specific to PSTN redirection options) |          |          |      |
|                             |                                     | MCI NCT                                         | ТВСТ     | ETSI ECT | NCD  |
| Required field(s):          | Group Type:                         | ISDN                                            | ISDN     | ISDN     | ISDN |
|                             | Supplementary<br>Services Protocol: | g                                               | а        | с        | С    |
| Page name:                  | Trunk Features                      |                                                 |          |          |      |
|                             | Network Call<br>Redirection:        | У                                               |          |          |      |

### Table 11: NCR administration - signaling screen

| Administratio<br>n command: | change signaling group x          |         |      |          |     |  |
|-----------------------------|-----------------------------------|---------|------|----------|-----|--|
| Page name:                  | Signaling Group                   |         |      |          |     |  |
|                             | Supported PSTN Redirection option |         |      |          |     |  |
|                             |                                   | MCI NCT | ТВСТ | ETSI ECT | NCD |  |
| Required field(s):          | Group Type:                       | ISDN    | 3    |          |     |  |
|                             | Network Call Transfer:            | У       | У    | У        | n   |  |

#### Table 12: NCR administration - DS1 screen

| Administratio<br>n command: | change           | e ds1 [board location] <sup>18</sup> |  |
|-----------------------------|------------------|--------------------------------------|--|
| Page name:                  | DS1 Circuit Pack |                                      |  |
|                             |                  | Supported PSTN Redirection option    |  |

<sup>&</sup>lt;sup>18</sup> Board location parameter values are: [cabinet(1-1)];carrier(A-E);slot(0-20) OR [gateway(1-10)];module(V1-V9).

| Administratio<br>n command: | change ds1 [board location] <sup>18</sup> |                          |                    |                           |                   |
|-----------------------------|-------------------------------------------|--------------------------|--------------------|---------------------------|-------------------|
|                             |                                           | MCI NCT <sup>19</sup>    | TBCT <sup>20</sup> | ETSI<br>ECT <sup>21</sup> | NCD <sup>22</sup> |
| Required field(s):          | Country Protocol:                         | Any, but<br>typically 1a | 1b or 1d           | etsi                      | etsi              |

## Administering station or ASAI transfer or conference/release

Use this section when using station or ASAI call transfer/conference with NCT-type NCR trunks.

The NCR feature is automatically activated for a station or ASAI call transfer/conference when:

- 1. The **Network Call Redirection** field is set to<sub>Y</sub> on page 3 of the System Parameters Customer Options screen.
- 2. For the MCI NCT (Network Call Transfer) or TBCT (Two Bearer Channel Transport) NCR protocols, the second call leg of the call transfer for an incoming ISDN call must be made using the same trunk group with a B-channel that has the same D-channel as the incoming call.
- 3. For the NCR ETSI ECT protocol, the second leg of the call can be over a different trunk group with a different signaling group than the incoming call leg.

### Result

In addition to this, you must do the following tasks to administer station or ASAI transfer:

- In order for a NCT NCR-type operation to successfully completed, add the PSTN number that a station or ASAI user dials to transfer an incoming call to another PSTN endpoint to the ARS digit analysis screen. This entry must then be administered with an ARS routing pattern that routes the second call-leg to the same trunk group that is being used for the incoming call.
- 2. When using the NCR MCI NCT feature, for the Route-Pattern screen associated with the ARS digit analysis form entry, administer the Service/Feature and Number Format fields to be consistent with the service-type and dialing-plan configuration

<sup>&</sup>lt;sup>19</sup> MCI NCT: Verizon<sup>®</sup> Network Call Transfer

<sup>&</sup>lt;sup>20</sup> TBCT: Telecordia-Two B-Channel Transfer

<sup>&</sup>lt;sup>21</sup> ETSI ECT: ETSI Explicit Call Transfer

<sup>&</sup>lt;sup>22</sup> NCD: Network Call Transfer

of the PSTN trunk by administering the following settings in an entry line on the lower-right part of the route pattern screen:

- Service/Feature field = sdn
- Number Format = **lev0-pvt**

For the other NCT-type NCR protocols, no administration is required for the Route-Pattern screen associated with the ARS digit analysis screen entry. NCR callprocessing will automatically cause the Service/Feature and Number Format for the NCR second-leg call to be **unknown/unknown**.

3. Contact the PSTN service provider to verify that the configuration of the PSTN switch used for the Network Call Transfer operation has been properly configured. The PSTN switch should be configured to accept the outgoing digits used by the station or ASAI application to set up the second leg of the call transfer/conference.

# Reserving trunk group B-channels for NCT-type redirection operations

Trunk groups that are used for NCR NCT-type operations must be administered as Call-By-Call (CBC) trunk types. Since CBC trunk groups can carry both incoming and outgoing call traffic, situations may occur in which transient levels of incoming traffic occupy all available Bchannels. When no B-channels are available for outgoing calls, attempts to set up the outgoing leg for a redirected call will fail and the call redirection will fail.

# Important:

When the NCR feature is used with high volumes of incoming calls, Avaya recommends reservation of a minimum number of trunk members for the outgoing leg of redirected calls by using CBC Trunk Group Allocation administration. However, the optimum number of trunk members to reserve depends on traffic patterns that are specific to each call center. A call traffic analysis should be performed to determine if reservation of B-channels is necessary.

If a trunk group has multiple D-channel signaling groups, the CBC Trunk Group Allocation operation does not guarantee the reservation of outgoing trunks associated with a particular D-channel. Instead, it reserves outgoing trunks considering the entire trunk group. Therefore, when NCR invocation is attempted for a trunk group having multiple D-channels, the CBC Trunk Group Allocation operation may not always prevent the blockage of the NCR second call leg setup due to no available outgoing trunk B-channels.

To reduce the blockage of NCR NCT-type operations due to no available outbound trunk Bchannels:

### About network facility types

Before you can specify a minimum number of trunk group members to be allocated for the outgoing legs of NCR calls, you must administer one or more ISDN services or features for this purpose. The Network Facilities screen includes two pre-defined features and ten predefined services. These predefined entries are associated with either Network Specific

Facilities (NSF) Type 0 or Type 1. You can administer additional user-defined services or features on the Network Facilities screen. User-defined facilities can be Type 0, 1, 2, or 3. You must obtain support agreements with your PSTN service provider for Type 0 or Type 1 facilities.

Type 2 (incoming) and Type 3 (outgoing) facilities do not use NSF codings or require special support by the PSTN. These network facility types are offered because NSF information is not included with ISDN calls in some regions of the world.

# Important:

If your PSTN does not support NSF, you must specify a Type 3 facility when you reserve trunk members for NCR operations, and the Usage Allocation Enhancements Optional Feature must be enabled before you can administer a Type 3 facility.

### Example trunk allocation for PSTNs that supports NSF codings

The following example Network Facilities screens includes the basic default pre-defined services and features.

| change isdn network-facilities |      |        |               |      | age 1 of | 2 |
|--------------------------------|------|--------|---------------|------|----------|---|
|                                |      | NETWO  | RK-FACILITIES |      |          |   |
|                                | Faci | lity   |               | Faci | lity     |   |
| Name                           | Type | Coding | Name          | Type | Coding   |   |
| sub-operator                   | 0    | 00110  | mega800       | 1    | 00010    |   |
| operator                       | 0    | 00101  | megacom       | 1    | 00011    |   |
| outwats-bnd                    | 1    | 00001  | inwats        | 1    | 00100    |   |
| sdn                            | 1    | 00001  | wats-max-bnd  | 1    | 00101    |   |
| accunet                        | 1    | 00110  | lds           | 1    | 00111    |   |
| i800                           | 1    | 01000  | multiquest    | 1    | 10000    |   |
|                                | _    |        |               |      |          |   |
|                                | _    |        |               |      |          |   |
|                                | _    |        |               |      |          |   |
|                                | _    |        |               |      |          |   |
|                                | _    |        |               |      |          |   |
|                                | _    |        |               |      |          |   |

Once network facilities are specified, trunk members can be allocated on the basis of specific facilities or features. The following example shows a CBC Trunk Group Allocation screen for a CBC trunk group for which at least one B-channel is always available for the outgoing legs of redirected calls when the mega800 service is used. The specific feature or service that you specify in this screen depends on the support provided by your PSTN.

| change trunk-group 29             | CRC TRUNK CROUD ALLOC     |                         |
|-----------------------------------|---------------------------|-------------------------|
|                                   | CDC INONK GROOF ALLOC.    | AIION                   |
| Usage Allocation Plan 1           | Usage Allocation Plan 2   | Usage Allocation Plan 3 |
| Min# Max#                         | Min# Max#                 | Min# Max#               |
| Service/Feature Chan Chan<br>Chan | Service/Feature Chan Chan | Service/Feature Chan    |
| mega800 1 99                      |                           |                         |

### Example trunk allocation for PSTNs that do not supports NSF codings

The following example Network Facilities screens includes the basic default predefined services and features and an additional user-defined, Type 3 (outgoing) feature (bsr-redirect).

change isdn network-facilities

Page 1 of 2

|              |      | NETWOF | RK-FACILITIES |      |        |  |
|--------------|------|--------|---------------|------|--------|--|
|              | Faci | lity   |               | Faci | lity   |  |
| Name         | Type | Coding | Name          | Type | Coding |  |
| sub-operator | 0    | 00110  | mega800       | 1    | 00010  |  |
| operator     | 0    | 00101  | megacom       | 1    | 00011  |  |
| outwats-bnd  | 1    | 00001  | inwats        | 1    | 00100  |  |
| sdn          | 1    | 00001  | wats-max-bnd  | 1    | 00101  |  |
| accunet      | 1    | 00110  | lds           | 1    | 00111  |  |
| i800         | 1    | 01000  | multiquest    | 1    | 10000  |  |
| bsr-redirect | 3    |        | -             |      |        |  |
|              | _    |        |               |      |        |  |
|              | _    |        |               |      |        |  |
|              | -    |        |               |      |        |  |
|              | -    |        |               |      |        |  |
|              | _    |        |               |      |        |  |

After the user-defined feature is administered, you can specify a minimum number of reserved trunk channels to remain available for the outgoing legs of redirected calls when the feature is used.

```
change trunk-group 42

CBC TRUNK GROUP ALLOCATION

Usage Allocation Plan 1

Min# Max#

Service/Feature Chan Chan

Chan

bsr-redirect 5 25
```

# Administering NCR with AT&T In-Band Transfer and Connect

The following sections describe general administration requirements, administration of DTMF announcement and BSR vectoring methods that are associated with use of the AT&T In-Band Transfer and Connect service.

## 😵 Note:

For a description of NCR administration requirements when this AT&T service is **not** used to invoke NCR, see <u>Network Call Redirection (NCR) administration</u> on page 122.

This section includes the following topics:

- <u>Screens and fields used to perform general administration for AT&T In-Band Transfer and</u> <u>Connect</u> on page 129
- Methods for setting up DTMF announcements for AT&T In-Band Transfer and Connect on page 130
- <u>Call vectoring methods used with AT&T In-Band Transfer and Connect service</u> on page 131

# Screens and fields used to perform general administration for AT&T In-Band Transfer and Connect

The following tables show basic administration requirements associated with the AT&T In-Band Transfer and Connect service.

| Administration command: | display system-parameters cu  | stomer options |
|-------------------------|-------------------------------|----------------|
| Page name:              | Call Center Optional Features |                |
| Required field(s):      | Network Call Redirection      | У              |

### Table 13: NCR administration - verify NCR customer option

# Table 14: NCR administration - BSR Application Plan entries for polling and interflow locations<sup>23</sup>

| Administration command: | change best-service-routing x    |   |  |
|-------------------------|----------------------------------|---|--|
| Page name:              | Best Service Routing Application |   |  |
| Required field(s):      | Net Redir?                       | n |  |

#### Table 15: NCR administration - trunk group screen

| Administration command: | change trunk-group x             |        |  |  |  |
|-------------------------|----------------------------------|--------|--|--|--|
| Page name:              | Trunk Group                      |        |  |  |  |
| Required field(s):      | Group Type:                      | ISDN   |  |  |  |
|                         | Supplementary Services Protocol: | а      |  |  |  |
| Page name:              | Trunk Features                   |        |  |  |  |
| Required field(s):      | UU IE Treatment:                 | shared |  |  |  |
|                         | Network Call Redirection         | none   |  |  |  |

#### Table 16: NCR administration - signaling screen

| Administration command: | change signaling group x |
|-------------------------|--------------------------|
| Page name:              | Signaling Group          |

<sup>&</sup>lt;sup>23</sup> Required only if the BSR feature is enabled. For more information, see <u>Call vectoring methods used with AT&T In-Band</u> <u>Transfer and Connect service</u> on page 131.

| Administration command: | change signaling grou  | рх |
|-------------------------|------------------------|----|
| Required field(s):      | Network Call Transfer: | у  |

#### Table 17: NCR administration - DS1 screen

| Administration command: | change ds1 [board locati | on] <sup>24</sup> |
|-------------------------|--------------------------|-------------------|
| Page name:              | DS1 Circuit Pack         |                   |
| Required field(s):      | Country Protocol:        | 1b or 1d          |

## Methods for setting up DTMF announcements for AT&T In-Band Transfer and Connect

You can create the announcement that provides the DTMF digits required for AT&T In-Band Transfer and Connect operations by either of the following methods:

## 😵 Note:

For information about how DTMF (Dual Tone Multi-Frequency) announcements are used in vectors to implement NCR, see AT&T In-Band Transfer and Connect in Avaya Aura<sup>™</sup> Call Center Feature Reference.

Also see Announcement recording tips for high traffic volume applications in *Programming Call Vectors in Avaya Aura*<sup>™</sup> *Call Center*.

• Use an Communication Manager analog DTMF station to activate the record session for a specific announcement. When the record session starts, use the keypad to enter the Touch-Tone digits that correspond to the \*T + PSTN endpoint number that is used to invoke AT&T In-Band Transfer and Connect operations. For example, if feature invocation is intended to redirect an incoming ISDN call to specified endpoint number 3035552104, then enter: \*83035552104 when the announcement recording session begins.

# 😵 Note:

You cannot use a digital phone (such as Callmaster, BRI, ISDN or IP) to record the announcement, since the station keypads on these sets do not generate audible DTMF tones during an announcement record session. If you record DTMF with these phones, use local arrangements to electronically connect an external keypad.

 Use a PC with VAL boards with an internal or external keypad or a commerciallyavailable PC software tool.

<sup>&</sup>lt;sup>24</sup> Board location parameter values are: [cabinet(1-1)];carrier(A-E);slot(0-20) OR [gateway(1-10)];module(V1-V9).

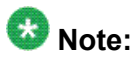

To achieve the best recording quality, use local arrangements to electronically connect the external keypad. Do not attempt to exclusively rely upon the results of having acoustically coupled the external keypad.

# Call vectoring methods used with AT&T In-Band Transfer and Connect service

The AT&T in-band AT&T In-Band Transfer and Connect feature can be invoked by the Best Service Routing (BSR) feature. To do this, administer an Interflow VDN in the Best Service Routing Application table. This routes to a near-end switch VDN that causes a \*T announcement vector step to be executed rather than setting this same Interflow VDN number to route directly to a VDN on a far-end Avaya switch.

When a BSR polling vector identifies a BSR best location to which to route an incoming call, the BSR location must be administered on the BSR Application Plan screen. The BSR Application Plan must meet the following requirements:

- The plan must include one or more interflow VDNs that are associated with vectors that include the vectors steps necessary for successful invocation of the AT&T In-Band Transfer and Connect feature.
- The **Net Redir?** field associated with a location where AT&T In-Band Transfer and Connect is used must be set to n.

Example BSR implementation: The following example shows how BSR can be used with AT&T In-Band Transfer and Connect to implement call redirection. In the example scenario, local rather than remote interflow VDN numbers are assigned to the BSR application plan screen.

The example application plan is shown below:

|                    | BEST SERVICE ROUTING APPLICATION     |        |                                  |                                                     |                                       |                           |
|--------------------|--------------------------------------|--------|----------------------------------|-----------------------------------------------------|---------------------------------------|---------------------------|
| Numbe              | er: 1                                | Name:  | Maximum                          | Suppression Time: 60                                | Lock? y                               |                           |
| Num<br>1<br>2<br>3 | Location<br>Omaha<br>Paris<br>Sydney | n Name | Switch Node<br>320<br>320<br>320 | Status Poll VDN<br>95022011<br>95022111<br>95032211 | Interflow VDN<br>4004<br>4005<br>4006 | Net Redir?<br>n<br>n<br>n |

The example application plan shown above lists VDN extension numbers that are local to the Communication Manager. Each of the VDNs are associated with vectors that are designed to invoke AT&T In-Band Transfer and Connect operations.

Each of the vectors associated with the interflow VDNs listed in the application plan includes the elements shown in the following example.

1. announcement 1234 [\*8 plus PSTN number for remote site]

- 2. wait 2 seconds hearing silence
- 3. disconnect after announcement none

In the vector example shown above, step 1 provides the extension for an announcement that plays the DTMF digits, as described in <u>Methods for setting up DTMF announcements for AT&T</u> <u>In-Band Transfer and Connect</u> on page 130.

Step 2 provides a wait step that is included to give the PSTN switch sufficient time to process the in-band information (sent by the announcement in the preceding step) before the call is disconnected at step 3. The disconnect command in step 3 sends an ISDN DISCONNECT message that includes the Information Forwarding data for the call in a codeset 0 or 7 UUI IE element. For more information about Information Forwarding, see the Avaya Aura<sup>™</sup> Call Center Feature Reference document.

# Important:

The type of Information Forwarding data sent to the PSTN depends on how the **UUI IE Treatment** field on the TRUNK FEATURES page of the Trunk Group screen is administered:

If the **UUI IE Treatment** field is set to Service Provider, the ASAI user data is forwarded to the PSTN in the ISDN DISCONNECT message. If the **UUI IE Treatment** field is set Shared, the call center-related data described in NCR and Information Forwarding (See the Avaya Aura<sup>™</sup> Call Center Feature Reference document.) is forwarded to the PSTN in the ISDN DISCONNECT message.

Note that the same above call vector example that invokes the AT&T In-Band Transfer and Connect feature using BSR VDN Interflow vector processing can also be used to invoke the AT&T In-Band Transfer and Connect feature with non-BSR vector programming. The same guidelines and notes related to the \*T announcement format apply to executing this example vector in a non-BSR vector call-flow.

# Screens and fields used to administer NCR for SIP

| Administration command: | display system-parameters customer | options |
|-------------------------|------------------------------------|---------|
| Page name:              | Optional Features                  |         |
| Required field(s):      | G3 Version V15 or late             |         |
|                         | ISDN/SIP Network Call Redirection  | у       |

#### Table 18: NCR administration - verify customer options for NCR

| Administration command: | change best-service-routing x    |   |
|-------------------------|----------------------------------|---|
| Page name:              | Best Service Routing Application |   |
| Required field(s):      | Net Redir?                       | у |

#### Table 19: NCR administration - BSR screen<sup>25</sup>

### Table 20: NCR administration - trunk group screen

| Administration command: | change trunk-group x      |         |
|-------------------------|---------------------------|---------|
| Page name:              | Trunk Group               |         |
| Required field(s):      | Direction:                | two-way |
|                         | Group Type:               | SIP     |
| Page name:              | Protocol Variations       |         |
| Required field(s):      | Network Call Redirection? | у       |

# Forms and fields used to administer Queue Status Indications

| Screen                     | Field                                                                               |
|----------------------------|-------------------------------------------------------------------------------------|
| Hunt Groups                | Queue Limit                                                                         |
|                            | <ul> <li>Calls Warning Threshold (per split or skill or attendant group)</li> </ul> |
|                            | <ul> <li>Time Warning Threshold (per split or skill or attendant group)</li> </ul>  |
|                            | <ul> <li>Time Warning Port (per split or skill)</li> </ul>                          |
|                            | <ul> <li>Calls Warning Port (per split or skill)</li> </ul>                         |
| Station (multi-appearance) | Button/Feature Button Assignments:                                                  |
|                            | • q-calls                                                                           |
|                            | • q-time                                                                            |

<sup>&</sup>lt;sup>25</sup> Required only if the BSR feature is enabled.

| Screen            | Field                       |
|-------------------|-----------------------------|
| Attendant Console | Feature Button Assignments: |
|                   | • atd-qcalls                |
|                   | • atd-qtime                 |
|                   | • q-calls                   |
|                   | • q-time                    |
| System Capacity   | Queue Status Buttons        |

# Forms and fields for administering Reason Codes

| Screen                               | Field                                                                             |
|--------------------------------------|-----------------------------------------------------------------------------------|
| System Parameters Customer-Options   | • ACD                                                                             |
|                                      | • EAS                                                                             |
|                                      | • Reason Codes                                                                    |
| Attendant Console                    | RC                                                                                |
| Agent LoginID                        | RC                                                                                |
| Feature-Related System Parameters    | • EAS                                                                             |
|                                      | Aux Work Reason Code Type                                                         |
|                                      | Logout Reason Code Type                                                           |
|                                      | <ul> <li>CMS Release (Release 5 and later<br/>configurations, or none)</li> </ul> |
|                                      | <ul> <li>Clock Time Forced Logout Reason Code</li> </ul>                          |
| Feature Access Code (FAC) (optional) | Aux Work Reason Code Type                                                         |
|                                      | Logout Reason Code Type                                                           |
| Language Translations                | Line 49                                                                           |
| Reason Code Names                    | All                                                                               |
| Station                              | RC (for the Aux Work button)                                                      |

# Forms and fields used to administer Remote Logout of Agent

| Screen                     | Field                                                             |
|----------------------------|-------------------------------------------------------------------|
| Class of Service (COS)     | Console Permissions- set to y                                     |
| Class of Restriction (COR) | Remote Logout of Agent - set to ${\tt y}$                         |
| Feature Access Code (FAC)  | Remote Logout of Agent Access Code - set to the desired dial code |

# **Reporting adjuncts**

Reporting adjuncts are applications for businesses and organizations that use Communication Manager servers to process large volumes of telephone calls using the Automatic Call Distribution (ACD) feature and (optionally) the Avaya Proactive Contact outbound dialer. Reporting adjuncts include Avaya Call Management System (CMS) and/or Avaya IQ.

Reporting adjuncts support solutions for:

- Routing and agent selection tracking
- Multi-site contact centers
- Remote agents
- Reporting
- · Interfaces to other systems
- Workforce management
- Desktop applications
- System recovery
- · Quality monitoring

#### **Related topics:**

<u>Considerations for interfacing with the reporting adjuncts</u> on page 136 <u>Administering reporting adjuncts on Communication Manager</u> on page 136 <u>Adding the reporting adjunct nodes</u> on page 136 Administering both reporting adjuncts at the same time with Communication Manager 6.0 on page 139

### Considerations for interfacing with the reporting adjuncts

You must consider the following factors when interfacing between the Communication Manager server and the reporting adjuncts:

- Display of IP or SIP trunk locations
- Reporting adjunct representation of IP or SIP trunk member port-IDs
- Display of physical (non-IP) member port-IDs

### Administering reporting adjuncts on Communication Manager

If you are using Call Center Release 4.0 or later, there are two fields dedicated to each of the reporting adjuncts, CMS and Avaya IQ. Each field can be set to just CMS or just Avaya IQAvaya IQ, or both fields can be set to CMS or Avaya IQ. Configurations with both reporting adjuncts are supported for all compatible combinations with a particular CM release starting with CM R4.0, CMS R13.1, and R14 CMS and **Avaya IQ R4.0.** Avaya IQ. High availability configurations are also supported.

### Adding the reporting adjunct nodes

- 1. Enter change node-names ip.
- 2. Enter the host name and IP address of each reporting adjunct.

For Avaya IQ, enter the host name and IP address for the Data Collection Host that will be monitoring this communication server as a CCR adjunct.

# Administering Avaya IQ

### Administering the Communication Manager server-to-Avaya IQ interface

When using Avaya IQ as a reporting adjunct, Communication Manager must be running Expert Agent Selection (EAS). That is, EAS must be active and enabled on the Feature-Related System Parameters screen.

Also, you must administer the communication servers to create and send UCIDs.

To administer the communication server:

- 1. Enter change system-parameters features.
- 2. On page 5 of the Feature-Related System Parameters screen, set Create Universal Call ID (UCID)? to y.
- 3. On page 5 of the Feature-Related System Parameters screen, set the **UCID Network Node ID** to a 5-digit value from 1 to 32,767 that is unique among your communication servers.
- 4. On page 12 of the Feature-Related System Parameters screen, set **Send UCID to ASAI?** to y.

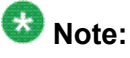

Detailed information on administering the interface between the communication server and Avaya IQ is available in the Avaya IQ Administration.

### **Enabling EAS**

Avaya IQ can be used only when Expert Agent Selection (EAS) is administered. A non-EAS environment is not supported.

To enable EAS:

- 1. Enter change system-parameters features.
- 2. On page 11 of the Feature-Related System Parameters screen, set **Expert Agent** Selection (EAS) Enabled? to y.

### Measured trunks versus unmeasured facilities

Unmeasured facilities are not actual trunks, but are tracking records on the Avaya Call Management System (CMS). See Administering CMS.

Avaya IQ does not require data allocation for these unmeasured facilities. Rather, the number of measured trunks is based on the capacity of the communication server that Avaya IQ is monitoring. Avaya IQ does not require data storage allocation for unmeasured facilities.

### Administering CMS

### **Communication server-to-CMS interface**

For detailed information on administering the interface between the communication server and the CMS, refer to Avaya CMS Switch Connections and Administration.

### Administering measured extensions and multiple splits

On a non EAS configuration, set the Installation, Authorization, and Data Storage Allocation to the number of CMS agents assigned on the Hunt Group screen.

### About measured trunks versus unmeasured facilities

CMS requires data allocation for unmeasured facilities trunk data. Unmeasured facilities are not actual trunks, but are tracking records on the CMS.

Unmeasured facilities on CMS are required for:

- Internal calls (intra-communication server) to a measured split or agent
- Internal calls to VDNs
- · Calls made by agents to internal destinations or on an unmeasured facility group
- Transfers and conferences until the transfer/conference is complete.

### Allocation of measured trunks and unmeasured facilities

Maximum values for measured trunks and unmeasured trunk facilities are specified for each ACD in the CMS **Data Storage Allocation** window. Prior to CMS R14, the unmeasured trunks

were counted along with the measured trunks toward the system and ACD allocated trunk limit of 40,000 across all ACDs. Also, the recommended assignment of unmeasured facilities per ACD was 25% of the total number of trunks allocated for the ACD.

CMS R14 (and later) treats the measured and unmeasured trunks separately, meaning that the unmeasured trunks are not subtracted from the maximum measured trunks. Data Storage Allocation Help suggests that unmeasured trunks be set at 50% of the measured trunks allocated. The unmeasured trunks system limit is now 20,000 (50% of the measured trunks system limit of 40,000) and the unmeasured limit for an ACD is 6,000 (50% of the measured trunk ACD limit).

# Administering both reporting adjuncts at the same time with Communication Manager 6.0

1. Enter change system-parameters features

2. On page 12 of the Feature-Related System Parameters screen, enter the appropriate value for the fields under **Reporting Adjunct Release**.

| If the CMS (appl mis) field is set to:                                                                                                    | You can set the Avaya IQ(appl ccr) field to: |
|----------------------------------------------------------------------------------------------------|----------------------------------------------|
| R12                                                                                                    | Not supported - must be<br>blank             |
| R13                                                                                                    | Not supported - must be<br>blank             |
| R13.1                                                                                                    | 4.0,5.0 (for SPI L20),or 5.1                 |
| R14 or R14.1                                                                                                    | 4.0, 5.0 (for SPI L21), or 5.1               |
| R15 or R16                                                                                                    | 5.0 or 5.1 (for SPI L22)                     |
| blank (This is the only allowed entry<br>if the dial plan is set to more than 7-<br>digits for any entity unless CMS is<br>R16 or later or the expanded dial plan<br>special application SA9062 is active<br>and CMS is R14.1 or later.) | 4.0,5.0, <b>or</b> 5.1                       |
| R16.1                                                                                                    | 5.1                                          |

Default: Both fields are blank.

- 3. Enter change communication-interface processor-channels
- 4. In the next available **Proc Chan** row, set **Enable** to y.

5. Set Appl.

to mis (for the CMS system).

- 6. Set Mode to s.
- 7. Set **Link** to the data link that is administered to communicate with the adjunct.
- 8. Set **Chan** to an unused value in the range allotted to the link type being used for this channel.
- 9. Select the Node name from the drop down list.
- 10. Set **Port** to 0.
- 11. Set both Local/Remote to 1.
- 12. To administer the Avaya IQ system, repeat Steps 1 through 11, except in Step 5 set **Appl.**

to ccr.

# Forms and fields used to administer RONA

The following forms and fields are required to administer the Redirection on No Answer (RONA) feature.

| Screen                  | Field                                             |
|-------------------------|---------------------------------------------------|
| Hunt Group              | • ACD                                             |
|                         | ·AAS                                              |
|                         | • Vector                                          |
|                         | Controlling Adjunct                               |
|                         | Message Center                                    |
|                         | <ul> <li>Redirect On No Answer (Rings)</li> </ul> |
|                         | Redirect On No Answer to VDN                      |
|                         | Retain Active VDN Context                         |
| Station (multifunction) | Button Assignments:                               |
|                         | noans-alrt                                        |

### 😵 Note:

You must set Controlling Adjunct to none.

# Forms and fields used to administer ROOF

### Required forms for Redirection on OPTIM Failure (ROOF)

The following forms and fields are required to administer ROOF.

| Screen                                             | Field                               |
|----------------------------------------------------|-------------------------------------|
| System Parameters Features (Page 14 for Release 15 | IP Failure Aux Reason Code          |
| Trunk Group                                        | Redirect On OPTIM Failure           |
| Hunt Group                                         | Redirect on IP/OPTIM Failure to VDN |
|                                                    | Retain Active VDN Context?          |

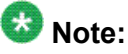

The same treatment applies for ROOF and ROIF for the same hunt group. The two fields controlling the redirection, **Redirect on IP/OPTIM Failure to VDN** and **Retain Active VDN Context?**, are the same for Redirection on OPTIM Failure (ROOF) as well as Redirection on IP Failure (ROIF).

### About setting the Redirect On OPTIM Failure value

The range for the Redirect On OPTIM Failure field is 250 - 32000 milliseconds (ms).. The default and recommended value for this field is 5000 ms. If agents are erroneously being placed in Auxiliary Work mode when they actually are available (idle), this means that the Redirect On OPTIM (Off-Premises Telephony Integration and Mobility) Failure value is set too low and should be increased.

# Forms and fields used to administer ROIF

### **Required forms for ROIF**

The following forms and fields are required to administer ROIF.

| Screen                                             | Field                               |
|----------------------------------------------------|-------------------------------------|
| System Parameters Features (Page 14 for Release 15 | IP Failure Aux Reason Code          |
| Trunk Group                                        | Redirect On OPTIM Failure           |
| Hunt Group                                         | Redirect on IP/OPTIM Failure to VDN |
|                                                    | Retain Active VDN Context?          |

# 😵 Note:

The same treatment applies for ROOF and ROIF for the same hunt group. The two fields controlling the redirection, **Redirect on IP/OPTIM Failure to VDN** and **Retain Active VDN Context?**, are the same for Redirection on OPTIM Failure (ROOF) as well as Redirection on IP Failure (ROIF).

#### About setting the switch hook query timeout value

When you set the switch hook query timeout value, the degree of network congestion or delays determines the speed of the switch hook query response.

The range value for the switch hook timer is 500- 5000 milliseconds (ms). IP hardphones that are located geographically close to the communication server should respond to the timer within the 500-750 milliseconds range but IP Agent/one-X Agent endpoints on a Personal Computer (PC) will take longer to respond, requiring that the timer be set to 2000 milliseconds or greater. The above are just recommendations. In all cases the timeout should be set long enough to avoid false triggering. A longer timeout period will not delay the delivery of calls when connectivity is intact since the response to the query will be returned quickly.

### **A** Caution:

If the switch hook query timeout value is set too low, agents will be erroneously taken out of service when they are available (idle).

# Forms and fields used to administer Service Observing

| Screen                                | Field                                                                                                    |
|---------------------------------------|----------------------------------------------------------------------------------------------------|
| System Parameters<br>Customer-Options | <ul> <li>Service Observing (Basic) - for basic or Logical Agent ID<br/>observing</li> </ul>                                                               |
|                                       | <ul> <li>Service Observing (Basic) and Service Observing<br/>(Remote/By FAC) - for remote observing or observing using<br/>feature access code</li> </ul> |
|                                       | <ul> <li>Service Observing (Basic) and the Service Observing<br/>(VDNs) - for VDN observing</li> </ul>                                                    |
|                                       | Vectoring (Prompting) - for vector-initiated observing                                                                                                    |
| Class of Restriction                  | Can Be Service Observed                                                                                                    |
|                                       | Can Be Service Observer                                                                                                    |
|                                       | Service Observing COR Table                                                                                                    |

| Screen                               | Field                                                                                             |
|--------------------------------------|---------------------------------------------------------------------------------------------------|
| Feature-Related System<br>Parameters | Service Observing Warning Tone                                                                    |
|                                      | <ul> <li>Expert Agent Selection (Logical Agent ID)</li> </ul>                                     |
|                                      | <ul> <li>Service Observing Allowed with Exclusion</li> </ul>                                      |
| Station (multiappearance)            | Button/Feature Button Assignment (basic, VDN, Logical Agent ID):                                  |
|                                      | serv-obsrv                                                                                        |
| Feature Access Code<br>(FAC)         | • Service Observing Listen Only Access Code (remote by FAC, VDN, Logical Agent ID)                |
|                                      | Service Observing Listen/Talk Access Code (remote by FAC, VDN, Logical Agent ID)                  |
|                                      | • Service Observing No Talk Access Code (remote by FAC, VDN, Logical Agent ID)                    |
| Vector Directory Number<br>(VDN)     | Observe on Agent Answer                                                                           |
| Class of Restriction forms           |                                                                                                   |
| Agent COR screen                     | Can Be Service Observed field set to ${\tt yes}$ (if extension is to be observed)                 |
| Observer COR screen                  | • Can Be Service Observer field set to yes (if extension is to act as observer)                   |
|                                      | - In Service Observing COR table, enter $\ensuremath{\mathbb{Y}}$ next to the CORs to be observed |

# Forms and fields used to administer Service Observing with Multiple Observers

- 1. Enter change system-parameters features.
- 2. On the Features-Related System Parameters screen (page 11), enter y in the Allow Two Observers in Same Call? field and press Enter.
- 3. If you are going to use a recording device, do the following steps:
  - a. Enter change cor x.
  - b. On the Class of Restriction screen (page 2), enter y in the Service Observing by Recording Device? field for the COR to be used for the recording device line appearance and press Enter.

# Planning and administering Single-Site Best Service Routing (BSR)

This section presents information that is specific to BSR. Follow existing procedures to add or change other properties of VDNs and vectors that are not discussed in this section.

First, confirm that your server meets the requirements for single-site BSR if you have not already done so. For a listing of requirements, see Server and network requirements for BSR in the Avaya Aura<sup>™</sup> Call Center Feature Reference document.

### **Related topics:**

<u>Planning for Single-Site Best Service Routing</u> on page 144 <u>Administering Single-Site Best Service Routing</u> on page 145 <u>Forms and fields used to administer Single-Site BSR</u> on page 146 <u>Forms and fields used to administer Single-Site BSR</u> on page 146

## **Planning for Single-Site Best Service Routing**

To work more efficiently, you may want to record goals, VDN extensions, vector numbers, and other information on paper before you begin your administration session. To do this, complete the following:

- 1. Select the group of callers for which you want to use single-site BSR, and identify the VDNs and vectors that you wish to support this group.
- 2. Define your business goals.

For example, your business goals in using BSR might be to achieve a faster average speed of answer for a certain call type, or perhaps better service by routing calls to the most qualified agents.

Different Vector Directory Numbers (VDNs) or vectors may have different goals.

- 3. Decide which agent selection strategy that you will assign to each VDN in order to best achieve the goals that are relevant to that VDN.
- 4. Decide whether you will allow VDN Override for each of the VDNs that are identified.
### Administering Single-Site Best Service Routing

Use this procedure to administer single-site BSR, complete the following:

- 1. To go to the Vector Directory Number screen for the first VDN you identified in step 1 of <u>Planning for Single-Site Best Service Routing</u> on page 144, type add vdn xxxxx or change vdn xxxxx at the command line prompt and press Enter, where xxxxx is a valid VDN extension as defined in the system dial plan.
- 2. In the Allow VDN Override? field, enter y or n.

If the call is directed to another VDN during vector processing:

- y allows the settings on the subsequent VDN, including its **BSR Available Agent Strategy**, to replace the settings on this VDN.
- n allows the settings on this VDN, including its **BSR Available Agent Strategy**, to replace, or override, the settings on the subsequent VDN.
- 3. In the **BSR Available Agent Strategy** field, enter the identifier for the agent selection method that you want this VDN to use.

When this VDN is the active VDN for a vector that uses BSR, the VDN Available Agent strategy determines how calls are directed when one or more of the specified resources have available (idle) agents. If there is only one split/skill with available agents, calls are delivered to that resource.

| If you<br>enter | Consider series in vectors will select the resource with                                                                                                    |
|-----------------|----------------------------------------------------------------------------------------------------|
| 1st-found       | The first available (idle) agent. BSR does not consider any other resources as soon as it finds an available (idle) agent.                                                                 |
| ucd-mia         | The agent who has been idle the longest. BSR will compare all of the splits/skills that are specified in the vector before delivering the ACD call.                                        |
| ead-mia         | The agent with the highest (most primary) skill level who has been<br>idle the longest. BSR compares all of the skills that are specified in<br>the vector before delivering the ACD call. |
| ucd-loa         | The least-occupied agent. BSR compares all of the skills that are specified in the vector before delivering the ACD call.                                                                  |
| ead-loa         | The agent with the highest (most primary) skill level who is the least occupied. BSR compares all of the splits/skills that are specified in the vector before delivering the call.        |

4. Press **Enter** to save your changes.

#### Result

You are now ready to write or modify the vector that is assigned to this VDN. For tips on using BSR commands in vectors, see Tips for writing BSR vectors in the Avaya Aura<sup>™</sup> Call Center Feature Reference document.

### Forms and fields used to administer Single-Site BSR

| Screen                                | Field                                                                                                    |
|---------------------------------------|----------------------------------------------------------------------------------------------------|
| System Parameters<br>Customer-Options | <ul> <li>G3 Version</li> <li>Vectoring (G3V4 Advanced Routing)</li> <li>Vectoring (Best Service Routing)</li> </ul> |
| Feature-Related System<br>Parameters  | Adjunct CMS Release                                                                                                 |
| ISDN Numbering - Public/<br>Unknown   | • Ext Len                                                                                                    |
|                                       | • Ext Code                                                                                                    |
|                                       | CPN Prefix                                                                                                    |
| VDN                                   | BSR Available Agent Strategy                                                                                        |
| Call Vector                           | Complete a screen for each vector that uses BSR commands                                                            |

### Forms and fields used to administer Single-Site BSR

| Screen                                | Field                                                                                                    |
|---------------------------------------|----------------------------------------------------------------------------------------------------|
| System Parameters<br>Customer-Options | <ul> <li>G3 Version</li> <li>Vectoring (G3V4 Advanced Routing)</li> <li>Vectoring (Best Service Routing)</li> </ul> |
| Feature-Related System<br>Parameters  | Adjunct CMS Release                                                                                                 |
| ISDN Numbering - Public/<br>Unknown   | <ul> <li>Ext Len</li> <li>Ext Code</li> <li>CPN Prefix</li> </ul>                                                   |
| VDN                                   | BSR Available Agent Strategy                                                                                        |

| Screen      | Field                                                    |
|-------------|----------------------------------------------------------|
| Call Vector | Complete a screen for each vector that uses BSR commands |

## Screens and fields used to administer SLM

Administration of the Service Level Maximizer (SLM) feature is relatively simple. This section lists the administration screens and settings that are required for SLM administration.

Table 21: SLM administration - verify that SLM feature is enabled<sup>26</sup>

| Administration command: | display system-parameters cust | comer options           |
|-------------------------|--------------------------------|-------------------------|
| Page name:              | Call Center Optional Features  |                         |
| Required fields:        | Call Center Release            | 12 <sup><u>27</u></sup> |
|                         | Business Advocate?             | n <sup>28</sup>         |
|                         | Service Level Maximizer?       | у                       |
|                         | Expert Agent Selection?        | у                       |

## Table 22: SLM administration - set skill Group Type, Service Level Target and Auto Reserve Agents

| Administration command: | change hunt-group                |                      |  |
|-------------------------|----------------------------------|----------------------|--|
| Page name:              | Hunt Group                       |                      |  |
| Required fields:        | Group Type:                      | slm                  |  |
|                         | Service Level Target (% in sec): | _ in _ <sup>29</sup> |  |
|                         | Maximum Auto Reserve Agents:     | <u>30</u>            |  |

<sup>&</sup>lt;sup>26</sup> Contact your Avaya account representative if this screen indicates that any of the required feature selections are not enabled.

<sup>&</sup>lt;sup>27</sup> Call center release 12 or later.

<sup>&</sup>lt;sup>28</sup> SLM *cannot* be activated with Avaya Business Advocate.

<sup>&</sup>lt;sup>29</sup> Default service level target values are set to 80% in 20 seconds.

<sup>&</sup>lt;sup>30</sup> The default value for this field is set to 0. Valid entries range from 0 to 9.

## Administering the UCID feature

#### **Requirements for Universal Call Identification (UCID) applications**

Before you start to administer the UCID feature, be aware that UCIDs are successfully transmitted only when all of the communication server network components meet the requirements (software and connections) specified below.

Some requirements vary, depending on how you want to use UCID. The following table lists requirements for different applications of UCID.

| Operation                                                   | Requirement                                                                                                    |
|-------------------------------------------------------------|----------------------------------------------------------------------------------------------------|
| UCID sent from communication server to communication server | ISDN (BRI/PRI) trunks with Shared User-<br>to-User Information (UUI) or QSIG service<br>protocol, or SIP trunks with Shared UUI |
| UCID sent from communication server to the IVR system       | ASAI link to the IVR system                                                                                                    |
| Communication server receives UCID from the IVR system      | ISDN-PRI connection (with shared UUI)<br>between communication server and the<br>IVR system                                     |
| Switch sends UCIDs to CMS                                   | Ethernet connection from switch to CMS                                                                                          |
| Switch sends UCIDs to a CTI Application                     | ASAI link to adjunct                                                                                                    |

To maximize the benefits of UCID, it is recommended that you have an updated version of the Avaya communication server.

In the case of a communication server network component that cannot support UCIDs, it is recommended that the component (trunk group, ASAI connection, or CMS software) be administered to disallow the sending or receiving of UCID. For example, if an Avaya communication server is connected to a non-Avaya switch, then the connecting trunk must be administered to not send UCID over that trunk for outgoing calls.

For more information on UCID-related fields , see Avaya Aura<sup>™</sup> Communication Manager Screen Reference.

### Administering the Universal Call Identification (UCID) feature

These instructions assume you're using the System Administration Terminal (SAT) screen or a terminal emulator to access the communication server's Communication Manager software.

There are three tasks involved in administering UCID on the communication server. Complete these tasks in the following order:

| Task   | Description                                           |
|--------|-------------------------------------------------------|
| Task A | Check ASAI Interface before enabling UCID             |
| Task B | Set the communication server to create and send UCIDs |
| Task C | Enable UCID Transmission on Trunk Groups              |

#### **Related topics:**

Task A: Check ASAI interface before enabling UCID on page 149 Task B: Set the communication server to create and send UCIDs on page 149 Task C: Enable UCID transmission on trunk groups on page 151

#### Task A: Check ASAI interface before enabling UCID

If this procedure is not performed, you may encounter the ASAI Interface feature not assigned error message in later steps.

| Screen               | Field          | Why?                                 | Optional? |
|----------------------|----------------|--------------------------------------|-----------|
| Optional<br>Features | ASAI Interface | Global setting to send UCIDs to ASAI | Y         |

To check the ASAI interface:

- 1. In the command line, enter change system-parameters customeroptions and press RETURN.
- 2. On page 1, enter y in the **ASAI Interface** field.
- 3. Log out and log back in if this and any other fields in this screen have changed.

#### Task B: Set the communication server to create and send UCIDs

You must administer each communication server that you want to create UCIDs. If you do not administer a communication server, it will pass along an already-created UCID, but it will not create one if a call comes to it first.

| Screen                               | Field                               | Why?                                                   | <b>Optional?</b> |
|--------------------------------------|-------------------------------------|--------------------------------------------------------|------------------|
| Feature-Related<br>System Parameters | Create Universal Call ID<br>(UCID)? | To generate a UCID for<br>each call when<br>necessary. | Ν                |
|                                      | UCID Network Node ID                | Important component of the UCID tag.                   | Ν                |
|                                      | Send UCID to ASAI?                  | So that ASAI receives UCIDs.                           | Y                |
|                                      | Adjunct CMS Release                 | So that CMS receives UCIDs.                            | Y                |

For the communication server to create and send UCIDs:

1. If your network includes CMS and you want CMS to track UCIDs, then enter **busyout mis** in the command line.

If not, go to Step 2.

- 2. In the command line, enter change system-parameters feature and press RETURN.
- 3. The Feature-Related System Parameters screen appears.
- 4. Go to page 4 of the screen.
- 5. In the Create Universal Call ID (UCID)? field, enter y.
- 6. In the **UCID Network Node ID** field, enter the node ID number. Valid numbers are from 1 to 32,767.

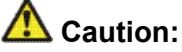

The UCID Network Node ID must be unique for every communication server and IVR in the system. If it is not unique the integrity of the UCID is compromised.

- 7. If your network includes ASAI, go to page 7 of the screen. If not, go to Step 8.
- 8. In the Send UCID to ASAI? field, enter y.
- 9. If you have performed the **busyout** mis command, go to Step 9.

If not, you are done with this task (Task b), so press Enter to save your work and go to Task c.

- 10. Go to page 8 of the screen.
- 11. In the **Adjunct CMS Release** field, enter R3V6 or later CMS and/or Avaya IQ release.

- 12. Press Enter to save your work.
- 13. In the command line, enter release mis.

#### Task C: Enable UCID transmission on trunk groups

When you send UCIDs over ISDN trunks, it is administered on a trunk group basis. The following table provides the screen and field information that you need to perform this task.

| Screen | Field                                | Why?                                                             | <b>Optional?</b> |
|--------|--------------------------------------|------------------------------------------------------------------|------------------|
| Trunk  | Group Type                           | Specify the group type as ISDN.                                  | Ν                |
| Group  | Supplementary<br>Service<br>Protocol | Specify correct service type. b is for QSIG, others are for UUI. | Ν                |
|        | Send UCID?                           | Allows or blocks UCID transmission.                              | Ν                |

To enable UCID transmission on an ISDN trunk group:

- 1. In the command line, enter **change trunk-group n** and press RETURN. n is the number of the trunk group you want to administer.
- 2. The Trunk Group administration screen appears.
- 3. On page 1, enter SIP in the Group Type field.
- 4. Go to page 3 of the screen.
- 5. In the UUI Treatment field, enter Shared.
- 6. In the send UCID? field, enter y.
- 7. Press Enter to save your changes.

#### Result

You also need to administer your trunk groups to send user data over your private and public networks. To administer the trunk groups, see Information Forwarding.

#### SIP trunk groups

When you send UCIDs over SIP trunks, it is administered on a trunk group basis. The following table provides the screen and field information that you need to perform this task.

| Screen           | Field                                          | Why?                                                                   | <b>Optional?</b> |
|------------------|------------------------------------------------|------------------------------------------------------------------------|------------------|
| Trunk Group Type |                                                | Specify the group type as SIP.                                         | N                |
| Group            | UUI Treatment                                  | Must be set to Shared to send UCID.                                    |                  |
|                  | Send UCID? Allows or blocks UCID transmission. |                                                                        | N                |
|                  |                                                | 🐼 Note:                                                                |                  |
|                  |                                                | This field appears only when the UUI Treatment field is set to Shared. |                  |

To enable UCID transmission on a SIP trunk group:

- 1. In the command line, enter change trunk-group n and press RETURN.
- 2. The Trunk Group administration screen displays. **n** is the number of the trunk group you want to administer.
- 3. On page 1, enter SIP in the Group Type field.
- 4. Go to page 2 of the screen.
- 5. In the UUI Treatment field, enter Shared.
- 6. In the Send UCID? field, enter y.
- 7. Press Enter to save your changes.

You also need to administer your trunk groups to send user data over your private and public networks. To administer the trunk groups, see Information Forwarding.

#### **UCID** considerations

UCID has been tested with several major carriers. To find out if these capabilities work with your carrier, check with your account team for the most current information. If testing has not been done to verify operation over the public networks involved with the preferred specific configuration, use of private trunking between the nodes should be assumed until successful testing has been completed.

#### **Troubleshooting UCID**

The following troubleshooting hints should be reviewed when UCIDs are not transmitted, even though you received no error messages while administering the UCID feature, and all software and connections meet the minimum requirements:

#### **Proposed Solution**

- 1. A tandem communication server has the **Send UCID?** option set to y for all trunk groups that AAR/ARS or station users may use to tandem an incoming call.
- 2. If DCS (Distributed Communication Services) is used, make sure all ISDN trunks between the communication servers used for DCS or remote AUDIX are configured in the D-channel mode.
- 3. For CMS tracking purposes, make sure all trunks, VDN, and skills/splits that handle calls for which UCIDs are tracked are administered as measured (either both or external).

#### **Variables in Vectors**

The VIV feature allows you to create variables that can be used in commands to:

- Improve the general efficiency of vector administration.
- Provide increased manager and application control over call treatments.
- Allow you to create more flexible vectors that better serve the needs of your customer and call center operations.

The vector variables are defined in a central variable administration table, but the values assigned to some types of variables can also be quickly changed by means of special vectors, VDNs and FACs (Feature Access Codes) that you create for that purpose.

Different types of variables are available to meet different types of call processing needs. Depending on the variable type, variables can use either call-specific data, or fixed values that are identical for all calls. In either case, an administered variable can be reused in many vectors.

For more information about VIV capabilities, administration requirements, and vector examples, see *Programming Call Vectors in Avaya Aura*<sup>™</sup> *Call Center*.

## Administering User-to-User Information transport for ISDN trunks

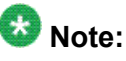

You do not need to complete this procedure if you do not intend to send user data over the network.

This section outlines the procedure to administer incoming and outgoing ISDN trunk groups to send user data over the network. Before administering trunk groups, review these guidelines. (For more information on UUI-related fields, see Avaya Aura<sup>™</sup> Communication Manager Screen Reference)

1. If you are using shared UUI (any Supplementary Service other than b), then you must administer the UUI Treatment for the trunk groups (both outgoing and incoming at the remote end) as shared.

Use this option when you want to forward information to the communication server in non-QSIG networks.

2. With QSIG (Supplementary Service b), you need to administer Shared UUI to include ASAI user information with MSI transport.

If UUI Treatment is the default service-provider, the communication server forwards the ASAI user data (if provided) in a non-shared codeset 0 UUI IE while forwarding the other data as MSI.

#### Result

The following table lists the screen and fields needed to administer information transport on ISDN trunk groups.

| Screen                              | Fields | Why is this field needed?                                                                                                    | <b>Optional field?</b>                            |
|-------------------------------------|--------|----------------------------------------------------------------------------------------------------|---------------------------------------------------|
| ISDN Trunk<br>Group<br>(BRI or PRI) |        | <ul> <li>Set field to either:</li> <li>Shared (for trunk groups connected to the communication server, if you want shared data).</li> </ul>             | Yes<br>However, this<br>field cannot be<br>blank. |
|                                     |        | • Service-provider (for trunk groups<br>connected to communication server<br>releases prior to R6.3, or if you want<br>service provider functionality). |                                                   |

| Screen                                   | Fields                                         | Why is this field needed?                                                                                                    | <b>Optional field?</b>                       |
|------------------------------------------|------------------------------------------------|----------------------------------------------------------------------------------------------------|----------------------------------------------|
| Maximum<br>Size of UUI<br>IE<br>Contents |                                                | Set according to what the network supports.<br>128 (default) is recommended for private<br>networking.                                             | Yes                                          |
|                                          | Shared<br>UUI<br>Feature<br>Priority<br>fields | Set the priority for each type of user data<br>such as UCID, ASAI, and other application<br>information. Only needed for non-QSIG trunk<br>groups. | Yes<br>If blank,<br>information not<br>sent. |

To administer Shared UUI information transport:

1. In the command line, enter:

change trunk-group n

where "q" is the number of the trunk group you want to administer.

The Trunk Group administration screen is displayed.

2. Go to page 3 of the screen.

## \Lambda Caution:

If you want service provider functionality, do not enter shared in page 3 in the **UUI Treatment** field. Instead, leave the default service-provider in this field.

3. If the trunk group is not connected to an early version communication server, or if you otherwise do not want service provider functionality, enter shared in the UUI Treatment field.

The Maximum Size of UUI IE Contents field appears.

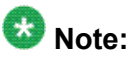

If you enter shared and the Send Codeset 6/7 LAI trunk group option is on, you send the LAI information twice (unless the LAI Name and Other LAI data items' priorities are blank with non-QSIG - with QSIG, both are always sent), and you may exceed the maximum ISDN message size.

4. If you want to change the default size of 128 in the **Maximum Size of UUI IE Contents** field, then enter the number for the maximum UUI size. If you want to keep the default size, go to Step 5.

You must administer the trunk groups to send the appropriate amount of user information over the connected network. For example, if the public network only supports 32 bytes of user information, and you enter a number larger than 32, the network may reject the entire User-to-User Information - Information Element (UUI-IE).

The communication server accepts a range from 32 bytes to 128 bytes.

5. Go to page 5 (the Shared UUI Feature Priorities page, which displays only when the **UUI IE Treatment** field is set to shared).

Notice that all feature names (whether enabled or not) appear on this page. The default values were assigned when Shared UUI was enabled.

6. Either leave the default settings, or reassign numbers from 1 to 7(1 is the highest priority) to each feature. For more information about user needs, see Determining user information needs in the Avaya Aura<sup>™</sup> Call Center Feature Reference document.

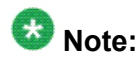

If you leave a feature field blank, information about that feature will not transport in the UUI IE. If the public network supports less than 128 bytes, you need to choose what feature information you want to send, and give that feature field a higher priority.

7. Press Enter to save your changes.

## Administering User-to-User Information transport for SIP trunks

The following table lists the screen and fields needed to administer information transport on SIP trunk groups. (For more information on UUI-related fields, see Avaya Aura<sup>™</sup> Communication Manager Screen Reference.)

| Screen             | Fields                                         | Why is this field needed?                                                                                | <b>Optional field?</b>                            |
|--------------------|------------------------------------------------|----------------------------------------------------------------------------------------------------|---------------------------------------------------|
| SIP Trunk<br>Group | UUI<br>Treatment                               | Set field to Shared.                                                                                     | Yes<br>However, this<br>field cannot be<br>blank. |
|                    | Maximum<br>Size of UUI<br>Contents             | Set according to what the network supports.<br>128 (default) is recommended for private<br>networking.   | Yes                                               |
|                    | Shared<br>UUI<br>Feature<br>Priority<br>fields | Set the priority for each type of user data<br>such as UCID, ASAI, and other application<br>information. | Yes<br>If blank,<br>information not<br>sent.      |

To administer Shared UUI information transport:

1. In the command line, enter:

change trunk-group n

where "n" is the number of the trunk group you want to administer.

The Trunk Group administration screen is displayed.

- 2. Go to page 3 of the screen.
- 3. Enter shared in the UUI Treatment field.

The Maximum Size of UUI IE Contents field appears.

4. If you want to change the default size of 128 in the **Maximum Size of UUI IE Contents** field, then enter the number for the maximum UUI size.

If you want to keep the default size, go to Step 5.

You must administer the trunk groups to send the appropriate amount of user information over the connected network. For example, if the public network only supports 32 bytes of user information, and you enter a number larger than 32, the network may reject the entire UUI.

The communication server accepts a range from 32 to 128.

5. Go to page 4 (the Shared UUI Feature Priorities page, which displays only when the **UUI Treatment** field is set to shared).

Notice that all feature names (whether enabled or not) appear on this page. The default values were assigned when Shared UUI was enabled.

6. Either leave the default settings, or reassign numbers from 1 to 6 (1 is the highest priority) to each feature.

For more information about user needs, see Determining user information needs in the Avaya Aura<sup>™</sup> Call Center Feature Reference document.

### 😵 Note:

If you leave a feature field blank, information about that feature will not transport in the UUI. If the public network supports less than 128 bytes, you need to choose what feature information you want to send, and give that feature field a higher priority.

7. Press Enter to save your changes.

## How to administer VDN Time Zone Offset

Administer this feature using the **VDN Time-Zone Offset** field on the VDN (Vector Directory Number) screen. For more information about this field, see <u>Vector Directory Number field</u> <u>descriptions</u> on page 55.

#### **Related topics:**

Administering the offset on page 158

#### Administering the offset

The offset is assigned on the VDN screen as follows:

[+ or -] [0 - 23] : [0 - 59]

0 - 23 = hours

0 - 59 = minutes

The offset changes the server local time used for the Time-of-Day (TOD) conditionals in the vectors processed for the VDN to the VDN local time.

- Use the sign if the VDN local time is earlier than the server local time.
- Use the + sign if the VDN local time is later than the server local time.

For example, if the server local time is in Eastern Standard Time and the local time used for calls to the VDN is Mountain Standard Time, use - 2:00.

## Forms and fields used to administer VICP

| Screen                  | Field |
|-------------------------|-------|
| Coverage Paths          | All   |
| Call Vector             | All   |
| Vector Directory Number | All   |

Call Coverage Path screen - Set one of the following to the extension of the VDN you want to use as a coverage point: Point 1, Point 2, Point 3, Point 4, Point 5, Point 6.

## Forms and fields used to administer VDN of Origin Announcement (VOA)

| Screen                            | Field                         |  |
|-----------------------------------|-------------------------------|--|
| Attendant Console                 | Feature Button Assignments:   |  |
|                                   | VOA Repeat                    |  |
| Class of Restriction (COR)        | VDN of Origin Announcements   |  |
| Feature-Related System Parameters | Hear Zip Tone Following VOA?  |  |
| Announcements/Audio Sources       | All                           |  |
| Vector Directory Number           | VDN of Origin Annc. Extension |  |
| Phones                            | Feature Button Assignments:   |  |
|                                   | VOA Repeat                    |  |

Announcements/Audio Sources - Assign each VOA you want to use. You can administer aux-trunk types with queue, without queue, and with barge-in. You can administer integrated types with queue and without queue. Do not administer analog and integrated repeating announcement types as VOAs.

#### 😵 Note:

The VDN for which you are administering a VOA must be in a vector command line.

## forms and fields used to administer VRI

Enable Call Prompting to allow the system to collect digits from the caller and an IVR system to return data. You must have Call Prompting to administer the Converse Data Return Code and use the digits keyword for the <data\_1> or <data\_2> fields on the converse-on command.

| Screen                             | Field                                                       |
|------------------------------------|-------------------------------------------------------------|
| System Parameters Customer-Options | Call Prompting                                              |
| Feature Access Code (FAC)          | Converse Data Return Code                                   |
| qFeature-Related System Parameters | Converse Delay Data1/Data2<br>Converse Signaling Tone/Pause |

| Screen      | Field |
|-------------|-------|
| Call Vector | All   |

## Forms and fields used to administer VuStats

| Screen                            | Field                                                                                                    |  |
|-----------------------------------|----------------------------------------------------------------------------------------------------|--|
| System Parameter Customer-Options | ACD<br>BCMS/VuStats Login ID<br>BCMS/VuStats Service Level<br>VuStats or VuStats (G3V4 Enhanced)                                                                         |  |
| Feature-Related System Parameters | ACD Login Identification Length<br>BCMS/VuStats Measurement Interval<br>BCMS/VuStats Abandoned Call Timer<br>Validate BCMS/VuStats Login IDs<br>Clear VuStats Shift Data |  |
| Trunk Group                       | Measured                                                                                                    |  |
| Attendant Console                 | Feature Buttons                                                                                                    |  |
| BCMS/VuStats Login ID             | Login ID,<br>Name                                                                                                    |  |
| Hunt Group                        | ACD<br>Acceptable Service Level<br>Measured<br>Objective                                                                                                    |  |
| Station                           | Feature Buttons                                                                                                    |  |
| Vector Directory Number           | Acceptable Service Level<br>Measured                                                                                                    |  |
| VuStats                           | All                                                                                                    |  |

Display the System-Parameter Customer-Options screen and ensure that ACD, BCMS/ VuStats Login IDs, BCMS/VuStats Service Level, and VuStats or VuStats (G3V4 Enhanced) are set to  $_{\rm Y}$ .

## Administering Zip Tone Burst for Callmaster Endpoints

For a Callmaster endpoint, on page 13 of the FEATURE-RELATED SYSTEM PARAMETERS screen, administer the **Zip Tone Burst for Callmaster Endpoints** field as single or double.

Administering the **Zip Tone Burst for Callmaster Endpoints** field as single eliminates the 2nd burst of zip/ICI tone reducing time for agent to start conversation with the caller and possibility of the agent and the caller hearing "open mike" background noise between the first and second tones.

## Forms and fields used to administer Zip Tone Burst for Callmaster Endpoints

| Screen                                  | Field                                   |
|-----------------------------------------|-----------------------------------------|
| FEATURE-RELATED<br>SYSTEM<br>PARAMETERS | Zip Tone Burst for Callmaster Endpoints |

Administering ACD Call Center features

## Chapter 3: Implementing the Time of Day Clock Synchronization feature

The Avaya communication server includes a Time of Day (TOD) Clock Synchronization feature which allows you to maintain synchronous clock times across a multi-site call center network. Maintenance of accurate TOD settings is important for many functions, such as:

- Creation of time stamps for items like error logs, Malicious Call Trace records, Avaya BCMS and CMS data
- · Scheduling of a large number of diverse task activities on the switch and its adjuncts

## **TOD** synchronization methods

TOD clock synchronization capabilities are available for all Avaya switches running any software release that supports Multiple Locations and Daylight Savings rules. TOD clock synchronization is implemented by either of two methods. The method that you choose depends on the type of Avaya switch platform that you need to synchronize. The two methods are Using NTP/SNTP to enable direct switch synchronization and Scheduling Time Synchronization tasks through Avaya Site Administration.

#### **Related topics:**

<u>Using NTP/SNTP to enable direct switch synchronization</u> on page 163 <u>Scheduling Time Synchronization tasks through Avaya Site Administration</u> on page 164

#### Using NTP/SNTP to enable direct switch synchronization

In this method, which is available only for certain Avaya communication servers, individual communication servers use either the Network Time Protocol (NTP) or Simple Network Time Protocol (SNTP) to synchronize their operating system (OS) clocks with highly accurate Coordinated Universal Time (UTC) from an Internet Time Server. The OS clock time is also used for the switch clock time.

This synchronization method is not described in detail in this document. An overview of the method, including information about the Avaya communication servers to which it applies, and where to find more detailed information, is provided in <u>Using NTP/SNTP to enable direct switch synchronization</u>.

## Scheduling Time Synchronization tasks through Avaya Site Administration

In this method, which is available only for certain Avaya communication server types, the Avaya Site Administration tool, is used to set up a regularly scheduled synchronization task for switches on a call center network. The time used to synchronize the communication servers is obtained from the system clock of the client PC. The recommended practice is to run Network Time Protocol (NTP) or Simple Network Time Protocol (SNTP) software on the client so that it can be synchronized with UTC time obtained from an Internet Time Server.

This method of time synchronization applies to the following communication servers:

- DEFINITY G3csi
- Avaya DEFINITY Server CSI
- DEFINITY G3si
- Avaya DEFINITY Server SI
- DEFINITY G3r
- Avaya DEFINITY Server R

Requirements, considerations and procedures associated with this method are described in detail in Using Avaya Site Administration to set up a TOD synchronization schedule.

## Using NTP/SNTP to synchronize the Switch to UTC time

This method applies to certain Avaya switches on which the platform OS (Linux or Windows 2000) uses either the Network Time Protocol (NTP) or Simple Network Time Protocol (SNTP) to obtain highly accurate UTC data from an Internet Time Server. The time on the operating system clock, which is continuously adjusted to match polled UTC time, also provides the basis for the switch (Communication Manager) clock time. This synchronization method is accurate on the order of fractions of a second.

TOD clock synchronization is enabled on the following communication server when Communication Manager is installed:

Avaya S8800 Server

When a multi-site network includes switches that use this synchronization method, each of these switches maintains its own separate clock time. However, since all of the switches that use this method maintain settings based on UTC time, and thus essentially identical, clock synchronization is still achieved.

For requirements and procedures associated with this screen of clock synchronization, see Administering Avaya Aura<sup>™</sup> Communication Manager.

For more information about NTP/SNTP software, see About NTP/SNTP and Internet Time Servers.

## Using Avaya Site Administration to set up a TOD synchronization schedule

## About Using Avaya Site Administration to set up a TOD synchronization schedule

This method for TOD clock synchronization, which applies to certain Avaya communication servers, uses the Avaya Site Administration tool installed on a client PC to set up a synchronization task schedule.

In the recommended configuration, Avaya Site Administration is installed on the client PC along with NTP or SNTP software. The client PC is also connected to an Internet Time Server that it polls continuously to obtain UTC time for its system clock. The client clock time is then used to synchronize the clock time of switches on the network through the Avaya Site Administration Time Synchronization feature.

On applicable communication servers that are installed with R10 or earlier, the synchronization command is ignored if the minute time specified for the incoming time is the same as that currently being counted at the switch. Consequently, this synchronization method is only accurate to within 59 seconds or less on communication servers that are installed with R10 or earlier.

On applicable communication servers that are installed with R11 or later, if the minute time specified for the incoming synchronization command is the same as that being counted at the switch, the minute count on the switch is set back to the 0-second mark for the minute. When potential network delays are factored in, this method is accurate to within 5 seconds or less for communication servers that are R11 or later.

## Prerequisites for Using Avaya Site Administration to set up a TOD synchronization schedule

To implement a TOD clock synchronization schedule through Avaya Site Administration, the following prerequisite conditions must be met:

- Avaya Site Administration must be installed on the client, and it must also be running on the client when synchronization runs are scheduled to occur.
- The client PC must be able to establish a LAN (Local Area Network) or dialup connection to target communication servers when synchronization runs are scheduled to occur.

## Important:

Before you set up TOD synchronization tasks in Avaya Site Administration, it is strongly recommended that you administer dedicated synchronization connections from Avaya Site Administration to each switch, as described in <u>Creating dedicated switch</u> connections on page 173.

- The client PC must have an appropriate SNTP/NTP software program installed, and be connected to an NTP Time Server over the internet. For more information, see About NTP/SNTP and Internet Time Servers.
- The client PC must be configured so that if Daylight Savings Time is in effect at the client location, the same rule also applies to the PC clock.

#### Things to know before you set up a synchronization schedule

You must understand the following details before you useAvaya Site Administration to set up a TOD clock synchronization schedule for switches on the network.

### **Specify offset values in Standard Time equivalents**

When you set up a regular schedule for a timesynchronization task in Avaya Site Administration, you specify an offset value that reflects the difference in local time between the client PC and a target switch location. Because of the way that Avaya Site Administration handles time synchronization settings, the derivation of offset values requires careful consideration.

Avaya Site Administration uses the set time command to synchronize the switch clock time to the clock time of the Avaya Site Administration client. Avaya Site Administration always

sends the set time command in Standard Time. Depending on the switch software version, one of the following results occur:

- if the receiving switch is installed with R11 (or later), the switch checks the Daylight Savings Rule specified in the set time command (which is always Standard Time), and compares it to the existing rule in effect for the switch. If a Daylight Savings Rule other than Standard Time is in effect at the switch, the switch adjusts the incoming synchronization time as necessary.
- if the receiving switch is installed with R10 or earlier, the switch checks the Daylight Savings Rule specified in the set time command (which is always Standard Time), and compares it to the existing rule in effect for the switch. If a Daylight Savings Rule other than Standard Time is in effect at the switch, the switch sends an error message back to Avaya Site Administration. When Avaya Site Administration receives the error message from the switch, it automatically corrects the synchronization time to comply with the Daylight Savings Rule on the local PC, and resends the adjusted time back to the switch.

When you calculate offset values to use as input in the Avaya Site Administration Time Synchronization feature, you must do the following:

- If either the client or target switches are located in a time zone where Daylight Savings Time rules are in effect, convert local times to reflect what the time would be if the Standard Time rule was in effect. The best practice is to always normalize switch and client times to Standard Time before you calculate offset values.
- After you normalize the location times to their Standard Time equivalents (if necessary), calculate the offset time as the difference between the local Standard Time at the client and the local Standard Time at the switch. This value is the offset between the PC client and switch that you specify when you use the Avaya Site Administration Time Synchronization feature.

For an example scenario that illustrates the offset calculation method, see Designing a TOD clock synchronization schedule.

#### **Possible lag times**

For possible lag between synchronization start times on the client and actual run times at the switch, you can set up multiple TOD clock synchronization tasks to run simultaneously on the client PC. However, synchronization tasks are actually run in sequence. Actual synchronization run times at the switch may vary from the run time specified on the client by several minutes. However, the accuracy of the synchronization setting is not affected.

## **EPN** locations do not require synchronization

Expansion port network (EPN) cabinets that are located in a different time zone from their connecting switch do not require separate TOD clock synchronization. EPNs obtain the

synchronized clock time from the switch, which is adjusted according to any settings that are specified in the LOCATIONS administration screen. You can use the **change multiple locations** command to access the LOCATIONS screen.

## 😵 Note:

CMS data is synchronized to the switch time for the ACD from which CMS data is generated. Any Daylight Savings Time rules applied to the switch are also applied to the CMS data.

#### Run synchronization tasks during low-traffic periods

Avaya Site Administration uses the set time command to adjust the switch clock time. Since completion of the set time command can be delayed by heavy switch traffic, the clock synchronization task should be scheduled to run during a low-traffic period on each switch.

#### Run synchronization tasks in the middle of CMS archive intervals

Avaya CMS is designed to run archives at regular intervals of 15 minutes, 30 minutes, or 1 hour. Synchronization tasks should be scheduled so that they run near the middle of an archive interval. This approach minimizes potential redundancies in archive interval records for an ACD.

Consider a case for an archive interval that begins at 09:00. If a synchronization command is received at the switch and changes the switch clock time to 08:59, a second archive interval begins when the switch clock changes to 09:00 again. In this case, two archive intervals that have the same 09:00 time stamp are recorded. One interval extends from 09:00 to 09:01. The other interval also begins at 09:00, and extends for the normal duration that is specified for archive intervals on the ACD, which is either 15, 30, or 60 minutes.

To avoid situations such as that described above, always schedule synchronization tasks to be run near the middle the archive interval specified for each ACD.

To determine the CMS archive interval length specified for an ACD:

- 1. Start Avaya CMS Supervisor.
- 2. From the main menu, select:

Tools > System Setup

The CMS System Setup dialog appears.

- 3. Do the following:
  - a. In the Operations list, select Storage Intervals

- b. From the **ACD**: option box, select an ACD for which you want to obtain archive interval information.
- 4. Select OK.

Supervisor displays the Storage Intervals window, which includes the archive interval for the ACD.

## **Designing a TOD clock synchronization schedule**

#### Example multi-site call center network

The following example scenario shows how to design an Avaya Site Administration Time Synchronization schedule for a multi-site call network that spans several time zones. The example sites and their respective time zones are shown in the following figure.

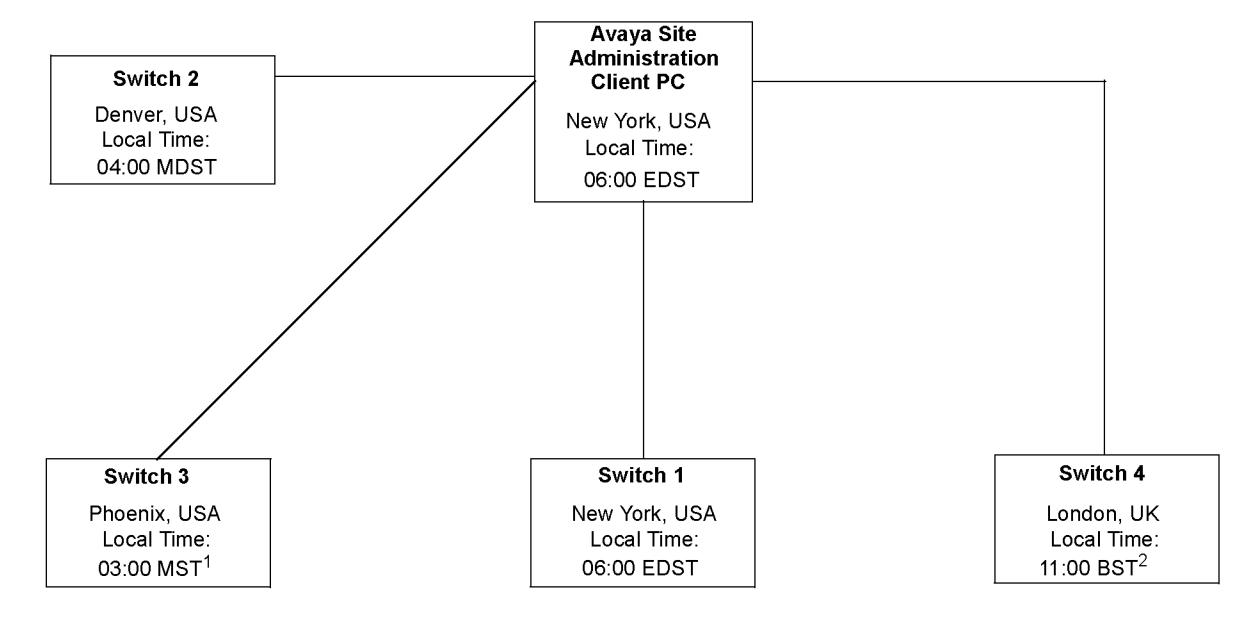

Notes:

1. Site is not on Daylight Savings Time

2. British Summer Time (BST) is UK Daylight Savings Time (GMT + 1)

The call center network example in this figure includes four switch locations that are located in different time zones. In this example, all switches and the client are on Daylight Savings Time, with the exception of Switch 2 (Phoenix).

Using Avaya Site Administration to create a TOD synchronization schedule requires careful planning and consideration. The steps described below for the example multi-site scenario represent the most error-free method you can use to design your synchronization schedule.

#### **Determining location offset values**

The Avaya Site Administration Time Synchronization feature sends synchronization messages to a switch that are specified in Standard Time using the set time command. To calculate offset values that represent the time difference between the Avaya Site Administration client PC and switch locations, all location times should be normalized to their Standard Time equivalents.

### Important:

Always calculate offset values based on comparisons between Standard Time equivalents. Otherwise, if Daylight Savings Time rules are not the same for the Avaya Site Administration PC client location and a target switch location, significant synchronization errors can result.

The following table uses the switch locations described in the example scenario to derive correct offset values for the client PC and switch locations.

### 😵 Note:

The local times listed in the table are arbitrary in nature, and are intended only to illustrate the time differences between locations. You can use any set of relative location times for this purpose.

| Local Time / Normal                               | Calculated offset value |    |
|---------------------------------------------------|-------------------------|----|
| Avaya Site Administration<br>Client PC (New York) | Switch 1 (New York)     |    |
| Local time:                                       | Local time:             |    |
| 06:00 EDST                                        | 06:00 EDST              |    |
| Adjusted Standard Time:                           | Adjusted Standard Time: |    |
| 05:00 EST                                         | 05:00 EST               | 0  |
| Client PC (New York)                              | Switch 2 (Denver)       |    |
| Local time:                                       | Local time:             |    |
| 06:00 EDST                                        | 04:00 MDST              |    |
| Adjusted Standard Time:                           | Adjusted Standard Time: |    |
| 05:00 EST                                         | 03:00 EST               | -2 |
| Client PC (New York)                              | Switch 3 (Phoenix)      |    |

| Local Time / Normalized Standard Time |                     |                         |                  | Calculated offset value |
|---------------------------------------|---------------------|-------------------------|------------------|-------------------------|
| Local time:                           |                     | Local time:             |                  |                         |
|                                       | 06:00 EDST          |                         | 03:00 MST        |                         |
| Adjusted Standard Time:               |                     | Adjusted Standard Time: |                  |                         |
|                                       | 05:00 EST(New York) |                         | 03:00 MST        | -2                      |
| Client PC (New York)                  |                     | Switch 4 (London)       |                  |                         |
| Local time:                           |                     | Local ti                | me:              |                         |
|                                       | 06:00 EDST          |                         | 11:00 BST        |                         |
| Adjusted Standard Time:               |                     | Adjuste                 | d Standard Time: |                         |
|                                       | 05:00 EST           |                         | 10:00 BST        | +5                      |

The table shown above demonstrates the importance of normalizing all local times to Standard Time when calculating time offsets. The unadjusted time difference between Denver and New York is 2 hours, and the calculated offset is minus 2 hours.

However, despite the fact that the unadjusted time difference between New York and Phoenix is 3 hours, the calculated offset is also minus 2 hours - the same offset value that is calculated for New York and Denver.

#### **Determining synchronization run times**

After you have calculated accurate offset values, you can determine when the synchronization task should be scheduled to run on the Avaya Site Administration client PC. Again, the most reliable method is to normalize all local times to Standard Time equivalents.

The following table shows how to obtain to obtain synchronization task run times from the switch locations used in this example. The task run times represent the values that would be entered in theSchedulerdialog in Avaya Site Administration.

## 😵 Note:

You should always establish clock synchronization run times on the basis of low-traffic time intervals for the switch. In the following example, a single local switch time is used as the synchronization run time for all of the switches. In actual practice, low-traffic periods for switches in a multi-site network may not always be the same for each switch location.

| <u>31</u>                                                                                  | <u>32</u>                               | <u>3334</u>                                                      |
|--------------------------------------------------------------------------------------------|-----------------------------------------|------------------------------------------------------------------|
| Local Time / Normalized Standard Time for synchronization at switch location <sup>31</sup> | Client / Switch<br>Offset <sup>32</sup> | Synchronization run<br>time set on client<br>PC <sup>33,34</sup> |
| Switch 1 (New York)                                                                        |                                         |                                                                  |
| Local synchronization run time:                                                            |                                         |                                                                  |
| 03:07 EDST                                                                                 |                                         |                                                                  |
| Adjusted Standard Time:                                                                    |                                         |                                                                  |
| 02:07 EST                                                                                  | 0                                       | 2:07 AM                                                          |
| Switch 2 (Denver)                                                                          |                                         |                                                                  |
| Local synchronization run time:                                                            |                                         |                                                                  |
| 03:00 MDST                                                                                 |                                         |                                                                  |
| Adjusted Standard Time:                                                                    |                                         |                                                                  |
| 02:07 EST                                                                                  | -2                                      | 0:07 AM                                                          |
| Switch 3 (Phoenix)                                                                         |                                         |                                                                  |
| Local time:                                                                                |                                         |                                                                  |
| 03:07 MST                                                                                  |                                         |                                                                  |
| Adjusted Standard Time:                                                                    |                                         |                                                                  |
| 03:07 MST                                                                                  | -2                                      | 1:07 AM                                                          |
| Switch 4 (London)                                                                          |                                         |                                                                  |
| Local time:                                                                                |                                         |                                                                  |
| 03:07 BST                                                                                  |                                         |                                                                  |
| Adjusted Standard Time:                                                                    |                                         |                                                                  |
| 03:07 BST                                                                                  | +5                                      | 8:07 AM                                                          |

### Special considerations for synchronization start times

If the PC client and switch locations do not use the same Daylight Savings Time (DST) rules, actual synchronization run times will vary by an hour over the course of the year. Depending

<sup>&</sup>lt;sup>31</sup> Synchronization run times should occur during low traffic periods at the switch. In this example, the simplifying assumption is made that a single low-traffic time (at the switch) is common to all switch locations. This assumption may not be true for all center operations.

<sup>&</sup>lt;sup>32</sup> Listed offset values are those that were derived in Determining synchronization run times.

<sup>&</sup>lt;sup>33</sup> If the PC client clock is currently set to DST rules, add 1 hour to the synchronization start time that you specify in the Avaya Site Administration Schedule dialog. If the PC client and switch locations do not use the same DST rules, see <u>Special</u> <u>considerations for synchronization start times</u> on page 172.

on how DST rules between the switch (Communication Manager) and client PC vary, the actual synchronization run time at the switch will occur either one hour earlier or later than the time specified in Avaya Site Administration. The following basic rules apply:

## 😵 Note:

The exceptions described below relate to synchronization start times, only. As long as offsets are calculated correctly, as described in <u>Determining location offset values</u> on page 170, the start time exceptions listed below have no effect on the accuracy of the synchronization.

- When DST is in effect at the switch, but not at the PC client, the actual synchronization run time at the switch will occur 1 hour later than the run time that is specified on the client PC.
- When DST is in effect at the PC client, but not at the switch, the actual synchronization run time at the switch will occur 1 hour earlier than the synchronization run time that is specified on the client PC.

#### **Creating dedicated switch connections**

Before you set up a TOD synchronization task, or any other kind of automated tasks, you should create dedicated connections from Avaya Site Administration to each target switch.

## Setting up a TOD synchronization task schedule in Avaya Site Administration

To set up a TOD clock synchronization schedule for a switch on your call center network:

- 1. Start Avaya Site Administration on the client PC, and select a switch from the pulldown list on the main toolbar.
- 2. In the browser pane located to the right side of the main application window, select the Fault & Performance tab.
- 3. Select the **Time Synchronization** option.

The Time Synchronization - Properties dialog is displayed.

- 4. In the Time Synchronization Properties dialog:
  - If the target switch is located in a different time zone, check the Offset option, and specify the time offset between the client PC and the switch.

<sup>&</sup>lt;sup>34</sup> Run times entered in theSchedule dialog of the Avaya Site Administration Time Synchronization feature must be specified in 12-hour, AM/PM time format.

### Important:

When different Daylight Savings Time rules are in effect at the Avaya Site Administration client location and a target switch location, synchronization errors can result if you do not calculate offset values based on Standard Time equivalents. For a description of the method used to calculate accurate offset values, see <u>Determining synchronization run times</u> on page 171.

Note the offset factor that you specify, which is also used in Step 6.

• Click Next.

The Time Synchronization - Schedule dialog is displayed.

- 5. In the Time Synchronization Schedule dialog:
  - Check the Schedule this task to run option.
  - Click the **Schedule** button.

The Scheduler dialog is displayed.

6. Do the following in the Scheduler dialog:

#### \rm Important:

The synchronization task should be scheduled to run during a low-traffic period at the switch. Execution of the synchronization command can be delayed by heavy switch traffic.

- a. In the **Date** field, click the arrow to pull down the calendar, and select a day on which the synchronization task will start.
- b. In the **Time** field, enter the time of day that you want the synchronization task to run.

The time you specify in this field is the PC client time, and not the time at the target switch. To determine the correct time to enter in the **Time** field, do the following:

- i. Determine what the local time will be at the switch when the synchronization runs. If necessary, adjust this time to its Standard Time equivalent, as described in <u>Determining synchronization run</u> times on page 171.
- Subtract the offset factor that you used in Step 4 from the switch run time that you derived in the preceding sub step. The time you calculate is the run time on the client expressed in Standard Time. If Daylight Savings Time is in effect at the client PC, increase the time by 1 hour to account for Daylight Savings Time. For more information, see <u>Determining location offset values</u> on page 170.

Also, if the client PC and the target switch time use the same DST rules, see <u>Special considerations for synchronization start times</u> on page 172.

- iii. Enter the calculated Time field.
- c. Select a Recurrence Pattern option (Frequent, Weekly or Monthly) and provide the time parameters specified with that option.

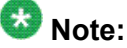

If you select the Frequent option, the recommended practice is to set the task to run at 24 hour intervals.

d. Click OK.

The Time Synchronization - Schedule dialog is displayed again.

e. Verify the synchronization schedule information that you provided and click **Next**.

The Time Synchronization - Summary window is displayed.

- f. Click Finish.
- 7. Repeat Steps 1 through <u>6</u> on page 174 for any other switches that need to be synchronized using this method.

## About NTP/SNTP and Internet Time Servers

## **Description of NTP/SNTP and Internet Time Servers**

The Network Time Protocol (NTP) synchronizes the system time on a computer to that of an Internet Time Server that has been synchronized to a reference source, such as radio, Global Positioning Service (GPS) receiver that provides Coordinated Universal Time (UTC). Communication with the Internet Time Server is maintained either by a dialup modem or direct LAN connection.

The Simple Network Time Protocol (SNTP) is a basic version of NTP that allows for a greater degree of error, but can still deliver time to an accuracy on the order of fractions of a second.

#### SNTP on switch platforms that support direct synchronization

The following Avaya switch platforms can use SNTP software on the platform operating system to directly synchronize the switch clock to UTC time that is obtained from an Internet Time Server:

- Avaya IP600
- DEFINITY One
- Avaya S8000 Media Server
- Avaya S8300 Media Server
- Avaya S8700 Media Server

The platforms listed above include either Red Hat Linux or Windows 2000 as the platform operating system. The following recommendations and conditions are in effect for SNTP configuration on these systems:

• For Linux platforms, Avaya recommends that the IP addresses for at least three different Internet Time Servers be configured. The following web site provides a list of time servers:

http://www.eecis.udel.edu/~mills/ntp/servers.htm

• For Linux platforms, go to the following web sites for information about how to obtain NTP/SNTP software:

http://www.ubr.com/clocks/timesw/timesw.html

http://www.ntp.org/software/index.html

- Linux platforms support the authentication/encryption mode provided in NTP/SNTP version 3 or later support. This capability is not enabled by default.
- Windows 2000 platforms can use only one SNTP client (W32Time), which limits UTC polling to one Internet Time Server IP address at a time. For more information, see the Microsoft Windows 2000 documentation. Search for the keywords *Window Time Service*.
- Windows 2000 platforms use the W32Time service for SNTP functions. This service does not support an authentication/encryption mode for the SNTP protocol.
- W32Time service allows optional polling of a Microsoft network domain controller as the primary time server. Avaya does not support this configuration.

## Platforms that synchronize through an Avaya Site Administration client PC

The following Avaya switch platforms must use the Avaya Site Administration Time Synchronization feature to maintain switch synchronization:

- DEFINITY G3csi
- DEFINITY G3si
- DEFINITY G3r
- Avaya S8100 Media Server
- Avaya S8200 Media Server
- Avaya S8500 Media Server

The following web site provides a list of time servers:

http://www.eecis.udel.edu/~mills/ntp/servers.htm

The following web sites provide information about how to obtain NTP/SNTP software for the Avaya Site Administration client PC:

http://www.ubr.com/clocks/timesw/timesw.html

http://www.ntp.org/software/index.html

## Setting up ACD offset times for CMS reporting

### About setting up ACD offset times for CMS reporting

The time stamp for CMS data is obtained from the local switch on which the data is generated. When a CMS system includes ACDs that are located in different time zones, time zone differences are reflected in CMS reports based on unadjusted data. However, you can use Avaya CMS Supervisor to adjust CMS data derived from remote ACDs in a way that allows you to view data from different time zones in a common time format. This provides you with a more convenient way to view and assess simultaneous call center activity across time zones. To adjust CMS data to reflect a common time format, you must:

- Designate a master ACD
- Determine the appropriate offsets for each remote ACD, as necessary
- Set the switch time zone offset values for each ACD in the CMS Supervisor Storage Windows dialog.

#### Setting switch time zone offset values for CMS report times

To use Supervisor to set switch time zone offset values for CMS report times:

1. In the main Supervisor Controller window, select:

#### Tools > System Setup

The CMS System Setup Window is displayed.

- 2. In the CMS System Setup window, do the following:
  - a. Select the Operations tab.
  - b. From the displayed list, select Storage Intervals.
  - c. In the **ACD** field, select an ACD.
  - d. Select OK.

The Storage Intervals window is displayed.

3. In the **Switch time zone offset (-23 to +23)** field, enter a an offset value that reflects the time difference between the target ACD and the designated master ACD.

## 😵 Note:

For instructions on specifying the master ACD, see Avaya CMS Administration.

- 4. From the main menu, select: **Actions > Modify**.
- 5. Repeat the procedure for any other ACDs for which a switch time zone offset is required.

# Chapter 4: Administering recorded announcements

The Recorded Announcement feature provides an announcement to callers under a variety of circumstances. For example, announcements let callers know that their call is in queue or that the lines are busy.

This chapter gives you extended information about using the recorded announcement feature of the communication server.

#### 😵 Note:

For information about administering announcements, see Administering Avaya Aura<sup>™</sup> Communication Manager.

For information about adding, recording, saving, copying, restoring, and deleting announcements, see Avaya Aura<sup>™</sup> Communication Manager Feature Description.

## Forms and fields used to administer Recorded Announcements

| Screen                                                                                                    | Field                            |
|----------------------------------------------------------------------------------------------------|----------------------------------|
| Announcements/Audio Sources (includes<br>Integrated Announcement Translations)                                          | All                              |
| Feature Access Code (FAC)                                                                                               | Announcement Access Code         |
| Station                                                                                                    | COS                              |
| Data Modules (for Save/Restore/Copy)<br>Netcon Data Module<br>System Port Data Module (SAP)<br>Announcement Data Module | All                              |
| 35<br>Circuit Packs <sup>35</sup>                                                                                       | All                              |
| <u>36</u>                                                                                                    | DID/Tie/ISDN Intercept Treatment |

<sup>&</sup>lt;sup>35</sup> You only need to complete the Circuit Pack screen if you administer the Board Location on the Announcements/Audio sources screen or Data Module screen and do not have the circuit pack plugged in.

| Screen                                          | Field                                                                                                    |
|-------------------------------------------------|----------------------------------------------------------------------------------------------------|
| Feature-Related System Parameters <sup>36</sup> | Controlled Outward Restriction Intercept<br>Treatment<br>Controlled Termination restriction (Do<br>Not Disturb)<br>Controlled Station-to-Station Restriction |
| Hospitality <sup>36</sup>                       | Announcement Type<br>Length of Time to Remain Connected to<br>Announcement                                                                                   |
| Trunk Groups (All) <sup>36</sup>                | Incoming Destination                                                                                                    |
| Coverage Path <sup>36</sup>                     | Coverage Points                                                                                                    |
| Hunt Group <sup>36</sup>                        | First Announcement Extension<br>Second Announcement Extension                                                                                                |
| Call Vector <sup>36</sup>                       | All fields that require announcements                                                                                                    |

## **Recorded announcement types**

The communication server supports several recorded announcement types. Each support announcement type is described in this section.

#### **Related topics:**

Analog line types on page 180 DS1 types on page 181 Auxiliary trunk types on page 182 Integrated types on page 183 When to use recorded announcements on page 184 About barge-in on page 185 Integrated announcements and announcements recorded on external devices on page 186

#### Analog line types

External announcement machines for recorded announcements can be interfaced using one of the analog line types. The external announcement machine can then be connected by an analog line port.

<sup>&</sup>lt;sup>36</sup> You only need to complete this screen if you plan to use Recorded Announcements with the screen's associated feature. For example, if you want to use announcements with the Hospitality features, you need to complete the Hospitality screen.
#### **Related topics:**

Analog on page 181 Analog-fd on page 181 Analog-m on page 181

#### Analog

The analog announcement type provides an analog telephone interface using an analog line port for use with an announcement/audio source device that emulates analog telephones. The communication server starts playback by applying ringing; the device indicates playback has stopped by going on-hook (opening the loop). The communication server does not indicate to the device to stop playback. Use the analog type for announcements that play for a specific period and then go on-hook at the end. When the device goes on-hook to indicate that the playback ended, the caller listening to the announcement hears a click. (See ds1, aux-trk, or integrated types for alternative types).

#### Analog-fd

Like the analog type, analog-fd provides an analog line interface and ringing starts the playback. However, a forward disconnect signal (open loop for about one-half second) is sent to the device to stop playback when there are no callers left to hear it.

#### Analog-m

Like the analog type, analog-m provides an analog line interface. However, ringing is not applied to start playback. Use this type for continuous playing music or audio sources. The device stays in an off-hook state when active and goes on-hook when it is not playing, is turned off, or is disconnected. This announcement type is used when the **Q** field is set to b to provide barge-in repeating or continuous-play announcements.

### **DS1** types

The DS1 types provide analog-like interfaces with DS1 line ports, which are called Line Side DS1 or Line Side T1. Each of these types indicate to the announcement, music, or audiosource device to start playback using the Line Side T1 equivalent of ringing. The DS1 types also expect off-hook from the device to indicate that the playback is active and on-hook to indicate that the playback is not active. The ds1-id and ds1-sa types provide a forward disconnect using transitions of the A signaling bit to the device, which indicates when playback should be stopped. Callers listening to announcements do not hear clicks when the device disconnects (goes on-hook).

#### **Related topics:**

ds1-fd on page 182 ds1-sa on page 182 ds1-ops on page 182

#### ds1-fd

The ds1-fd announcement type provides a TIA/EIA Foreign eXchange (FX) type DS1 interface. The forward disconnect signal is a toggle of the A bit from 0 to 1 and then back to 0 after 600 msecs. This type is used for Line Side T1 ports on the IVR system when they are used as an analog-like announcement device and is the recommended method for interfacing.

#### ds1-sa

The ds1-sa announcement type provides a TIA/EIA special-access type DS1 interface. The forward disconnect signal is a toggle of the A bit from 1 to 0 and then back to 1 after 600 msecs.

#### ds1-ops

The ds1-ops announcement type provides a TIA/EIA off-premises-station type DS1 interface that is used when the device does not support forward disconnect.

### Auxiliary trunk types

The Auxiliary Trunk announcement type supports an external announcement machine connected using a 4-wire auxiliary trunk interface, such as a 15A announcement system. The communication server indicates to the device to start or stop the playback on the S lead; the device indicates that the playback is active on the S1 lead.

#### **Related topics:**

aux-trunk on page 183 aux-trk-m on page 183

#### aux-trunk

Use the aux-trunk (auxiliary trunk) announcement type with a 4-wire interface external device when the playback is to be stopped and started by way of the S1 lead and S1 is used by the device to indicate playback started.

#### aux-trk-m

Use the aux-trk-m (auxiliary trunk music) with a 4-wire interface device for continuously playing music or audio sources that do not indicate that playback is active on the S1 lead. This announcement type is used when the **Q** field is set to b to provide barge-in repeating or continuous-play announcements

#### **Integrated types**

The integrated announcement type stores announcements internally on the switch on an Integrated Announcement circuit pack or embedded gateway processor equivalent. This can include TN2501AP Voice Announcements with LAN (VAL), or an H.248 Media Gateway VAL source.

The TN2501AP circuit pack has 31 ports that are available for playing announcements. The G700 MG VAL source has 15 play ports while the G350 MG VAL source has 6. Integrated announcement sources are recommended for VDN of Origin Announcements and for other general and ACD announcement needs.

The following announcement boards or sources are obsolete and not supported in Communication Manager configurations:

• TN750, TN750B, or TN750C announcement boards

• Co-resident SSP sources (DEFINITY One or S8100)

#### **Related topics:**

integrated on page 184 integ-rep on page 184 integ-mus on page 184

#### integrated

Use the integrated announcement type for announcements that are stored on the switch (Communication Manager). This announcement type is recommended for general, ACD, and vectoring announcements and for VDN of Origin Announcements.

#### integ-rep

The integ-rep (integrated-repeating) announcement type is used to provide integrated, repeating automatic wakeup announcements and is implemented along with the multi-integ hospitality announcement type setting. This type can also be used for call center applications in vectoring where a continuous repeating announcement is required.

#### integ-mus

The integ-mus announcement type is the same as the integ-rep type except that the  $\mathbf{Q}$  field is always set to  $\mathbf{b}$  to provide a continuous repeating barge-in operation. This type is typically used to provide music on delay or on hold.

For more information, see <u>Capabilities of locally-sourced music and announcements</u> on page 192.

#### When to use recorded announcements

The most common applications for recorded announcement include:

- Direct Inward Dialed (DID) calls cannot be completed as dialed.
- Incoming private-network access calls cannot be completed as dialed.
- Calls enter a split or skill (first announcement).
- Direct Department Calling, Uniform Call Distribution, or Direct-Agent calls have been in queue for an assigned interval.
- ACD and Call Vectoring calls have been in queue for an assigned interval.
- A call's destination is a recorded-announcement extension.
- A call routes to a vector that contains an announcement step.
- An announcement extension is specified as a coverage point.
- An announcement is the incoming destination of a trunk group.

- A VDN of Origin Announcement (VOA) has occurred.
- A Security violation notification has occurred.
- The Hospitality Automatic Wakeup feature is in use.

#### About barge-in

Normally, the system connects multiple callers to the beginning of an announcement, regardless of announcement type. However, you can also administer auxiliary trunk announcements, DS1 announcements, and integrated announcement to allow callers to begin listening to an announcement after the system has begun playing its message. This capability is called barge-in.

#### **Related topics:**

Barge-in operational details on page 185 Non-barge-in operational details on page 185

#### **Barge-in operational details**

When you administer barge-in by setting the **Q** field to b, only one port plays the announcement at any one time. When the system routes a call to that announcement, the call immediately connects to the port and the caller hears the announcement as it is playing. Most administrators administer barge-in announcements to repeat continually while callers are connected to the port. In this way, the caller listens until the system plays the entire announcement.

#### Non-barge-in operational details

If an announcement port is available when a call arrives, the system connects the call to the announcement.

If an announcement port is not available and the announcement is administered with "no" as the queue option, the call does not enter the queue for the announcement and the caller hears busy or other feedback, depending upon how the announcement was accessed.

If an announcement port is not available and the announcement is administered with "yes" as the queue option, the call enters the announcement queue. When a port becomes available, the communication server connects the calls waiting in the queue to the beginning of the announcement. The system first connects the call that has been waiting in queue the longest and then connects as many calls as it can.

## Integrated announcements and announcements recorded on external devices

Recorded Announcement allows you to administer either integrated announcements or announcements recorded on external devices. The external devices connect to the communication server using analog line circuit packs or auxiliary trunk interfaces, such as a TN2183 or a TN763.

The system stores an integrated announcement on a VAL source (TN2501AP or H.248 MG sources). The system can store multiple announcements on each circuit pack up to the system capacity.

Each TN2501AP integrated-announcement circuit pack allows up to 1 hour of uncompressed voice storage, has 31 playback ports (can play up to 31 simultaneous announcements) and 1 dedicated port for telephone access to be used for recording and playback. The recording time and playback ports for the H.248 MG VAL sources vary by Media Gateway. The TN2501AP and H.248 MG VAL sources are connected to the customer LAN to enable announcement file transfers to take place by way of FTP with a computer. Announcements are wave files that are recorded as CCITT u-law/a-law, 8kHz, 8-bit mono files using a utility such as Microsoft's Sound Recorder on a computer or using an Avaya switch telephone.

Any announcement stored on a circuit pack can play through any port on the circuit pack. Any announcement (not administered for barge-in) can be played through multiple ports. For instance, all 31 ports on the TN2501AP can play the same announcement at the same time, each started at a different time.

| Туре     | Storage time                                                                                      | Playback ports |
|----------|---------------------------------------------------------------------------------------------------|----------------|
| TN2501AP | 60 minutes                                                                                        | 31             |
| G700 MG  | 20 minutes                                                                                        | 15             |
| G350 MG  | 10 minutes                                                                                        | 6              |
| G450 MG  | 45 minutes with internal<br>flash memory<br>or<br>240 minutes with external<br>compact flash card | 63.            |
| G430 MG  | 45 minutes with internal<br>flash memory<br>or<br>240 minutes with external<br>compact flash card | 15             |

#### Table 23: VAL sources

You must set the **Q** field to  $_{\mathbb{Y}}$  on the Announcements/Audio Sources screen for each extension that you want to queue for Integrated Announcements. Calls that hear integrated

announcements at extensions that have queue assigned only queue when all of the ports on the source that contains the announcement are busy. When a port becomes available, all callers queued to hear a specific announcement up to the maximum supported by the server platform are simultaneously connected to that port to hear the announcement from the beginning. The same queing pool is used over all integrated sources. The communication server controls the announcement queue length for integrated announcements, but you must set the queue length for analog or aux-trunk announcements.

#### **Procedures for recording announcements**

#### About procedures for recording announcements

You can transfer to and from a computer or delete announcement files over the LAN for the TN2501AP and H.248 MG VAL sources using the Voice Announcement Manager (VAM) software or using an FTP client in conjunction with System Administration Terminal (SAT) commands.

Announcements for the VAL (Voice Announcement over Local Area Network) sources can also be recorded with a telephone using the procedures discussed in this section. For additional information, see Feature Description and Implementation for Communication Manager.

Use these procedures to record announcements on the TN2501AP circuit packs, as well as for G700 and G350 Gateway embedded Media VAL announcements (referred to herein as virtual VAL or VVAL).

For more information and recording tips, see announcement command for Call Vectoring in the *Programming Call Vectors in Avaya Aura*<sup>™</sup> *Call Center* document.

#### About announcement sessions

You can record, play back, or delete integrated announcements by initiating an announcement session. To do this, you must have console permissions assigned to your Class of Service (COS) for the internal station or Remote Access barrier code in order to initiate an announcement session.

#### Announcement recording

With the VAL announcement sources, recording by telephone always uses port 1, which is dedicated for telephone access with these sources. VAL announcement sources also support

recording announcements as .wav files either on a local PC or made by a professional recording studio. The files are moved onto the VAL source using FTP.

## 😵 Note:

You cannot use a telephone to record an announcement with an audio group assignment. Using FTP, move each pre-recorded file to each of the sources defined for the audio group.

For more information, see Administering Avaya Aura<sup>™</sup> Communication Manager.

#### The announcement session process

To begin an announcement session, the user must dial the administered feature access code (FAC) followed by the announcement extension. If an announcement session is already in progress, the user hears reorder tone (fast busy) and the system drops the call.

If the telephone session port to an integrated board is in use, then the user hears reorder tone followed by silence. This indicates that the port will be reserved for an announcement session. The user should redial the FAC and extension every 45 seconds to gain access to the port.

## 🚱 Note:

Multiple telephone sessions are allowed with one session associated with each active integrated announcement board.

Once a telephone user accesses an announcement session, the user can dial 1 to record an announcement, 2 to play an announcement, or 3 to delete an announcement. If the circuit pack memory is more than 90% full, then the communication server gives stutter dial tone when the user gains access to an announcement session. Even if the user hears stutter tone, the user can begin speaking to record the announcement.

## 😵 Note:

Avaya recommends that you use a digital telephone. For more information, see <u>Stop</u> recording the announcement on page 189.

#### **Recording the announcement**

If you dial 1, the communication server attempts to start a recording session and you will receive one of the following outcomes:

- If an announcement already exists and is protected (designated as protect = y), you
  will hear an intercept tone. Hang up and determine the correct announcement
  extension to use.
- 2. If the announcement is currently being played to callers, then you will hear the reorder tone.
- 3. If the communication server has started the recording session, then you will hear a record tone and can begin recording the announcement.

#### Stop recording the announcement

Depending on the type of phone you are using, use one of the following methods to stop the recording after the announcement is complete:

If you are using a hybrid, digital telephone, or IP telephone: Dial # to end the recording. Ending the recording with a # returns you to the dial tone, allowing a playback, delete, or record over operation to be requested. The # tones or a click sound produced when you hang up are not recorded. If the circuit pack memory becomes full during recording, you will hear a reorder tone, the system will drop you, and the announcement is not retained.

If you are using an analog telephone: Hang up. Otherwise, ending with a # puts the tone in the message. If you are using an analog telephone that is not connected with lineside T1 (DS1 type), the system records a click when you hang up. After hanging up, you must redial the FAC plus announcement extension to start a new recording session. If the circuit pack memory becomes full during recording, you will hear a reorder tone, the system will drop you, and the announcement is not retained.

#### Playing back the announcement

After you complete a recording and hang up, do not immediately dial the extension. The new announcement remains busy for approximately 15 seconds. The new announcement can be played back by dialing the FAC, the announcement extension, and 2 before the 15 second timer expires.

Upon completion of the recording session (drop), the communication server sets a 15second timer. During this interval, the system restricts you to one of two tasks:

- 1. Listen to the announcement just recorded
- 2. Record another announcement

#### Result

If you want to listen to the announcement before it is available to others, then dial the FAC, the extension, and 2. The announcement plays and then generates dial tone. You can then perform another operation, such as record a message.

## 😵 Note:

If a caller attempts to dial an announcement that does not exist, either because it has not been recorded or it has not been sent over FTP to the board, the caller hears silence.

#### **Deleting the announcement**

If you dial the FAC, the extension, and then 3, the communication server deletes the announcement and you hear a confirmation tone. If the announcement is protected or is currently being played, then the system does not delete the announcement and you will hear a reorder tone. Avaya recommends that you delete a recorded announcement before re-recording it with the dial 1 function.

### **Recorded announcements with features**

#### Recorded announcements, the ACD, and other call center features

Recorded announcements are used extensively for ACD, Call Vectoring, Call Prompting, Expert Agent Selection, VDN of Origin Announcement, Direct Department Calling, and UCD features. See the individual features for interaction details.

#### **Recorded announcements and automatic wakeup**

Recorded announcements allow Automatic Wakeup to use the built-in integrated announcement circuit pack or sources in place of the Audichron adjunct.

If you use an integrated, multiple integrated, or external type of announcement for Automatic Wakeup, then you can also administer the announcement to repeat (with the integ-rep announcement type) and to allow barge-in as a queue type. The benefit of repeating announcements and barge-in queues is that you do not need to use a separate port for each wakeup announcement. When guests go off-hook to receive an announcement at a particular time, they use only one port and the message repeats on the port until the last guest goes off-hook and the message ends.

## Locally-sourced music and announcements

#### Definitions

| Term                     | Definition                                                                                                    |
|--------------------------|----------------------------------------------------------------------------------------------------|
| VAL announcement source  | A Voice Announcement with a TN2501AP board.                                                                                                    |
| vVAL announcement source | A virtual VAL (vVAL) source integrated in a Media Gateway (G700, G250, G350, G450, and so on). The vVAL source is referred to as a virtual VAL source or an embedded VAL source.                                                                        |
| announcement file        | The recorded announcement file that is played for the specific<br>announcement extension assigned to the audio group. The<br>announcement file is file-transferred (FTP) with the same filename<br>into each of the sources listed for the audio group. |

#### About locally-sourced music and announcements

This feature allows call centers to use any or all of their VAL or vVAL sources in the gateways as sources for the same announcement. A locally-sourced music and announcements architecture:

- · Improves the quality of the audio
- Reduces resource usage for example, VoIP resources, by selecting the nearest available source when playing the announcement
- Provides backup for announcements because a working announcement source with the same announcement file can be selected from the sources if the primary announcement source is not available

#### **About Audio Groups**

The VAL or vVAL sources that contain a particular announcement file are assigned to an audio group - for example, G1. The audio group is then assigned to the announcement or audio extension port location as a group-sourced location instead of as a single-sourced location. When the announcement or audio is played to a caller, one of the sources assigned to the group - for example, 025V9 - that is more local to the incoming call trunk facility is selected to play the announcement file.

#### How the algorithm determines the most local source of an audio group

The algorithm that determines the most local source of an audio group works in the following priority order. The non-working sources are skipped so that a working source in the group can be found. The audio group algorithm:

- 1. Selects the local source. This is the source local to the trunk or user in the same Media Gateway or in the same group of TDM- or ATM-connected Port Network Gateways (PNGs).
- 2. Selects a source in a gateway in the same network region.
- 3. Selects one of the following sources in a gateway in the interconnected network region:
  - Adjacent with the most available bandwidth and highest quality codec
  - · Non-adjacent based on the shortest number of hops
- Selects an Inter-Gateway Alternate Routing (IGAR)-connected source on a gateway interconnected through a PSTN trunk. This selection is based on IGAR % usage.

If the announcement file extension is administered for queuing and the source selected to play that file has no available playback ports, the request to play that announcement is held in queue until a port on the source becomes available. With Call Vectoring, the caller hears the previously-started feedback - such as ringback - until the connection is made to the announcement. If queuing has not been assigned to that announcement file extension, the search continues using the above criteria.

#### Capabilities of locally-sourced music and announcements

This feature has the following capabilities:

## Use single-sourced or group-sourced recorded announcement extensions as Music On Hold (MOH) sources

The integ-mus announcement type can be used to:

- Use single-sourced or group-sourced recorded announcements as MOH sources
- Assign the integ-mus announcement type to a system MOH source instead of to a port location as the system MOH source
- Use integ-mus announcements to play MOH and music in vectors. As with announcements with an audio-group assignment, when the music is played to a caller, the most local available source is used to play the music file. The integ-mus announcement type provides a repeating barge-in operation by combining the integrated repeating type with a forced assignment of barge-in. To assign MOH sources, use the

music sources screen or the system-parameters feature-related screen if you are not using tenant partitioning.

## Create separate MOH groups with multiple analog or Auxiliary Trunk music source port locations

You can create separate MOH groups that can assign multiple analog or Auxiliary Trunk music source port locations. You can assign these MOH groups - for example, group 1, as system MOH sources instead of a single port location on the music sources screen. When the music is given to the caller, the most local music source of the assigned group is selected.

## Use audio groups anywhere a single-sourced announcement or audio source extension is used

You can use an announcement or audio source extension with an assigned audio group anywhere a single-sourced announcement or audio source extension can be used. For example, you can use a group-sourced announcement extension of typeintegrated orinteg-mus in any of the following Call Vectoring vector commands:

- announcement xxxxxxx
- collect ... after announcement xxxxxx
- disconnect after announcement xxxxxx
- •wait-time <time> [secs, mins, hrs] hearing [audio source ext]
  then [music, ringback, silence, continue]

#### Apply a partition-defined system music source as the system music

You can apply a partition-defined system music source with an MOH group or music audio group-sourced extension of type integ-mus as the system music using the following commands:

- •wait-time <time> [secs, mins or hrs] hearing music
- •wait-time <time> [secs, mins or hrs] hearing [audio source ext]
  then music

#### **Related topics**

For more information about administering this feature, see Administering Avaya Aura<sup>™</sup> Communication Manager and Avaya Aura<sup>™</sup> Communication Manager Feature Description. Administering recorded announcements

# Chapter 5: Administering VRUs/IVRs as station ports

When Voice Response Units (VRUs) or Interactive Voice Response (IVRs) systems are used in a call center as station ports in a hunt group or in an ACD split or skill, either as a non-vector controlled split or accessed using the **converse-on**, **queue-to**, or **route-to** command, the station ports must be administered on the station screen with the type required by the VRU/IVR ports. The types for VRU/IVR ports supported by Avaya communication servers are listed in the following table.

| Type VRU/IVR ports                                        | Forward<br>disconnect? | 37<br>C&D<br>tones <sup>37</sup><br>support ? | Station<br>type | Description                                                                                                    |
|-----------------------------------------------------------|------------------------|-----------------------------------------------|-----------------|----------------------------------------------------------------------------------------------------|
| analog T&R                                                | NA                     | no                                            | 2500            | 38<br>Standard station set interface <sup>38</sup> .                                                                                                    |
| analog T&R                                                | NA                     | yes                                           | VRU             | Provides standard station set<br>interface <sup>38</sup> with C&D tones support<br>using the communication server<br>DTMF Feedback Signals feature.                                                                                                    |
| 39<br>lineside DS1/DS0 or<br>lineside T1/E1 <sup>39</sup> | no                     | no                                            | ops             | OPS is a DS1 type that provides a TIA/EIA off-premises station type DS1 interface used where the device does not require or support forward disconnect.                                                                                                    |
| lineside DS1/DS0 or<br>lineside T1/E1                     | yes                    | no                                            | ds1fd           | ds1fd provides a TIA/EIA Foreign<br>eXchange (FX) type DS1 interface.<br>The forward disconnect signal is a<br>toggle of the A bit from 0 to 1 and then<br>back to 0 after 600 msecs. This type<br>is used for Line Side T1/E1 ports on<br>the IVR system when used as an<br>analog-like VRU device and is the<br>recommended method for interfacing. |
| lineside DS1/DS0 or lineside T1/E1                        | yes                    | yes                                           | VRUFD           | VRUFD is the same as ds1fd, except C&D tone support is provided. This                                                                                                    |

<sup>&</sup>lt;sup>37</sup> For more information about support and administration of C&D (Connect and Disconnect) Tones, see the <u>C and D Tones</u> support and administration on page 196 section that follows this table.

<sup>&</sup>lt;sup>38</sup> Uses Analog Line Circuit Packs, such as TN2135.

<sup>&</sup>lt;sup>39</sup> DS1 Circuit Packs (TN767E (or later) or TN464F (or later) must be equipped.

| Type VRU/IVR ports                    | Forward disconnect? | 37<br>C&D<br>tones <sup>37</sup><br>support ? | Station<br>type | Description                                                                                                    |
|---------------------------------------|---------------------|-----------------------------------------------|-----------------|----------------------------------------------------------------------------------------------------|
|                                       |                     |                                               |                 | type of administration is not used for an IVR system.                                                                                                    |
| lineside DS1/DS0 or<br>lineside T1/E1 | yes                 | no                                            | ds1sa           | ds1sa provides a TIA/EIA special-<br>access type DS1 interface. The<br>forward disconnect signal is a toggle<br>of the A bit from 1 to 0 and then back<br>to 1 after 600 msecs. |
| lineside DS1/DS0 or<br>lineside T1/E1 | yes                 | yes                                           | VRUSA           | VRUSA is the same as ds1sa, except C&D tone support is provided.                                                                                                    |

## C and D Tones support and administration

Connect (C) and Disconnect (D) Tones provides DTMF (touch tone) to a VRU/IVR port when the incoming caller is on soft hold to indicate the following transfer operation events:

- The VRU-placed call is being Connected to the transferred-to agent.
- The caller has Disconnected while on-hold.

To administer C and D Tones for a VRU port, complete the following administration steps:

- 1. For the VRU customer option, enable DTMF Feedback Signals.
- 2. On page 5 of the Feature-Related System Parameters screen, select values for the **Connection** and **Disconnect** fields. Possible values represent the buttons included in the 16-button DTMF array (0-9, \*, #, A-D).

The default Connection and Disconnection tones are C and D, respectively. These tones are applied for 350 millisecond On with a 100 millisecond pause period.

3. On page 1 of the Station screen for the VRU port, set the type to one of the following:

VRU (analog line)

- VRUFD (Line Side DS1-FD)
- VRUSA (Line Side DS1-SA)

## Chapter 6: Administering BSR Polling Over IP without the B Channel

## **About Best Service Routing polling**

BSR polling can be configured so that the use of a (Bearer) B-channel is not required when a polling signal is sent over an H.323 IP trunk. This feature offers the following advantages:

- Improved trunk efficiency This feature uses QSIG CISC/TSCs (Call Independent Signaling Connections / Temporary Signaling Connections) that send BSR polls over D-channel without associated seizure of a B-channel. This polling strategy allows more trunk bandwidth to be available for other forms of voice or data traffic.
- Reduced hardware requirements If Voice over IP functionality is not required for the trunk, a IP Media Processor circuit pack (TN2302) is not required. In either case, a C-LAN circuit pack (TN799) is required to support D-channel signaling.

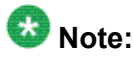

BSR polling over IP without the B-channel uses non-call associated TSCs.

## **BSR** detailed description

To use Best Service Routing (BSR) on a single communication server, you simply use special commands and command elements that are part of the call vectoring language. As a result, BSR for a single location can be easily added to existing vectors without modifying other parts of the communication server.

Multi-site applications work similarly, but additional administration is required. Since steps in a multi-site BSR vector will contact one or more remote locations, you need to define these locations, tell the communication server how to contact each one, and set up VDNs and vectors to handle communications between the sending communication server and each remote communication server.

Three (3) VDN/vector pairs must be used in every multi-site BSR application. The Primary VDN/vector pair, on the sending communication server, contacts the specified remote communication server, collects information, compares the information, and delivers or queues the call to the resource that is likely to provide the best service. Two VDN/vector pairs are

needed on each remote communication server. A Status Poll VDN/vector pair provides information about the best resource at its location in response to inquiries from BSR applications on other communication servers. Finally, an Interflow VDN/vector pair is needed to receive and process the calls interflowed from BSR applications on other communication servers.

## **BSR** polling prerequisites

The following prerequisite conditions must be satisfied to enable BSR polling over IP without the B-channel.

#### Software

All locations that use the BSR polling over IP without the B-channel feature must use Communication Manager R11 or later. The Call Center version must be V6 or later and multisite BSR must be administered. For more information, see <u>Forms and fields used to administer</u> <u>multi-site BSR</u> on page 121.

### 🚱 Note:

If the remote communication server does not have R11 installed, the CISC (Call Independent Signaling Connection) SETUP does not start vector processing and the poll operation ends in a timeout, logging a vector event. The next step in the vector is then executed.

#### License file options

To use the BSR polling over IP without the B-channel feature, the IP Trunk, QSIG Basic Call Setup, and QSIG Basic Supplementary Services customer options must be enabled.

#### **C-LAN** connectivity

A C-LAN circuit pack (TN799) is required for this feature.

## Completing the administration forms to enable BSR polling over IP without the B-channel

To enable BSR polling over IP without the B-channel, you must:

- 1. Set up the signaling group for H.323, QSIG, and NCA-TSCs
- 2. Set up the designated trunk group for ISDN and IP, with at least one trunk assigned.

#### Important:

If an IP Media Processor circuit pack is not installed, the Trunk Group Status screen indicates the trunk as **out-of-service**. However, status poll signaling over D-channel is not affected.

#### Result

The forms that you must administer to enable BSR polling over IP without the B-channel are described in the following sections:

- <u>Completing the Pattern screen</u> on page 199
- <u>Completing the Signaling Group screen</u> on page 201
- <u>Completing the Trunk Group screen</u> on page 203
- Completing the Feature-Related System Parameters screen (ISDN) on page 206

## **Completing the Pattern screen**

Use the display route-pattern xx command (where xx is the route pattern used by the trunk group that supports the TSCs) to display the Pattern screen. Verify that your administration settings comply with the following requirement:

In the  ${\tt TSC}$  column, set the value to  ${\tt y}.$ 

#### Result

An example route-pattern screen that is configured for BSR polling over IP without the Bchannel is shown below.

| dis | play | roı  | ute-pa        | tter  | rn 32 | 2      |        |      |      |      |       |         |        |      | Pa   | ge    | 1 of | 3    |          |
|-----|------|------|---------------|-------|-------|--------|--------|------|------|------|-------|---------|--------|------|------|-------|------|------|----------|
|     |      |      |               |       |       | ]      | Patter | rn N | umbe | r: 3 | 2     |         |        |      |      |       |      |      |          |
|     | Grp  | FRI  | L NPA         | Pfx   | Нор   | Toll   | No.    | Ins  | erte | d    |       |         |        |      |      |       | DCS/ | IXC  |          |
|     | No   |      |               | Mrk   | Lmt   | List   | Del    | Dig  | its  |      |       |         |        |      |      |       | QSIG |      |          |
|     |      |      |               |       |       |        | Dgts   |      |      |      |       |         |        |      |      |       | Intw |      |          |
| 1:  | 32   | 0    |               |       |       |        | 3      |      |      |      |       |         |        |      |      |       | n    | usei | 2        |
| 2:  |      |      |               |       |       |        |        |      |      |      |       |         |        |      |      |       | n    | usei | £        |
| 3:  |      |      |               |       |       |        |        |      |      |      |       |         |        |      |      |       | n    | usei | 2        |
| 4:  |      |      |               |       |       |        |        |      |      |      |       |         |        |      |      |       | n    | usei | <u>-</u> |
| 5:  |      |      |               |       |       |        |        |      |      |      |       |         |        |      |      |       | n    | usei | £        |
| 6:  |      |      |               |       |       |        |        |      |      |      |       |         |        |      |      |       | n    | usei | £        |
| TSC | BCC  | C VA | ALUE<br>ITC B | CTE   | Seri  | vice/i |        | re B | AND  | No   | Numl  | bering  | T.AR   |      |      |       |      |      |          |
| 011 | 100  |      | 110 2         | UIL . | _     | ,100,1 | cucu   |      |      |      | Ivanu | 0011119 | 101110 |      | _    |       |      |      |          |
|     | 0 1  | 2 3  | 34W           |       | Requ  | lest   |        |      |      |      |       |         |        | Dgt  | s F  | ormat |      |      |          |
|     |      |      |               |       |       |        |        |      |      |      |       |         | Su     | badd | lres | s     |      |      |          |
| 1:  | УУ   | УУ   | yyn           |       |       |        |        |      |      |      |       |         |        |      |      |       |      |      |          |

| y<br>as-needed rest |      | none |      |
|---------------------|------|------|------|
|                     |      |      |      |
| 2: y y y y y n n    | rest |      | none |
|                     |      |      |      |
| 3: уууууп п         | rest |      | none |
|                     |      |      |      |
| 4: ууууул п         | rest |      | none |
|                     |      |      |      |
| 5: уууууп п         | rest |      | none |
|                     |      |      |      |
| 6: yyyyn n          | rest |      | none |
|                     |      |      |      |

## **Completing the Best Service Routing screen**

Use the **display best-service-routing xx** command (where **xx** is a BSR application plan number) to display the Best Service Routing screen. Verify that your administration settings comply with the following requirement:

The **Status Poll VDN** field must specify an AAR or AAS pattern that routes over an IP trunk.

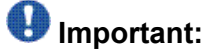

Do not specify a Trunk Access Code (TAC) in the **Status Poll VDN** field. If you do so, the poll will route through a B-channel, if one is available.

## **Completing the Signaling Group screen**

Use the **display signaling-group xx** command (where **xx** is the signaling group number) to display the Signaling Group screen. Verify that your administration settings comply with the following requirements:

1. You must specify the TSC-related fields in the upper-right corner of the field. The relevant fields include:

• Max number of NCA TSC:

• Trunk group for NCA TSC:

2. The Supplementary Services Protocol: field must be set to b.

#### Result

An example signaling-group screen configured for BSR polling over IP without the Bchannel is shown as follows.

display signaling-group 32 SIGNALING GROUP Group Number: 32 Group Type: h.323 Remote Office? n Max number of NCA TSC: 10 Max number of CA TSC: 10 Trunk Group for NCA TSC: 32 Trunk Group for Channel Selection: 32 Supplementary Service Protocol: b Network Call Transfer? n Near-end Node Name: clan-01D12 Far-end Node Name: cland12-loop Near-end Listen Port: 1720 Far-end Listen Port: 1720 Far-end Network Region: LRQ Required? n Calls Share IP Signaling Connection?y RRQ Required? n Bypass If IP Threshold Exceeded?n Direct IP-IP Audio Connections?y IP Audio Hairpinning?y Interworking Message: PROGress

## **Completing the Trunk Group screen**

Use the display trunk-group xx command (where xx is the signaling group number) to display the Trunk Group screen. Verify that your administration settings comply with the requirements listed below each of the following example screen pages.

Examples for the key pages in the Pattern screen that must be configured for BSR polling over IP without the B-channel are shown as follows.

Trunk group - Page 1

| display trunk-                         | -group 32                           |                          |              | Page           | : 1 of 2    | 22 |
|----------------------------------------|-------------------------------------|--------------------------|--------------|----------------|-------------|----|
|                                        |                                     | TRUNK GROUP              |              |                |             |    |
|                                        |                                     |                          |              |                |             |    |
| Group Number:<br>Group Type: is<br>CDR | 32<br>sdn<br>Reports: y             |                          |              |                |             |    |
|                                        |                                     |                          |              |                |             |    |
| Group Name:                            | OUTSIDE CALL                        | C                        | OR: 1        | TN: 1          | TAC: 732    |    |
| Direction:<br>Carrier Medium           | two-way<br>n: IP                    | Outgoing Displ           | ay? n        |                |             |    |
| Dial Access?                           | 77                                  | Busy Thresho             | 1d. 255      | Night Servi    | <b>CO ·</b> |    |
| Diai Access.                           | У                                   | Dusy milesno             | 14. 200      | Night Servi    |             |    |
| Queue Length:                          | 0                                   |                          |              |                |             |    |
|                                        |                                     |                          |              |                |             |    |
| Service Type:                          | tie                                 | Auth Co                  | de? n        | TestCall       | ITC: rest   | 5  |
|                                        | Far                                 | End Test Line            | No:          |                |             |    |
| TestCall BCC:                          | 4                                   |                          |              |                |             |    |
|                                        |                                     |                          |              |                |             |    |
| TRUNK PARAMETE                         | IRS                                 |                          |              |                |             |    |
| Codes                                  | set to Send Disp                    | play: 6 Cod              | eset to Send | l National IEs | : 6         |    |
|                                        |                                     |                          |              |                |             |    |
| Max Me                                 | essage Size to S                    | Send: 260 Cha            | rge Advice:  | none           |             |    |
| Supplementary<br>Digit Har             | Service Protoco<br>ndling (in/out): | ol: b<br>: enbloc/enbloc |              |                |             |    |
|                                        |                                     |                          |              |                |             |    |
| Tı                                     | runk Hunt: cycli                    | ical                     |              |                |             |    |

|                                    | Digital Loss Grou            | p: 13   |
|------------------------------------|------------------------------|---------|
|                                    |                              |         |
| Calling Number - Delete: Insert:   | Numbering Forma              | t:      |
|                                    |                              |         |
| Bit Rate: 1200                     | Synchronization: async Duple | x: full |
|                                    |                              |         |
| Disconnect Supervision - In? y Out | ? n                          |         |
|                                    |                              |         |
| Answer Supervision Timeout: 0      |                              |         |

In the page example shown above, the administrations settings must conform to the following requirements:

- 1. The Group Type: field must be set to isdn
- 2. The Carrier Medium: field must be set to IP
- 3. The Supplementary Service Protocol: field must be set to b

| display trunk-group 32<br>22 |                     | Page 2 of          |
|------------------------------|---------------------|--------------------|
| TRUNK FEATURES               |                     |                    |
| ACA Assignment? n<br>n       | Measured: none      | Wideband Support?  |
| у                            | Internal Alert? n   | Maintenance Tests? |
|                              | Data Restriction? n |                    |

```
NCA-TSC Trunk Member: 1
                                   Send Name: y
                                                    Send Calling Number:
У
           Used for DCS? n
                                       Hop Dgt? n
  Suppress # Outpulsing? n Numbering Format: public
Outgoing Channel ID Encoding: preferred UUI IE Treatment: service-
provider
Replace Restricted Numbers? n
                                            Replace Unavailable Numbers?
n
                                                  Send Connected Number:
n
               Send UCID? y
Send Codeset 6/7 LAI IE? n
Path Replacement with Retention? n
Path Replacement Method: better-route
                        Network (Japan) Needs Connect Before Disconnect?
n
```

#### Result

In the page example shown above, the administrations settings must conform to the following requirements:

The NCA-TSC Trunk Member: field must specify a trunk group member.

| display trunk-group 32   | Page                            | x of | 22 |
|--------------------------|---------------------------------|------|----|
|                          | TRUNK GROUP                     |      |    |
|                          | Administered Members (min/max): | 1/4  |    |
| GROUP MEMBER ASSIGNMENTS | Total Administered Members:     | 4    |    |
| Port Code Sfx Name       | Night Sig Grp                   |      |    |
| 1: T00089                | 32                              |      |    |
| 2: T00090                | 32                              |      |    |
| 3: T00091                | 32                              |      |    |
| 4: T00092                | 32                              |      |    |
| 5:                       |                                 |      |    |
| 6:                       |                                 |      |    |

In the page shown above, the administrations settings must conform to the following requirements:

The group member used to make the BSR status polls (which is also specified in the NCA-TSC Trunk Member: field on page 2 of this screen) must be associated with the appropriate signaling group. The signaling group is specified in the sig Grp column.

## Completing the Feature-Related System Parameters screen (ISDN)

Use the **change system-parameters feature** command to display the Feature-Related System Parameters screen. Verify that your administration settings comply with the following requirements: The**QSIG TSC Extension** field must specify an unassigned extension number that is valid for the dial plan.

#### Result

An example Feature-Related System Parameters screen configured for BSR polling over IP without the B-channel is shown below.

| change system-parameters features                 |        | Page 7 of | 12 |
|---------------------------------------------------|--------|-----------|----|
| FEATURE-RELATED SYSTEM PARA                       | METERS |           |    |
| ISDN PARAMETERS                                   |        |           |    |
| Send Non-ISDN Trunk Group Name as Connected Name? | n      |           |    |
| Display Connected Name/Number for ISDN DCS Calls? | n      |           |    |
| Send ISDN Trunk Group Name on Tandem Calls?       | n      |           |    |
| QSIG TSC Extension: 3999                          |        |           |    |
| MWI - Number of Digits Per Voice Mail Subscriber: | 5      |           |    |
| National CPN Prefix:                              |        |           |    |
| International CPN Prefix:                         |        |           |    |
| Pass Prefixed CPN to ASAI?                        | n      |           |    |
| Unknown Numbers Considered Internal for AUDIX?    | n      |           |    |
| USNI Calling Name for Outgoing Calls?             | n      |           |    |
| Path Replacement with Measurements?               | У      |           |    |
| QSIG Path Replacement Extension:                  | 2999   |           |    |
| Path Replace While in Queue/Vectoring?            | У      |           |    |

## **Operational elements**

The Best Service Routing (BSR) polling over IP without the Bearer (B)-channel feature is associated with the following operational elements:

- The VDN for the BSR status poll contains a number [(AAR (Automatic Alternate Routing)/ ARS (Alternate Route Selection)] access code plus the remote poll VDN address that routes over a QSIG trunk group. A Trunk Access Code (TAC) can not be used for this purpose.
- When a consider location vector step routes a call over the IP trunk group with QSIG signaling, the following is true:
  - A TSC SETUP message is sent over emulated D-Channel
  - The reply-best data is returned with a TSC RELEASE message
- This feature works with tandem trunks, if all trunks in the tandem are configured to meet the requirements described in this section. However, tandem configurations are not recommended for the BSR polling over IP without the B-channel feature.

## Interactions for BSR polling over IP without the B-channel feature

The BSR polling over IP without the B-channel feature is associated with the following interactions:

- CMS records will poll attempts, but not actual trunk measurements, since no B-Channel trunk facility is used.
- If sufficient trunks are assigned, the trunk group can also be used for H.323 IP voice calls, but an IP Media Processor must be installed.

## **Call surplus situations**

Every BSR application compares a set of predetermined resources (skills) and selects the best resource to service the call. In a call surplus situation (no agents available), the best resource is the skill with the lowest Expected Wait Time (EWT). For purposes of calculating the best resource in a call surplus situation, BSR allows you to adjust the EWT figure for any skill. The actual EWT for calls in queue is not changed, of course; only the figure used in the calculations performed by the BSR feature is changed. You do not have to enter adjustments, but the ability

to adjust the EWT for skills allows you to program preferences in vectors. Because of agent expertise, for example, or the availability or cost of tie trunks, you might prefer that some resources not service a call unless doing so significantly decreases the call's time in queue.

It is possible for you to make adjustments to agent availability using the consider step.

## Agent surplus situations

In an agent surplus situation (one or more agents available to take incoming calls), BSR will deliver a new call according to the BSR Available Agent Strategy specified on the VDN screen. The best resource will be the skill that meets the criteria defined by the strategy you've chosen for that VDN.

BSR can use any of the five strategies shown in the following table to select an agent when agents are available.

| If BSR Available<br>Agent Strategy is<br>set to | The call will be delivered to                                                                                                    |
|-------------------------------------------------|----------------------------------------------------------------------------------------------------|
| 1st-found                                       | The first available agent. BSR will not consider any other resources as soon as it finds an available agent.                                                                                    |
| ucd-mia                                         | The resource with an agent who has been idle the longest. BSR will compare all the skills specified in the vector before delivering the call.                                                   |
| ead-mia                                         | The resource with an agent with the highest skill level relevant to the call who has been idle the longest. BSR will compare all the skills specified in the vector before delivering the call. |
| ucd-loa                                         | The resource with a least-occupied agent. BSR will compare all the skills specified in the vector before delivering the call.                                                                   |
| ead-loa                                         | The resource with an agent with the highest skill level relevant to the call who is the least occupied. BSR will compare all the skills specified in the vector before delivering the call.     |

When agents are available in one or more of the specified resources, BSR does not consider resources (local or remote) that return an EWT (call queue/call surplus situation) in selecting the best place to send the call.

## 😵 Note:

The BSR Available Agent Strategy assigned to a VDN should match the agent selection method used in the skills considered by a BSR application.

The BSR adjust-by value can be used in the agent surplus (agents available) situation. This adjustment provides the ability to use the **consider** step adjustment value to prioritize (handicap) agent resources when agents are available.

When the adjustment is used, the **consider** step uses the following syntax:

consider split/location adjust-by x

The communication server applies the agent adjustment in the same manner as the calls in queue/call surplus (lowest EWT) situation.

To select an adjustment, think in terms of reducing the importance of a resource/site and in relative percentage - the higher the adjustment, the less desirable it is to pick that agent/site. So, if x = 30, then the agent/site is 30% less desirable.

The available agent adjustment applies to the UCD-MIA, UCD-LOA, EAD-MIA, and EAD-LOA call distribution methods. For the most idle agent distribution methods, the adjust-by lowers the idle time value returned by the agent/site. For the least occupied agent distribution methods, the adjust-by raises the returned occupancy level of the agent/site. In either case, with EAD, the MIA or LOA is used as a tie breaker if more than one site has an agent available with the same highest skill level.

The same adjust-by value in the **consider** step applies to both agent surplus and call surplus situations.

## **Chapter 7: Related documents**

## **Other Call Center documents**

These additional documents are issued for Avaya Call Center applications:

- Avaya Aura<sup>™</sup> Call Center Overview: Provides a high-level overview of the new features available for the most-current release.
- *Planning an Avaya Aura*<sup>™</sup> *Call Center Implementation*: Provides information on setting up a call center and converting a call center to Expert Agent Selection (EAS).
- Avaya Aura<sup>™</sup> Call Center Feature Reference: Provides detailed information on the various Call Center features, including the relevant command and screens for each of the features
- *Programming Call Vectors in Avaya Aura*<sup>™</sup> *Call Center*. Provides information on how to write, use, and troubleshoot vectors.
- Communication Manager Call Center Software Basic Call Management System (BCMS) Operations: Provides information on the use of the BCMS feature for ACD reporting.
- Avaya Business Advocate User Guide: Provides a general understanding of how Avaya Business Advocate can be used for call and agent selection.
- Avaya IQ Documentation DVD: Provides information about Avaya's software-only reporting solution for its contact center portfolio.

## Associated application documentation

The most recent application documentation for Communication Manager and Avaya Call Management System is available on the Avaya Support web site: <u>http://www.avaya.com/support</u>.

**Related documents** 

## **Chapter 8: Glossary**

| AAR                         | See Automatic Alternate Routing (AAR).                                                                                                    |
|-----------------------------|----------------------------------------------------------------------------------------------------|
| abandoned call              | An incoming call in which the caller hangs up before the call is answered.                                                                                                    |
| Abbreviated Dialing         | A feature that allows callers to place calls by dialing just one or two digits.                                                                                                    |
| ACA                         | See Automatic Circuit Assurance (ACA).                                                                                                    |
| access code                 | A 1-, 2-, or 3-digit dial code used to activate or cancel a feature, or access an outgoing trunk.                                                                                                    |
| access trunk                | A trunk that connects a main communications system with a tandem<br>communications system in an Electronic Tandem Network (ETN). An access<br>trunk can also be used to connect a system or tandem to a serving office or<br>service node. Also called an access tie trunk.                                                                                 |
| ACCUNET                     | A trademarked name for a family of digital services offered by AT&T in the United States.                                                                                                    |
| ACD                         | See Automatic Call Distribution (ACD).                                                                                                    |
| ACD agent                   | See agent.                                                                                                    |
| ACD work mode               | See work mode.                                                                                                    |
| ACW                         | See After Call Work (ACW) mode.                                                                                                    |
| adjunct                     | A processor that does one or more tasks for another processor and is optional in the configuration of the other processor. See also application.                                                                                                    |
| Adjunct Routing             | A means of evaluating calls before the calls are processed by requesting<br>information from an adjunct. The communication server requests instructions<br>from an associated adjunct and makes a routing decision based on agent<br>availability or the caller information.                                                                                |
| adjunct-controlled<br>split | An Automatic Call Distribution (ACD) split that is administered to be controlled<br>by another application. Agents logged into such splits must do all telephony<br>work, ACD login/ logout, and changes of work mode through the adjunct (except<br>for auto-available adjunct-controlled splits, whose agents may not log in/out or<br>change work mode). |

|                                                   | reporting over a domain-control association.                                                                                                    |
|---------------------------------------------------|----------------------------------------------------------------------------------------------------|
| Adjunct-Switch<br>Application Interface<br>(ASAI) | A recommendation for interfacing adjuncts and communications systems, based on the CCITT Q.932 specification for layer 3.                                                                                                    |
| adjusted EWT                                      | A Best Service Routing (BSR) term for Expected Wait Time (EWT) plus a user adjustment set by a consider command.                                                                                                    |
| administration<br>terminal                        | A terminal that is used to administer and maintain a system.                                                                                                    |
| Administration<br>Without Hardware<br>(AWOH)      | A feature that allows administration of ports without associated terminals or other hardware.                                                                                                    |
| Advocate                                          | See Avaya Business Advocate.                                                                                                    |
| After Call Work (ACW)<br>mode                     | A mode in which agents are unavailable to receive ACD calls. Agents enter the ACW mode to perform ACD-related activities such as filling out a form after an ACD call. Also see, auto-in work mode, manual-in work mode, and aux-work mode.                                                                                                    |
| agent                                             | A member of an ACD hunt group, ACD split, or skill. Depending on the ACD software, an agent can be a member of multiple splits/skills.                                                                                                    |
| agent report                                      | A report that provides historical traffic information for internally measured agents.                                                                                                    |
| ANI                                               | See Automatic Number Identification (ANI).                                                                                                    |
| appearance                                        | A software process that is associated with an extension and whose purpose is<br>to supervise a call. An extension can have multiple appearances. Also called<br>call appearance, line appearance, and occurrence. See also call appearance.                                                                                                    |
| application                                       | An adjunct that requests and receives ASAI services or capabilities. One or<br>more applications can reside on a single adjunct. However, the communication<br>server cannot distinguish among several applications residing on the same<br>adjunct and treats the adjunct, and all resident applications, as a single<br>application. The terms application and adjunct are used interchangeably<br>throughout this document. |
| application plan                                  | A plan used only in multi-site Best Service Routing (BSR) applications. The application plan identifies the remote switches that may be compared in a consider series. The plan also specifies the information used to contact each communication server and to interflow calls to the communication server.                                                                                                    |

adjunct-monitored call An adjunct-controlled call, active-notification call, or call that provides event

| applications<br>processor                     | A micro-computer based, program controlled computer providing application services for the switch. The processor is used with several user-controlled applications such as traffic analysis and electronic documentation.                                                                                                    |
|-----------------------------------------------|----------------------------------------------------------------------------------------------------|
| ARS                                           | See Automatic Route Selection (ARS).                                                                                                    |
| ASAI                                          | See Adjunct-Switch Application Interface (ASAI).                                                                                                    |
| association                                   | A communication channel between adjunct and switch for messaging<br>purposes. An active association is one that applies to an existing call on the<br>switch or to an extension on the call.                                                                                                    |
| attendant                                     | A person at a console who provides personalized service for incoming callers<br>and voice-services users by performing switching and signaling operations.<br>Also see attendant console.                                                                                                    |
| attendant console                             | The workstation used by an attendant. The attendant console allows the attendant to originate a call, answer an incoming call, transfer a call to another extension or trunk, put a call on hold, and remove a call from hold. Attendants using the console can also manage and monitor some system operations. Also called console. Also see attendant. |
| Audio Information<br>Exchange (AUDIX)         | An Avaya messaging system. AUDIX has been replaced by Message Manager.                                                                                                    |
| AUDIX                                         | See Audio Information Exchange (AUDIX).                                                                                                    |
| auto-in work mode                             | A mode in which an agent is ready to process another call as soon as the current call is completed. Auto-in work mode is one of four agent work modes. Also see, aux-work mode, manual-in work mode, and After Call Work (ACW) mode.                                                                                                    |
| Automatic Alternate<br>Routing (AAR)          | A feature that routes calls to a different route than the first-choice route when facilities are unavailable.                                                                                                    |
| Automatic Call<br>Distribution (ACD)          | A feature that answers calls, and then depending on administered instructions, delivers messages appropriate for the caller and routes the call to an agent when one becomes available.                                                                                                    |
| Automatic Call<br>Distribution (ACD)<br>split | A method of routing calls of a similar type among agents in a call center. Also, a group of extensions that are staffed by agents trained to handle a certain type of incoming call.                                                                                                    |
| Automatic Callback                            | A feature that enables internal callers, upon reaching a busy extension, to have<br>the system automatically connect and ring both originating and receiving parties<br>when the receiving party becomes available.                                                                                                    |

| Automatic Circuit<br>Assurance (ACA)      | A feature that tracks calls of unusual duration to facilitate troubleshooting. A high number of very short calls or a low number of very long calls may signify a faulty trunk.                                                                                                    |
|-------------------------------------------|----------------------------------------------------------------------------------------------------|
| Automatic Number<br>Identification (ANI)  | A display of the calling number so that agents can access information about the caller.                                                                                                    |
| Automatic Route<br>Selection (ARS)        | A feature that allows the system to automatically choose the least-expensive way to send a toll call.                                                                                                    |
| automatic trunk                           | A trunk that does not require addressing information because the destination<br>is predetermined. A request for service on the trunk, called a seizure, is<br>sufficient to route the call. The normal destination of an automatic trunk is the<br>communications-system attendant group. Also called automatic incoming trunk<br>and automatic tie trunk. |
| auxiliary trunk                           | A trunk used to connect auxiliary equipment, such as radio-paging equipment, to a communications system.                                                                                                    |
| aux-work mode                             | A mode in which agents are unavailable to receive Automatic Call Distribution (ACD) calls. Agents enter aux-work mode when involved in non-ACD activities such as taking a break, going to lunch, or placing an outgoing call. Also see, auto-in work mode, manual-in work mode, and After Call Work (ACW) mode.                                           |
| available agent<br>strategy               | A strategy that determines how Best Service Routing (BSR) commands in a vector identify the best split or skill when several have available agents.                                                                                                    |
| Avaya Business<br>Advocate                | A product that establishes different levels of service for different types of calls.<br>For example, a company may decide that a premium customer gets faster<br>service than other types of customers.                                                                                                    |
| Avaya IQ                                  | Avaya IQ is Avaya's next generation reporting platform.                                                                                                    |
| AWOH                                      | See Administration Without Hardware (AWOH).                                                                                                    |
| barrier code                              | A security code used with remote access to prevent unauthorized access to the system.                                                                                                    |
| Basic Call<br>Management System<br>(BCMS) | An application on the communication server that monitors the operations of an Automatic Call Distribution (ACD) application. BCMS collects data related to the calls on the communication server and organizes the data into reports that help manage ACD facilities and personnel.                                                                        |
| BCC                                       | See Bearer Capability Class (BCC).                                                                                                    |
| BCMS                                      | See Basic Call Management System (BCMS).                                                                                                    |
| Bearer Capability<br>Class (BCC) | A code that identifies the type of a call (for example, voice and different types of data).                                                                                                    |
|----------------------------------|----------------------------------------------------------------------------------------------------|
| best                             | The split, skill, or location that provides the most advantageous service for a caller as determined by Best Service Routing (BSR).                                                                                                    |
| Best Service Routing<br>(BSR)    | An Avaya communication server feature based on call vectoring that routes<br>Automatic Call Distribution (ACD) calls to the split, skill, or contact center best<br>able to service each call. BSR can be used on a single communication server, or<br>it can be used to integrate resources across a network of communication<br>servers.                                          |
| bridge (bridging)                | The appearance of a telephone extension at one or more other telephones.                                                                                                    |
| bridged appearance               | A call appearance on a telephone that matches a call appearance on another telephone for the duration of a call.                                                                                                    |
| Business Advocate                | See Avaya Business Advocate.                                                                                                    |
| call appearance                  | 1. For the attendant console, the six buttons labeled a-f used to originate, receive, and hold calls. Two lights next to the button show the status of the call appearance. 2. For the telephone, a button labeled with an extension and used to place outgoing calls, receive incoming calls, or hold calls. Two lights next to the button show the status of the call appearance. |
| Call Detail Recording<br>(CDR)   | A feature that uses software and hardware to record call data.                                                                                                    |
| Call Management<br>System (CMS)  | An application that enables customers to monitor and manage telemarketing<br>centers by generating reports on the status of agents, splits, trunks, trunk<br>groups, vectors, and VDNs. CMS enables customers to partially administer the<br>Automatic Call Distribution (ACD) feature for a communications system.                                                                 |
| call vector                      | A set of vector commands used to process an incoming or internal call.                                                                                                    |
| call work code                   | A number entered by ACD agents to record the occurrence of customer-<br>defined events (such as account codes, social security numbers, or phone<br>numbers) on ACD calls.                                                                                                    |
| callback call                    | A call that automatically returns to a voice-terminal user who activated the Automatic Callback feature.                                                                                                    |
| cause value                      | A value that is returned in response to requests or in event reports when a denial or unexpected condition occurs.                                                                                                    |
| CCS or hundred call seconds      | A unit of call traffic. Call traffic for a facility is scanned every 100 seconds. If the facility is busy, it is assumed to have been busy for the entire scan interval. There are 3600 seconds per hour. The Roman numeral for 100 is the capital                                                                                                    |

|                               | letter C. The abbreviation for call seconds is CS. Therefore, 100 call seconds is abbreviated CCS. If a facility is busy for an entire hour, it is said to have been busy for 36 CCS.                                                                                                    |
|-------------------------------|----------------------------------------------------------------------------------------------------|
| CDR                           | See Call Detail Recording (CDR).                                                                                                    |
| Central Office (CO)           | A switch owned by a local telephone company that provides local telephone service (dial-tone) and access to toll facilities for long-distance calling.                                                                                                    |
| Central Office (CO)<br>trunk  | A telecommunications channel that provides access from the system to the public network through the local CO.                                                                                                    |
| channel                       | 1. A circuit-switched call. 2. A communications path for transmitting voice and data. 3. In wideband, all of the time slots (contiguous or noncontiguous) necessary to support a call. Example: an H0-channel uses six 64-kbps time slots. 4. A DS0 on a T1 or E1 facility not specifically associated with a logical circuit-switched call; analogous to a single trunk.                                                                                                    |
| circuit                       | <ol> <li>An arrangement of electrical elements through which electric current flows.</li> <li>A channel or transmission path between two or more points.</li> </ol>                                                                                                    |
| circuit pack                  | A card with microprocessors, transistors, and other electrical circuits. A circuit pack is installed in a switch carrier or bay. Also called a circuit board or circuit card.                                                                                                    |
| Class of Restriction<br>(COR) | A feature that allows classes of call-origination and call-termination restrictions for telephones, telephone groups, data modules, and trunk groups. See also Class of Service (COS).                                                                                                    |
| Class of Service (COS)        | A feature that uses a number to specify if telephone users can activate the Automatic Callback, Call Forwarding All Calls, Data Privacy, or Priority Calling features. See also Class of Restriction (COR).                                                                                                    |
| СО                            | See Central Office (CO).                                                                                                    |
| communications<br>server      | A software-controlled processor complex that interprets dialing pulses, tones,<br>and keyboard characters and makes the proper connections both within the<br>system and external to the system. The communications system itself consists<br>of a digital computer, software, storage device, and carriers with special<br>hardware to perform the connections. A communications system provides voice<br>and data communications services, including access to public and private<br>networks, for telephones and data terminals on a customer's premises.<br>Previously called a switch or a Private Branch eXchange (PBX). |
| confirmation tone             | A telephone tone confirming that feature activation, deactivation, or cancellation has been accepted.                                                                                                    |
| connectivity                  | A connection of disparate devices within a single system.                                                                                                    |

| consider sequence                    | A consider series plus a queue-to best, check-best, or reply-best step<br>is called a consider sequence.                                                                                                    |
|--------------------------------------|----------------------------------------------------------------------------------------------------|
| consider series                      | A series of <b>consider</b> commands typically written in a set of two or more. A set of <b>consider</b> commands is called a consider series.                                                                                                    |
| console                              | See attendant console.                                                                                                    |
| COR                                  | See Class of Restriction (COR).                                                                                                    |
| COS                                  | See Class of Service (COS).                                                                                                    |
| coverage answer<br>group             | A group of up to eight telephones that ring simultaneously when a call is redirected to it by Call Coverage. Any one of the group can answer the call.                                                                                                    |
| coverage call                        | A call that is automatically redirected from the called party's extension to an alternate answering position when certain coverage criteria are met.                                                                                                    |
| coverage path                        | An order in which calls are redirected to alternate answering positions.                                                                                                    |
| coverage point                       | An extension or attendant group, VDN, or ACD split designated as an alternate answering position in a coverage path.                                                                                                    |
| covering user                        | A person at a coverage point who answers a redirected call.                                                                                                    |
| CWC                                  | See call work code.                                                                                                    |
| data link                            | A configuration of physical facilities enabling end terminals to communicate directly with each other.                                                                                                    |
| data terminal                        | An input/output (I/O) device that has either switched or direct access to a host computer or to a processor interface.                                                                                                    |
| dial-repeating tie trunk             | A tie trunk that transmits called-party addressing information between two communications systems.                                                                                                    |
| dial-repeating trunks                | A PBX tie trunk that is capable of handling PBX station-signaling information without attendant assistance.                                                                                                    |
| direct agent                         | A feature, accessed only through ASAI that allows a call to be placed in a split<br>queue but routed only to a specific agent in that split. The call receives normal<br>ACD call treatment (for example, announcements) and is measured as an ACD<br>call while ensuring that a particular agent answers. |
| Direct Inward Dialing<br>(DID) trunk | An incoming trunk used for dialing directly from the public network into a communications system without help from the attendant.                                                                                                    |
| domain                               | A group of VDNs, ACD splits, and stations.                                                                                                    |

| Dynamic Percentage<br>Adjustment                                   | An Avaya Business Advocate feature that makes automatic adjustments to agents' target allocations as needed to help meet the administered service level targets.                                                                                                    |
|--------------------------------------------------------------------|----------------------------------------------------------------------------------------------------|
| Dynamic Queue<br>Position                                          | An Avaya Business Advocate feature that gives you the ability to queue calls from multiple VDNs to a single skill, while maintaining different service objectives for those VDNs.                                                                                                    |
| Dynamic Threshold<br>Adjustment                                    | An Avaya Business Advocate Service Level Supervisor feature that<br>automatically adjusts overload thresholds to engage reserve agents a bit<br>sooner or a bit later to meet the administered service levels.                                                                                                    |
| EAD-LOA                                                            | See Expert Agent Distribution-Least Occupied Agent (EAD-LOA).                                                                                                    |
| EAD-MIA                                                            | See Expert Agent Distribution-Most Idle Agent (EAD-MIA).                                                                                                    |
| Electronic Tandem<br>Network (ETN)                                 | A large private network that has automatic call-routing capabilities based on<br>the number dialed and the most preferred route available. Each switch in the<br>network is assigned a unique private network office code (RNX), and each<br>telephone is assigned a unique extension.                                                                                                    |
| EPN                                                                | See Expansion Port Network (EPN).                                                                                                    |
| ETN                                                                | See Electronic Tandem Network (ETN),                                                                                                    |
| EWT                                                                | See Expected Wait Time (EWT).                                                                                                    |
| Exclusion                                                          | A feature that allows multi-appearance telephone users to keep other users with the same extension from bridging onto an existing call.                                                                                                    |
| Expansion Port<br>Network (EPN)                                    | A port network that is connected to the Time Division Multiplex (TDM) bus and packet bus of a processor port network. Control is achieved by indirect connection of the EPN to the processor port network using a port-network link.                                                                                                    |
| Expected Wait Time<br>(EWT)                                        | A prediction of how long a call waits in queue before the call is answered.                                                                                                    |
| Expert Agent<br>Distribution-Least<br>Occupied Agent (EAD-<br>LOA) | An agent selection method for delivery of calls. With EAD-LOA implemented, calls are delivered to the available agent with the highest skill level and the lowest percentage of work time since login (compared to other available agents with the same skill level). See also Expert Agent Distribution-Most Idle Agent (EAD-MIA), Uniform Call Distribution-Least Occupied Agent (UCD-LOA), and Uniform Call Distribution-Most Idle Agent (UCD-MIA). |
| Expert Agent<br>Distribution-Most Idle<br>Agent (EAD-MIA)          | An agent selection method for delivery of calls. With EAD-MIA implemented, calls are delivered to the available agent with the highest skill level who has been idle the longest since their last ACD call (compared to other available agents with the same skill level). See also Expert Agent Distribution-Least                                                                                                    |

|                                                       | Occupied Agent (EAD-LOA), Uniform Call Distribution-Least Occupied Agent (UCD-LOA), and Uniform Call Distribution-Most Idle Agent (UCD-MIA).                                                                                                    |
|-------------------------------------------------------|----------------------------------------------------------------------------------------------------|
| extension-in (EXT-IN)                                 | A work state agents go into when they answer a non ACD call. If the agent is in Manual-In or Auto-In and receives an EXT-IN call, the call is recorded by the reporting adjunct as an AUX-IN call.                                                                                                    |
| extension-out (EXT-<br>OUT)                           | A work state that agents go into when they place a non-ACD call.                                                                                                    |
| external call                                         | A connection between a communications system user and a party on the public network, or on another communications system in a private network.                                                                                                    |
| facility                                              | A telecommunications transmission pathway and the associated equipment.                                                                                                    |
| Forced Agent Logout<br>from ACW mode                  | A feature used to automatically log out an Expert Agent Selection (EAS) agent who spends too much time in After Call Work (ACW) mode.                                                                                                    |
| Forced Agent Logout<br>by Clock Time                  | A feature used to automatically log out an Expert Agent Selection (EAS) agent<br>at a pre-determined time. This feature is primarily used to automatically log off<br>agents at the end of their shifts.                                                                                                    |
| Forced Agent Logout<br>\Aux Work by<br>Location/Skill | The Forced Agent Logout/Aux Work by Location/Skill feature is used to force<br>all agents in a location to logout, location into Aux Work, skill to logout, or skill<br>into Aux Work. Using this feature, you can force all the agents in a given skill<br>or location into the Aux work mode or to log out.  |
| glare                                                 | A simultaneous seizure of a 2-way trunk by two communications systems resulting in a standoff.                                                                                                    |
| ground-start trunk                                    | A trunk on which, for outgoing calls, the system transmits a request for services<br>to a distant switching system by grounding the trunk ring lead. To receive the<br>digits of the called number, that system grounds the trunk tip lead. When the<br>system detects this ground, the digits are sent.       |
| holding time                                          | A total length of time in minutes and seconds that a facility is used during a call.                                                                                                    |
| intelligent polling                                   | An automatic feature of Best Service Routing (BSR) that significantly reduces<br>the number of status polls executed. When a remote location cannot be the<br>best resource at a given moment in time, the intelligent polling feature<br>temporarily suppresses polls to that location. Also see status poll. |
| intercept tone                                        | A tone that indicates a dialing error or denial of the service requested.                                                                                                    |
| interflow                                             | An Automatic Call Distribution (ACD) term that refers to the ability to establish a connection to a second ACD and overflow a call from one ACD to the other.                                                                                                    |
| internal call                                         | A connection between two users within a system.                                                                                                    |

# Glossary

| internal measurement                | A Basic Call Management System (BCMS) measurement that is made by the system.                                                                                                    |
|-------------------------------------|----------------------------------------------------------------------------------------------------|
| intraflow                           | An Automatic Call Distribution (ACD) term that refers to the ability for calls to redirect to other splits on the same communication server to backup the primary split.                                                                                                    |
| in-use lamp                         | A red light on a multiappearance telephone that lights to show which call<br>appearance will be selected when the handset is lifted or which call appearance<br>is active when a user is off-hook.                                                                                                    |
| ISDN Gateway (IG)                   | A feature allowing integration of the switch and a host-based telemarketing application using a link to a gateway adjunct. The gateway adjunct is a 3B-based product that notifies the host-based telemarketing application of call events.                                                                             |
| ISDN trunk                          | A trunk administered for use with ISDN-PRI. Also called ISDN facility.                                                                                                    |
| line                                | A transmission path between a communications system or Central Office (CO) switching system and a telephone.                                                                                                    |
| line appearance                     | See appearance.                                                                                                    |
| line port                           | A piece of hardware that provides the access point to a communications system<br>for each circuit associated with a telephone or data terminal.                                                                                                    |
| link                                | A transmitter-receiver channel that connects two systems.                                                                                                    |
| Location Preference<br>Distribution | A feature used to route incoming Automatic Call Distribution (ACD) calls to agents located at the same location where the trunk is located whenever possible.                                                                                                    |
| maintenance                         | Activities involved in keeping a telecommunications system in proper working condition: the detection and isolation of software and hardware faults, and automatic and manual recovery from these faults.                                                                                                    |
| major alarm                         | An indication of a failure that has caused critical degradation of service and requires immediate attention. Major alarms are automatically displayed on LEDs on the attendant console and maintenance or alarming circuit pack, logged to the alarm log, and reported to a remote maintenance facility, if applicable. |
| management terminal                 | The terminal that is used by the system administrator to administer the switch.<br>The terminal may also be used to access the Basic Call Management System<br>(BCMS) feature.                                                                                                    |
| manual-in work mode                 | A mode in which an agent is ready to process another call manually. Also see, auto-in work mode, aux-work mode, and After Call Work (ACW) mode.                                                                                                    |

| Maximum Agent<br>Occupancy (MAO)               | A feature used to set thresholds on the amount of time an agent spends on a call. MAO is used to prevent agent burnout. The MAO threshold is a system-administered value that places an agent in AUX mode when the agent exceeds the MAO threshold for calls.                                                                                                    |
|------------------------------------------------|----------------------------------------------------------------------------------------------------|
| message center                                 | An answering service that supplies agents and stores messages for later retrieval.                                                                                                    |
| message-center agent                           | A member of a message-center hunt group who takes and retrieves messages for telephone users.                                                                                                    |
| messaging system                               | A generic name for a system that records, stores, plays, and distributes phone messages. Message Manager is the latest messaging system provided by Avaya.                                                                                                    |
| minor alarm                                    | An indication of a failure that could affect customer service. Minor alarms are automatically displayed on LEDs on the attendant console and maintenance or alarming circuit pack, sent to the alarm log, and reported to a remote maintenance facility, if applicable.                                                                                                    |
| modular processor<br>data module (MPDM)        | A Processor Data Module (PDM) that can be configured to provide several kinds of interfaces (RS-232C, RS-449, and V.35) to customer-provided data terminal equipment (DTE).                                                                                                    |
| Modular Trunk Data<br>Module (MTDM)            | A trunk-data module that can be configured to provide several kinds of interfaces (RS-232, RS-449, and V.35) to customer-provided data terminal equipment.                                                                                                    |
| multiappearance<br>telephone                   | A telephone equipped with several call-appearance buttons for the same extension, allowing the user to handle more than one call on that same extension at the same time.                                                                                                    |
| Network Specific<br>Facility (NSF)             | An information element in an ISDN-PRI message that specifies which public-<br>network service is used. NSF applies only when Call-by-Call Service Selection<br>is used to access a public-network service.                                                                                                    |
| NFAS                                           | See Non-Facility Associated Signaling (NFAS).                                                                                                    |
| Non-Facility<br>Associated Signaling<br>(NFAS) | A method that allows multiple T1 or E1 facilities to share a single D-channel to form an ISDN-PRI. If D-channel backup is not used, one facility is configured with a D-channel, and the other facilities that share the D-channel are configured without D-channels. If D-channel backup is used, two facilities are configured to have D-channels (one D-channel on each facility), and the other facilities that share the D-channels. |
| non switch-classified<br>outbound calls        | Proactive Contact outbound calls that are automatically launched by Communication Manager. See also, switch-classified outbound calls.                                                                                                    |

| NSF                                 | See Network Specific Facility (NSF).                                                                                                    |
|-------------------------------------|----------------------------------------------------------------------------------------------------|
| occurrence                          | See appearance.                                                                                                    |
| pickup group                        | A group of individuals authorized to answer any call directed to an extension within the group.                                                                                                    |
| PMS                                 | See Property Management System (PMS).                                                                                                    |
| poll                                | See status poll.                                                                                                    |
| poll suppression                    | An automatic feature of Best Service Routing (BSR) that significantly reduces<br>the number of status polls executed. When a remote location cannot be the<br>best resource at a given moment in time, the intelligent polling feature<br>temporarily suppresses polls to that location. Also see status poll. |
| polling, intelligent                | See intelligent polling.                                                                                                    |
| PPN                                 | See Processor Port Network (PPN).                                                                                                    |
| primary extension                   | A main extension associated with the physical telephone or data terminal.                                                                                                    |
| principal                           | A terminal that has its primary extension bridged on one or more other terminals.                                                                                                    |
| principal (user)                    | A person to whom a telephone is assigned and who has message-center coverage.                                                                                                    |
| private network                     | A network used exclusively for the telecommunications needs of a particular customer.                                                                                                    |
| Processor Port<br>Network (PPN)     | A port network (PN) controlled by a switch-processing element that is directly connected to that Port Network's TDM bus and LAN bus.                                                                                                    |
| Property Management<br>System (PMS) | A stand-alone computer used by lodging and health-services organizations for services such as reservations, housekeeping, and billing.                                                                                                    |
| public network                      | A network that can be openly accessed by all customers for local and long-<br>distance calling.                                                                                                    |
| queue                               | An ordered sequence of calls waiting to be processed.                                                                                                    |
| queuing                             | A process of holding calls in order of their arrival to await connection to an attendant, to an answering group, or to an idle trunk. Calls are automatically connected in first-in, first-out sequence.                                                                                                    |
| R2-MFC signaling                    | A signal consisting of two frequency components, such that when a signal is transmitted from a switch, another signal acknowledging the transmitted signal is received by the switch.                                                                                                    |

| recall dial tone                           | A tone signaling that the system has completed a function (such as holding a call) and is ready to accept dialing.                                                                                                    |
|--------------------------------------------|----------------------------------------------------------------------------------------------------|
| redirection criteria                       | Information administered for each telephone's coverage path that determines when an incoming call is redirected to coverage.                                                                                                    |
| Redirection on No<br>Answer                | An optional feature that redirects an unanswered ringing ACD call after an administered number of rings. The call is then redirected back to the agent.                                                                                                    |
| reorder tone                               | A tone to signal that at least one of the facilities, such as a trunk or a digit transmitter, needed for the call was not available.                                                                                                    |
| Service Level<br>Maximizer (SLM)           | An agent selection strategy that ensures that a defined service level of X% of calls are answered in Y seconds. When SLM is active, the software verifies that inbound calls are matched with agents in a way that makes sure that the administered service level is met. SLM is an optional Call Vectoring feature that is used with Expert Agent Selection (EAS), and without Business Advocate. |
| simulated bridged<br>appearance            | A feature that allows the terminal user (usually the principal) to bridge onto a call that had been answered by another party on his or her behalf. Also called a temporary bridged appearance.                                                                                                    |
| SLM                                        | See Service Level Maximizer (SLM).                                                                                                    |
| split (agent) status<br>report             | A report that provides real-time status and measurement data for internally-<br>measured agents and the split to which they are assigned.                                                                                                    |
| split condition                            | A condition whereby a caller is temporarily separated from a connection with<br>an attendant. A split condition automatically occurs when the attendant, active<br>on a call, presses the start button.                                                                                                    |
| split number                               | An identification of the split to the communication server and the Basic Call Management System (BCMS).                                                                                                    |
| split report                               | A report that provides historical traffic information for internally measured splits.                                                                                                    |
| staffed                                    | An indication that an agent position is logged in. A staffed agent functions in one of four work modes: auto-in work mode, manual-in work mode, After Call Work (ACW) mode, or aux-work mode.                                                                                                    |
| Station Message Detail<br>Recording (SMDR) | An obsolete term now called Call Detail Recording (CDR).                                                                                                    |
| status lamp                                | A green light that shows the status of a call appearance or a feature button by the state of the light (lit, flashing, fluttering, broken flutter, or unlit).                                                                                                    |
| status poll                                | A call placed by a consider location vector command to obtain status data from a remote location in a multi-site Best Service Routing (BSR) application.                                                                                                    |

Glossary

| stroke counts                                                      | A method used by ACD agents to record up to nine customer-defined events per call when a reporting adjunct is active.                                                                                                    |
|--------------------------------------------------------------------|----------------------------------------------------------------------------------------------------|
| switch-classified<br>outbound calls                                | Outbound calls placed by the Proactive Contact dialer and connected to the agents. See also, non switch-classified outbound calls.                                                                                                    |
| system printer                                                     | An optional printer that may be used to print scheduled reports using the report scheduler.                                                                                                    |
| system report                                                      | A report that provides historical traffic information for internally-measured splits.                                                                                                    |
| system-status report                                               | A report that provides real-time status information for internally-measured splits.                                                                                                    |
| trunk                                                              | A dedicated telecommunications channel between two communications systems or Central Offices (COs).                                                                                                    |
| trunk allocation                                                   | The manner in which trunks are selected to form wideband channels.                                                                                                    |
| trunk group                                                        | Telecommunications channels assigned as a group for certain functions that can be used interchangeably between two communications systems or Central Offices (COs).                                                                                                    |
| UDP                                                                | See Uniform Dial Plan (UDP).                                                                                                    |
| Uniform Call<br>Distribution-Least<br>Occupied Agent (UCD-<br>LOA) | An agent selection method for delivery of calls. With UCD-LOA implemented, calls are delivered to the available agent with the lowest percentage of work time since login. Also see Expert Agent Distribution-Least Occupied Agent (EAD-LOA), Expert Agent Distribution-Most Idle Agent (EAD-MIA), and Uniform Call Distribution-Most Idle Agent (UCD-MIA). |
| Uniform Call<br>Distribution-Most Idle<br>Agent (UCD-MIA)          | An agent selection method for delivery of calls. With UCD-MIA implemented, calls are delivered to the available agent who has been idle the longest since their last ACD call. See also EAD-LOA, EAD-MIA, and UCD-LOA.                                                                                                    |
| Uniform Dial Plan<br>(UDP)                                         | A feature that allows a unique number assignment for each terminal in a multiswitch configuration such as a Distributed Communications System (DCS) or main-satellite-tributary system.                                                                                                    |
| VDN                                                                | See Vector Directory Number (VDN).                                                                                                    |
| Vector Directory<br>Number (VDN)                                   | An extension that provides access to the vectoring feature on the switch.<br>Vectoring allows a customer to specify the treatment of incoming calls based<br>on the dialed number.                                                                                                    |
| vector-controlled split                                            | A hunt group or ACD split administered with the vector field enabled. Access to such a split is possible only by dialing a VDN extension.                                                                                                    |

| work mode  | A mode that an ACD agent can be in. Upon logging in, an agent enters aux-<br>work mode. To become available to receive ACD calls, the agent enters auto-<br>in work mode or manual-in work mode. To do work associated with a completed<br>ACD call, an agent enters After Call Work (ACW) mode.                                                                                                    |
|------------|----------------------------------------------------------------------------------------------------|
| work state | An ACD agent may be a member of up to three different splits. Each ACD agent continuously exhibits a work state for every split of which it is a member. Valid work states are Avail, Unstaffed, AUX-Work, ACW, ACD (answering an ACD call), ExtIn, ExtOut, and OtherSpl. An agent's work state for a particular split may change for a variety of reasons. For example, an agent's work state changes when a call is answered or abandoned, or the agent changes work modes. The Basic Call Management System (BCMS) feature monitors work states and uses this information to provide BCMS reports. |

Glossary

#### Index

# Α

| AAR and ARS                                            |
|--------------------------------------------------------|
| interactions                                           |
| Call Vectoring100                                      |
| AAS                                                    |
| Administering87                                        |
| abandoned call                                         |
| ACD Login Identification Length25                      |
| ACD splits                                             |
| Activate on Oldest Call Waiting                        |
| ACW                                                    |
| ACW Agents Considered Idle25                           |
| ACW Considered Idle                                    |
| Add/Remove Skills                                      |
| Adding the reporting adjunct nodes                     |
| Adjunct CMS Release                                    |
| adjust-by                                              |
| administer ACD                                         |
| administer BCMS                                        |
| administer Interruptible AUX                           |
| administer Intraflow                                   |
| interflow and intraflow118                             |
| administer MCH                                         |
| administer recorded announcements                      |
| administer Remote Logout of Agent                      |
| forms and fields                                       |
| administer VCIP                                        |
| administer VOA                                         |
| administer VuStats                                     |
| Administering AAS                                      |
| Administering Agent/Caller Disconnect tones            |
| Administering Alternate Selection on BSR Ties92        |
| Administering both reporting adjuncts at the same time |
| with Communication Manager 5.2                         |
| Administering Forced Agent Logout by Clock Time        |
| 114                                                    |
| Administering Forced Agent Logout/AuxWork115           |
| administering forms to enable BSR polling              |
| Administering ICM                                      |
| administering measured extensions and multiple splits  |
|                                                        |
| administering NCR with AT&T In-Band Transfer and       |
| Connect                                                |
| Administering reporting adjuncts on CM                 |
| Administering ROIF                                     |

| administering ROOF <u>141</u>                                                                                                    |
|----------------------------------------------------------------------------------------------------|
| Administering single-site BSR146                                                                                                    |
| Administering station                                                                                                    |
| ASAI transfer                                                                                                    |
| conference/release 125                                                                                                    |
| administering the Communication Manager server-to-                                                                                                    |
| $\Delta v_{2}$ $\Delta v_{2}$ $\Delta v_$ |
| Administering Zin Tono Burst for Collingstor Endpoints                                                                                                    |
|                                                                                                    |
| odminiatration                                                                                                    |
|                                                                                                    |
| C and D tones <u>196</u>                                                                                                    |
| Administration client PC                                                                                                    |
| Hunt Group                                                                                                    |
| Holiday table <u>34</u>                                                                                                    |
| Administration commands                                                                                                    |
| System Parameter <u>24</u>                                                                                                    |
| administration commands for the Reason Code Names                                                                                                    |
| screen <u>52</u>                                                                                                    |
| Advocate, see Avaya Business Advocate93                                                                                                    |
| agent and agent-extension data types                                                                                                    |
| Agent Call Handling91                                                                                                    |
| Agent LoginID administration commands9                                                                                                    |
| Agent LoginID screen                                                                                                    |
| Agent Logout Parameters                                                                                                    |
| Agent/Caller Disconnect tones                                                                                                    |
| administering 87                                                                                                    |
| Allow VDN Override 55                                                                                                    |
| Allowed fields for split data types 70                                                                                                    |
| Allowed fields for trunk group data types                                                                                                    |
|                                                                                                    |
| analog 191                                                                                                    |
| analog appouncement                                                                                                    |
|                                                                                                    |
| analog line appeurpement                                                                                                    |
| analog fille announcement <u>100</u>                                                                                                    |
| analog fd announcement                                                                                                    |
|                                                                                                    |
| analog-m                                                                                                    |
| analog-m announcement <u>181</u>                                                                                                    |
| ANI/II-Digits                                                                                                    |
| announcement                                                                                                    |
| analog <u>181</u>                                                                                                    |
| analog line <u>180</u>                                                                                                    |
| analog-fd <u>181</u>                                                                                                    |
| analog-m <u>181</u>                                                                                                    |
| Playing back                                                                                                    |
| Announcement file                                                                                                    |
| Audio groups <u>191</u>                                                                                                    |

# В

| Barge-in                                      |           |
|-----------------------------------------------|-----------|
| About1                                        | <u>85</u> |
| barge-in operational details1                 | <u>85</u> |
| Basic                                         | <u>31</u> |
| BCMS/VuStats Abandon Call Timer               | <u>25</u> |
| BCMS/VuStats login ID administration commands | <u>18</u> |
| BCMS/VuStats Login ID screen                  | 17        |
| about                                         | 17        |
| BCMS/VuStats Measurement Interval             | <u>25</u> |
| Best Service Routing <u>15, 2</u>             | <u>01</u> |
| application plan                              | <u>15</u> |

| Best Service Routing (BSR)                         |
|----------------------------------------------------|
| administering multi-site BSR121                    |
| call vectoring                                     |
| agent surplus situations                           |
| call surplus situations                            |
| single-site                                        |
| administration procedures                          |
| planning                                           |
| Bridged Call Appearance                            |
| interactions                                       |
| Call Vectoring                                     |
| BSR <u>15, 31, 55</u>                              |
| application plan <u>15</u> , <u>55</u>             |
| available agent strategy55                         |
| BSR administration commands                        |
| BSR Polling                                        |
| about <u>197</u>                                   |
| Interactions for BSR208                            |
| BSR polling prerequisites                          |
| BSR Tie Strategy field55                           |
| BSR Ties                                           |
| administering alternate selection <u>92</u>        |
| Business Advocate, see Avaya Business Advocate     |
| <u>93</u>                                          |
| Busy Verification of Terminals and Trunks (Verify) |
| interactions                                       |
| Call Vectoring <u>100</u>                          |
| button assignments                                 |
| VDN extensions <u>99</u>                           |
|                                                    |

### С

| Call Center                                        |            |
|----------------------------------------------------|------------|
| Call Management System (CMS)                       | <u>135</u> |
| Call Center Miscellaneous fields                   | <u>29</u>  |
| Call Center System Parameters                      | <u>24</u>  |
| Call Center System Parameters field descriptions . | <u>29</u>  |
| Call Coverage                                      |            |
| interactions                                       |            |
| Call Vectoring                                     | <u>100</u> |
| Call Detail Recording (CDR)                        |            |
| forced entry of account codes (FEAC)               |            |
| Call Vectoring                                     | <u>100</u> |
| interactions                                       |            |
| Call Vectoring                                     | <u>100</u> |
| Call Forwarding                                    |            |
| interactions                                       |            |
| Call Vectoring                                     | <u>100</u> |
| Call Handling Preference                           | <u>9</u>   |
| call handling preferences                          |            |
| where administered                                 | <u>93</u>  |
| Call Park                                          |            |

| interactions                                |              |
|---------------------------------------------|--------------|
| Call Vectoring                              | <u>100</u>   |
| Call Selection Measurement                  | 5, 93        |
| Call Selection Override                     | 93           |
| Call Vector                                 | 96           |
| Call Vector administration comands          |              |
| Call Vector screen                          | 30           |
| Call Vectoring                              | 100          |
| interactione                                | <u>, 130</u> |
|                                             | 100          |
| AAR dill ARS                                | <u>100</u>   |
| Allendani Control of Trunk Group Access .   | •••          |
|                                             |              |
| Attendant Recall                            | <u>100</u>   |
| Authorization Codes                         | <u>100</u>   |
| Automatic Callback                          | <u>100</u>   |
| Bridged Call Appearance                     | <u>100</u>   |
| Busy Verification of Terminals and Trunks   |              |
| (Verify)                                    | <u>100</u>   |
| Call Coverage                               | 100          |
| Call Detail Recording (CDR)                 | 100          |
| Call Forwarding                             | 100          |
| Call Park                                   | 100          |
| Call Waiting Termination                    | 100          |
| Class of Postriction (COP)                  | 100          |
|                                             | 100          |
| Code Calling Access                         | <u>100</u>   |
|                                             | <u>100</u>   |
| Conference - Terminal                       | <u>100</u>   |
| Data Restriction                            | <u>100</u>   |
| Demand Print                                | <u>100</u>   |
| Facility Busy Indication                    | <u>100</u>   |
| Facility Restriction Levels (FRL) and Trave | ling         |
| Class Marks (TCM)                           | <u>100</u>   |
| Facility Test Calls                         | <u>100</u>   |
| forced entry of account codes (FEAC)        | <u>100</u>   |
| Individual Attendant Access                 | <u>100</u>   |
| Integrated Directory                        | 100          |
| Inter-PBX Attendant Service (IAS)           | 100          |
| Intercept Treatment                         |              |
| Intraflow and Interflow                     |              |
| Leave Word Calling (LWC)                    | 100          |
| Night Service                               | 100          |
| Priority Calling                            | 100          |
| Property Management System (PMS) Inter      | face         |
| r toperty management System (r MS) inter    | 100          |
| Deserted Appenant                           | <u>100</u>   |
| Recorded Announcement                       | <u>100</u>   |
| Realrection on NO Answer (RUNA)             | <u>100</u>   |
| Ringback Queuing                            | <u>100</u>   |
| Send All Calls (SAC)                        | <u>100</u>   |
| Time of Day (TOD) Routing                   | <u>100</u>   |
| timed after call work (ACW)                 | <u>100</u>   |
| Timed Reminder and Attendant Timers         | <u>100</u>   |
|                                             |              |

| Transfer                                     | 100                  |
|----------------------------------------------|----------------------|
| VDN in a Coverage Path                       | 100                  |
| see also Look Ahead Interflow (LAI)[Call Ve  | ctoring              |
| aaal                                         |                      |
| Call vectoring methods                       |                      |
| AT&T In-Band Transfer                        |                      |
| Connect service                              | 131                  |
| Call Waiting Termination                     |                      |
| interactions                                 |                      |
| Call Vectoring                               | 100                  |
| CALLR-INFO buttons                           |                      |
| CCR measurements                             |                      |
| forms and fields                             | 105                  |
| Change                                       | 64                   |
|                                              |                      |
| Class of Restriction (COR)                   |                      |
| interactions                                 |                      |
| Call Vectoring                               | 100                  |
| Clear VuStats Shift Data                     | 25                   |
| CMS                                          |                      |
| Tracking records                             | 138                  |
| CMS archive intervals                        | 168                  |
| CMS report times                             |                      |
| setting switch time zone offset values       | <u>178</u>           |
| CMS reporting                                |                      |
| setting up ACD offset times                  | <u>177</u>           |
| Code Calling Access                          |                      |
| interactions                                 |                      |
| Call Vectoring                               | <u>100</u>           |
| commands                                     |                      |
| Reason Code Names screen                     | <u>52</u>            |
| Communication Manager server-to-Avaya IQ int | erface               |
| administering                                | <u>137</u>           |
| UCIDs                                        | <u>149</u>           |
| Completing Pattern screen                    | <u>199</u>           |
| Conference - Attendant                       |                      |
| interactions                                 |                      |
| Call Vectoring                               | <u>100</u>           |
| Conference - Terminal                        |                      |
| interactions                                 |                      |
| Call Vectoring                               | <u>100</u>           |
| consider split/location adjust-by x          | 2 <u>09</u>          |
| COR                                          | <u>9</u> , <u>55</u> |
| Coverage Path                                | <u>9</u>             |
| creating dedicated switch connections        | <u>173</u>           |
|                                              |                      |

#### D

| Data Restriction |            |
|------------------|------------|
| interactions     |            |
| Call Vectoring   | <u>100</u> |
| Data Type        | <u>64</u>  |

| dates                         | <u>35</u>    |
|-------------------------------|--------------|
| Definitions                   | <u>191</u>   |
| Demand Print                  |              |
| interactions                  |              |
| Call Vectoring                | <u>100</u>   |
| Description                   | <u>5, 53</u> |
| Direct Agent Calls First      | <u>9</u>     |
| Direct Agent Skill            | <u>9</u>     |
| Display Interval              | <u>64</u>    |
| Display UUI station button    | <u>108</u>   |
| documentation                 |              |
| associated application        | <u>211</u>   |
| other Call Center documents   | <u>211</u>   |
| DS1 types                     | <u>181</u>   |
| ds1-fd                        | <u>182</u>   |
| ds1–ops                       | <u>182</u>   |
| ds1-sa                        | <u>182</u>   |
| Duplicate Vector screen       | <u>33</u>    |
| Dynamic Percentage Adjustment | <u>93</u>    |
| Dynamic Queue Position        | <u>93</u>    |
| where administered            | <u>93</u>    |
| Dynamic Threshold Adjustment  | <u>93</u>    |

# Ε

| EAS                             | <u>31</u>  |
|---------------------------------|------------|
| Enable UCID                     | <u>151</u> |
| Enabling EAS                    | <u>137</u> |
| End                             | <u>35</u>  |
| entering on Holiday Table       | <u>35</u>  |
| EPN                             | <u>167</u> |
| Expected Call Handling Time     | <u>93</u>  |
| Expert Agent Selection (EAS)    |            |
| direct agent announcement (DAA) |            |
| capabilities                    | <u>106</u> |
| forms                           | <u>106</u> |
| Extension                       | <u>55</u>  |

# F

| Facility Busy Indication                              |    |
|-------------------------------------------------------|----|
| Call Vectoring 100                                    |    |
| Facility Restriction Levels (FRL) and Traveling Class | •  |
| Marks (TCM)                                           |    |
| interactions                                          |    |
| Call Vectoring <u>100</u>                             |    |
| Facility Test Calls                                   |    |
| interactions                                          |    |
| Call Vectoring <u>100</u>                             |    |
| Feature — Related System Parameter <u>206</u>         | ł. |

| Feature-Related System Parameters screen <u>25</u> , <u>93</u> ,<br>96 |
|------------------------------------------------------------------------|
| field descriptions                                                     |
| Call Center System Parameters29                                        |
| Field descriptions                                                     |
| List Agent-LoginID <u>15</u>                                           |
| fields                                                                 |
| CMS <u>105</u>                                                         |
| measurements <u>105</u>                                                |
| Forced Agent Logout by Clock Time                                      |
| Administering                                                          |
| Format64                                                               |
| Format Number64                                                        |
| forms                                                                  |
| CMS <u>105</u>                                                         |
| measurements <u>105</u>                                                |
| Forms                                                                  |
| Administering RONA                                                     |
| Fields <u>140</u>                                                      |

# G

| G3V4 Adv Route | <u>31</u> |
|----------------|-----------|
| G3V4 Enhanced  | <u>31</u> |
| Glossary       | .213      |

#### Н

| Holiday Table        | <u>96</u>              |
|----------------------|------------------------|
| Holiday Table screen | <u>34</u>              |
| Hunt Group screen    | <u>37, 49, 93, 120</u> |
| hunt group types     |                        |
| group type           | <u>93</u>              |
| Hunt groups          | <u>36</u>              |
| hunting algorithm    | <u>20</u>              |

# I

| ICM administering                           | <u>117</u>   |
|---------------------------------------------|--------------|
| Implementation notes for BSR                | <u>19</u>    |
| Individual Attendant Access                 |              |
| interactions                                |              |
| Call Vectoring                              | <u>100</u>   |
| Information Forwarding                      |              |
| Administering UUI Transport for ISDN trunks | . <u>154</u> |
| Administering UUI Transport for SIP trunks  | <u>156</u>   |
| Shared UUI Administration <u>154</u>        | , <u>156</u> |
| integ-mus                                   | <u>184</u>   |
| integ-mus announcement type                 | <u>192</u>   |
| integ-rep                                   | <u>184</u>   |

| integrated <u>184</u>             |
|-----------------------------------|
| Integrated announcements          |
| delete <u>187</u>                 |
| playback <u>187</u>               |
| record <u>187</u>                 |
| Integrated Directory              |
| interactions                      |
| Call Vectoring <u>100</u>         |
| Integrated types <u>183</u>       |
| Inter PBX Attendant Service (IAS) |
| interactions                      |
| Call Vectoring] <u>100</u>        |
| Inter-PBX Attendant Service (IAS) |
| interactions                      |
| Call Vectoring[ <u>100</u>        |
| Intercept Treatment               |
| interactions                      |
| Call Vectoring <u>100</u>         |
| Interflow VDN <u>16</u>           |
| Intraflow and Interflow           |
| interactions                      |
| Call Vectoring <u>100</u>         |

#### L

| lag times                               | <u>167</u> |
|-----------------------------------------|------------|
| LAI                                     | 31         |
| Least Occupied Agent (LOA)              |            |
| where administered                      | 93         |
| Leave Word Calling (LWC)                | <u></u>    |
| interactions                            |            |
|                                         | 100        |
|                                         | <u>100</u> |
|                                         | <u>2</u>   |
| List Agent-LoginID                      | <u>15</u>  |
| LOA                                     | <u>93</u>  |
| locally-sourced music and announcements | <u>191</u> |
| Location Name                           | <u>16</u>  |
| Location Number                         | <u>16</u>  |
| location offset values                  |            |
| Lock                                    |            |
| Login ID                                | .9, 18     |
| LoginID for ISDN Display                | <u>q</u>   |
| Logout Reason Code Type                 | 25         |
| Look Aboad Interflow (LAI)              | <u>20</u>  |
| LOOK Arread Internow (LAT)              |            |
|                                         | niow (LAI) |
| aaaj                                    | <u>119</u> |
| LWC Reception                           | <u>9</u>   |
|                                         |            |

### Μ

Maximum Agent Occupancy, see MAO .....<u>147</u>

| Maximum Suppression Time            | <u>16</u>       |
|-------------------------------------|-----------------|
| Measured                            | <u>55</u>       |
| measured extensions                 |                 |
| administering                       | <u>138</u>      |
| Messaging Server Name for Messaging | <u>9</u>        |
| MIA Across Splits or Skills         | <u>25</u>       |
| MOH sources                         | <u>192</u>      |
| multi-site call center network      | <u>169</u>      |
| Multimedia                          | <u>31</u>       |
| Multiple Observers                  | <u>143</u>      |
| multiple splits                     |                 |
| administering                       | <u>138</u>      |
| Music                               | <mark>96</mark> |
| Music On Hold (MOH) sources         | 192             |
| Music/Tone on Hold                  |                 |

#### Ν

| Name <u>9, 16, 18, 31</u> , <u>35, 55, 6</u>          | <u>32</u>  |
|-------------------------------------------------------|------------|
| BCMS/VuStats                                          |            |
| field description1                                    | 8          |
| Network Call Redirection                              |            |
| administration <u>12</u>                              | 22         |
| B-channels, reserving for redirected-to leg <u>12</u> | <u>26</u>  |
| Network Redirct1                                      | 6          |
| Night Service                                         |            |
| interactions                                          |            |
| Call Vectoring <u>10</u>                              | <u>)(</u>  |
| Non-barge-in <u>18</u>                                | <u>35</u>  |
| notices, legal                                        | . <u>2</u> |
| NTP/SNTP <u>163</u> , <u>164</u> , <u>17</u>          | <u>75</u>  |
| Internet Time Servers <u>17</u>                       | <u>75</u>  |
| Number <u>16</u> , <u>31</u> , <u>35</u> , <u>6</u>   | <u>32</u>  |

#### 0

| Object Type                    | 64         |
|--------------------------------|------------|
| Observe on Agent Answer        | <u>55</u>  |
| offset times for CMS reporting |            |
| setting up                     | <u>177</u> |
| Operational elements           | <u>208</u> |
| Overload Thresholds            |            |

#### Ρ

| PA                 | 9                    |
|--------------------|----------------------|
| PAD                | <u>93</u>            |
| Password           | <u>9</u>             |
| Percent Allocation | <u>9</u> , <u>93</u> |
| where administered | <u>93</u>            |
| Period             | <u>64</u>            |

| platforms <u>170</u>                       | <u>6</u> |
|--------------------------------------------|----------|
| play back                                  |          |
| integrated announcements                   | 7        |
| Policy Routing Table screen                | 1        |
| administration commands <u>5</u>           | 1        |
| field descriptions <u>5</u>                | 0        |
| Port9                                      | <u>6</u> |
| Port Extension                             | 9        |
| Predicted Wait Time (PWT)                  |          |
| where administered9                        | 3        |
| Prerequisites                              | <u>6</u> |
| Priority Calling                           |          |
| interactions                               |          |
| Call Vectoring <u>10</u>                   | 0        |
| procedures for recording announcements     |          |
| about <u>18</u>                            | 7        |
| Prompting3                                 | 1        |
| Property Management System (PMS) Interface |          |
| interactions                               |          |
| Call Vectoring <u>10</u>                   | 0        |
| PRT screen                                 | 9        |
|                                            | ÷.,      |

# Q

| Queue Limit field        | <u>37</u>  |
|--------------------------|------------|
| Queue Status Indications | <u>133</u> |

# R

| Logout <u>5</u>                       | 2 |
|---------------------------------------|---|
| Reason Code Names screen51, 5         | 2 |
| administration commands5              | 2 |
| Reason Codes                          |   |
| forms                                 | 4 |
| Record                                |   |
| integrated announcements              | 7 |
| Recorded Announcement                 |   |
| interactions                          |   |
| Call Vectoring <u>10</u>              | 0 |
| Recorded announcement types           | 0 |
| Recorded announcements                | 0 |
| recording                             |   |
| VAL annoucement <u>18</u>             | 7 |
| recording announcements               |   |
| procedures <u>18</u>                  | 7 |
| Redirection on No Answer (RONA)       |   |
| interactions                          |   |
| Call Vectoring <u>10</u>              | 0 |
| reporting                             |   |
| setting up ACD offset times <u>17</u> | 7 |
| reporting adjuncts                    |   |

| adding reporting adjunct nodes      | <u>136</u> |
|-------------------------------------|------------|
| considerations for interfacing with | <u>136</u> |
| Reporting adjuncts                  | <u>135</u> |
| Required and allowed fields         |            |
| agent-extension data types          | <u>67</u>  |
| Reserve Agents                      | <u>93</u>  |
| Reserve Level                       | <u>9</u>   |
| Return Destination                  | <u>55</u>  |
| Ringback Queuing                    |            |
| interactions                        |            |
| Call Vectoring                      | <u>100</u> |
| RL                                  | <u>9</u>   |
|                                     |            |

### S

| Scheduling Time Synchronization                       |
|-------------------------------------------------------|
| Screens and fields used to administer EAS110          |
| Security Code9                                        |
| Send All Calls (SAC)                                  |
| interactions                                          |
| Call Vectoring <u>100</u>                             |
| server-to-CMS interface                               |
| Service Hours Table                                   |
| administration commands53                             |
| Service Hours Table screen52                          |
| Service Level Maximizer                               |
| administration <u>147</u>                             |
| Service Level Supervisor                              |
| Service Level Supervisor Call Selection Override25    |
| Service Level Target                                  |
| Service Objective                                     |
| Service Objective, Acceptable Service Level           |
| Service Observing                                     |
| reorder tone <u>188–190</u>                           |
| low-traffic periods                                   |
| setting switch time zone offset values for CMS report |
| times <u>178</u>                                      |
| Signaling Group screen201                             |
| SIT Ineffective Other                                 |
| SIT Intercept                                         |
| SIT No Circuit                                        |
| SIT Reorder                                           |
| SIT Unknown                                           |
| SIT Vacant Code                                       |
| Skill <u>55</u>                                       |
| Skill Level9                                          |
| Skill Number9                                         |
| SL <u>9</u>                                           |
| SN9                                                   |
| SNTP                                                  |
| Sort (2)                                              |
| <u></u>                                               |

| split data types                         | <u>80</u>  |
|------------------------------------------|------------|
| Splits                                   | <u>36</u>  |
| Offset values                            | <u>166</u> |
| Start                                    | <u>35</u>  |
| station ports                            | <u>195</u> |
| Status Poll VDN                          | <u>16</u>  |
| support                                  |            |
| C and D tones                            | <u>196</u> |
| Switch Node                              | <u>16</u>  |
| Switched Classified Call (SCC) operation | <u>19</u>  |
| synchronization start times              |            |
| special considerations                   | <u>172</u> |
| System Parameters Customer-Options       | <u>96</u>  |

# Т

| Threshold6                                           | 4 |
|------------------------------------------------------|---|
| Time of Day (TOD) Routing                            |   |
| interactions                                         |   |
| Call Vectoring <u>10</u>                             | 0 |
| time of day synchronization                          |   |
| methods                                              |   |
| direct <u>16</u>                                     | 3 |
| scheduled through ASA <u>16</u>                      | 3 |
| scheduling through ASA <u>17</u>                     | 3 |
| timed after call work (ACW)                          |   |
| Call Vectoring <u>10</u>                             | 0 |
| Timed Reminder and Attendant Timers                  |   |
| interactions                                         |   |
| Call Vectoring <u>10</u>                             | 0 |
| TN <u>9</u> , <u>5</u>                               | 5 |
| TN744 call classifier circuit packs2                 | 2 |
| TOD synchronization schedule                         |   |
| setting up <u>16</u>                                 | 5 |
| setting up using Avaya Site Administration <u>16</u> | 5 |
| tones                                                |   |
| call waiting <u>10</u>                               | 7 |
| special information tones (SIT)2                     | 2 |
| Tracking records <u>13</u>                           | 8 |
| Transfer                                             |   |
| interactions                                         |   |
| Call Vectoring <u>10</u>                             | 0 |
| Trunk Group screen20                                 | 3 |
| trunk groups                                         |   |
| VuStats <u>8</u>                                     | 5 |
| trunk types                                          |   |
| Auxiliary <u>18</u>                                  | 2 |
|                                                      |   |

# U

UCID

| administering              | <u>148</u> |
|----------------------------|------------|
| ASAI                       | <u>149</u> |
| Universal Call ID (UCID)   |            |
| Administering UCID         | <u>148</u> |
| Before you administer UCID | <u>148</u> |
| testing                    | <u>152</u> |
| Troubleshooting            | <u>152</u> |
| Measured trunks            | <u>138</u> |
| Unmeasured facilities      | <u>138</u> |
| recorded announcements     | <u>184</u> |
|                            |            |

## V

| VAL <u>19</u>                               | 1        |
|---------------------------------------------|----------|
| VAL announcement                            |          |
| recording                                   | 7        |
| VAL sources, table of                       | <u>6</u> |
| Validate BCMS/VuStats Login IDs2            | 5        |
| VDN data types83                            | 3        |
| VDN extensions                              | <u>8</u> |
| VDN in a Coverage Path                      |          |
| interactions                                |          |
| Call Vectoring <u>100</u>                   | <u>)</u> |
| VDN of Origin Annc. Extension58             | 5        |
| VDN override                                |          |
| for ISDN trunk ASAI messages5               | 5        |
| VDN Time Zone Offset                        | 7        |
| VDN Timed ACW Interval58                    | 5        |
| VDNs                                        | 4        |
| about <u>5</u> 4                            | 4        |
| Vector Directory Number90                   | <u>6</u> |
| Vector Directory Number screen <u>54, 6</u> | 1        |
| administration commands54                   | 4        |
| implementation notes-list <u>6</u>          | 1        |
| vector directory numbers54                  | 4        |
| Vector Disconnect Timer90                   | <u>6</u> |
| Vector Number55                             | 5        |
| Vector Routing Table62, 96                  | <u>6</u> |
| Vector Routing Table screen6                | 1        |
| vector routing tables <u>6</u>              | 1        |
| Vectoring (3.0 Enhanced)90                  | 6        |
| Vectoring (ANI/II-Digits Routing)90         | 3        |
| Vectoring (Attendant Vectoring)90           | 3        |
| Vectoring (Basic)                           | 6        |
| Vectoring (G3V4 Advanced Routing)90         | 6        |
| Vectoring (G3V4 Enhanced)90                 | 6        |
| Vectoring (Holiday Vectoring)90             | 6        |
| Vectoring (Variables)                       | <u>6</u> |
| Variables in Vectors                        | 3        |
| Voice Response Integration (VRI)            |          |
| forms <u>159</u>                            | 9        |
| VuStats                                     |          |

| data types                    |            |
|-------------------------------|------------|
| trunk groups                  | <u>85</u>  |
| VuStats Display Format        | <u>66</u>  |
| VuStats Display Format screen | <u>63</u>  |
| about                         | <u>63</u>  |
| administration commands       | <u>63</u>  |
| VuStats feature               |            |
| display formats               |            |
| VDN data types                | <u>71</u>  |
| vVAL                          | <u>191</u> |

#### W

work modes

| buttons <u>1</u> | <u>09</u> |
|------------------|-----------|
|------------------|-----------|

Ζ

| Zip Tone Burst for Callmaster Endpoints |            |
|-----------------------------------------|------------|
| Administering                           | <u>161</u> |
| forms and fields                        | <u>161</u> |